# **Configure and Verify Wi-Fi 6E WLAN Layer 2 Security**

# Contents

**Introduction** 

#### **Prerequisites**

**Requirements** 

Components Used

#### **Background Information**

Wi-Fi 6E Security

WPA3

Level Set: WPA3 Modes

<u>Cisco Catalyst Wi-Fi 6E APs</u>

Clients Supported Security Settings

#### **Configure**

Network Diagram

**Configurations** 

Base Configuration

#### <u>Verify</u>

| Security Verification                               |
|-----------------------------------------------------|
| WPA3 - AES(CCPM128) + OWE                           |
| WPA3 - AES(CCPM128) + OWE with Transition Mode      |
| WPA3-Personal - AES(CCMP128) + SAE                  |
| WPA3-Personal - AES(CCMP128) + SAE + FT             |
| WPA3-Enterprise + AES(CCMP128) + 802.1x-SHA256 + FT |
| WPA3-Enterprise + GCMP128 cipher + SUITEB-1X        |
| WPA3-Enterprise + GCMP256 cipher + SUITEB192-1X     |
| Security Conclusions                                |
| Troubleshoot                                        |
| Related Information                                 |

# Introduction

This document describes how to configure Wi-Fi 6E WLAN Layer 2 security and what to expect on different clients.

# Prerequisites

### Requirements

Cisco recommends that you have knowledge of these topics:

- Cisco Wireless Lan Controllers (WLC) 9800
- Cisco Access Points (APs) that support Wi-Fi 6E.

- IEEE Standard 802.11ax.
- Tools: Wireshark v4.0.6

### **Components Used**

The information in this document is based on these software and hardware versions:

- WLC 9800-CL with IOS® XE 17.9.3.
- APs C9136, CW9162, CW9164 and CW9166.
- Wi-Fi 6E Clients:
  - Lenovo X1 Carbon Gen11 with Intel AX211 Wi-Fi 6 and 6E Adapter with driver version 22.200.2(1).
  - Netgear A8000 Wi-Fi 6 and 6E Adapter with driver v1(0.0.108);
  - Mobile Phone Pixel 6a with Android 13;
  - Mobile Phone Samsung S23 with Android 13.

The information in this document was created from the devices in a specific lab environment. All of the devices used in this document started with a cleared (default) configuration. If your network is live, ensure that you understand the potential impact of any command.

# **Background Information**

The key thing to know is that Wi-Fi 6E is not an entirely new standard, but an extension. At its base, Wi-Fi 6E is an extension of the Wi-Fi 6 (802.11ax) wireless standard into the 6-GHz radio-frequency band.

Wi-Fi 6E builds on Wi-Fi 6, which is the latest generation of the Wi-Fi standard, but only Wi-Fi 6E devices and applications can operate in the 6-GHz band.

### Wi-Fi 6E Security

Wi-Fi 6E uplevels security with Wi-Fi Protected Access 3 (WPA3) and Opportunistic Wireless Encryption (OWE) and there is no backward compatibility with Open and WPA2 security.

WPA3 and Enhanced Open Security are now mandatory for Wi-Fi 6E certification and Wi-Fi 6E also requires Protected Management Frame (PMF) in both AP and Clients.

When configuring a 6GHz SSID there are certain security requirements that must be met:

- WPA3 L2 security with OWE, SAE or 802.1x-SHA256
- Protected Management Frame Enabled;
- Any other L2 security method is not allowed, that is, no mixed mode possible.

### WPA3

WPA3 is designed to improve Wi-Fi security by enabling better authentication over WPA2, providing expanded cryptographic strength and increasing the resiliency of critical networks.

Key features of WPA3 include:

- **Protected Management Frame (PMF)**protects unicast and broadcast management frames and encrypts unicast management frames. This means wireless intrusion detection and wireless intrusion prevention systemsnow have fewer brute-force ways to enforce client policies.
- Simultaneous Authentication of Equals (SAE) enables password-based authentication and a key

agreement mechanism. This protects against brute-force attacks.

• **Transition mode** is a mixed mode that enables the use of WPA2 to connect clients that do not support WPA3.

WPA3 is about continuous security development and conformance as well as interoperability. There is no Information Element that designates WPA3 (same as WPA2). WPA3 is defined by AKM/Cipher Suite/PMF combinations.

On the 9800 WLAN configuration, you have 4 different WPA3 encryption algorithms you can use.

They are based on Galois/Counter Mode Protocol (GCMP) and Counter Mode with Cipher Block Chaining Message Authentication Code Protocol (CCMP): AES (CCMP128), CCMP256, GCMP128 and GCMP256:

| WPA2/WPA3 Encryption - |         |  |
|------------------------|---------|--|
| AES(CCMP128)           | CCMP256 |  |
| GCMP128                | GCMP256 |  |
|                        |         |  |

WPA2/3 Encryption options

#### PMF

PMF is activated on a WLAN when you enable PMF.

By default, 802.11 management frames are unauthenticated and hence not protected against spoofing. Infrastructure Management Protection Frame (MFP) and 802.11w protected management frames (PMF) provide protection against such attacks.

| <ul> <li>Protected Management Frame –</li> </ul> |            |
|--------------------------------------------------|------------|
| PMF                                              | Required 🔻 |
| Association Comeback Timer*                      | 1          |
| SA Query Time*                                   | 200        |
|                                                  |            |

### **Authentication Key Management**

These are the AKM options available in the 17.9.x version:

| Auth Key Mgmt            |                    |
|--------------------------|--------------------|
| SAE O                    | FT + SAE           |
| OWE 🖸                    | FT + 802.1x        |
| 802.1x-<br>SHA256        |                    |
| Anti Clogging Threshold* | 1500               |
| Max Retries*             | 5                  |
| Retransmit Timeout*      | 400                |
| PSK Format               | ASCII              |
| PSK Type                 | Unencrypted -      |
| Pre-Shared Key*          |                    |
| SAE Password Element     | Both H2E and HnP ▼ |

AKM Options

### OWE

Opportunistic Wireless Encryption (OWE) is an extension to IEEE 802.11 that provides encryption of the wireless medium (<u>IETF RFC 8110</u>). The purpose of OWE based authentication is avoid open unsecured wireless connectivity between the AP's and clients. The OWE uses the Diffie-Hellman algorithms based

Cryptography to setup the wireless encryption. With OWE, the client and AP perform a Diffie-Hellman key exchange during the access procedure and use the resulting pairwise master key (PMK) secret with the 4-way handshake. The use of OWE enhances wireless network security for deployments where Open or shared PSK based networks are deployed.

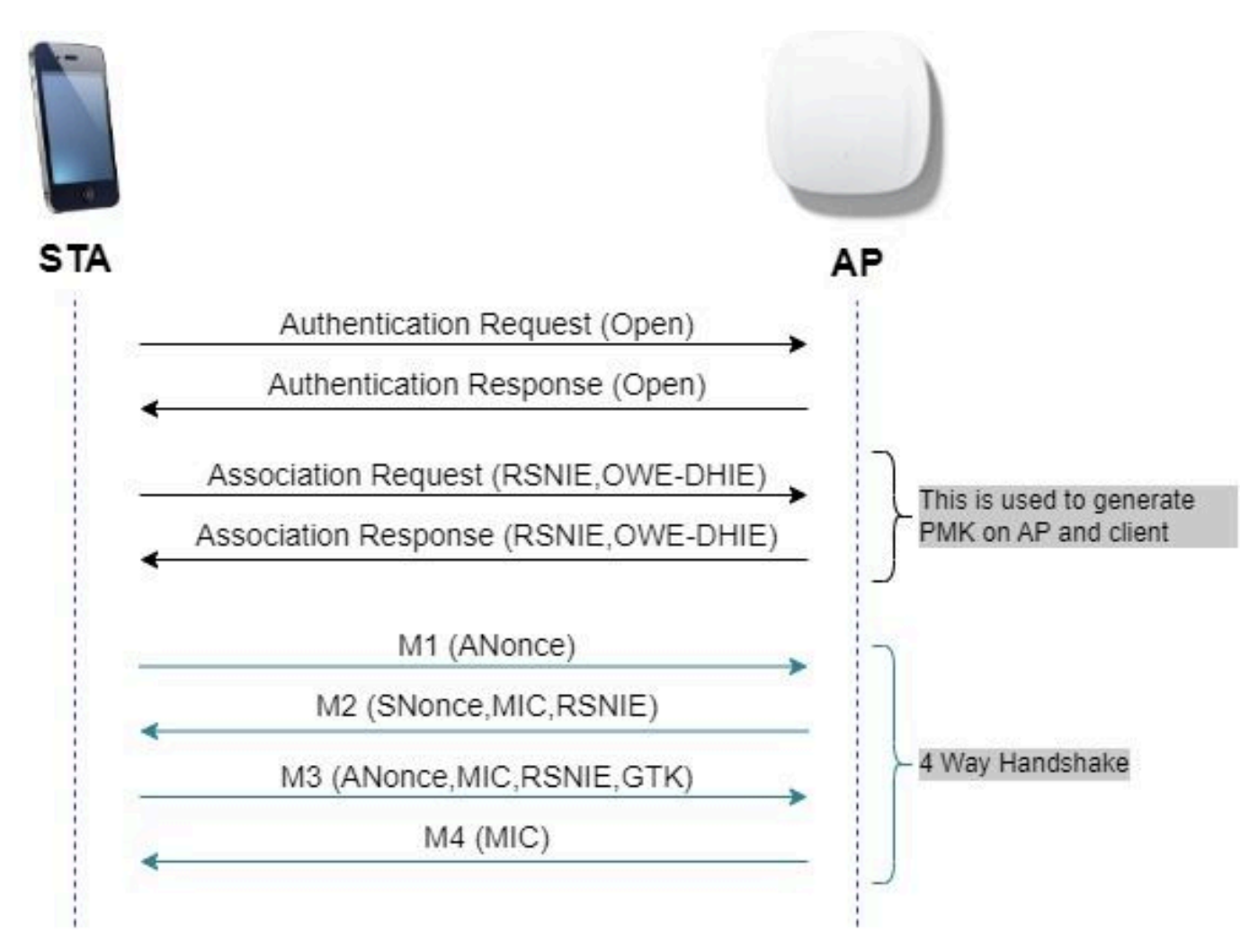

OWE frame exchange

### SAE

WPA3 use a new authentication and key management mechanism called Simultaneous Authentication of Equals. This mechanism is further enhanced through the use of SAE Hash-to-Element (H2E).

SAE with H2E is mandatory for WPA3 and Wi-Fi 6E.

SAE employs a discrete logarithm cryptography to perform an efficient exchange in a way that performs mutual authentication using a password that is probably resistant to an offline dictionary attack.

An offline dictionary attack is where an adversary attempts to determine a network password by trying possible passwords without further network interaction.

When the client connects to the access point, they perform an SAE exchange. If successful, they create each a cryptographically strong key, from which the session key is derived. Basically a client and access point goes into phases of commit and then confirm.

Once there is a commitment, the client and access point can then go into the confirm states each time there is a session key to be generated. The method uses forward secrecy, where an intruder could crack a single key, but not all of the other keys.

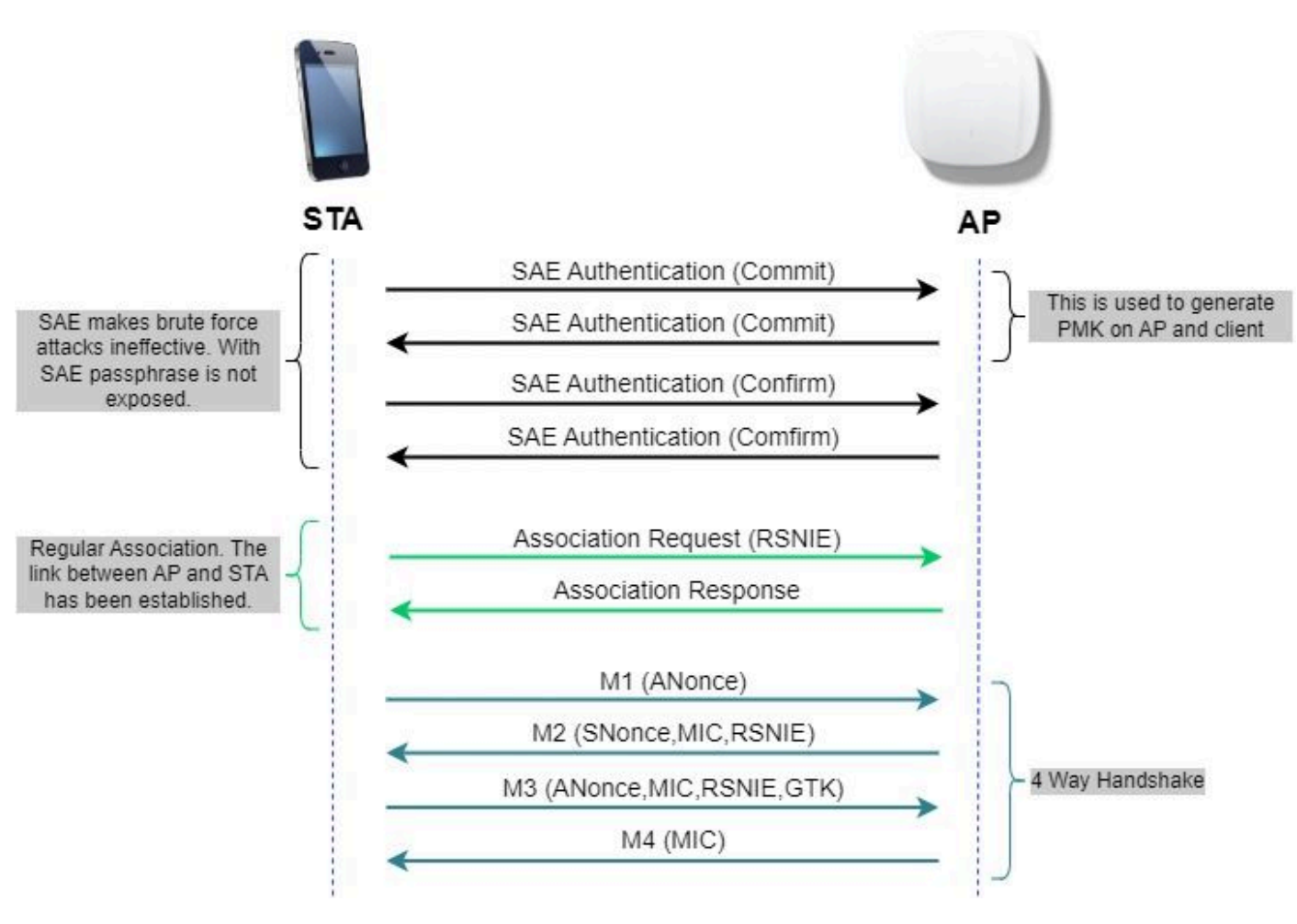

SAE frame exchange

### Hash-to-Element (H2E)

Hash-to-Element (H2E) is a new SAE Password Element (PWE) method. In this method, the secret PWE used in the SAE protocol is generated from a password.

When a station (STA) that supports H2E initiates SAE with an AP, it checks whether AP supports H2E. If yes, the AP uses the H2E to derive the PWE by using a newly defined Status Code value in the SAE Commit message.

If STA uses Hunting-and-Pecking (HnP), the entire SAE exchange remains unchanged.

While using the H2E, the PWE derivation is divided into these components:

- Derivation of a secret intermediary element (PT) from the password. This can be performed offline when the password is initially configured on the device for each supported group.
- Derivation of the PWE from the stored PT. This depends on the negotiated group and MAC addresses of peers. This is performed in real-time during the SAE exchange.

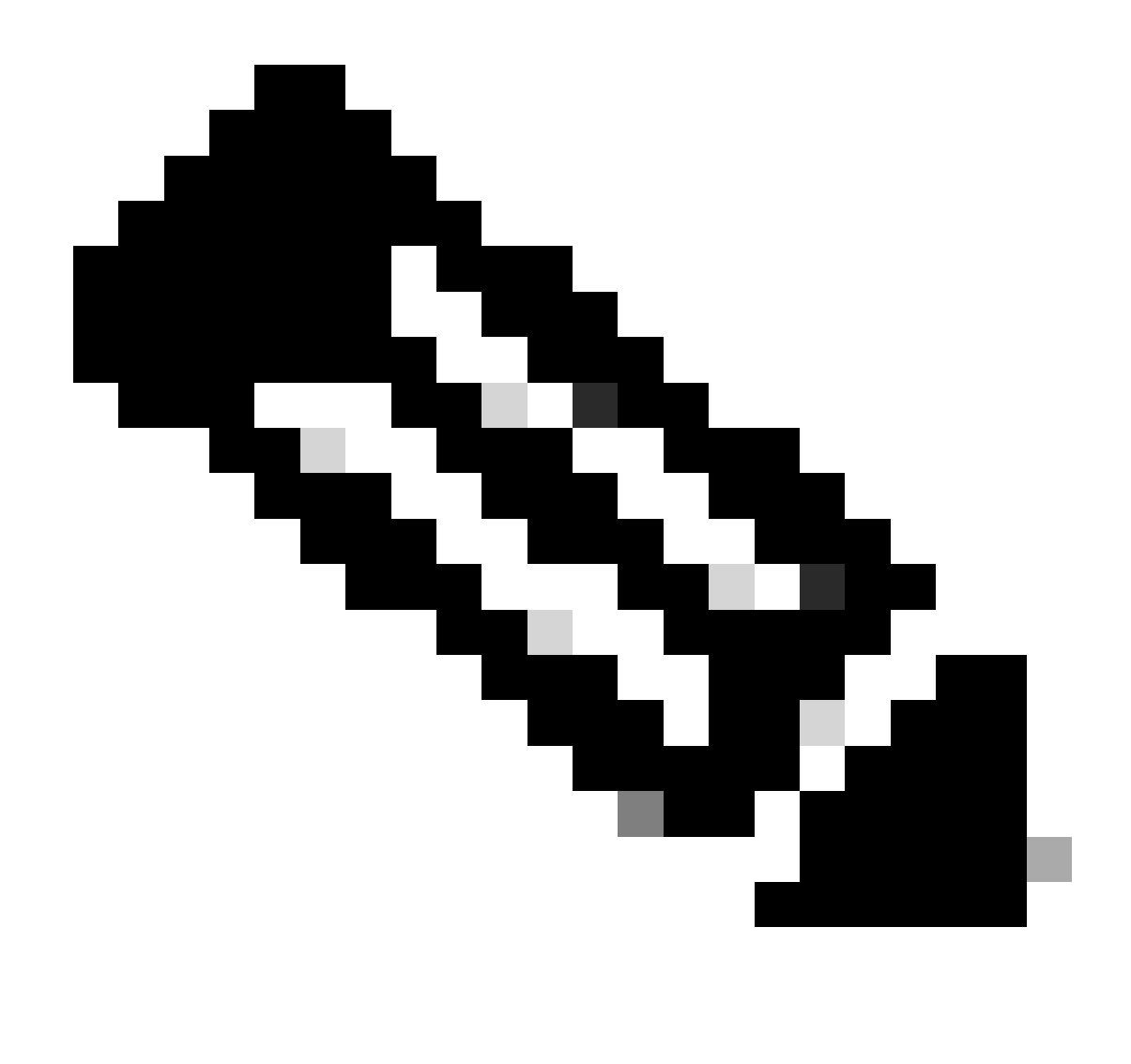

Note: 6-GHz supports only Hash-to-Element SAE PWE method.

### WPA-Enterprise aka 802.1x

WPA3-Enterprise is the most secure version of WPA3 and uses a username plus password combination with 802.1X for user authentication with a RADIUS server. By default, WPA3 uses 128-bit encryption, but it also introduces an optionally configurable 192-bit cryptographic strength encryption, which gives additional protection to any network transmitting sensitive data.

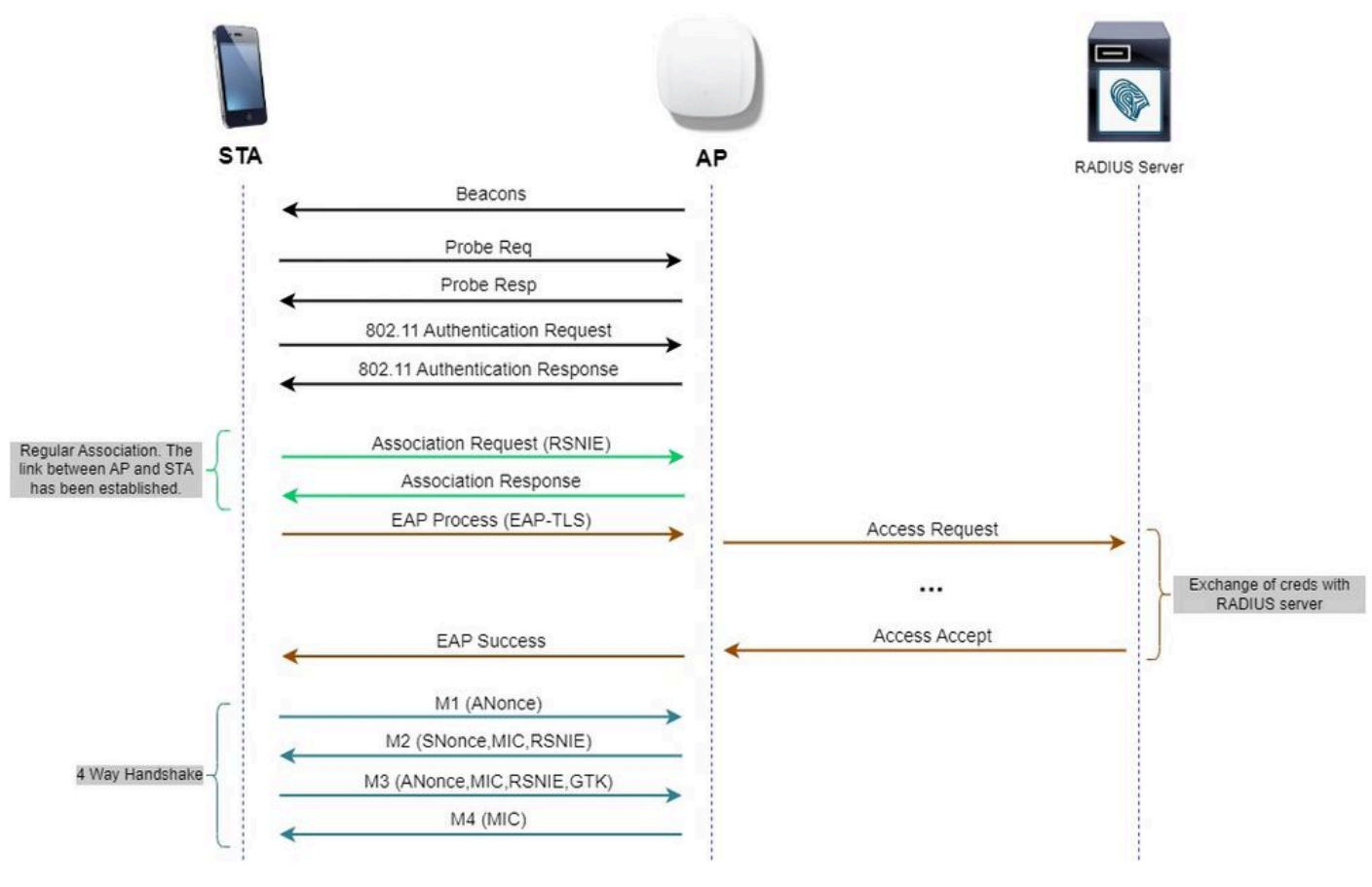

WPA3 Enterprise diagram flow

### Level Set: WPA3 Modes

- WPA3-Personal
  - WPA3-Personal only mode
    - PMF Required
  - WPA3-Personal Transition mode
    - Configuration rules: On an AP, whenever WPA2-Personal is enabled, the WPA3-Personal Transition mode must also be enabled by default, unless explicitly overridden by the administrator to operate in WPA2-Personal only mode
- WPA3-Enterprise
  - WPA3-Enterprise only mode
    - PMF shall be negotiated for all WPA3 connections
  - WPA3-Enterprise Transition mode
    - PMF shall be negotiated for a WPA3 connection
    - PMF optional for a WPA2 connection
  - WPA3-Enterprise suite-B "192-bit" mode aligned with Commercial National Security Algorithm (CNSA)
    - More than just for the federal government
    - Consistent cryptographic cipher suites to avoid misconfiguration
    - Addition of GCMP & ECCP for crypto and better hash functions (SHA384)
    - PMF Required
    - WPA3 192-bit security shall be exclusive for EAP-TLS, which shall require certificates on both the supplicant and RADIUS server.

• To use WPA3 192-bit enterprise, the RADIUS servers must use one of the permitted EAP ciphers:

TLS\_ECDHE\_ECDSA\_WITH\_AES\_256\_GCM\_SHA384 TLS\_ECDHE\_RSA\_WITH\_AES\_256\_GCM\_SHA384 TLS\_DHE\_RSA\_WITH\_AES\_256\_GCM\_SHA384

To know more about detailed information about WPA3 implementation in Cisco WLANs, including client security compatibility matrix, please feel free to check the <u>WPA3 Deployment Guide</u>.

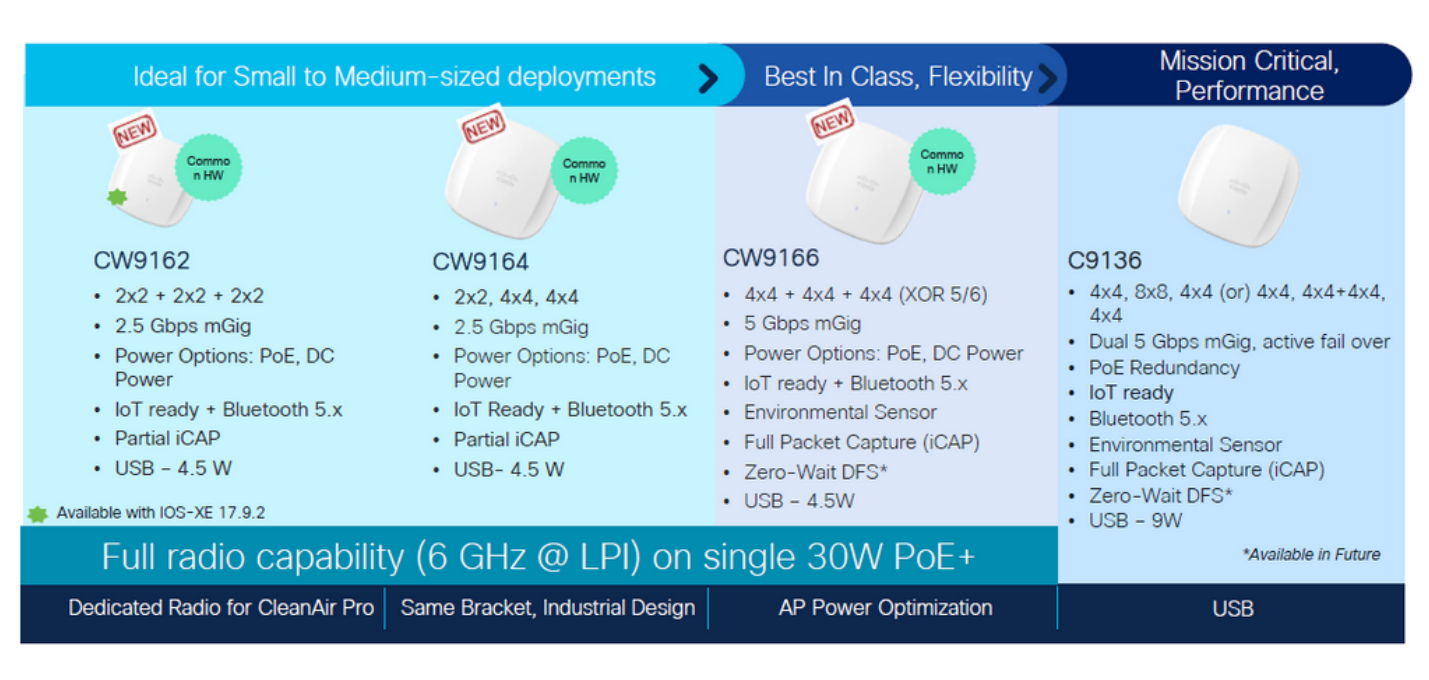

### Cisco Catalyst Wi-Fi 6E APs

Wi-Fi 6E Access Points

### **Clients Supported Security Settings**

You can find which product support WPA3-Enterprise using WiFi Alliance webpage product finder.

On windows devices you can verify what are the security settings supported by the adapter using the command "netsh wlan show drivers".

Here you can see the output of Intel AX211:

| C:\Users\tantunes>netsh wlan show drive | ers |
|-----------------------------------------|-----|
|-----------------------------------------|-----|

| Driver                    | : Intel(R) Wi-Fi 6   | E AX211 160MHz                                                |
|---------------------------|----------------------|---------------------------------------------------------------|
| Vendor                    | : Intel Corporatio   | n                                                             |
| Provider                  | : Intel              |                                                               |
| Date                      | : 3/9/2023           |                                                               |
| Version                   | : 22.200.2.1         |                                                               |
| INF file                  | : oem151.inf         |                                                               |
| Type                      | : Native Wi-Fi Dri   | ver                                                           |
| Radio types supported     | : 802.11b 802.11g    | 802.11n 802.11a 802.11ac 802.11ax                             |
| FIPS 140-2 mode supported | d : Yes              |                                                               |
| 802.11w Management Frame  | Protection supporte  | d : Yes                                                       |
| Hosted network supported  | : No                 |                                                               |
| Authentication and cipher | supported in infra   | structure mode:                                               |
|                           | Open                 | None                                                          |
|                           | Open                 | WEP-40bit                                                     |
|                           | Open                 | WEP-104bit                                                    |
|                           | Open                 | WEP                                                           |
|                           | WPA-Enterprise       | TKIP                                                          |
|                           | WPA-Enterprise       | CCMP                                                          |
|                           | WPA-Personal         | TKIP                                                          |
|                           | WPA-Personal         | CCMP                                                          |
|                           | WPA2-Enterprise      | TKIP                                                          |
|                           | WPA2-Enterprise      | CCMP                                                          |
|                           | WPA2-Personal        | TKIP                                                          |
|                           | WPA2-Personal        | CCMP                                                          |
|                           | Open                 | Vendor defined                                                |
|                           | WPA3-Personal        | CCMP                                                          |
|                           | Vendor defined       | Vendor defined                                                |
|                           | WPA3-Enterprise      | 192 Bits GCMP-256                                             |
|                           | OWE                  | CCMP                                                          |
|                           | WPA3-Enterprise      | CCMP                                                          |
|                           | WPA3-Enterprise      | TKIP                                                          |
| Number of supported bands | 5:3                  |                                                               |
|                           | 2.4 GHz [ 0 MHz      | - 0 MHz]                                                      |
|                           | 5 GHz [0 MHz         | - 0 MHz]                                                      |
|                           | 6 GHz [ 0 MHz        | - 0 MHz]                                                      |
| IHV service present       | : Yes                |                                                               |
| IHV adapter OUI           | : [00 00 00], type   | : [00]                                                        |
| IHV extensibility DLL pat | th: C:\WINDOWS\Syste | m32\DriverStore\FileRepository\netwtw6e.inf_amd64_eda979fbded |

a064\IntelIHVRouter12.dll

Windows output of \_netsh wlan show driver\_for client AX211

Netgear A8000:

### Interface name: A8000\_NETGEAR

| Driver :                    | NETGEAR A8000 Wil  | Fi 6 & 6E Adapter                       |
|-----------------------------|--------------------|-----------------------------------------|
| Vendor :                    | NETGEAR Inc.       |                                         |
| Provider :                  | MediaTek, Inc.     |                                         |
| Date :                      | 11/25/2022         |                                         |
| Version :                   | 1.0.0.108          |                                         |
| INF file :                  | oem9.inf           |                                         |
| Type :                      | Native Wi-Fi Driv  | ver                                     |
| Radio types supported :     | 802.11b 802.11a 8  | 802.11g 802.11n 802.11ac 802.11ax       |
| FIPS 140-2 mode supported : | Yes                |                                         |
| 802.11w Management Frame Pr | otection supported | d : Yes                                 |
| Hosted network supported :  | No                 |                                         |
| Authentication and cipher s | upported in infra  | structure mode:                         |
|                             | Open               | None                                    |
|                             | Open               | WEP-40bit                               |
|                             | Open               | WEP-104bit                              |
|                             | Open               | WEP                                     |
|                             | WPA-Enterprise     | TKIP                                    |
|                             | WPA-Enterprise     | CCMP                                    |
|                             | WPA3-Personal      | CCMP                                    |
|                             | OWE                | CCMP                                    |
|                             | WPA-Personal       | TKIP                                    |
|                             | WPA-Personal       | CCMP                                    |
|                             | WPA2-Enterprise    | TKIP                                    |
|                             | WPA2-Enterprise    | CCMP                                    |
|                             | WPA2-Personal      | TKIP                                    |
|                             | WPA2-Personal      | CCMP                                    |
| Number of supported bands : | 3                  |                                         |
|                             | 2.4 GHz [ 0 MHz ·  | - 0 MHz]                                |
|                             | 5 GHz [0 MHz·      | - 0 MHz]                                |
|                             | 6 GHz [ 0 MHz ·    | - 0 MHz]                                |
| IHV service present :       | Yes                |                                         |
| IHV adapter OUI :           | [00 00 00], type:  | : [88]                                  |
| IHV extensibility DLL path: | C:\WINDOWS\system  | n32\mtkihvux.dll                        |
| IHV UI extensibility ClSID: | {0000000-0000-00   | 999-9996-999899999999999999999999999999 |
| IHV diagnostics CLSID :     | {0000000-0000-00   | 966-6966-696666666666666666666666666666 |
| Wireless Display Supported: | Yes (Graphics Dr:  | iver: Yes, Wi-Fi Driver: Yes)           |

Windows output of \_netsh wlan show driver\_for client Netgear A8000s

Android Pixel 6a:

None.

WEP

9:43 🐄

÷

WPA/WPA2-Personal

WPA/WPA2-Enterprise

WPA3-Enterprise 192-bit

GIE

2 3 4 5

97

•

6

WPA3-Personal

WPA3-Enterprise

3

88

Я.

Enhanced Open

08

۴

7 . 4

Ŷ,

10

0

: Even though there are no clients supporting GCMP128 cipher + SUITEB-1X as of writting this document, it was tested to observe it being broadcasted and check the RSN info in the beacons.

### WPA3 - AES(CCPM128) + OWE

This is the WLAN Security configuration:

| Q. Search Menu Items | Configuration * > Tags & Profiles * > WLAN | S                        | EOILWEAN                       |                                           |                                |                           |
|----------------------|--------------------------------------------|--------------------------|--------------------------------|-------------------------------------------|--------------------------------|---------------------------|
| Dashboard            | + Add × Deleter Change                     | Enable WLAN Disable WLAN | A Changing WLAN parameters wh  | le it is enabled will result in toss of c | connectivity for clients conne | rcted to it.              |
| -<br>Monitorina      | Selected WLANs : 0                         |                          | General Security Advanced Ad   | d To Policy Tags                          |                                |                           |
| ) manual mag         | Status Y Name                              | T ID                     |                                |                                           |                                |                           |
| Configuration        | MacFilter                                  | <ul> <li>1</li> </ul>    | Layers Poor                    | $\square$                                 |                                |                           |
| Administration       | o o dot1x                                  | • 2                      | O WPA + WPA2 O WPA2 + WPA3     | WPA3                                      | O Static WEP                   | O None                    |
|                      | O Wilh6E_test                              | <ul> <li>5</li> </ul>    | MAC Electron D                 | -                                         |                                |                           |
| ) Licensing          | H K 1 H H 10 V                             |                          | novo saturang                  |                                           |                                |                           |
| Troubleshooting      |                                            |                          | Lobby Admin Access             |                                           |                                |                           |
|                      |                                            |                          | WPA Parameters                 | Fast Tra                                  | insition                       |                           |
|                      |                                            |                          | Policy Policy Policy           | U Status                                  |                                | LASabiet                  |
|                      |                                            |                          | GTK U WPA3<br>Randomize Policy | Over the                                  | e DS                           | 0                         |
| Walk Me Through 3    |                                            |                          | Transition O L                 | Reassor                                   | ciation Timeout *              | 20                        |
|                      |                                            |                          | WDA20WDA2 Examples             |                                           |                                |                           |
|                      |                                            |                          | AES(CCMP128) CCMP256           | O Auth Ke                                 | ry Mgmt                        |                           |
|                      |                                            |                          | GCMP128 O GCMP256              | O SAE                                     |                                | T + SAE U<br>T + 802.1x 0 |
|                      |                                            |                          | Protected Management Frame     | 802.1                                     | 1x- O                          |                           |
|                      |                                            |                          |                                | Trans                                     | sition Mode WLAN ID            | 0                         |
|                      |                                            |                          | PMF Requir                     | ed 🔹                                      | L.                             |                           |
|                      |                                            |                          | Association Comeback Timer* 1  | Transi                                    | ition Mode WLAN                | ID = 0 means              |
|                      |                                            |                          | S& Orieny Time* 200            | there                                     | is no transition V             | VLAN                      |
|                      |                                            |                          | 200                            |                                           |                                |                           |

**OWE** Security Settings

View on WLC GUI of the WLAN Security settings:

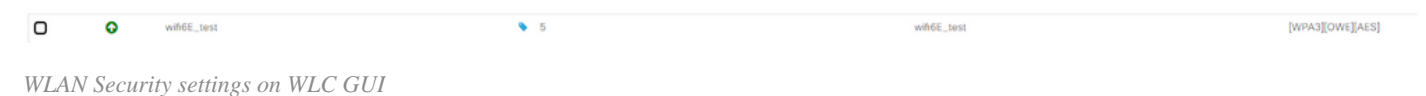

- -

Here we can observe Wi-Fi 6E clients connection process:

#### Intel AX211

Here we show the complete connection process of client Intel AX211.

#### **OWE Discovery**

Here you can see the beacons OTA. The AP advertises support for OWE using AKM suite selector for OWE under RSN information element.

You can see AKM suite type value 18 (00-0F-AC:18) that indicates OWE support.

| R  | wan.bssid == 00x | df: 5d:dd:7d:38 or w | Wan.fc.type_s | ubtype == 0x00 | td        |             |                  |                                                                        |   | Ø□•+                                                                                                    |
|----|------------------|----------------------|---------------|----------------|-----------|-------------|------------------|------------------------------------------------------------------------|---|----------------------------------------------------------------------------------------------------|
| No | Time             | Delta Source         | e             | Destination    | Protocol  | Length Char | nnei Signalistre | Info                                                                   |   | > Freme 158: 355 bytes on wire (2840 bits), 355 bytes captured (2840 bits) on interface \Device\NFF_(D4578005-2998-4456-8C33-C343166                                                                                                    |
|    | 158 2.334878     | 0.020504 C15C0       | dd:7d:38      | Broadcast      | 882.11    | 355         | \$3 -36 dam      | Beacon frame, SN+1850, FN+0, Flags+C, 81+100, SSID+"wif16E_test"       |   | Ethernet II, Src: Clsco_62197147 (7411102162197147), Dst: Universa_D71cf106 (0813a1881071cf106)                                                                                                    |
|    | 159 2.336797     | 0.001919 Intel       | Cor_98:58:    | Broadcast      | 802.11    | 168         | 53 -38 d8m       | Probe Request, SN=203, FN=0, Flags=C, SSID=Wildcard (Broadcast)        |   | > Internet Protocol version 4, Src: 192.168.1.15, Ost: 192.168.1.121                                                                                                    |
|    | 168 2.337912     | 0.001115 Cisco       | dd:7d:38      | Broadcast      | 602.11    | 332         | \$3 -37 dbm      | Probe Response, 5N+13, FN+0, Flags+C, 01+100, SSID+"wifi66_test"       |   | > User Datagram Protocol, Src Port: 5855, Dst Port: 5000                                                                                                    |
|    | 161 2.357771     | 0.019059 Cisco       | _dd:7d:38     | Broadcast      | 802.11    | 312         | 53 -36 d8m       | Probe Response, SN+1852, FN+0, Flags+C, 81+100, SSID+"wif166_test"     |   | > Alropeek/DMTIPeek encapsulated IEEE BW2.11                                                                                                    |
|    | 162 2.377743     | 0.019972 Cisco       | dd:7d:38      | Broadcast      | 802.11    | 312         | 53 -34 d8m       | Probe Response, SN+1853, FN+0, Flags+C, 81+100, SSID+"wifi68_test"     |   | > 302.11 radio information                                                                                                    |
|    | 164 2.397549     | 0.019006 Cisco       | dd:7d:30      | Broadcast      | 802.11    | 312         | 53 -37 ditt      | Probe Response, SN+1054, FN+0, Flags+C, BI+100, SSID+"wifi64_test"     |   | > IEEE BR2.11 BEACON Trame, Flags:                                                                                                    |
|    | 220 2.419342     | 0.021793 Cisco       | 60170138      | Broadcast      | 002.11    | 312         | 53 -36 088       | Probe Response, SN+1855, FN+0, Flags+C, BI+100, SSID+"wifi68_test"     |   | <ul> <li>If E B02.11 stretess Margament</li> </ul>                                                                                                    |
|    | 221 2.435846     | 0.015704 Intel       | Cor_981581_   | C15C0_0017d_   | 802.11    | 96          | 53 -42 dBH       | Authentication, SN+24, FN+0, Flags+C                                   |   | > Fixed parameters (12 dytes)                                                                                                    |
|    | 222 2.435846     | 0.000000 192.1       | 68.1.15       | 192.168.1.1.   | 882.11    | 76          | 53 -36 dbH       | Acknowledgement, Flags+C                                               |   | <ul> <li>ragged parameters (25) bytes)</li> </ul>                                                                                                    |
|    | 223 2.437126     | 0.002000 Cisco       | _66176138     | Broadcast      | 002.11    | 355         | 53 -35 dim       | Beacon frame, SN+1856, FN+0, Flags+C, 81+100, SSID="wif16E_test"       |   | / teg: salo permetter set: surtas_test                                                                                                    |
|    | 226 2.438813     | 0.001687 Cisco       | _dd:7d:38     | IntelCor_98_   | 802.11    | 96          | 53 -36 dim       | Authentication, SN+11, FN+0, Flags+C                                   |   | / reg: supported match e(d), 3, 12(d), 10, 44(d), 49, 44, 54, [Hott/Sec]                                                                                                    |
|    | 227 2.438813     | 0.000000 192.1       | 60.1.15       | 192.168.1.1.   | 802.11    | 76          | 53 -39 dim       | Acknowledgement, Flags+C                                               |   | <ul> <li>Test frontier for an information for the for information of the langest in the second second s</li></ul> |
|    | 228 2.439674     | 0.000061 Intel       | Cor_98:58:    | Cisco_dd:7d_   | 802.11    | 284         | 53 -44 d8m       | Association Request, SN+25, FN+0, Flags+C, SSID+"Hifi6E_test"          |   | 5 Year toward portraint d                                                                                                    |
|    | 229 2.439727     | 0.000053 192.1       | 60.1.15       | 192.168.1.1.   | 992.11    | 76          | 53 -36 d8m       | Acknowledgement, Flags+C                                               |   | > Tas: The Report Frances Power: 16, 116 Margin: 8                                                                                                    |
|    | 238 2.458667     | 0.010940 C15C0       | _dd:7d:34     | IntelCor_98.   | 992.11    | 275         | 53 -36 d8m       | Association Response, Shue, FlagsC                                     |   | v Tas: His Information                                                                                                    |
|    | 231 2.458667     | 0.000000 192.1       | 68.1.15       | 192.160.1.1.   | 992.11    | 76          | 53 -39 d8m       | Acknowledgement, Flags+C                                               |   | Tar humar: BN Information (all)                                                                                                    |
|    | 232 2.452486     | e.eeeuis intel       | COP_981581_   | C15c0_00:70_   | 002.11    | 93          | 53 -43 CBR       | Action, SNe2e, FNe9, Figge                                             |   | Tag length: 26                                                                                                    |
|    | 233 2.451486     | 0.000000 192.1       | 88.1.15       | 192.168.1.1.   | 842.11    | 76          | 53 -36 den       | ACKNOWLEDGEMENT, Flags+C                                               |   | RSN Version: 1                                                                                                    |
|    | 239 2.451874     | 0.000300 01500       | 00:/0136      | intercor_sa.   | EAPLE.    |             | 53 - 26 000      | key (Hessage 1 of 4)                                                   |   | > Group Cipher Suite: 40:0f:ac (Ieee 802.11) AFS (CCM)                                                                                                    |
|    | 237 2,453874     | 0.000000 192.1       | 60.1.17       | 192.194.1.1.   | 002.11    |             | 53 -40 008       | Acknowledgement, Flagswithing                                          |   | Fairwise Cipher Suite Count: 1                                                                                                    |
|    | 230 21405234     | 0.0003000 10101      | 207_201501.   | 101 100 001/0. | BATUE .   | 24          | 53 -16 008       | Actional advantation of                                                |   | > Pairwise Cipher Suite List 00:0fiac (leee 802.11) AES (CCM)                                                                                                    |
|    | 348 3 466789     | a anisia ciaca       | 44-34-30      | Intalfor 68    | EXECUTE I | 100         | 51 -15 484       | Yau (Marrana 3 of 4)                                                   |   | Auth Key Management (AOM) Suite Count: 1                                                                                                    |
|    | 141 1 455700     | 0.0003004 187 1      | 20 1 15       | 102 108 1 1    | 002.11    | 277         | 53 - 47 484      | Actional advanant flam.                                                |   | ✓ Auth Key Management (AON) List 00:0fiac (Ieee 802.11) Opportunistic wireless Encryption                                                                                                    |
|    | 242 2,452540     | 0.000042 (1547)      |               | Broadrast      | 002.11    | 357         | 53 -15 din       | Probe Response OK-1857 EN-0 Flags. C B1-100 SSTD_"ulfics test"         |   | ✓ Auth Key Management (ADM) Suite: 00:0f:ac (Ieee 802.11) Opportunistic wireless Encryption                                                                                                    |
|    | 242 2 457715     | 0.000075 1ntel       | for 98-58-    | Fisco dd-7d    | EARCH     | 199         | 53 -47 /88       | Tev (Nessage 4 of 4)                                                   |   | Auth Key Management (AON) OUI: 00:0f:ac (Ieee 802.11)                                                                                                    |
|    | 744 7 457941     | 0.000776 197 1       | 20 1 15       | 192 168 1 1    | 887.11    | 76          | \$3 .16 /88      | Arbouladoenert Elasta /                                                |   | Auth Key Management (AOM) type: Opportunistic Wireless Encryption (18)                                                                                                    |
|    | 252 2.463554     | 0.005611 Cisco       | Sc: 15:24     | IntelCor 98    | LLC       | 183         | \$3 -47 dim      | I. N(8)=62. N(5)=42: DSAP Exte Individual. SSAP Exde Command           |   | ✓ RSN Capabilities: 0x00e8                                                                                                    |
|    | 253 2,463554     | 0.000000 192.1       | 68.1.15       | 192.168.1.1.   | 992.11    | 76          | 53 -47 dam       | Acknowledgement, flagivC                                               |   |                                                                                                    |
|    | 254 2,463554     | e.eeeeee cisco       | Scifs:24      | IntelCor 95.   | LLC       | 111         | 53 -46 d8m       | U.F. func+SABME: DSAP ExdB Individual, SSAP Ex64 Response              |   |                                                                                                    |
|    | 255 2.463554     | 0.000000 192.1       | 68.1.15       | 192.168.1.1.   | 802.11    | 76          | 53 -47 dBm       | Acknowledgement, flags+C                                               |   |                                                                                                    |
|    | 259 2.478196     | 0.014642 Cisco       | dd:7d:38      | Broadcast      | 802.11    | 312         | 53 -35 dbm       | Probe Response, SN=1858, FN=0, Flags=C, 81=100, SSID="wifi66_test"     |   |                                                                                                    |
|    | 263 2.490618     | 0.020414 Cisco       | 66176138      | Broadcast      | 842.11    | 312         | 53 -35 d8m       | Probe Response, SN+1859, FN+0, Flags+C, #1+100, SSID+"wifi68_test"     |   | +                                                                                                    |
|    | 266 2.519007     | 0.020397 Cisco       | dd:7d:38      | Broadcast      | 002.11    | 312         | 53 -35 d8m       | Probe Response, SN+1860, FN+0, Flags+C, BI+100, SSID+"wifi6E_test"     |   | # Hanagement Frame Protection Capable: True                                                                                                    |
|    | 267 2.541553     | 0.022546 Cisco       | _dd:7d:38     | Broadcast      | 802.11    | 355         | 53 -35 dam       | Beacon frame, SN+1861, FN+0, Flags+C, 81+100, SSID+"wifi6E_test"       |   |                                                                                                    |
|    | 268 2.541553     | 0.000000 Intel       | Cor_981581    | Broadcast      | LLC       | 334         | 53 -35 d8m       | I P, N(R)=25, N(S)=115; OSAP @xd6 Group, SSAP SNA Path Control Command |   |                                                                                                    |
|    | 278 2.568899     | 0.018546 Cisco       | _dd:7d:38     | Broadcast      | 802.11    | 352         | 53 -35 dem       | Probe Response, SN-1862, FN+0, Flags=C, BI=100, SSID="wif16E_test"     |   | Extended Key ID for Individually Addressed Frames: Not supported                                                                                                    |
|    | 271 2.561746     | 0.001647 192.1       | 68.1.15       | 192.168.1.1.   | 802.11    | 76          | 53 -35 d8m       | Acknowledgement, Flags+C                                               |   | PRED COUNT 0                                                                                                    |
|    | 272 2.500532     | 0.018786 Cisco       | _dd:7d:38     | Broadcast      | 802.11    | 312         | 53 -35 dêm       | Probe Response, SN+1863, FN+0, Flags+C, #I+100, SSID+"wif16E_test"     |   | PYKID LIST                                                                                                    |
|    | 273 2.601003     | 0.020471 Cisco       | _dd:7d:38     | Broadcast      | \$82.11   | 312         | 53 -35 d8m       | Probe Response, SN+1864, FN+0, Flags+C, #I+100, SSID="wif16E_test"     |   | ) group management ciprer swite: weightac (ieee ang.ii) air (iza)                                                                                                    |
|    | 274 2.610168     | 0.009165 192.1       | 68.1.15       | 192.168.1.1.   | 802.11    | 76          | 53 -35 dem       | Acknowledgement, Flags+C                                               |   | > Teg: QSS Load Laterit seciliar (A version                                                                                                    |
|    | 276 2.623696     | 0.013528 Cisco       | _dd:7d:38     | eroadcast      | 002.11    | 312         | 53 -36 dem       | Probe Response, SN+1865, FN+0, Flags+C, #I+100, SSID+"wif166_test"     |   | / Tag. M Denote Conversion (5 Sectory)                                                                                                    |
|    | 277 2.632344     | 0.000648 192.1       | 68.1.15       | 192.168.1.1.   | 842.11    | 76          | 53 -35 dem       | Acknowledgement, Flags+C                                               |   | > Tag. Extended Charlands (14 Vices)                                                                                                    |
|    | 278 2.642863     | 0.009719 Cisco       | _00:70:38     | Broadcast      | 802.11    | 355         | 53 -36 dem       | Beacon frame, SNx1866, FNx0, Flags+C, 81x100, SSID+"wifi68_test"       |   | 5 Tast To David Strategy                                                                                                    |
|    | 279 2.662429     | 0.020366 Cisco       | _00170138     | eroadcast      | 002.11    | 312         | 53 -36 d8m       | Probe Response, SN+1867, FN+0, Flags+C, BI+100, SSID="wifi68_test"     |   | ) Byt Tay: Hultinke BSSTD Configuration                                                                                                    |
|    | 200 2.662513     | e.eeee64 192.1       | 68.1.15       | 192.168.1.1.   | 882.11    | 76          | 53 -34 088       | Acknowledgement, Flags+C                                               |   | > EVE TAP: HE CANAMILITIAN                                                                                                    |
|    | 338 2.682866     | 0.020353 Cisco       | 00170138      | Broadcast      | 882.11    | 312         | 53 -34 088       | Probe Response, SN+1868, FN+0, F18gs+C, #I+100, SSID+"Wif16E_test"     |   | > EXT Tet: HE Operation                                                                                                    |
|    | 339 2.684793     | 0.001927 192.1       | 150.1.15      | 192.168.1.1.   | 882.11    | 76          | 52 -36 088       | Acknowledgement, Flagswitting                                          |   |                                                                                                    |
|    | 1945 2.78146B    | #.#18662 /16/0       | 100:nd:88     | ALCONOLAGE.    | 287,11    | 112         | AL               | Frome Reconner, Inclard, Fland, Flance                                 | - | PL                                                                                                    |

OWE beacon frame

If you look at RSN capabilities field, you can see AP is advertising both Management Frame Protection (MFP) capabilities and MFP required bit set to 1.

#### **OWE** Association

You can see the UPR sent in broadcast mode and then the association itself.

The OWE starts with the OPEN authentication request and response:

| PR CANE | 90.0590 == 000                                                                                                    | 01130:00170138) ala (wantador -                                                                                                    | == 2836013519813                                                                                                    | SECUT) OF WR                                                                                                    | sn.tc.type_sub                                                                                                    | rype == 0x00 st                                                                                                    |                                                                                                    |                                                                                                    |
|---------|----------------------------------------------------------------------------------------------------|----------------------------------------------------------------------------------------------------|----------------------------------------------------------------------------------------------------|----------------------------------------------------------------------------------------------------|----------------------------------------------------------------------------------------------------|----------------------------------------------------------------------------------------------------|----------------------------------------------------------------------------------------------------|----------------------------------------------------------------------------------------------------|
| No.     | Time                                                                                                    | Delta Source                                                                                                    | Destination                                                                                                    | Pentocol                                                                                                    | Length Cha                                                                                                    | onel Sonalstre                                                                                                    | Info                                                                                                    | > Frame 8: 96 bytes on wire (768 bits), 96 bytes captured (768 bits) on interface \Device\NPF_(D4578905-2998-4456-8C33-C34316643498), 1                                                                                                    |
| 1990    | 3 8 831818                                                                                                    |                                                                                                    | Beenderse B                                                                                                    |                                                                                                    | Longer Cro                                                                                                    | 23 30 dia                                                                                                    | and an and the second strength of the second second s                                                                                                    | Ethernet II, Src: Cisco d2:97:47 (74:11:b2:d2:97:47), Dst: Universa b7:cf:06 (08:3a:88:b7:cf:06)                                                                                                    |
|         | 2 0.001919                                                                                                    | e.eeeeee intercor_varsar.                                                                                                    | . Broadcast                                                                                                    | 892.11                                                                                                    | 168                                                                                                    | 53 -38 den                                                                                                    | Probe Request, SNADE, Piegs+                                                                                                    | > Internet Protocol Version 4, Src: 192.168.1.15, Ost: 192.168.1.121                                                                                                    |
|         | 8 0.100168                                                                                                    | e.eysivy intercor_ysissi.                                                                                                    | . cisco_do:/d.                                                                                                    | 842.11                                                                                                    | 76                                                                                                    | 53 -42 GBM                                                                                                    | Autoentication, SNA24, FRAME, Fingsanning                                                                                                    | > User Datagram Protocol, Src Port: 5555, Dst Port: 5000                                                                                                    |
|         | 9 0.100168                                                                                                    | 0.000000 192.160.1.15                                                                                                    | 192.168.1.1.                                                                                                    | 002.11                                                                                                    | 76                                                                                                    | 23 - 36 GBW                                                                                                    | Acknowledgement, Flags                                                                                                    | AiroPeek/OmiPeek encapsulated IEEE 802.11                                                                                                    |
|         | 11 0.103935                                                                                                    | 0.003767 C1sco_dd:7d:38                                                                                                    | IntelCor_98.                                                                                                    | 002.11                                                                                                    | 96                                                                                                    | 53 -36 dBm                                                                                                    | Authentication, SN+11, FN+0, Flags+C                                                                                                    | 1 B2.11 ratio information                                                                                                    |
|         | 12 0.103935                                                                                                    | 0.000000 192.168.1.15                                                                                                    | 192.168.1.1.                                                                                                    | 802.11                                                                                                    | 76                                                                                                    | 53 -39 dbm                                                                                                    | Acknowledgement, Flags+C                                                                                                    | TTEE BAD 11 Authentication Plants C                                                                                                    |
| 1       | 13 0.104796                                                                                                    | 0.000061 IntelCor_98:58:.                                                                                                    | . Cisco_dd:7d_                                                                                                    | 802.11                                                                                                    | 284                                                                                                    | 53 -44 dBm                                                                                                    | Association Request, SN+25, FN+0, Flags+C, SSID+"wifi6E_test"                                                                                                    | Y THE BALL MUCHAELEN AND FARMEN                                                                                                    |
| 1       | 14 0.104849                                                                                                    | 0.000053 152.168.1.15                                                                                                    | 192.168.1.1.                                                                                                    | 802.11                                                                                                    | 76                                                                                                    | 53 -36 dBm                                                                                                    | Acknowledgement, #lags+C                                                                                                    | And the start of the start of t                                                                                                    |
| 1       | 15 0.115789                                                                                                    | 0.010940 Cisco_dd:7d:38                                                                                                    | IntelCor_98_                                                                                                    | 802.11                                                                                                    | 275                                                                                                    | 53 -36 dBm                                                                                                    | Association Response, SN+0, FN+0, Flags+C                                                                                                    | <ul> <li>Lite practice of educes</li> </ul>                                                                                                    |
| 1       | 16 0.115789                                                                                                    | 0.000000 192.168.1.15                                                                                                    | 192.168.1.1.                                                                                                    | 802.11                                                                                                    | 76                                                                                                    | 53 -39 d8m                                                                                                    | Acknowledgement, Flags=C                                                                                                    | Authentication Algorithm: Open System (0)                                                                                                    |
| 1       | 17 0.116608                                                                                                    | 0.000019 IntelCor_98:58:.                                                                                                    | Cisco_dd:7d_                                                                                                    | 802.11                                                                                                    | 93                                                                                                    | 53 -43 d8m                                                                                                    | Action, SN+26, FN+0, Flags+C                                                                                                    | Authentication SEQ: exempt                                                                                                    |
| 1       | 18 0.116608                                                                                                    | 0.000000 192.168.1.15                                                                                                    | 192.168.1.1.                                                                                                    | 802.11                                                                                                    | 76                                                                                                    | 53 -36 d8m                                                                                                    | Acknowledgement, FlagsC                                                                                                    | Status code: Successful (ex0000)                                                                                                    |
|         | 19 0.116996                                                                                                    | e.eee388 Cisco dd:7d:38                                                                                                    | IntelCor_98_                                                                                                    | EAPOL                                                                                                    | 221                                                                                                    | \$3 -36 d8m                                                                                                    | Key (Hessage 1 of 4)                                                                                                    |                                                                                                    |
|         | 20 0.116996                                                                                                    | 0.000000 192.168.1.15                                                                                                    | 192.168.1.1.                                                                                                    | 592.11                                                                                                    | 76                                                                                                    | 53 -40 d8m                                                                                                    | Acknowledgement, Flags+C                                                                                                    |                                                                                                    |
|         | 21 0.120356                                                                                                    | 0.001160 IntelCor 98:58:                                                                                                    | Cisco dd:7d                                                                                                    | EAPOL                                                                                                    | 227                                                                                                    | \$3 -40 dbm                                                                                                    | Key (Message 2 of 4)                                                                                                    |                                                                                                    |
|         | 22 0.120356                                                                                                    | 0.000000 192.168.1.15                                                                                                    | 192,168,1.1                                                                                                    | 882.11                                                                                                    | 76                                                                                                    | \$3 .15 dbm                                                                                                    | Arknowledgement, Flagta                                                                                                    |                                                                                                    |
|         | 21 0.121620                                                                                                    | 0 001554 Cisco 44:74:38                                                                                                    | Tetelfor 65                                                                                                    | 64804                                                                                                    | 295                                                                                                    | 51 -15 dbs                                                                                                    | Yeu (Meccane 3 of 4)                                                                                                    |                                                                                                    |
|         | 24 0 121020                                                                                                    | 0.0001004 0100_00.10100                                                                                                    | 100 100 10                                                                                                    |                                                                                                    | 24                                                                                                    | 53 - 53 dan                                                                                                    | Active and the second second sec                                                                                                    |                                                                                                    |
| 1 1     | 24 0.121920                                                                                                    | 0.000000 192.100.1.15                                                                                                    | 192.100.1.1.                                                                                                    | 61801                                                                                                    |                                                                                                    | 53 -47 GBM                                                                                                    | Acknowledgement, Fingswitting                                                                                                    |                                                                                                    |
|         | 26 0.12283/                                                                                                    | 0.00091/ Intelcor_991501.                                                                                                    | . C15C0_00170                                                                                                    | EAPUL                                                                                                    | 199                                                                                                    | 53 -47 008                                                                                                    | key (nessage + or +)                                                                                                    |                                                                                                    |
|         | 27 0.123063                                                                                                    | 0.000226 192.168.1.15                                                                                                    | 192.168.1.1.                                                                                                    | 802.11                                                                                                    | 76                                                                                                    | 53 -36 GBM                                                                                                    | Acknowledgement, Flags+C                                                                                                    |                                                                                                    |
|         | 28 0.128676                                                                                                    | 0.005613 C15C0_5C195124                                                                                                    | Intercol."as"                                                                                                    | LLC                                                                                                    | 183                                                                                                    | 53 -47 dBM                                                                                                    | I, N(R)=62, N(S)=42] DSAP Exse Individual, SSAP exde Command                                                                                                    |                                                                                                    |
|         | 29 0.128676                                                                                                    | 0.000000 192.168.1.15                                                                                                    | 192.168.1.1_                                                                                                    | 802.11                                                                                                    | 76                                                                                                    | 53 -47 d8m                                                                                                    | Acknowledgement, Flags+C                                                                                                    |                                                                                                    |
|         | 30 0.128676                                                                                                    | 0.000000 C1sco_5c:f5:24                                                                                                    | IntelCor_98.                                                                                                    | LLC                                                                                                    | 183                                                                                                    | 53 -46 dêm                                                                                                    | U F, func+SABHE; DSAP 0xd8 Individual, SSAP 0x64 Response                                                                                                    |                                                                                                    |
|         | 31 0.128676                                                                                                    | 0.000000 192.168.1.15                                                                                                    | 192.168.1.1.                                                                                                    | 802.11                                                                                                    | 76                                                                                                    | 53 -47 dêm                                                                                                    | Acknowledgement, Flags+C                                                                                                    |                                                                                                    |
| 📕 (ula  | an.bssid == 00:0                                                                                                    | dfi 1d:dd:7d:38) && (wlan.addr -                                                                                                    | == 28:6b:35:98:5                                                                                                    | 58:0f) or we                                                                                                    | n.fc.type_sub                                                                                                    | type == 0x001a                                                                                                    |                                                                                                    | Ø                                                                                                    |
| No.     | Time                                                                                                    |                                                                                                    | -                                                                                                    |                                                                                                    |                                                                                                    |                                                                                                    |                                                                                                    |                                                                                                    |
|         |                                                                                                    | Delta Source                                                                                                    | Destination                                                                                                    | Protocol                                                                                                    | Length Cha                                                                                                    | nnel Signal stre                                                                                                    | 2010                                                                                                    | > Frame 11: 96 bytes on wire (768 bits), 96 bytes captured (768 bits) on interface \Device\NFF_{04578905-2998-4456-8C33-C34316643498},                                                                                                    |
|         | 2 0.001919                                                                                                    | Delta Source<br>e.eeeeee IntelCor 98:58:                                                                                                    | Destination                                                                                                    | Protocol<br>BR2,11                                                                                                    | Length Cha                                                                                                    | nnel Signal stre                                                                                                    | Probe Request, SN+203, FN+0, Flags+C. SSID=wildcard (Broadcast)                                                                                                    | > Frame 11: 96 bytes on wire (768 bits), 96 bytes captured (768 bits) on interface \Device\WFF_(D4578905-2998-4456-8C33-C343166A3498),<br>> Ethernet II, Src: Cisco_d2:97:47 (74:11:b2:d2:97:47), Dst: Universa_b7:cf:06 (08:3a:88:b7:cf:06)                                                                                                    |
|         | 2 0.001919                                                                                                    | e.eeeeee IntelCor_98:58:.<br>e.eeeeee IntelCor_98:58:.                                                                                                    | Destination<br>Broadcast<br>Cisco dd:7d                                                                                                    | Protocol<br>802.11<br>802.11                                                                                                    | Length Cha<br>168<br>96                                                                                                    | 53 -38 d8m<br>53 -42 d8m                                                                                                    | 2010<br>Probe Request, SN=203, FN=0, Flags=C, SSID=wildcard (Broadcast)<br>Authentication, SN=24, FN=0, FlagsC                                                                                                    | > Frame 11: 96 bytes on wire (768 bits), 96 bytes captured (768 bits) on interface \Device\WF_[D473098-2998-4456-BC33-C343166A3496},<br>> 8thermet II, Src: Cisco_d2:9747 (74:11b2:d2:19747), Dst: Universa_b7:cf:06 (08:18:18:107:cf:06)<br>> Interref Yotocol version 4, Src: 392-181, Dst: 315.08:1122                                                                                                    |
|         | 2 0.001919<br>8 0.100168                                                                                                    | Delta Source<br>e.0000000 IntelCor_98:58:.<br>e.098249 IntelCor_98:58:.<br>a.0000000 102 168 1 15                                                                                                    | Destnation<br>Broadcast<br>Cisco_dd:7d.                                                                                                    | Protocol<br>802.11<br>802.11                                                                                                    | Length Cha<br>168<br>96<br>76                                                                                                    | nnel Signal stre<br>53 -38 d8m<br>53 -42 d8m<br>53 -36 d8m                                                                                                    | 2010<br>Probe Request, SN=200, FN=0, Flags=C, SSID=wildcard (Broadcast)<br>Authentication, SN=24, FN=0, Flags=C                                                                                                    | ) Frome III 96 lytes on wire (NB bits), 86 lytes captured (NB bits) on Interface Verice(VWF_(D437898-298-4456-4C3)-C4A1664A08),<br>) Etherent IF, Src: (Lisco, 2017) (VAIIII)02102747), 0st III01243716766 (NE:1a:IB:1b7:cf:86)<br>) Internet Protocol version 4, Src: 383.484.135, 0st: 383.484.1321                                                                                                    |
|         | 2 0.001919<br>8 0.100168<br>9 0.100168                                                                                                    | Delta Source<br>0.000000 IntelCor_98:58:.<br>0.098249 IntelCor_98:58:.<br>0.000000 192.168.1.15<br>0.000000 192.168.1.15                                                                                                    | Destnation<br>Broadcast<br>Cisco_dd:7d.<br>192.168.1.1.<br>TetalCor 48                                                                                                    | Protocol<br>802.11<br>802.11<br>802.11                                                                                                    | Length Cha<br>168<br>96<br>76                                                                                                    | nnel Signal stre<br>53 -38 d0m<br>53 -42 d0m<br>53 -36 d0m                                                                                                    | 2000<br>Probe Request, SH=203, FH=0, FlagsC, SSID=Hildcard (Broadcast)<br>Authentication, SH=24, FH=0, FlagsC<br>Acknowledgement, FlagsC                                                                                                    | > Preme 11: 96 Types on wire (THE BITS), Ho Types captured (THE BITS) on Interface Verice(VM*_[OHT3986-4288-4233-CH4164AAM8),<br>> Utherent IF, Serc (Lisco_21972) (VH11101201977), Set (UHT494-21976-846 (HE)18188107(cF466))<br>> Disterent Protocol wrv100+4, Set (195.1461.142)<br>> Attravet, Northern Response (HE RE9.14)<br>> Attravet, Northern Response (HE RE9.14)                                                                                                    |
|         | 2 0.001919<br>8 0.100168<br>9 0.100168<br>11 0.103935                                                                                                    | Defa Source<br>0.000000 IntelCor_98:58:.<br>0.098249 IntelCor_98:58:.<br>0.000000 192.168.1.15<br>0.003767 Cisc_dd:7d:38<br>0.003767 Lisc_dd:7d:38                                                                                                    | Destnation<br>Broadcast<br>Cisco_dd:7d.<br>192.168.1.1.<br>IntelCor_98.                                                                                                    | Protocol<br>802.11<br>802.11<br>802.11<br>802.11                                                                                                    | Length Cha<br>168<br>96<br>76<br>96<br>76                                                                                                    | mel Signal stre<br>53 -38 d0m<br>53 -42 d0m<br>53 -36 d0m<br>53 -36 d0m<br>53 -36 d0m                                                                                                    | 2000<br>Probe Request, SN=200, FN=0, FlagtsC, SSIDwildcard (Broadcast)<br>Authentication, SN=39, FN=0, FlagtsC<br>Authentication, SN=33, FN=0, FlagtsC<br>Authentication, SN=33, FN=0, FlagtsC                                                                                                    | ) Frome III 96 bytes on wire (NB bits), 86 bytes captured (NB bits) on Interface Verice(VMF_(D457898-2986-4658-4513-C481664A08),<br>) Ethernet IF, Src: (Lisco, 20757) (VH.III) bits)/20747), 051 UNIVERS. Direction (WH.III) Ethernet Protocol Version 4, Src: 193.164.1.15, 051 193.1464.1.121<br>) Universe Protocol, Version 4, Src: 193.164.1.15, 051 193.1464.1.121<br>) User Datagene Protocol, Src Prot: 5555, 051 Fert: 5600<br>) AirPretex/Dem/Prete messalahed IIE B02.13                                                                                                    |
| 1       | 2 0.001919<br>8 0.100168<br>9 0.100168<br>11 0.103935<br>12 0.103935                                                                                                    | Deta Source<br>0.000000 IntelCor_90:58:<br>0.000000 IntelCor_90:58:<br>0.000000 192.160.1.15<br>0.000000 192.160.1.15<br>0.000000 192.160.1.15<br>0.000000 192.160.1.15                                                                                                    | Destination<br>Broadcast<br>Cisco_dd:7d.<br>192.168.1.1.<br>IntelCor_98.<br>192.168.1.1.<br>Cisco_dd:7d                                                                                                    | Protocol<br>802.11<br>802.11<br>802.11<br>802.11<br>802.11                                                                                                    | Length Cha<br>168<br>96<br>76<br>96<br>76<br>76                                                                                                    | nnel Signal stre<br>53 -38 d8n<br>53 -42 d8n<br>53 -36 d8n<br>53 -36 d8n<br>53 -39 d8n<br>53 -39 d8n                                                                                                    | 000<br>rode Repert, SN-303, Flueb, FlagsC, SSID-Kildcard (Broadcast)<br>Authentication, SN-30, FlagsC<br>Authentication, SN-30, FlagsC<br>Authentication, SN-30, FlagsC<br>Automodegement, JagsC                                                                                                    | ) Frome 111 56 Types on size (TAB DIS), No Types captured (TAB DIS) on Interface Verice(VMF_(DASTROM-ASSA-ACI)-CAA166AA00),<br>) Etherent IF, Serc (Lisco_2177) (VAIII1012012774), Dist UNIVERS_DIFFCH6 (Mills)BillD17cfH6)<br>) Etherent Protocol, Perroit 556, Dist Proto 1464.121<br>) Derb Disgram Protocol, Perroit 556, Dist Proto 1564<br>) Derb Disgram Protocol, Perroit 556, Dist Proto 1564<br>) Derb Disgram Protocol, Perroit 556, Dist Proto 1564<br>) Derb Disgram Protocol, Perroit 556, Dist Proto 1564<br>) Bill 1 relia Information<br>) Bill 1 relia Information<br>) Bill 1 relia Information                                                                                                    |
| 1       | 2 0.001919<br>8 0.100168<br>9 0.100168<br>11 0.103935<br>12 0.103935<br>13 0.104796                                                                                                    | Deta Source<br>0.000000 IntelCor_90:58:<br>0.000000 IntelCor_90:58:<br>0.000000 192.160.1.15<br>0.000000 192.160.1.15<br>0.000000 192.160.1.15<br>0.000000 192.160.1.15<br>0.000001 IntelCor_90:58:<br>0.000001 101.100.15                                                                                                    | Destnation<br>Broadcast<br>Cisco_dd:7d.<br>192.168.1.1.<br>IntelCor_98.<br>192.168.1.1.<br>Cisco_dd:7d.                                                                                                    | Protocol<br>802.11<br>802.11<br>802.11<br>802.11<br>802.11<br>802.11                                                                                                    | Length Cha<br>168<br>96<br>76<br>96<br>76<br>284<br>76                                                                                                    | Signal stre           53         -38         dBn           53         -42         dBn           53         -42         dBn           53         -36         dBn           53         -36         dBn           53         -36         dBn           53         -36         dBn           53         -44         dBn           53         -44         dBn                                                                                                    | 200<br>200<br>Authorization, Socie, Foignan,                                                                                                    | ) Frome III 98 bytes on wire (NB bits), 86 bytes captured (NB bits) on Interface Verice(VMF_(D457898-498-4456-4C1)-CA81664A08),<br>) Ethernet IF, Src: (1sc., 287797) (NH11105219774), 051 UNIVERS. Differiol (NH1161818776748)<br>) Internet Protocol service A, Src: 193.164.1.15, 051 193.1464.1.121<br>) User Datagene Protocol, Ser Cort 5555, 051 EP1415 5800<br>) Michreix/DmiPlek messpalated IEE B02.1<br>) 082.11 reisd information<br>) 082.11 reisd information<br>) 082.11 reisd information<br>) 082.11 reisd information<br>) 082.11 reisd information                                                                                                    |
| 1       | 2 0.001919<br>8 0.100168<br>9 0.100168<br>11 0.10035<br>12 0.10035<br>13 0.104796<br>14 0.104849<br>14 0.104849                                                                                                    | Defa Source<br>0.000000 IntelCor_90:58:<br>0.000200 IntelCor_90:58:<br>0.000000 192.168.1.15<br>0.000001 192.168.1.15<br>0.000051 192.168.1.15<br>0.000053 192.168.1.15                                                                                                    | Destnation<br>Broadcast<br>Cisco_dd:7d.<br>192.168.1.1.<br>IntelCor_98.<br>192.168.1.1.<br>Cisco_dd:7d.<br>192.168.1.1.<br>YatalCor_88                                                                                                    | Protocol<br>802.11<br>802.11<br>802.11<br>802.11<br>802.11<br>802.11<br>802.11                                                                                                    | Length Cha<br>168<br>96<br>76<br>98<br>76<br>284<br>76<br>284                                                                                                    | nnel Signal stre<br>53 -38 d0m<br>53 -42 d0m<br>53 -36 d0m<br>53 -36 d0m<br>53 -39 d0m<br>53 -44 d0m<br>53 -36 d0m<br>53 -36 d0m                                                                                                    | 200<br>Profe Reguest, SN-201, Findy, FlagsC., SSIDwilldcard (Broadcast)<br>Authentication, SN-2, Findy, FlagsC<br>Authentication, SN-11, Findy, FlagsC<br>Authentication, SpaceC<br>Association Reguest, SN-27, Findy, FlagsC<br>Association Reguest, SN-27, Findy, FlagsC<br>Association Reguest, SN-27, Findy, FlagsC<br>Association Reguest, SN-27, Findy, FlagsC<br>Association Reguest, SN-27, Findy, FlagsC                                                                                                    | <pre>&gt; Prome 111 56 Types on wire (THE DIST), No Types captured (THE DIST) on Interface Verice(VMF_(DASTROM-ASSA-ACI)-CHAIG6AJA08),<br/>&gt; Ethernet IF, Sirc (Lisco_LIVIC) (VIIIIIDUSTORY), Dist UNIVERS_DIFFCF06 (MillarEdDYCF06))<br/>&gt; Disternet Protocol, service 1555, Dist Factor, 1564.1121<br/>&gt; User Datagene Protocol, service 1555, Dist Factor, 1564.1121<br/>&gt; User Datagene Protocol, service 1555, Dist Factor, 1564, 1564, 1564, 1575, 1564, 1564, 1575, 1575, 1</pre>                                                                                                    |
|         | 2 0.001919<br>8 0.100168<br>9 0.100168<br>11 0.103935<br>12 0.103935<br>13 0.204796<br>14 0.104849<br>15 0.115709<br>15 0.115709                                                                                                    | Dels Source<br>0.000000 IntelCor_98:58:<br>0.000000 IntelCor_98:58:<br>0.000000 192.168.1.15<br>0.000000 192.168.1.15<br>0.000001 192.168.1.15<br>0.000005 192.168.1.15<br>0.000005 192.168.1.15<br>0.000051 32.168.1.5                                                                                                    | Destruction<br>Broadcast<br>Cisco_dd:7d.<br>192.168.1.1.<br>Intelcor_98.<br>192.168.1.1.<br>Cisco_dd:7d.<br>192.168.1.1.<br>Intelcor_98.                                                                                                    | Protocol<br>002.11<br>002.11<br>002.11<br>002.11<br>002.11<br>002.11<br>002.11<br>002.11                                                                                                    | Length Cha<br>168<br>96<br>76<br>98<br>76<br>284<br>76<br>284<br>76<br>275                                                                                                    | Signal stre           53         -38         dom           53         -42         dom           53         -42         dom           53         -36         dom           53         -36         dom           53         -36         dom           53         -44         dom           53         -46         dom           53         -46         dom           53         -36         dom           53         -36         dom                                                                                                    | 200<br>200<br>201<br>201<br>201<br>201<br>201<br>201                                                                                                    | <pre>&gt; /reme 11: 54 Tytes on wire (T48 bits), hb tytes captured (T48 bits) on interface Unrice(MFT_C0473986-4230-C4811643A485),<br/>&gt; Utternet Tytescal wersite 4, Src: 135.146.1.55, Oct: 135.146.1.52<br/>&gt; Diternet Tytescal wersite 4, Src: 135.146.1.55, Oct: 135.146.1.52<br/>&gt; Diternet Tytescal wersite 4, Src: 135.146.1.55, Oct: 135.146.1.52<br/>&gt; Diternet Tytescal wersite 4, Src: 135.146.1.55, Oct: 135.146.1.52<br/>&gt; Diternet Tytescal wersite 4, Src: 135.146.1.55, Oct: 135.146.1.52<br/>&gt; Microsectomyotes exceptible 500 Bits 883.13<br/>&gt; Microsectomyotes exceptible 500 Bits 883.13<br/>&gt; Diter 882.11 ardio Information<br/>&gt; Diter 882.11 ardio Information<br/>&gt; Diter 882.11 a</pre> |
|         | 2 0.001919<br>8 0.100168<br>9 0.100168<br>11 0.103935<br>12 0.103935<br>13 0.104796<br>14 0.104849<br>15 0.115709<br>16 0.115709                                                                                                    | Dels Source<br>0.000000 IntelCor_S0:58:<br>0.00249 IntelCor_S0:58:<br>0.002000 192.168.1.15<br>0.002000 192.168.1.15<br>0.000000 192.168.1.15<br>0.000001 IntelCor_S0:58:<br>0.000001 IntelCor_S0:58:<br>0.000001 IntelCor_S0:58:<br>0.010000 192.168.1.15<br>0.000000 192.168.1.15                                                                                                    | Destnation<br>Broadcast<br>Cisco_dd:7d.<br>192.168.1.1.<br>IntelCor_98.<br>192.168.1.1.<br>Cisco_dd:7d.<br>192.168.1.1.<br>IntelCor_98.<br>192.168.1.1.                                                                                                    | Protocol<br>802.11<br>802.11<br>802.11<br>802.11<br>802.11<br>802.11<br>802.11<br>802.11<br>802.11                                                                                                    | Length Cha<br>168<br>96<br>76<br>284<br>76<br>275<br>76<br>275<br>76                                                                                                    | Signal stre           53         -38         dbm           53         -42         dbm           53         -42         dbm           53         -36         dbm           53         -36         dbm           53         -36         dbm           53         -36         dbm           53         -36         dbm           53         -36         dbm           53         -36         dbm           53         -36         dbm           53         -36         dbm           53         -36         dbm           53         -36         dbm           53         -36         dbm           53         -36         dbm                                                                                                    | UPD<br>Probe Request, SN-201, Findy, FlagsC.<br>Authentication, SN-2, Findy, FlagsC<br>Authentication, SN-12, Findy, FlagsC<br>Authentication, SN-12, Findy, FlagsC<br>Association Request, SN-2, Findy, FlagsC<br>Autonolegement, FlagsC<br>Autonolegement, FlagsC<br>Autonolegement, FlagsC                                                                                                    | <pre>&gt; Prome 111 56 Types on wire (THE DISL), No Types captured (THE DISL) on Interface Verice(VMF_(DASTROM-ASSA-ACI)-CHAIAGAJANS),<br/>&gt; Ethernet IF, Src: (Isco_2177) (741110):0217747), Dot: UNIVERS.DFTCF06 (0811a):81107(cf-08)<br/>&gt; Internet Protocol, service 7555, Dot Frances, DFTCF06 (0811a):81107(cf-08)<br/>&gt; User Datagram Protocol, service 7555, Dot Frances, DFTCF06 (0811a):81107(cf-08)<br/>&gt; User Datagram Protocol, service 7555, Dot Frances, DFTCF06 (0811a):81107(cf-08)<br/>&gt; User Datagram Protocol, service 7555, Dot Frances, DFTCF06 (0811a):81107(cf-08)<br/>&gt; User Datagram Protocol, service 7555, Dot Frances, DFTCF06 (0811a):81107(cf-08)<br/>&gt; User Datagram Protocol, service 7555, Dot Frances, DFTCF06 (0811a):81107(cf-08)<br/>&gt; User Datagram Protocol, service 7555, Dot Frances, DFTCF06 (0811a):81107(cf-08)<br/>&gt; User Datagram Protocol, service 7555, Dot Frances, DFTCF06 (0811a):81107(cf-08)<br/>&gt; User Datagram Protocol, service 7555, Dot Frances, DFTCF06 (0811a):81107(cf-08)<br/>&gt; User Datagram Protocol, service 7555, DFTCF06 (0811a):81107(cf-08)<br/>&gt; User Datagram Protocol, service 7555, DFTCF06 (0811a):81107(cf-08)<br/>&gt; User Datagram Protocol, service 7555, DFTCF06 (0811a):81107(cf-08)<br/>&gt; User Datagram Protocol, service 7555, DFTCF06 (0811a):81107(cf-08)<br/>&gt; User Datagram Protocol, service 7555, DFTCF06 (0811a):81107(cf-08)<br/>&gt; User Datagram Protocol, service 7555, DFTCF06 (0811a):81107(cf-08)<br/>&gt; User Datagram Protocol, service 7555, DFTCF06 (0811a):81107(cf-08); DFTCF06 (0811a); DFTCF06 (0811a); DFTCF06 (</pre>                                                                                                    |
|         | 2 0.001919<br>8 0.100168<br>9 0.100168<br>11 0.103935<br>12 0.103935<br>13 0.104796<br>14 0.1045796<br>14 0.1045799<br>15 0.115789<br>17 0.116608                                                                                                    | Deta Source<br>0.000000 frielCor_50:56:.<br>0.000204 frielCor_50:56:.<br>0.000204 finitelCor_50:56:.<br>0.000205 finiteCor_50:56:.<br>0.000005 finiteCor_50:56:.<br>0.000005 finiteCor_50:56:.<br>0.000005 finiteCor_50:56:.                                                                                                    | Destnation<br>Broadcast<br>Cisco_dd:7d.<br>192.168.1.1.<br>IntelCor_98.<br>192.168.1.1.<br>Cisco_dd:7d.<br>192.168.1.1.<br>IntelCor_98.<br>192.168.1.1.<br>Cisco_dd:7d.                                                                                                    | Protocol<br>802.11<br>802.11<br>802.11<br>802.11<br>802.11<br>802.11<br>802.11<br>802.11<br>802.11<br>802.11                                                                                                    | Length Cha<br>168<br>96<br>76<br>96<br>76<br>284<br>76<br>224<br>76<br>275<br>76<br>93                                                                                                    | Signal stre           53         -38         dbm           53         -36         dbm           53         -42         dbm           53         -36         dbm           53         -36         dbm           53         -36         dbm           53         -36         dbm           53         -36         dbm           53         -36         dbm           53         -36         dbm           53         -36         dbm           53         -36         dbm           53         -36         dbm           53         -36         dbm           53         -36         dbm           53         -36         dbm           53         -39         dbm           53         -43         dbm                                                                                                    | UPD<br>Profe Reguest, SH-201, Find, FlagsC, SSIDHildcard (Broadcast)<br>Authentication, SH-2, Find, FlagsC<br>Authentication, SH-2, Find, FlagsC<br>Astronologement, FlagsC<br>Astronologement, FlagsC<br>Astronologement, FlagsC<br>Astronologement, FlagsC<br>Astronologement, FlagsC<br>Astronologement, FlagsC                                                                                                    | <pre>&gt; /reme 111 5% tytes on wire (TW Bits), hb tytes captured (TW Bits) on interface Verice(VM*_COATMENG-2986-4456-4213-CHAI664AM8),<br/>&gt; Utterent Try, for (Lisco_21977) (VIIIID1021977), pst (UNIVERS_DFFC164 (WIIIIB187))(F164)<br/>&gt; interent Protocol verice 4, psc : 351.464.131, pst 132.464.1321<br/>&gt; Univer Subgrave Workshop, for VI SSS, Olf F4741 (SAR4.132)<br/>&gt; Univer Subgrave Workshop, for VI SSS, Olf F4741 (SAR4.132)<br/>&gt; Univer Subgrave Workshop, for VI SSS, Olf F4741 (SAR4.132)<br/>&gt; Univer Subgrave Workshop, for VI SSS, Olf F4741 (SAR4.132)<br/>&gt; Univer Subgrave Workshop, for VI SSS, Olf F4741 (SAR4.132)<br/>&gt; Univer Subgrave Workshop, flags:C<br/>* Univer Subgrave Workshop, flags:C<br/>* Univer Subgrave VI SSS, Olf F4741 (SAR4.132)<br/>Authoritization Algorithm (SAR4.134, SAR4.134)<br/>* Univer Subgrave Workshop, flags:C<br/>* Univer Subgrave Workshop, flags: Non-Subgrave State (SAR4.134)<br/>* Univer Subgrave State (SAR4.134, SAR4.134)<br/>* Univer Subgrave State (SAR4.134, SAR4.134)<br/>* Univer Subgrave State (SAR4.134, SAR4.134)<br/>* Univer Subgrave State (SAR4.134, SAR4.134)<br/>* Univer Subgrave State (SAR4.134, SAR4.134)<br/>* Univer Subgrave State (SAR4.134, SAR4.134)<br/>* Univer Subgrave State (SAR4.134, SAR4.134)<br/>* Univer Subgrave State (SAR4.134, SAR4.134)<br/>* Univer Subgrave State (SAR4.134, SAR4.134)<br/>* Univer Subgrave State (SAR4.134, SAR4.134)<br/>* Univer Subgrave State (SAR4.134, SAR4.134)<br/>* Univer Subgrave State (SAR4.134, SAR4.134)<br/>* Univer Subgrave State (SAR4.134, SAR4.134)<br/>* Univer Subgrave State (SAR4.134, SAR4, SAR4.134)<br/>* Univer Subgrave State (SAR4.134, SAR4.134)<br/>* Univer Subgrave State (SAR4.134, SAR4.134)<br/>* Univer Subgrave State (SAR4.134, SAR4.134)<br/>* Univer Subgrave State (SAR4.134, SAR4.134)<br/>* Univer Subgrave State (SAR4.134, SAR4.134)<br/>* Univer Subgrave State (SAR4.134, SAR4.134)<br/>* Univer Subgrave State (SAR4.134, SAR4.134)<br/>* Univer Subgrave State (SAR4.134, SAR4.134)<br/>* Univer Subgrave State (SAR4.134, SAR4.134)<br/>* Univer Subgrave State (SAR4.134, SAR4.134)<br/>* Univer Subgrave State (SAR4.134, SAR4.</pre>                                                                                                    |
|         | 2 0.001919<br>8 0.100168<br>9 0.100168<br>11 0.100355<br>12 0.104796<br>14 0.204849<br>15 0.115789<br>17 0.115608<br>18 0.116608                                                                                                    | Deta Source<br>0.000000 TrielCor_301581.<br>0.000000 TrielCor_301581.<br>0.000000 122.168.1.15<br>0.000000 122.168.1.15<br>0.000000 122.168.1.15<br>0.000000 122.168.1.15<br>0.000000 122.168.1.15<br>0.000000 122.168.1.15                                                                                                    | Destnation<br>Broadcast<br>Cisco_dd:7d.<br>192.160.1.1.<br>Intelcor_98.<br>192.160.1.1.<br>Cisco_dd:7d.<br>192.168.1.1.<br>Intelcor_98.<br>192.168.1.1.<br>Cisco_dd:7d.<br>192.168.1.1.<br>Cisco_dd:7d.                                                                                                    | Protocol<br>802.11<br>802.11<br>802.11<br>802.11<br>802.11<br>802.11<br>802.11<br>802.11<br>802.11<br>802.11<br>802.11<br>802.11                                                                                 | Length Cha<br>164<br>96<br>76<br>98<br>76<br>284<br>76<br>275<br>76<br>93<br>76<br>93<br>76                                                                                                    | nnel         Signal stre           53         -38         dim           53         -36         dim           53         -36         dim           53         -36         dim           53         -36         dim           53         -36         dim           53         -36         dim           53         -36         dim           53         -39         dim           53         -39         dim           53         -39         dim           53         -39         dim           53         -36         dim           53         -39         dim           53         -39         dim           53         -36         dim           53         -39         dim           53         -36         dim                                                                                                    | 2000<br>2001<br>2002<br>2002<br>2004<br>2004 | <pre>&gt; Prome 111 56 Types on wire (TMB DIS), No Types captured (TMB DIS) on Interface Verice(VMF(DASTROM-2998-4456-4CL)-CHAI664JA08),<br/>&gt; Itterent Try Ser: (Isso, 1977) (Y4111012037747), DST UNIVERSALTIFCT66 (MH1161811077CF68)<br/>&gt; Disterent Protocol, ser (Y475 555, DST Parts), DST 193.154.1121<br/>&gt; User Distgrame Protocol, ser (Y475 555, DST Parts), DST 193.154.1121<br/>&gt; User Distgrame Protocol, ser (Y475 555, DST Parts), DST 193.154.1121<br/>&gt; User Distgrame Protocol, ser (Y475 555, DST Parts), DST 193.154.1121<br/>&gt; User Distgrame Protocol, ser (Y475 555, DST Parts), DST 193.154.1121<br/>&gt; User Distgrame Protocol, ser (Y475 555, DST Parts), DST 193.154.1121<br/>&gt; User Distgrame Protocol, ser (Y475 555, DST Parts), DST 193.154.1121<br/>&gt; User Distgrame Protocol, ser (Y475 1957), DST 193.154.1121<br/>&gt; User Distgrame Protocol, ser (Y475 1957), DST 193.154.1121<br/>&gt; User Distgrame Protocol, ser (Y475 1957), DST 193.154.1121<br/>&gt; User Distgrame Protocol, ser (Y475 1957), DST 193.154.1121<br/>&gt; User Distgrame Protocol, ser (Y475 1957), DST 193.154.1121<br/>&gt; User Distgrame Protocol, ser (Y475 1957), DST 193.154.1121<br/>&gt; User Distgrame Protocol, ser (Y475 1957), DST 193.154.1121<br/>&gt; User Distgrame Protocol, ser (Y475 1957), DST 193.154.1121<br/>&gt; User Distgrame Protocol, ser (Y475 1957), DST 193.154.1121<br/>&gt; User Distgrame Protocol, serversite(Y47 1957), DST 193.154.1121<br/>&gt; User Distgrame Protocol, serversite(Y47 1957), DST 193.154.1121<br/>&gt; DST 193.1121, DST 193.154.1121<br/>&gt; DST 193.1121, DST 193.154.1121<br/>&gt; DST 193.154.1121, DST 193.154.1121<br/>&gt; DST 193.154.1</pre>                                    |
|         | 2 0.001919<br>8 0.100168<br>9 0.200168<br>11 0.103935<br>12 0.103935<br>13 0.104796<br>14 0.104849<br>15 0.115789<br>17 0.116608<br>18 0.116608<br>19 0.116996                                                                                                    | Deta Source<br>0.000000 TrielCor_3051581<br>0.000000 TrielCor_3051581<br>0.000000 TrielCor_3051581<br>0.000005 1201681.151<br>0.000005 1201681.151<br>0.000005 1201681.151<br>0.000005 1201681.151<br>0.000005 1201681.151<br>0.000005 1201681.151<br>0.000005 1201681.151<br>0.000005 1201681.151                                                                                                    | Destnation<br>Broadcast<br>Cisce_dd:7d.<br>192.168.1.1.<br>IntelCor_98.<br>192.168.1.1.<br>IntelCor_98.<br>192.168.1.1.<br>IntelCor_98.<br>192.168.1.1.<br>IntelCor_98.<br>192.168.1.1.<br>IntelCor_98.                                                                                                    | Protocol<br>802.11<br>802.11<br>802.11<br>802.11<br>802.11<br>802.11<br>802.11<br>802.11<br>802.11<br>802.11<br>802.11<br>802.11<br>802.11<br>802.11                                                             | Length Cha<br>168<br>96<br>76<br>284<br>76<br>275<br>76<br>93<br>76<br>93<br>76<br>221                                                                                                    | nnel         Signal stre           51         -38         dim           53         -36         dim           53         -36         dim                                                                                                    | 200<br>Profe Reguest, SN-200, Find, FlagsC<br>Subballication, SN-2, Find, FlagsC<br>Muchandigument, FlagsC<br>Actionalizament, FlagsC<br>Actionalizament, FlagsC<br>Actionalizament, FlagsC<br>Actionalizament, FlagsC<br>Actionalizament, FlagsC<br>Actionalizament, FlagsC<br>Actionalizament, FlagsC<br>Actionalizament, FlagsC<br>Actionalizament, FlagsC<br>Actionalizament, FlagsC                                                                                                    | <pre>&gt; /reme 111 56 lytes on wire (T48 bits), hb lytes captured (T48 bits) on interface Verice(VMF(D457898-4288-4213-C481643A08),<br/>) Etherent IF, sec (Lsco_2M72/C4811b)(201747), bst (UMF2842), fort(UMF2842), better<br/>) other batgrame Protocol, per cort 5556, bst French 1484.1121<br/>) obse batgrame Protocol, per cort 5556, bst French 1484.1121<br/>) obse batgrame Protocol, per cort 5556, bst French 1484.1121<br/>) obse batgrame Protocol, per cort 5556, bst French 1484.1121<br/>) obse batgrame Protocol, per cort 5556, bst French 1484.1121<br/>) obse batgrame Protocol, per cort 5556, bst French 1484.1121<br/>) obse batgrame Protocol, per cort 5556, bst French 1484.1121<br/>) obse batgrame Protocol, per cort 5556, bst French 1484.1121<br/>) obse batgrame Protocol, per cort 5556, bst French 1484.1121<br/>) obse batgrame Protocol, per cort 5556, bst French 1484.1121<br/>) obse batgrame Protocol, per cort 5556, bst French 1484.1121<br/>) obse batgrame Protocol, per cort 5556, bst French 1484.1121<br/>) obse batgrame Protocol, per cort 5556, bst French 1484.1121<br/>) obse batgrame Protocol, per cort 5556, bst French 1484, bst French 1484, bst French 14</pre>                                                                                                    |
|         | 2 0.001919<br>8 0.100160<br>9 0.100160<br>10 0.100160<br>11 0.1003935<br>12 0.103935<br>12 0.103935<br>13 0.104849<br>16 0.115789<br>16 0.115789<br>17 0.116608<br>18 0.116608<br>19 0.116996                                                                                                    | Deta Source<br>0.000000 IntelCor_90:54:<br>0.000000 IntelCor_90:54:<br>0.000000 ID:164.1.15<br>0.000000 ID:164.1.15<br>0.000000 ID:164.1.15<br>0.000000 ID:164.1.15<br>0.000000 ID:164.1.15<br>0.000000 ID:164.1.15<br>0.000000 ID:164.1.15<br>0.000000 ID:164.1.15<br>0.000000 ID:164.1.15<br>0.000000 ID:164.1.15                                                                                                    | Destnation<br>Broadcast<br>Cisce_dd:7d.<br>192.168.1.1.<br>IntelCor_98.<br>192.168.1.1.<br>Cisce_dd:7d.<br>192.168.1.1.<br>Cisce_dd:7d.<br>192.168.1.1.<br>Cisce_dd:7d.<br>192.168.1.1.<br>Cisce_dd:7d.<br>192.168.1.1.                                                                                                    | Protocol<br>802.11<br>802.11<br>802.11<br>802.11<br>802.11<br>802.11<br>802.11<br>802.11<br>802.11<br>802.11<br>802.11<br>802.11<br>802.11                                                                       | Length Cha<br>163<br>96<br>76<br>284<br>76<br>275<br>76<br>93<br>76<br>93<br>76<br>221<br>76<br>221<br>76                                                                                                    | Signal stre           S3         -38         dim           S3         -42         dim           S3         -36         dim           S3         -36         dim           S3         -40         dim                                                                                                    | 200<br>200<br>201<br>201<br>201<br>201<br>201<br>201                                                                                                    | <pre>&gt; /reme 11: 54 bytes on wire (T48 bits), 86 bytes captured (T48 bits) on interface Unrice(MFWC0473988-4283-4283-6483.4483),     thermet fronced write 4, Src: 135.148.1.151 bytes 121.248.1.121     thermet fronced write 4, Src: 135.148.1.151 bits     thermet fronced write 4, Src: 135.148.1.151 bits     thermet fronced write 4, Src: 135.148.148.151 bits     thermet fronced write 4, Src: 135.148.148.151 bits     thermet fronced write 4, Src: 135.148.151 bits     thermet fronced write 4, Src: 135.148.148.151 bits     thermet fronced write 4, Src: 135.148.151 bits     thermet fronced write 4, Src: 135.148.151 bits     thermet fronced write 4, Src: 135.148.151 bits     thermet fronced write 4, Src: 135.148.151 bits     thermet fronced write 4, Src: 135.148.151 bits     thermet fronced write 4, Src: 135.148.151 bits     thermet fronced write 4, Src: 135.148.151 bits     thermet fronced write 4, Src: 135.148.151 bits     thermet fronced write 4, Src: 135.148.151 bits     thermet fronced write 4, Src: 135.148.151 bits     thermet fronced write 4, Src: 135.148.151 bits     thermet fronced write 4, Src: 135.148.151 bits     thermet fronced write 4, Src: 135.148.151 bits     thermet fr</pre>                                                                                                    |
|         | 2 0.001919<br>8 0.200168<br>9 0.200168<br>11 0.103935<br>12 0.103935<br>13 0.104796<br>14 0.204509<br>15 0.115789<br>16 0.115789<br>16 0.115789<br>18 0.116608<br>19 0.116608<br>19 0.116996<br>21 0.120356                                                                                                    | Deta Source<br>0.000000 TriclCor_3051581.<br>0.000000 TriclCor_3051581.<br>0.000000 TriclCor_3051581.<br>0.000005 1201681.151<br>0.000005 1201681.151<br>0.000005 1201681.151<br>0.000005 1201681.151<br>0.000005 1201681.151<br>0.000005 11012/cr_3051581.<br>0.000005 11012/cr_3051581.<br>0.000005 11012/cr_3051581.                                                                                                    | Destruction<br>Broadcast<br>Cisco_dd:7d.<br>192.168.1.1.<br>IntelCor_98.<br>192.168.1.1.<br>Cisco_dd:7d.<br>192.168.1.1.<br>IntelCor_98.<br>192.168.1.1.<br>Cisco_dd:7d.<br>192.168.1.1.<br>Cisco_dd:7d.                                                                                                    | Protocol<br>802.11<br>802.11<br>802.11<br>802.11<br>802.11<br>802.11<br>802.11<br>802.11<br>802.11<br>802.11<br>802.11<br>802.11<br>802.11<br>802.11<br>802.11<br>802.11<br>802.11                               | Length Cha<br>168<br>96<br>76<br>284<br>76<br>227<br>93<br>76<br>93<br>76<br>221<br>76<br>227                                                                                                    | Signal stre           S1         -38         dim           S3         -36         dim           S3         -36         dim           S3         -36         dim           S3         -36         dim           S3         -36         dim           S3         -36         dim           S3         -36         dim           S3         -36         dim           S3         -36         dim           S3         -36         dim           S3         -36         dim           S3         -36         dim           S3         -36         dim           S3         -36         dim           S3         -48         dim                                                                                                    | John Sougert, Sinaly, FrageC<br>Attrobuilden: Sougert, FagesC<br>Attrobuilden: Sougert, FragesC<br>Attrobuilden: Sougert, FragesC<br>Attrobuilden: Sougert, FragesC<br>Attrobuilden: Sougert, Sougert, FragesC<br>Attrobuilden: Sougert, FragesC<br>Association tespong, Sougert, FragesC<br>Attrobuilden: FragesC<br>Attrobuilden: C<br>Attrobuilden: Attrobuilden: Attrobuilden: A                                                                                                    | <pre>&gt; Prome 111 56 Types on wire (THB DIS), No Types captured (THB DIS) on Interface Verice(VMF_(DASTMENG-2986-4456-4C13-CHAI664JA08),<br/>&gt; Etherent IF, Src (Lisco_2M770 (YALIBUDES)YAPP), Dot UNIVERSAL DIFFCF06 (MELIBUDEC)(FA66)<br/>&gt; Distret Hypererbotcol, provide USSS, Dot France, Verice Verice (MELIBUDEC)(FA66)<br/>&gt; User Datagene Protocol, src (YALIBUDES), DIS (UNIVERSAL DIFFCF06 (MELIBUDEC)(FA66)<br/>&gt; UserDatagene Protocol, provide USSS, DIS (FA64-1121<br/>&gt; User Datagene Protocol, src (YALIBUDES), DISTRET, DISTRET, DISTRE</pre>                                                                                                    |
|         | 2 0.001919<br>8 0.100168<br>9 0.100168<br>11 0.1003935<br>12 0.1003935<br>12 0.1003935<br>12 0.1003935<br>13 0.104796<br>0.115789<br>16 0.115789<br>16 0.115789<br>16 0.116608<br>18 0.116608<br>19 0.116996<br>20 0.116996<br>21 0.120356                                                                                                    | Deta Source<br>0.000000 IntelCor_98:58:.<br>0.000000 IntelCor_98:58:.<br>0.000000 IntelCor_98:58:.<br>0.000000 ISC INTELCOR_98:58:.<br>0.000000 ISC INTELCOR_98:58:.<br>0.00000000 ISC INTELCOR_98:58:.<br>0.00000 ISC INTELCOR_98:58:.                                                                                 | Destnation<br>Broadcast<br>(isco_dd:7d_<br>192.168.1.1.<br>D1telCor_98.<br>192.168.1.1.<br>(isco_dd:7d_<br>192.168.1.1.<br>(isco_dd:7d_<br>192.168.1.1.<br>IntelCor_98.<br>192.168.1.1.<br>IntelCor_98.<br>192.168.1.1.<br>(isco_dd:7d_<br>192.168.1.1.                                                                                                    | Protocol<br>802.11<br>802.11<br>802.11<br>802.11<br>802.11<br>802.11<br>802.11<br>802.11<br>802.11<br>802.11<br>802.11<br>802.11<br>802.11<br>802.11<br>802.11<br>802.11<br>802.11                               | Length Cha<br>168<br>96<br>76<br>284<br>76<br>275<br>76<br>221<br>76<br>221<br>76<br>227<br>76                                                                                                    | Signal stre           S3         -316         dillin           S3         -42         dillin           S3         -36         dillin           S3         -36         dillin                                                                            | 200<br>2010<br>2010<br>2011 Listin, parkstrong, riggersammer, c., SSIDwildcard (Broadcast)<br>Actionalegement, riggersammer, c.<br>Actionalegement, riggersammer, c.                                                                                                    | <pre>&gt; /reme 111 5% tytes on wire (TVB bits), b% tytes captured (TVB bits) on interface Verice(VMFCOATMENG-2598-4456-42(3)-CI4316643A08),<br/>&gt; Utterent TV; fxrc(Liso_21:7)/2 (V11110242774), pst (UIVESAE_DIFFCH6 (ME:1a:18:10)*(CF46))<br/>&gt; pitterent Protocol verice a, psc : 351.461.412<br/>&gt; pst (V11104) (V11104) (V11104) (V11104)<br/>&gt; pst (V11104) (V11104) (V11104) (V11104)<br/>&gt; pst (V11104) (V11104) (V11104) (V11104)<br/>&gt; pst (V11104) (V11104) (V11104) (V11104)<br/>&gt; pst (V11104) (V11104) (V11104) (V11104)<br/>&gt; pst (V11104) (V11104) (V11104) (V11104)<br/>&gt; pst (V11104) (V11104) (V11104) (V11104)<br/>&gt; pst (V11104) (V11104) (V11104) (V11104)<br/>&gt; pst (V11104) (V11104) (V11104) (V11104)<br/>&gt; pst (V11104) (V11104) (V11104) (V11104)<br/>&gt; pst (V11104) (V11104) (V11104) (V11104)<br/>&gt; pst (V11104) (V11104) (V11104) (V11104)<br/>&gt; pst (V11104) (V11104) (V11104) (V11104)<br/>&gt; pst (V11104) (V11104) (V11104) (V11104) (V11104)<br/>&gt; pst (V11104) (V11104) (V11104) (V11104) (V11104)<br/>&gt; pst (V11104) (V11104) (V11104) (V11104) (V11104) (V11104)<br/>&gt; pst (V11104) (V11104) (V1110</pre>                                                                                                    |
|         | $\begin{array}{cccccccccccccccccccccccccccccccccccc$                                                                                                    | Deta Source<br>0.000000 Intelcor_981581.<br>0.000000 Intelcor_981581.<br>0.000000 Intelcor_981581.<br>0.000000 IS2.061.15<br>0.000000 IS2.061.15<br>0.00000 IS2.061.15<br>0.00000 IS2.061.15<br>0.000000 IS2.061.15<br>0.000000000000 IS2.061.15<br>0.00000000               | Destruction<br>Broadcast<br>Cisco_dd:7d.<br>192.168.1.1.<br>ThtelCor_98.<br>192.168.1.1.<br>IntelCor_98.<br>192.168.1.1.<br>IntelCor_98.<br>192.168.1.1.<br>IntelCor_98.<br>192.168.1.1.<br>Cisco_dd:7d.<br>192.168.1.1.<br>Cisco_dd:7d.<br>192.168.1.1.                                                                                                    | Protocol<br>802.11<br>802.11<br>802.11<br>802.11<br>802.11<br>802.11<br>802.11<br>802.11<br>802.11<br>802.11<br>802.11<br>EAPOL<br>802.11<br>EAPOL                                                               | Length Cha<br>168<br>96<br>76<br>284<br>76<br>284<br>76<br>284<br>76<br>93<br>76<br>221<br>76<br>221<br>76<br>227<br>76<br>2295                                                                                                    | Signal stre           53         -38         dim           53         -42         dim           53         -36         dim           53         -36         dim           53         -35         dim           53         -35         dim                                                                                                    | 200<br>200<br>2015<br>Actional States, Flags                                                                                                    | <pre>&gt; /reme 111 56 Types on wire (TVB DITS), hb Types captured (TVB DITS) on Interface Unrice(NVF(DAT3988-4283-4283-4283-4283-4283-4283-4283-42</pre>                                                                                                    |
|         | 2 0.001919<br>2 0.200168<br>9 0.200168<br>11 0.20395<br>12 0.103935<br>12 0.204595<br>14 0.204595<br>15 0.115789<br>15 0.115789<br>16 0.115789<br>16 0.116996<br>19 0.116996<br>10 0.21595<br>22 0.220356<br>23 0.21928<br>24 0.21928                                                                                                    | Deta Source<br>0.000000 Dirtelor-Jsisten<br>0.000000 Dirtelor-Jsisten<br>0.00000 Dirtelor-Jsisten<br>0.000000 Dirtelor-Jsisten<br>0.00000 Dirtelor-Jsisten<br>0.00000 Dirtelor-Jsiste                                                             | Destruction<br>Broadcast<br>Cisco_dd:7d.<br>192.168.1.1.<br>Cisco_dd:7d.<br>192.168.1.1.<br>IntelCor_98.<br>192.168.1.1.<br>Cisco_dd:7d.<br>192.168.1.1.<br>Cisco_dd:7d.<br>192.168.1.1.<br>IntelCor_98.<br>192.168.1.1.<br>IntelCor_98.<br>192.168.1.1.                                                                                                    | Protocol<br>802.11<br>802.11<br>802.11<br>802.11<br>802.11<br>802.11<br>802.11<br>802.11<br>802.11<br>802.11<br>802.11<br>802.11<br>802.11<br>802.11<br>802.11<br>802.11                                         | Length Cha<br>168<br>96<br>76<br>284<br>76<br>225<br>76<br>235<br>76<br>231<br>76<br>221<br>76<br>221<br>76<br>221<br>76<br>225<br>76<br>235<br>76<br>235<br>76                                                                                                    | Signal stre           53         -38         dim           53         -42         dim           53         -36         dim           53         -36         dim           53         -46         dim           53         -36         dim           53         -36         dim           53         -35         dim           53         -47         dim                                                                                                    | UPD<br>The Reguest, SH-201, Find, FlagsC. SSIDwildcard (Broadcast)<br>Authentication, SH-2, Find, FlagsC<br>Authentication, SH-2, Find, FlagsC<br>Astronoldgement, FlagsC<br>Astronoldgement, FlagsC<br>Astronoldgement, FlagsC<br>Astronoldgement, FlagsC<br>Astronoldgement, FlagsC<br>Astronoldgement, FlagsC<br>Astronoldgement, FlagsC<br>Astronoldgement, FlagsC<br>Astronoldgement, FlagsC<br>Astronoldgement, FlagsC<br>Astronoldgement, FlagsC<br>Astronoldgement, FlagsC<br>Astronoldgement, FlagsC                                                                                                    | <pre>&gt; /reme 111 56 lytes on wire (T48 bits), 86 lytes captured (T48 bits) on interface Verice(VMF_(D437898-4386-4213-C481643A08),<br/>&gt; Utterent Tyristion 4, Src: 135.146.1.35, D51: 132.146.1.121<br/>&gt; Dere Matgare motocol, Src (vort 556, D5 Trev15 600<br/>&gt; Dere Matgare motocol, Src (vort 556, D5 Trev15 600<br/>&gt; Dere Matgare motocol, Src (vort 556, D5 Trev15 600<br/>&gt; Dere Matgare motocol, Src (vort 556, D5 Trev15 600<br/>&gt; Dere Matgare motocol, Src (vort 556, D5 Trev15 600<br/>&gt; Dere Matgare motocol, Src (vort 556, D5 Trev15 600<br/>&gt; Dere Matgare motocol, Src (vort 556, D5 Trev15 600<br/>&gt; Dere Matgare motocol, Src (vort 566, D5 Trev15 600<br/>&gt; Dere Matgare motocol, Src (vort 566, D5 Trev15 600<br/>&gt; Dere Matgare motocol, Src (vort 566, D5 Trev15 600<br/>&gt; Mathematication 500; Dese System (0)<br/>Authematication 500; Dese System (0)<br/>Authematication 500; Dese System (0)<br/>Status code; Successful (dem000)</pre>                                                                                                    |
|         | 2 0.001919<br>2 0.200168<br>9 0.200168<br>11 0.103935<br>12 0.204796<br>14 0.104049<br>15 0.115789<br>17 0.116608<br>18 0.116608<br>19 0.116608<br>19 0.116696<br>20 0.116996<br>21 0.120356<br>22 0.220356<br>23 0.221920<br>24 0.121920<br>24 0.121920<br>24 0.22837                                                                                                    | Deta Source<br>0.00000 Dritelor_91:51.<br>0.00000 Dritelor_91:51.<br>0.00000 Dritelor_91:51.<br>0.00000 Dritelor_91:51.<br>0.00000 Dritel.15<br>0.00000 Dritel.15<br>0.00000 Dritel | Destanation<br>Broadcast<br>(1500, d6/764,<br>192,168,1.1,<br>IntelCor_98,<br>192,168,1.1,<br>(1500, d6/76,<br>192,168,1.1,<br>IntelCor_98,<br>192,168,1.1,<br>IntelCor_98,<br>192,168,1.1,<br>(1500, d6/76,<br>192,168,1.1,<br>IntelCor_98,<br>192,168,1.1,<br>(1500, d6/76,<br>192,168,1.1,<br>(1500, d6/76,<br>192,168,1.1,<br>(1500, d6/76,<br>192,168,1.1,<br>(1500, d6/76,<br>192,168,1.1,<br>(1500, d6/76,<br>(1500, d6/76,<br>(1500, d6/7                                                                                                    | Protocol<br>802.11<br>802.11<br>802.11<br>802.11<br>802.11<br>802.11<br>802.11<br>802.11<br>802.11<br>802.11<br>802.11<br>802.11<br>802.11<br>802.11<br>802.11<br>802.11<br>802.11<br>802.11<br>802.11<br>802.11 | Length Cha<br>168<br>168<br>76<br>76<br>284<br>76<br>284<br>76<br>93<br>76<br>93<br>76<br>221<br>76<br>221<br>76<br>221<br>76<br>221<br>76<br>225<br>76<br>235<br>76<br>235<br>76<br>76<br>76<br>76<br>76<br>76<br>76<br>76<br>76<br>76                                                                                                    | Signal stre           53         -38         dim           53         -42         dim           53         -36         dim           53         -36         dim           53         -36         dim           53         -36         dim           53         -36         dim           53         -36         dim           53         -36         dim           53         -36         dim           53         -36         dim           53         -36         dim           53         -46         dim           53         -46         dim           53         -46         dim           53         -47         dim           53         -47         dim                                                                                                    | UND<br>UND<br>Security Succession, FagesC.<br>Storentizetien, Socks, Food, FagesC.<br>Accountingement, FagesC<br>Accountingement, FagesC<br>Accountingement, FagesC<br>Accountingement, FagesC<br>Accountingement, Sucs, Food, FagesC<br>Accountingement, FagesC<br>Accountingement, FagesC<br>Accountingement, FagesC<br>Accountingement, FagesC<br>Accountingement, FagesC<br>Accountingement, FagesC<br>Accountingement, FagesC<br>Accountingement, FagesC<br>Accountingement, FagesC<br>Accountingement, FagesC<br>Accountingement, FagesC<br>Accountingement, FagesC<br>Accountingement, FagesC<br>Accountingement, FagesC                                                                                                    | <pre>&gt; /reme 111 56 Types on wire (T48 Dits), hb Types captured (T48 Dits) on Interface Unrice(MFF_C0473986-4230-C4813643A08),<br/>&gt; Utternet Types (C1600_01977(041131023977), pst Universal)<br/>&gt; Diternet Protocol writing 4, psc 135.1481.151, pst 132.148.1121<br/>&gt; Diternet Protocol writing 4, psc 135.1481.151, pst 132.148.1121<br/>&gt; Diternet Protocol writing 4, psc 135.1481.351, pst 132.1481.121<br/>&gt; Diternet Protocol writing 4, psc 135.1481.351, pst 132.1481.121<br/>&gt; Diternet Protocol writing 4, psc 135.1481.351, pst 132.1481.121<br/>&gt; Diternet Protocol writing 4, psc 135.1481.351, pst 132.1481.121<br/>&gt; Diternet Protocol writing 4, pst 135.1481.351, pst 132.1481.121<br/>&gt; Diternet Protocol writing 4, pst 135.1481.351, pst 132.1481.351<br/>&gt; Diternet Protocol writing 4, pst 135.1481, pst 132.1481.351<br/>&gt; Diternet Protocol writing 4, pst 135.1481, pst 135.1481, pst 135.1</pre>                                                                                                    |
|         | 2 0.001919<br>2 0.100168<br>9 0.100168<br>11 0.10335<br>12 0.10335<br>12 0.10335<br>13 0.104395<br>14 0.104395<br>16 0.115789<br>17 0.116098<br>19 0.116098<br>19 0.116096<br>10 0.120356<br>22 0.120356<br>22 0.121920<br>24 0.121920<br>24 0.121920<br>25 0.122837<br>27 0.123063                                                                                                    | Deta Source<br>0.000000 Dirtelcor_98181.<br>0.000000 Dirtelcor_98181.<br>0.00000000000 Dirtelcor_98181.<br>0.00000000Dirtelcor_98181.<br>0.                                                             | Destruction<br>Broadcast<br>C1500_d617d.<br>192.168.1.1<br>C1500_d617d.<br>192.168.1.1<br>C1500_d617d.<br>192.168.1.1<br>C1500_d617d.<br>192.168.1.1<br>IntelCor_98.<br>192.168.1.1<br>IntelCor_98.<br>192.168.1.1<br>C1500_d617d.<br>192.168.1.1<br>C1500_d617d.                                                                                                    | Protocol<br>802.11<br>802.11<br>802.11<br>802.11<br>802.11<br>802.11<br>802.11<br>802.11<br>802.11<br>802.11<br>802.11<br>802.11<br>802.11<br>802.11<br>802.11<br>802.11                                         | Length Cha<br>168<br>169<br>76<br>284<br>76<br>225<br>76<br>225<br>76<br>221<br>76<br>227<br>76<br>227<br>76<br>229<br>76<br>229<br>76<br>229<br>76<br>229<br>76<br>221<br>76<br>225<br>76<br>225<br>76<br>25<br>25<br>76<br>25<br>76<br>25<br>76<br>25<br>76<br>25<br>76<br>25<br>76<br>25<br>76<br>25<br>76<br>25<br>76<br>25<br>76<br>25<br>76<br>25<br>76<br>25<br>76<br>25<br>76<br>25<br>76<br>25<br>25<br>76<br>25<br>76<br>25<br>76<br>25<br>25<br>76<br>25<br>76<br>25<br>76<br>25<br>76<br>25<br>76<br>25<br>25<br>76<br>25<br>76<br>76<br>25<br>76<br>25<br>76<br>76<br>76<br>76<br>76<br>76<br>76<br>76<br>76<br>76 | Signal stre           53         -38 dim           53         -42 dim           51         -36 dim           52         -36 dim           53         -36 dim           53         -36 dim                                                                                       | 000<br>001<br>002<br>003<br>004<br>004<br>004<br>004<br>004<br>004<br>004                                                                                                    | <pre>&gt; /reme 111 56 lytes on wire (T48 bits), 86 lytes captured (T48 bits) on interface Verice(VMF_(D457898-4386-4213-C4816643A08),<br/>&gt; Itterent frontcol version 4, Src: 192.146.1.151, 051 192.146.1.121<br/>&gt; loser batgrame Protocol, sc Provi 5585, 051 Frest 580<br/>&gt; loser batgrame Protocol, sc Provi 5585, 051 Frest 580<br/>&gt; loser batgrame Protocol, sc Provi 5585, 051 Frest 580<br/>&gt; loser batgrame Protocol, sc Provi 5585, 051 Frest 580<br/>&gt; loser batgrame Protocol, sc Provi 5585, 051 Frest 580<br/>&gt; loser batgrame Protocol, sc Provide Stef 882.11<br/>&gt; loser batgrame Protocol, sc Provide Stef 882.11<br/>&gt; 115 Bits 111 WorkerStem Rangement<br/>* field Batterlinetton, Figs:C<br/># field Batterlinetton, Figs: compact (0)<br/>authentication sign Stef 0)<br/>authentication sign Stef 0)<br/>authentication sign Stef 0)<br/>stef 82.11 WorkerStef (0)<br/>authentication sign Stef 0)<br/>stefus code: Successful (000000)</pre>                                                                                                    |
|         | 2 0.001519<br>8 0.100148<br>9 0.200148<br>11 0.200355<br>12 0.100355<br>13 0.104396<br>14 0.104399<br>15 0.115789<br>16 0.115789<br>16 0.115789<br>16 0.116096<br>12 0.120156<br>12 0.120156<br>12 0.121920<br>14 0.11292<br>14 0.11292<br>15 0.121920<br>15 0.121920<br>15 0.121920<br>15 0.122837<br>17 0.120856<br>10 0.120856<br>10 0.12085                                                                                               | Deta Source<br>Source<br>0.000000 Dirticlor 301181.<br>0.000200 Dirticlor 301181.<br>0.000200 Dirticlor 301181.<br>0.000200 102.108.1.35<br>0.000000 102.108.1.35<br>0.00000000000000000000000000000000000                                                                                                    | Destanation<br>Broadcast<br>(1500_d61.1.1<br>IntelCor_98.<br>192.168.1.1.<br>IntelCor_98.<br>192.168.1.1<br>IntelCor_98.<br>192.168.1.1<br>IntelCor_98.<br>192.168.1.1<br>IntelCor_98.<br>192.168.1.1<br>IntelCor_98.<br>192.168.1.1<br>IntelCor_98.<br>192.168.1.1<br>IntelCor_98.                                                                                                    | Protocol<br>802.11<br>802.11<br>802.11<br>802.11<br>802.11<br>802.11<br>802.11<br>802.11<br>802.11<br>802.11<br>802.11<br>802.11<br>802.11<br>802.11<br>802.11<br>802.11<br>802.11<br>802.11<br>802.11<br>802.11 | Length Cha<br>168<br>96<br>76<br>264<br>275<br>76<br>225<br>76<br>221<br>76<br>221<br>76<br>225<br>76<br>225<br>76<br>221<br>76<br>225<br>76<br>221<br>76<br>225<br>76<br>221<br>76<br>225<br>76<br>235<br>76<br>235<br>244<br>76<br>255<br>255<br>255<br>255<br>255<br>255<br>255<br>25                                                                                                    | Sould be           5         3-02         Glas           51         -24         Glas           53         -26         Glas           53         -26         Glas           53         -30         Glas           53         -30         Glas           53         -30         Glas           53         -30         Glas           53         -30         Glas           53         -30         Glas           53         -30         Glas           53         -30         Glas           53         -30         Glas           53         -30         Glas           53         -30         Glas           53         -30         Glas           53         -30         Glas           53         -30         Glas           53         -37         Glas           53         -47         Glas           53         -47         Glas                                                                                                    | 200<br>2010<br>2010<br>2010 Listin, 2010 [mst flggr6<br>Actionalegement, Flggr6<br>Actionalegement, Flggr6<br>Actionalegement, Flggr6<br>Sociation Response, Sues, Fues, Flggr6<br>Actionalegement, Flggr6<br>Actionalegement, Flggr                                                                                                    | <pre>&gt; /reme 111 56 Types on wire (T48 Dits), hb types captured (T48 Dits) on Interface Verice(VMF_(D437898-4386-423)-C4813643A08),<br/>&gt; Utterent Types (C1602,07377 (V11110)202777), pst (U10478-235767646 (M1318)810776766))<br/>&gt; interent Protocol version 4, Src: 193.146.1.151 (V1110)<br/>&gt; Diterent Types (V1110) (V1110) (V1110) (V1110)<br/>&gt; Diterent Types (V1110) (V1110) (V1110) (V1110)<br/>&gt; Diterent Types (V1110) (V1110) (V1110)<br/>&gt; Diterent Types (V1110) (V1110) (V1110)<br/>&gt; Diterent Types (V1110) (V1110) (V1110)<br/>&gt; Diterent Types (V1110) (V1110) (V1110)<br/>&gt; Diterent Types (V1110) (V1110) (V1110) (V1110)<br/>&gt; Diterent Types (V1110) (V1110) (V1110) (V1110)<br/>&gt; Diterent Types (V1110) (V1110) (V1110) (V1110) (V1110)<br/>&gt; Diterent Types (V1110) (V1110) (V</pre>                                                                                                    |
|         | 2 0.00113<br>2 0.01015<br>0.10015<br>0.10015<br>0.10015<br>10.100305<br>10.104305<br>10.104305<br>10.104795<br>10.115789<br>10.115789<br>10.115                                     | Deta Source Source Sour                                                                                                    | Destanation<br>Broadcast<br>(1500_d61)<br>192_168_11.1<br>IntelCor_98.<br>192_168_1.1<br>IntelCor_98.<br>192_168_1.1<br>(1500_d61)<br>192_168_1.1<br>IntelCor_98.<br>192_168_1.1<br>IntelCor_98.<br>IntelCor_98.<br>IntelCor_98.<br>IntelCor_98.<br>IntelCor_98.<br>IntelCor_98.<br>IntelCor_98.<br>IntelCor_9                                                                          | Protocol<br>802.11<br>802.11<br>802.11<br>802.11<br>802.11<br>802.11<br>802.11<br>802.11<br>802.11<br>802.11<br>802.11<br>802.11<br>802.11<br>802.11<br>802.11<br>802.11<br>802.11<br>802.11                     | Length Cha<br>168<br>96<br>76<br>264<br>275<br>76<br>225<br>76<br>93<br>221<br>76<br>221<br>76<br>225<br>76<br>221<br>76<br>225<br>76<br>225<br>76<br>225<br>76<br>225<br>76<br>235<br>76<br>235<br>76<br>235<br>76<br>245<br>255<br>76<br>255<br>76<br>255<br>265<br>265<br>275<br>265<br>265<br>275<br>265<br>275<br>265<br>275<br>265<br>275<br>265<br>275<br>265<br>275<br>265<br>275<br>265<br>275<br>265<br>275<br>265<br>275<br>275<br>265<br>275<br>275<br>275<br>275<br>275<br>275<br>275<br>27                                                                                                    | Square         Square           5         -21         Obs           5         -22         Obs           53         -26         Obs           53         -26         Obs           53         -26         Obs           53         -26         Obs           53         -26         Obs           53         -26         Obs           53         -36         Obs           53         -36         Obs           53         -36         Obs           53         -36         Obs           53         -36         Obs           53         -36         Obs           53         -36         Obs           53         -46         Obs           53         -46         Obs           53         -47         Obs           53         -47         Obs           53         -47         Obs           53         -47         Obs           53         -47         Obs           54         -47         Obs                                                                                                  | 200 200 200 200 200 200 200 200 200 200                                                                                                    | <pre>&gt; /reme 111 56 Types on wire (TVB DIS), hb types captured (TVB DIS) on interface Unrice(NVF(DV3T998-298-4484-862)-CI4110423/VF), but Universal_DTCr646 (Millia)BiBIT(rf46) &gt; Disterent Protocol writin 4, Src1 35.146.1.51, fort 19.146.1.121 &gt; Disterent Protocol writin 4, Src1 35.146.1.51, fort 19.146.1.121 &gt; Disterent Protocol writin 4, Src1 35.146.1.52, fort 19.146.1.121 &gt; Disterent Protocol writin 4, Src1 35.146.1.52, fort 19.146.1.121 &gt; Disterent Protocol writin 4, Src1 35.146.1.52, fort 19.146.1.121 &gt; Disterent Protocol writin 4, Src1 35.146.1.52, fort 19.146.1.52 &gt; Disterent Protocol writin 4, Src1 35.146, fort 19.146.1.52 &gt; Disterent Protocol writin 4, Src1 35.146, fort 19.146.1.52 &gt; Disterent Protocol writin 4, Src1 35.146, fort 19.146.1.52 &gt; Disterent Protocol writin 4, Src2 35.146, fort 19.146, fort 19.146, fort</pre>                                                                                                    |
|         | 2 0.00113<br>2 0.00113<br>0.10016<br>0.10016<br>10.10016<br>10.10035<br>10.10175<br>10.11575<br>10.115 | Deta Source<br>Source<br>0.000000 Dirteloc-351581<br>0.002200 Dirteloc-351581<br>0.002200 Dirteloc-351581<br>0.002000 122,102,112<br>0.000000 122,102,112<br>0.000000 122,112,112<br>0.000000 122,112,112<br>0.000000 122,112<br>0.000000 122,112<br>0.00000000000000000000000000000000000                                                                                                    | Destruction<br>Invadiants<br>(1500, 687:86, 1920, 1847, 1920, 1847, 1920, 1847, 11,<br>1920, 1847, 11,<br>1920, 1920, 1920 | Protocol<br>802.11<br>802.11<br>802.11<br>802.11<br>802.11<br>802.11<br>802.11<br>802.11<br>802.11<br>802.11<br>802.11<br>802.11<br>802.11<br>EAPOL<br>802.11<br>EAPOL<br>802.11<br>LLC<br>802.11<br>LLC         | Length Cha<br>168<br>96<br>76<br>264<br>76<br>275<br>76<br>275<br>93<br>76<br>227<br>76<br>227<br>76<br>227<br>76<br>227<br>76<br>227<br>76<br>229<br>183<br>76<br>183<br>76                                                                                                    | No.         Spand Stet           S1         -38         68           S1         -36         68           S1         -36         68           S1         -37         68           S1         -37         58           S1         -37         68           S1         -47         68           S1         -47         68           S1         -47         68           S1         -47                                                         | <pre>000 000 000 000 0000 0000 0000 0000 0</pre>                                                                                                    | <pre>&gt; /reme 111 56 lytes on wire (T48 bits), 86 lytes captured (T48 bits) on interface Verice(VMF_(D437898-4386-421)-C481643A08),<br/>&gt; Utterent Tyristion 4, Src: 135.146.1.15, 151 132.446.1.121<br/>&gt; Once "Dispare wrotocol, Kerving 1555, 051 Fresh 148.1.121<br/>&gt; Once "Dispare wrotocol, Kerving 1555, 051 Fresh 148.1.121<br/>&gt; Once "Dispare wrotocol, Kerving 1555, 051 Fresh 148.1.121<br/>&gt; Once "Dispare wrotocol, Kerving 1555, 051 Fresh 148.1.121<br/>&gt; Once "Dispare wrotocol, Kerving 1555, 051 Fresh 148.1.121<br/>&gt; Once "Dispare wrotocol, Kerving 1555, 051 Fresh 148.1.121<br/>&gt; Once "Dispare wrotocol, Kerving 1555, 051 Fresh 148.1.121<br/>&gt; Once "Dispare wrotocol, Kerving 1555, 051 Fresh 148.1.121<br/>&gt; Once "Dispare wrotocol, Kerving 1555, 051 Fresh 148.1.121<br/>&gt; Once "Dispare wrotocol, Kerving 1555, 051 Fresh 148.1.121<br/>&gt; Once "Dispare wrotocol, Kerving 1555, 051 Fresh 148.1.121<br/>&gt; Once "Dispare wrotocol, Kerving 1555, 051 Fresh 148.1.121<br/>&gt; Once "Dispare wrotocol, Kerving 1555, 051 Fresh 148.1.121<br/>&gt; Once "Dispare wrotocol, Kerving 1555, 051 Fresh 148.1.121<br/>&gt; Once "Dispare wrotocol, Kerving 155, 051 Fresh 148.1.121<br/>&gt; Once "Dispare wrotocol, Kerving 155, 051 Fresh 148.1.121<br/>&gt; Once "Dispare wrotocol, Kerving 155, 051 Fresh 148.1.121<br/>&gt; Once "Dispare wrotocol, Kerving 155, 051 Fresh 148.1.121<br/>&gt; Wissel gameeters (Kerving 155, 051 Fresh 148, 051 Fresh 148, 051 Fresh</pre>                                                                                                    |
|         | 2 0.00113<br>2 0.00153<br>9 0.100164<br>9 0.100164<br>9 0.100164<br>10 0.10035<br>10 0.10035<br>10 0.10035<br>10 0.10035<br>10 0.10035<br>10 0.10035<br>10 0.115709<br>10 0.115709<br>10 0.                                                                                             | Deta Source Source Sour                                                                                                    | Destruction<br>Destruction<br>(readcast<br>(readcast<br>(readcast)<br>(readcast)<br>(readc                                    | Protocol<br>002.11<br>002.11<br>002.11<br>002.11<br>002.11<br>002.11<br>002.11<br>002.11<br>002.11<br>002.11<br>002.11<br>002.11<br>002.11<br>EAPOL<br>002.11<br>EAPOL<br>002.11<br>ULC<br>002.11<br>ULC         | Length Cha<br>168<br>96<br>76<br>76<br>284<br>284<br>275<br>76<br>221<br>76<br>222<br>76<br>222<br>76<br>223<br>76<br>225<br>76<br>225<br>76<br>199<br>199<br>199<br>199<br>199<br>199<br>193<br>76<br>183<br>76<br>183<br>76<br>183<br>76<br>183<br>76<br>183<br>76<br>183<br>76<br>183<br>76<br>183<br>76<br>183<br>76<br>183<br>76<br>183<br>76<br>183<br>76<br>195<br>195<br>195<br>195<br>195<br>195<br>195<br>195                                                                                                    | No.         Spall Stee           S1         -3.8         3.9           S1         -3.6         ditts           S1         -3.6         ditts           S1         -4.7         ditts           S1         -3.5         ditts           S1         -3.6         ditts           S1         -4.7         ditts           S1         -4.7         ditts           S1         -4.7         ditts           S1         -4.6< | Job<br>Job Sciences, Sucala, Ined, FagesC.<br>Activational science of the science of the scien                                                                                                    | <pre>&gt; /reme 111 56 Types on wire (T48 Dits), 86 Types captured (T48 Dits) on Interface Unrice(MFF_C0473986-2398-4486-420)-C14810643/M480), &gt; Itternet Troiscol writin 4, Srci 352.1481.141, 545 Tit 32.1481.121 &gt; Diternet Troiscol writin 4, Srci 352.1481.145, 154 Tit 32.1481.121 &gt; Diternet Troiscol writin 4, Srci 352.1481.145, 154 &gt; Diternet Troiscol writin 4, Srci 352.1481.145, 154 &gt; Diternet Troiscol writin 4, Srci 352.1481.145, 154 &gt; Diternet Troiscol writin 4, Srci 352.1481.145, 154 &gt; Diternet Troiscol writin 4, Srci 352.1481.145, 154 &gt; Diternet Troiscol writin 4, Srci 352.1481.145, 154 &gt; Diternet Troiscol writin 4, Srci 352.1481.145, 154 &gt; Diternet Troiscol writin 4, Srci 352.1481.145, 154 &gt; Diternet Troiscol writin 4, Srci 352.1481.145, 154 &gt; Diternet Troiscol writin 4, Srci 352.1481.145, 154 &gt; Diternet Troiscol writin 4, Srci 352.1481.145, 154 &gt; Diternet Troiscol writin 4, Srci 352.1481, 155, 154 &gt; Diternet Troiscol writin 4, Srci 352.1481, 155, 154 &gt; Diternet Troiscol writin 4, Srci 352.1481, 155, 154 &gt; Diternet Troiscol writin 4, Srci 352, 154 &gt; Diternet Troiscol writin 4, Srci 352, 154 &gt; Diternet Troiscol writin 4, Srci 352, 154 &gt; Diternet Troiscol writin 4, Srci 4, Srci</pre>                                                                                                    |

Then, a client that wants to do OWE must indicate OWE AKM in the RSN IE of Association Request frame and include Diffie Helman (DH) parameter element:

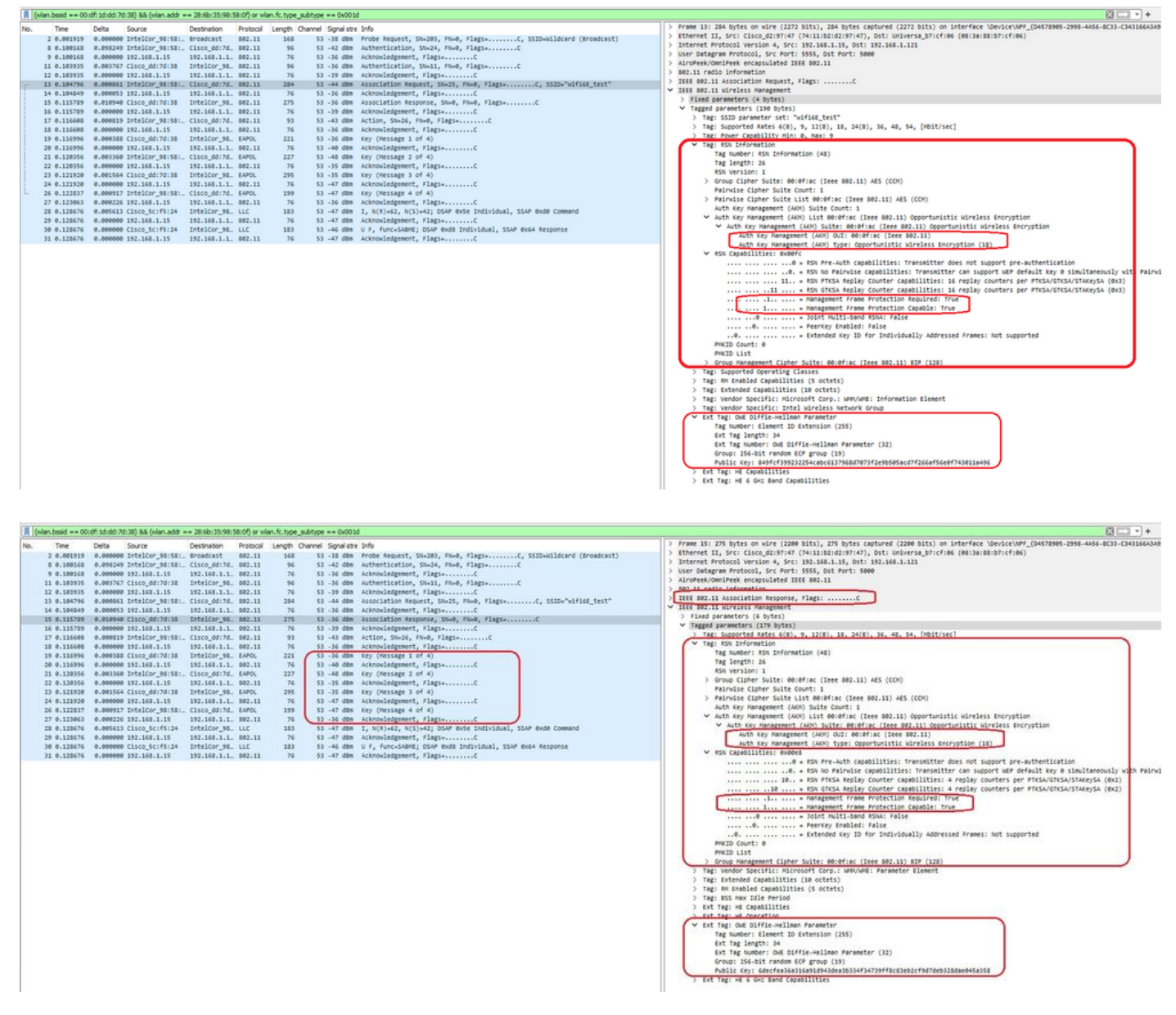

**OWE** Association response

After the association response we can see the 4-way handshake and client moves to connected state.

Here you can see the client details on the WLC GUI:

| Cisco Catal          | yst 980                                                                                                    | 0-CL Wireless (         | Con    | troller         |                           |                   | W                        | Velcome                      | admin     | * *           | <b>A</b> ( | 9 0        | 0                       | C Search APs and Cl | ents Q          | edback 🦨 Թ |
|----------------------|----------------------------------------------------------------------------------------------------|-------------------------|--------|-----------------|---------------------------|-------------------|--------------------------|------------------------------|-----------|---------------|------------|------------|-------------------------|---------------------|-----------------|------------|
| O. Search More herrs | Monitor                                                                                                    | ing • > Wireless •      | > (    | Clients         |                           |                   | Client                   | t                            |           |               |            |            |                         |                     |                 | ×          |
| C. Object were reens | Clients                                                                                                    | Sleeping Client         | 8      | Excluded Client | ts                        |                   | 360 V                    | Лew                          | General   | QOS S         | tatistics  | ATF        | Statistics              | Mobility History    | Call Statistics |            |
| Dashboard            | _                                                                                                    |                         |        |                 |                           |                   | Client                   | t Propert                    | ties /    | AP Propertie: | s Se       | ecurity In | formation               | Client Statistics   | QOS Properties  | EoGRE      |
| Monitoring >         | ×                                                                                                    | Delete C                |        |                 |                           |                   | Clie                     | ent State !                  | Servers   |               |            | No         | ne                      |                     |                 |            |
| 2 Configuration      | Select                                                                                                    | ted 0 out of 12 Clients |        |                 |                           |                   | Clie                     | ent ACLs                     |           |               |            | No         | None                    |                     |                 |            |
| all counigoration ,  | 0                                                                                                    | Cleant MAC Address      | -      | IDud Address    | IDu6 Address              | AD Name           | Client Entry Create Time |                              |           |               |            | 43<br>WF   | 43 Seconds              |                     |                 |            |
| Administration       | 0                                                                                                    | 2865 2598 5801          |        | 102 168 1 150   | feR0::ac5h:e1e1:67harc353 | AD5849 9253 CA50  | Enc                      | cryption C                   | lipher    |               |            | cc         | MP (AES)                |                     |                 |            |
| A                    | 0                                                                                                    | 50th 008h 0e55          | ,<br>, | N/A             | N/A                       | AP01 RC 9135 E80C | Aut                      | thenticatio                  | on Key Ma | nagement      |            | OV         | VE                      |                     |                 |            |
| C Licensing          | 6016.0086.0e66         N/A         N/A         AP0_3KC_9136_F80C           34ea.e702.6240         > 192.168.1.70         N/A         AP6849.9253.CA50 |                         |        |                 |                           |                   |                          | EAP Type<br>Session Timeruit |           |               |            | No         | Not Applicable<br>86400 |                     |                 |            |

### NetGear A8000

Connection OTA with focus on the RSN information from client:

|   | (man.ao   | 3 == 34(1 | 91621481 \01A2) OL ( | man.tc.type | e_subcype == 0x00 sd | 1                |           |         |            |          |                                                                                                    |   |    |                                                                                                    |
|---|-----------|-----------|----------------------|-------------|----------------------|------------------|-----------|---------|------------|----------|----------------------------------------------------------------------------------------------------|---|----|----------------------------------------------------------------------------------------------------|
|   | ia. Te    | ie.       |                      | Delta       | Source               | Destination      | Protocol  | Lengt ( | Channel Se | nal stre | Info                                                                                                    |   |    | > Frame 1039: 250 bytes on wire (2000 bits), 250 bytes captured (2000 bits) on interface \Device\NPF_[04578905-2998-4456-8C33 |
|   | 938 28    | 21-06-12  | 14:03:07.117065      | 0.000000    | Netgear 48:70:55     | Broadcast        | 882.11    | 166     | 5.5        | 1 dite   | Probe Request, SNa1530, FNa0, FlagtaC. SSIDa"blittard"                                                                                                    |   | Ш  | > Ethernet II, Src: Cisco_dd:7d:37 (00:df:1d:dd:7d:37), Dst: Universa_b7:cf:06 (00:3a:80:b7:cf:06)                            |
|   | 931 26    | 23-06-12  | 14:03:07.117986      | 0.000921    | Netgear 48:70:95     | Broadcast        | 882.11    | 166     | 5.5        | 1 dbs    | Probe Request, SNa1531, Fluid, Flags,C. SSIDa"blizzard"                                                                                                    |   | 11 | > Internet Protocol Version 4, Src: 192.168.1.15, Ost: 192.168.1.121                                                          |
|   | 932 26    | 23.06.12  | 14:03:07.110792      | 0.000000    | Netgear 48:20:95     | Broadcast        | 882.11    | 166     | 5.5        | 1 dbs    | Probe Request, SNa1512, Fluid, Flags,                                                                                                    |   |    | > User Datagram Protocol, Src Port: 5555, Ost Port: 5000                                                                      |
|   | 933 24    | 23.06.12  | 14:03:07.119655      | 0.000163    | Netgear 48:78:95     | Broadcast        | 882.11    | 166     | 5.5        | 1 dila   | Probe Request, SN-1511, FN-0, Flags, C. SSTD, "blirrard"                                                                                                    |   |    | > AiroPeek/OmniPeek encapsulated IEEE 802.11                                                                                  |
|   | 1013 20   | 23.46.12  | 14:03:08.485478      | 1.365823    | Netgear 48:78:55     | Cisco 11:00:     | 882.11    | 168     | 6.6        | 1 (84    | Probe Request, Skat. ENab. Elasta                                                                                                    |   |    | > B02.11 radio information                                                                                                    |
|   | 1014 20   | 21.06.12  | 14-01-08.485478      | 0.000000    | 192,168,1.15         | 192.168.1.121    | 882.11    | 76      | 5.1        | 6 (84    | Acknulatement, Elasta                                                                                                    |   |    | > IEEE 802.11 Association Request, Flags:C                                                                                    |
|   | 1015 20   | 21-06-12  | 14-01-08-455548      | 0.000470    | Netwar 41:20:55      | Cisco 11:00:     | 882.11    | 168     | 5.5        | 2 (88    | Probe Desuect, Sky2, Ehud, Elarsa                                                                                                    |   |    | ✓ IEEE 802.11 Wireless Management                                                                                             |
|   | 1016 20   | 23-06-12  | 14103108-485989      | 0.000041    | 192,168,1,15         | 192.168.1.121    | 882.11    | 26      | 5.0        | 6 dbs    | Acknowledgement, flags                                                                                                    |   |    | > Fixed parameters (4 bytes)                                                                                                  |
|   | 1019 20   | 23.06.12  | 14:03:08.504575      | 0.012524    | Netgear 48:20:05     | Cisco 13:88:     | 882.11    | 368     | 5.5        | 1 dite   | Probe Request, SNal, Flags,                                                                                                    |   |    | ✓ Tagged parameters (156 bytes)                                                                                               |
|   | 1010 10   | 13.06.13  | 14-83-88 684575      | 0.000000    | 193 168 1 16         | 103 160 1 131    | 887 11    | 34      |            | 6 100    | icknowladement flast.                                                                                                    |   |    | > Tag: SSID parameter set: "wifi68_test"                                                                                      |
|   | 1014 10   | 23.46.12  | 14-03-00 210003      | 0.011600    | Listear 48-38-65     | Cisco 11:00:     | 007 11    |         |            | 1.004    | Authority ation Skut Eken Elant. /                                                                                                    |   |    | > Tag: Supported Rates 6(8), 9, 12(8), 18, 24(8), 36, 48, 54, [Molt/sec]                                                      |
|   | 1015 20   | 21.06.12  | 14-01-08.718083      | 0.000000    | 192.168.1.16         | 192.168.1.121    | 882.11    | 76      |            | £ (0a    | Liknuladement flass.                                                                                                    |   |    | > Ext Tag: HE Capabilities                                                                                                    |
|   | 1036 20   | 23.46.12  | 14103108.724481      | 0.006150    | Cisco 13:88:47       | Netgear 4817     | 882.11    |         |            | 6 (84    | Authentication (N.64 FN-8 Flags- 7                                                                                                    |   |    | > Ext Tag: HE 6 GHz Band Capabilities                                                                                         |
|   | 1037 20   | 23.66.12  | 14183188.724481      | 0.000000    | 197.168.1.15         | 102.168.1.121    | 882.11    | 24      |            | a daa    | Acknowladement flags.                                                                                                    |   |    | > Tag: Vendor Specific: Ralink Technology, Corp.                                                                              |
|   | 1030 20   | 12.04.12  | 14-03-00 330164      | 0.003673    | Laterar dirbitie     | Circo thinks     |           | 264     |            | 1.000    | interfaction Research Co. 1 En.A. Class. / CCD. Suffice Party                                                                                                    |   |    | > Tag: Extended Capabilities (10 octets)                                                                                      |
|   | 1040 10   | 23.46.13  | 14:03:00.720154      | 0.000000    | 103 108 1 10         | 103 100 1 131    | 004188    | 499     | 5 - 5      | A LOPE   | ASSOCIATION ADDRESS, SHEE, FIRE, FIRESSTITTING, SSLOW WITHOUTEN                                                                                                    |   |    | > Tag: vendor Specific: Microsoft Corp.; WMM/WME: Information Element                                                         |
|   | 1044 24   | 23.46.13  | 14-03-00.720454      | 0.000100    | Laborat di-Th-M      | Readents         | 110       |         |            | 6 484    | 11 5 Augusting Pargottering                                                                                                    |   |    | <ul> <li>Tag: KSN Information</li> </ul>                                                                                      |
|   | 1045 30   | 23.06.33  | 14.43.46.734339      | 0.000209    | Cisco 13100107       | Netwood dist     | 000 00    | 200     |            | 6 000    | tractation factories files files files.                                                                                                    |   |    | Tag Number: RSN Information (48)                                                                                              |
|   | 1049 20   | 13.04.13  | 14183188 738318      | 0.002700    | 103.168.1.16         | 103 168 1 131    | 883.55    | 24      |            | a dite   | tripped at the second state of the second state of the second stat |   |    | Tag length: 22                                                                                                    |
|   | 1047 10   | 12.06.12  | 14183188 738481      | 0.000000    | Listease 40-70-66    | Broadcast        | 110       |         |            | 6 (84    | T R N/R1-ER N/E1-11: PEAR BURK COMM. EEAR Burk Records                                                                                                    |   |    | RSN Version: 1                                                                                                    |
|   | 1040 10   | 12.06.12  | 14-83-88 347359      | 0.007465    | Circo 13:08:47       | Natasan 4017     | EADON     | 224     |            | 6 484    | I ry n(n/+30) n(s/+1) user enue broupy same ence nesponse                                                                                                    |   |    | > Group Cipher Suite: 00:0fiac (Ieee 802.11) AES (CCH)                                                                        |
|   | 1050 10   | 23.46.12  | 14-03-00 740347      | 0.0001990   | 103 108 1 10         | 103 108 1 131    | 002.11    | 26      |            | a dan    | Acy (ressingt a vr w)                                                                                                    |   |    | Pairwise Cipher Suite Count: 1                                                                                                |
|   | 1051 10   | 23.46.12  | 14-03-08.748342      | 0.000000    | Laterat 45-78-65     | Cisco 11:00:     | 54801     | 222     |            | 1.000    | Yes (Message 2 of 4)                                                                                                    |   |    | > Pairwise Cipher Suite List 00:0f:ac (Ieee 802.11) AES (CCM)                                                                 |
|   | 1053 30   | 23.46.12  | 14103108.748342      | 0.000000    | 107.168.1.16         | 102.168.1.121    | 882.11    | 76      |            | ditte    | Actional advantation of                                                                                                    |   |    | Auth Key Hanagement (AKH) Suite Count: 1                                                                                      |
|   | 1053.34   | 13.44.13  | 14183188.751341      | 0.001000    | Circo 13:08:e7       | Netgear dit?     | EARCH     | 784     |            | é dès    | Yau (Massana ) of A)                                                                                                    |   |    | > Auth Key Management (AKH) List 00:0f:ac (Ieee 802.11) Opportunistic Wireless Encryption                                     |
|   | 1053 20   | 23-00-12  | 14:03:00.751342      | 0.000000    | 100_1510010/         | Netgeer_4017_    | EAPUL III |         | 2 - 1      | e com    | key (ressage 3 or 4)                                                                                                    |   |    | > RSN Cepebilities: ex0000                                                                                                    |
|   | 1055 10   | 12.06.12  | 14-83-88 251342      | 0.000000    | Natesar 48-38-65     | Circo 11:00:     | EARCY     | 199     | 5.5        | 5 (10.0  | Yes (Message 4 of 4)                                                                                                    |   |    | PHKID Count: 0                                                                                                    |
|   | - A455 44 | 23 46 23  | 14103100.751342      | 0.000000    | r weigeer warren ys  | 103 100 1 131    | EAP VL    | 499     |            | 3 404    | Lebourdedeenet flam.                                                                                                    |   |    | PORIDLIST                                                                                                    |
|   | 1057 20   | 21.06.12  | 14-01-08.757481      | 0.006115    | Ciscoller Slicate    | Netgear 41:7     | 110       | 187     |            | 3 (0.0   | T. N(R)-68. N(S)-61: DS1P dvet Tedividual. SS1P dvet compand                                                                                                    |   |    | > Ext Tag: GuE Diffie-Hellman Parameter                                                                                       |
|   | 1058 20   | 23.06.12  | 14103108.757481      | 0.000000    | 192.168.1.15         | 192.168.1.121    | 882.11    | 26      |            | 5 dba    | Likowledgement flagt.                                                                                                    |   |    | Tag: RH Enabled Capabilities (5 octets)                                                                                       |
|   | 1059 20   | 23.04.12  | 14183188.757481      | 0.000000    | 192.168.1.15         | 192.168.1.121    | 882.11    | 110     |            | 3 dite   | Trigger Buffer Status Report Boll (BSRR), Flags,                                                                                                    |   |    | Tag Number: RH Enabled Capabilities (70)                                                                                      |
|   | 1063 20   | 23.46.12  | 14183188.798868      | 0.041107    | 192.168.1.15         | 192.168.1.121    | 882.11    | 110     |            | a dite   | Trigger Buffer Status Report Poll (BSRP), Flags-                                                                                                    |   |    | Tag length: S                                                                                                    |
|   | 1101 10   | 23.46.12  | 14-03-08.880363      | 0.001455    | Neteear 48-78-95     | Thuismant 16     | 110       | 222     | 5.4        | 1.084    | T. N(R)=40. N(S)=75: DSAP PD/WAY (TE/955) Artive Station List Haintena                                                                                                    |   |    | <ul> <li>WM Capabilities: 0x42 (octet 1)</li> </ul>                                                                           |
|   | 1102.20   | 21-06-12  | 14:01:00.000161      | 0.000000    | 192,168,1.15         | 192, 168, 1, 121 | 882.11    | 76      |            | 3 (84    | Acknuladement. Elasta                                                                                                    | 1 |    | 0 = Link Measurement: Disabled                                                                                                |
|   | 1104 20   | 21-06-12  | 14:01:05.550363      | 0.000000    | 192.168.1.15         | 192.168.1.121    | 882.11    | 119     |            | 2 (84    | Tripper Buffer Status Benurt Ball (BSBP), Elapsa                                                                                                    |   |    |                                                                                                    |
|   | 1105 20   | 23.06.12  | 14103108.880363      | 0.000000    | Netgear 48120195     | TPuterast 16     | 110       | 198     | 5.3        | a dan    | 5. funralls, h(8)+951 DSAP dwar drown, SSAP dwdd Compand                                                                                                    |   |    |                                                                                                    |
|   | 1126 26   | 23.06.12  | 14:03:08.889249      | 0.001114    | 192,168,1,15         | 192.168.1.121    | 882.11    | 26      | 5.4        | 2 dite   | Acknowledgement, Flagt,                                                                                                    |   |    | 0 = Repeated Measurements: Disabled                                                                                           |
|   | 1138 20   | 23.06.12  | 14:03:08.889249      | 0.000000    | Netgear 48:78:95     | Broadcast        | LLC       | 444     | 5.5        | 6 dile   | U.P. func_FRMR: DSAR divis Group. SSAR divis Compand                                                                                                    |   |    | @ = Beacon Passive Measurement: Disabled                                                                                      |
|   | 1131 24   | 21.06.12  | 14:03:00.009249      | 0.000000    | 192,168,1,15         | 192.168.1.121    | 882.11    | 76      |            | 2 (0.0   | Acknowledgement, Flags,C                                                                                                    |   |    | = Beacon Active Measurement: Disabled                                                                                         |
|   | 11122 24  | 21.46.12  | 14-03-08.889249      | 0.000000    | Laterar 48-78-65     | TRucerast 01     | 110       | 105     |            | 7 (84    | T. N(R)-115. N(S)-40: DELE Bybl Conus. SELE By14 Beconese                                                                                                    |   |    | .1 = Beacon Table Measurement: Supported                                                                                      |
|   | 1115 20   | 23.06.12  | 14103108-050825      | 0.001570    | Netgear 48:20:55     | Broadcast        | 110       | 447     | 5.1        | 6 (84    | T P. N(B)+118, N(S)+104: DEAP dwad Individual, SEAP dwid Becomme                                                                                                    |   |    | 0 = Beacon Heasurement Reporting Conditions: Disabled                                                                         |
| 1 | 1143 20   | 23.04.12  | 14103108-917921      | 0.022056    | Netgear 48120195     | TPvincast 01     | 110       | 345     | 5.4        | 1 dite   | U.F. funculnimoun: DEAP ducc Individual. SEAP ducc Response                                                                                                    |   |    | > RH Capabilities: 0x00 (octet 2)                                                                                             |
| 1 | 1144 20   | 23-06-12  | 14:03:08.917921      | 0.000000    | 192,168,1,15         | 192,168,1,121    | 882.11    | 26      | 5.4        | 1 dite   | Acknowledgement, Flags                                                                                                    |   |    | > RH Capabilities: 0x00 (octet 3)                                                                                             |
| 1 | 1146 24   | 23-06-12  | 14:03:08.917921      | 0.000000    | Netgear 48:78:95     | IPvéncast es     | LLC       | 268     | 5 -1       | 7 dilm   | I, N(R)+86, N(S)+58; DSAP EIA RS-511 Hanufacturing Message Service Ind                                                                                                    |   |    | > RM Capabilities: 0x00 (octet 4)                                                                                             |
| 1 | 1148 28   | 23-06-12  | 14:03:08.921977      | 0.004050    | Cisco 13:00:07       | Netgear 48:7-    | 802.11    | 118     | 5 -1       | 6 d8n    | Action, SN+1, FN+0, Flag1+.0C                                                                                                    |   |    | > RM Copabilities: 0x00 (octet 5)                                                                                             |
| 1 | 1149 28   | 23-06-12  | 14:03:08.921977      | 0.000000    | 192.168.1.15         | 192,168,1,121    | 882.11    | 76      | 5.5        | 1 dbm    | Acknowledgement, FlagsC                                                                                                    |   |    |                                                                                                    |
|   |           |           |                      |             |                      |                  |           |         |            |          |                                                                                                    |   |    |                                                                                                    |

### Client details in WLC:

| Cisco Cata           | lyst 980 | 0-CL Wireless (         | Con | troller         |                           |                    |   | Welcome admin        | 1      | ar 16      | ▲        | 8 0        | 0              | Search APs and Cl | ants Q          | eedback 🛃 🗭 |
|----------------------|----------|-------------------------|-----|-----------------|---------------------------|--------------------|---|----------------------|--------|------------|----------|------------|----------------|-------------------|-----------------|-------------|
| Q. Search Manu Items | Monitor  | ing • > Wireless •      | > ( | Clients         |                           |                    | С | Client               |        |            |          |            |                |                   |                 | ×           |
|                      | Clients  | Sleeping Client         | s   | Excluded Client | 15                        |                    | 3 | 360 View Gener       | ral    | QOS St     | atistics | ATI        | F Statistics   | Mobility History  | Call Statistics |             |
| Dashboard            |          |                         |     |                 |                           |                    | 1 | Client Properties    | AP P   | Properties | 5        | Security I | Information    | Client Statistics | QOS Properties  | EoGRE       |
| Monitoring           |          | Deleto                  |     |                 |                           |                    |   | Client State Servers | 1      |            |          | N          | lone           |                   |                 |             |
| N) or frankrig       | Select   | ted 0 out of 11 Clients |     |                 |                           |                    |   | Client ACLs          |        |            |          | N          | lone           |                   |                 |             |
| Configuration >      | -        |                         | _   | _               |                           |                    |   | Client Entry Create  | Time   |            |          | 2          | 5 seconds      |                   |                 |             |
| Co Administration    | 0        | Client MAC Address      | T   | IPv4 Address Y  | IPv6 Address              | AP Name Y          | 1 | Policy Type          |        |            |          | W          | VPA3           |                   |                 |             |
| XO Administration    | 0        | 9418.6548.7095          | ×   | 192.168.1.163   | fe80::ce19:6f16:279d:515f | AP6849.9253.CA50   | 1 | Encryption Cipher    |        |            |          | C          | CMP (AES)      |                   |                 |             |
|                      | 0        | 60fb.008b.0e66          | ×   | 192.168.1.155   | N/A                       | AP04_OutdoorF_3DC8 |   | Authentication Key I | Manage | ement      |          | 0          | WE             |                   |                 |             |
| Country Country      | 0        | 34ea.e702.6240          | ×   | 192,168,1.70    | N/A                       | AP6849.9253.CA50   |   | EAP Type             |        |            |          | N          | lot Applicable |                   |                 |             |
|                      | 0        |                         | ÷.  | 100 100 1 01    |                           | 1000 0 0510        |   | Session Timeout      |        |            |          | 8          | 6400           |                   |                 |             |
| A mousicanobility    | 0        | a810.8765.5833          | 1   | 192.168.1.94    | te80::aa10;87#:febb:b833  | AP03_S000_9548     | 1 | Session Manager      |        |            |          |            |                |                   |                 |             |

### Pixel 6a

Connection OTA with focus on the RSN information from client:

| T   | ((peekremote) && (vian.addr == 24:95:                            | 2f:72:8a:66) )    (vian.fc.type_s | ubtype == 0x001d | 0        |               |               |                                                                                                    | X - • +                                                                                                    |
|-----|------------------------------------------------------------------|-----------------------------------|------------------|----------|---------------|---------------|----------------------------------------------------------------------------------------------------|----------------------------------------------------------------------------------------------------|
| No. | Time                                                             | Delta Source                      | Destination      | Destared | Lenni Channel | Consideration | 1464                                                                                                    | > Frame 589: 293 bytes on wire (2344 bits), 293 bytes captured (2344 bits) on interface \Device\NFF (D4578905-2998-4456 |
| 140 | Time                                                             | Deta Source                       | Deschaport       | PTOSOCO  | Lerge Charnes | Signal see    | and the second of the first first of the build build build                                                                                                    | Sthernet II, Src: Cisco dd:7d:37 (00:df:1d:dd:7d:37), Dst: Universa b7:cf:06 (00:3a:80:b7:cf:06)                        |
|     | 574 2023-00-12 15:53:27.505005                                   | A 100043 Coopie_72108100          | Cisco 131841     | 002.11   | 100           | 5 .42 .68     | inthestication (h.160) (h.6 Chart, (                                                                                                    | > Internet Protocol Version 4, Src: 192.168.1.15, Ost: 192.168.1.121                                                    |
|     | 565 2025 00 22 25 55 27 075720                                   | 0.100045 000g10_72.08.00          | 103.108.1.131    |          | 24            | 5 .36 .488    | Acceleration, parager, range ranges.                                                                                                    | > User Catagram Protocol, Src Port: 5555, Dst Port: 5000                                                                |
|     | 107 2023 00 12 13:53:27 075720                                   | 0.000000 194.100.1.19             | Coople Think     | 004.44   | 100           | 5 36 688      | Addressing Photo Photo Charles C                                                                                                    | > AiroPeek/OmniPeek encapsulated IEEE 802.11                                                                            |
|     | 507 2023-00-12 19:53:27.725009                                   | 0.001001 (100.0_10.00.07          | 163 168 1 133    | 883.11   | 24            | 5 . 45 . 684  | According to the second states of the second states of the second states | > 802.11 radio information                                                                                              |
|     | 500 2023-00-12 15:53:27:725005                                   | a addeed footly Thereid           | Circo 13:88:     | 002.11   | 202           | 5 -44 000     | Accordance property respectively and share of stre-builded tasts                                                                                                    | > IEEE 802.11 Association Request, Flags:C                                                                              |
| -P  | 505 2023-00-22 151551271720570<br>508 5051 02 15 15-53-55 552500 | 0.000000 101 1/0 1 10             | 163 168 1 131    | 002133   | 275           | 5 -36 488     | Association request, sectors, respectively, solve error_test                                                                                                    | ✓ IEEE 802.11 wireless Management                                                                                       |
| 1   | 590 2023-00-22 23:53:27:720390<br>E08 3031-02-15 15-53-57 301012 | 0.000000 A74.100.4.45             | Coogle 72:04     | 002.11   | 200           | 5 - 36 dam    | Accordance general Child Plant.                                                                                                    | > Fixed parameters (4 bytes)                                                                                            |
| 1   | 599 2021-06-12 15:51:27.291916                                   | 0.000000 192.168.1.15             | 192,168,1,121    | 882.11   | 76            | 5 .45 /08     | Acknowledgement, Elasta                                                                                                    | <ul> <li>Tagged parameters (199 bytes)</li> </ul>                                                                       |
| 1 i | 600 2021-06-12 15:51:27.794168                                   | 0.002252 (15/0 13:00:47           | Google 72:84     | EARCH    | 221           | 5 . 16 .000   | Xev (Nessage 1 of 4)                                                                                                    | > Tag: SSID parameter set: "wifi66_test"                                                                                |
|     | 681 2823-86-12 15:53:27.794168                                   | 0.000000 192.168.1.15             | 192,168,1,121    | 882.11   | 76            | 5 -46 cm      | Acknowledgement, flags,                                                                                                    | > Tag: Supported Rates 6(0), 9, 12(0), 10, 24(0), 36, 40, 54, [Mbit/sec]                                                |
| 1   | 684 2823-86-12 15:53:27.832152                                   | 0.017954 Google 72:8a:66          | Cisco 13:80:     | EAPOL    | 227           | 5 -46 dim     | Key (Heccase 2 of 4)                                                                                                    | > Tag: Power Capability Hin: -7, Hax: 19                                                                                |
|     | 685 2821-86-12 15:53:27.832152                                   | 0.000000 192.168.1.15             | 192,168,1,121    | 882.11   | 76            | 5 -17 dim     | Acknowledgement, Flagt,                                                                                                    | > Tag: Supported Channels                                                                                               |
| 1   | 686 2021-06-12 15:51:27.834424                                   | 0.002272 Cisco 13:00:#7           | Google 72:84     | EAPOL    | 295           | 5 -36 dam     | Key (Hessage 3 of 4)                                                                                                    | <ul> <li>Tag: RSN Information</li> </ul>                                                                                |
|     | 687 2821-86-12 15:51:27.834424                                   | 0.000000 192.168.1.15             | 192,168,1,121    | 882.11   | 76            | 5 .46 .000    | Acknowledgement, flagsC                                                                                                    | Tag Number: #SN Information (48)                                                                                        |
| i.  | 688 2823-86-12 15:53:27.848723                                   | 0.006299 Google 72:8a:66          | Cisco 13(88)     | EAPOL    | 199           | 5 .46 088     | Key (Nessage 4 of 4)                                                                                                    | Tag length: 26                                                                                                    |
|     | 689 2823-86-12 15:53:27.848723                                   | 0.000000 192,168,1.15             | 192,168,1,121    | 882.11   | 76            | 5 -17 dbs     | Acknowledgement, flags,                                                                                                    | RSN Version: 1                                                                                                    |
|     | 611 2023-06-12 15:53:27.860914                                   | 0.020191 Ciscover Slica:50        | Google 72:8a     | LLC      | 187           | 5 -46 dim     | I P. N(R)+17, N(S)+3: DSAP dxcc Group, SSAP dxee Command                                                                                                    | > Group Cipher Suite: 00:0f:ac (Ieee 802.11) AES (CCM)                                                                  |
|     | 612 2023-06-12 15:53:27.060914                                   | 0.000000 192.168.1.15             | 192,168,1,121    | 802.11   | 76            | 5 -53 dim     | Acknowledgement, FlagtsC                                                                                                    | Pairwise Cipher Suite Count: 1                                                                                          |
|     | 613 2023-06-12 15:53:27.060914                                   | 0.000000 192.168.1.15             | 192.168.1.121    | 882.11   | 76            | 5 -17 dbm     | Acknowledgement, Flags,C                                                                                                    | > Painvise Cipher Suite List 00:0f:ac (Ieee 802.11) AES (CCH)                                                           |
|     | 614 2023-06-12 15:53:27.864106                                   | 0.003192 192.168.1.15             | 192.168.1.121    | 882.11   | 76            | 5 -36 088     | Acknowledgement, flagsC                                                                                                    | Auth Key Hanagement (ARH) Suite Count: 1                                                                                |
|     | 616 2023-06-12 15:53:27.875667                                   | 0.011561 192.168.1.15             | 192,168,1,121    | 882.11   | 76            | 5 .36 dbm     | Acknowledgement, flags,C                                                                                                    | > Auth Key Hanagement (ARH) List 00:0f:ac (Ieee 802.11) Opportunistic wireless Encryption                               |
|     | 617 2023-06-12 15:53:27.882101                                   | 0.006434 192.168.1.15             | 192,168,1,121    | 882.11   | 76            | 5 -45 dim     | Acknowledgement, Flagt,C                                                                                                    | > RSN Capabilities: 0x00c0                                                                                              |
|     | 618 2023-06-12 15:53:27.884153                                   | 0.002052 Google 72:8a:66          | Cisco 11:80:     | 802.11   | 122           | 5 -46 d8m     | Action, SN+1703, FN+0, Flagt+.0C                                                                                                    | PHKID Count: 0                                                                                                    |
|     | 619 2023-06-12 15:53:27.004153                                   | 0.000000 192.168.1.15             | 192,168,1,121    | 002.11   | 76            | 5 -36 d8m     | Acknowledgement, Flags,C                                                                                                    | PikiD List                                                                                                    |
|     | 623 2023-06-12 15:53:27.933491                                   | 0.049338 Cisco 13:80:e7           | Google 72:8a     | 882.11   | 124           | 5 -37 dbm     | Action, SNw1, FNw0, Flagsw.0C[Malformed Packet]                                                                                                    | > Group Management Cipher Suite: 00:0f:ac (Ieee 802.11) 8IP (128)                                                       |
|     | 624 2023-06-12 15:53:27.933491                                   | 0.000000 192.168.1.15             | 192.168.1.121    | 802.11   | 76            | 5 -47 dbm     | Acknowledgement, flagsC                                                                                                    | Tag: RH Enabled Capabilities (\$ octets)                                                                                |
|     | 629 2023-06-12 15:53:28.018696                                   | 0.005205 Google 72:8a:66          | Cisco 13:80:     | 802.11   | 115           | 5 -48 d8m     | Action, SN+1704, FN+0, Flags+.pC                                                                                                    | Tag Number: RH Enabled Capabilities (70)                                                                                |
|     | 630 2023-06-12 15:53:28.018696                                   | 0.000000 192.168.1.15             | 192.168.1.121    | 802.11   | 76            | 5 -36 d8m     | Acknowledgement, Flagt+C                                                                                                    | Tag length: 5                                                                                                    |
|     | 631 2023-06-12 15:53:28.018750                                   | 0.000054 Google 72:88:66          | IPvGmcast ff.    | LLC      | 227           | 5 -55 d8m     | I. N(R)+37, N(S)+11: DSAP exec Individual, SSAP ex4a Command                                                                                                    | <ul> <li>RM Capabilities: 0x73 (octet 1)</li> </ul>                                                                     |
|     | 632 2023-06-12 15:53:28.018864                                   | 0.000114 192.168.1.15             | 192,168,1,121    | 002.11   | 76            | 5 -46 dbm     | Acknowledgement, Flags,C                                                                                                    | 1 = Link Measurement: Enabled                                                                                           |
|     | 634 2023-06-12 15:53:28.020947                                   | 0.002003 Cisco 13:00:e7           | Google 72:88     | 802.11   | 115           | 5 -37 dbm     | Action, SN+2, FN+0, Flags+,0,C                                                                                                    |                                                                                                    |
|     | 635 2023-06-12 15:53:28.020947                                   | 0.000000 192.168.1.15             | 192.168.1.121    | 802.11   | 76            | 5 -48 d8m     | Acknowledgement, FlagsC                                                                                                    |                                                                                                    |
|     | 636 2023-06-12 15:53:28.021574                                   | 0.000627 192.168.1.15             | 192.168.1.121    | 802.11   | 86            | 5 -48 d8m     | 802.11 Block Ack Reg, Flags+C                                                                                                    | 0 = Repeated Heasurements: Disabled                                                                                     |
|     | 637 2023-06-12 15:53:28.021574                                   | 0.000000 192.168.1.15             | 192.168.1.121    | 802.11   | 94            | 5 -37 d8m     | 802.11 Block Ack, Flags+C                                                                                                    | 1 = Beacon Passive Measurement: Enabled                                                                                 |
|     | 638 2023-06-12 15:53:28.026616                                   | 0.005042 192.168.1.15             | 192.168.1.121    | 802.11   | 82            | 5 -55 dbm     | Request-to-send, Flags+C                                                                                                    | = Beacon Active Heasurement: Enabled                                                                                    |
|     | 639 2023-06-12 15:53:28.026616                                   | 0.000000 192.168.1.15             | 192.168.1.121    | 802.11   | 76            | 5 -46 00m     | clear-to-send, FlagsC                                                                                                    | .1 = Beacon Table Heasurement: Supported                                                                                |
|     | 640 2023-06-12 15:53:28.026661                                   | 0.000045 192.168.1.15             | 192.168.1.121    | 802.11   | 94            | 5 -46 dbm     | 802.11 Block Ack, Flags+C                                                                                                    | e = Beacon Measurement Reporting Conditions: Disabled                                                                   |
|     | 652 2023-06-12 15:53:28.206666                                   | 0.180005 Google_72:8a:66          | Broadcast        | LLC      | 448           | 5 -51 d8m     | I, N(R)=122, N(S)=124; DSAP ExSc Individual, SSAP Ex9e Command                                                                                                    | > Av Capabilities: 0x00 (octet 2)                                                                                       |
|     | 653 2023-06-12 15:53:28.206666                                   | 0.000000 192.168.1.15             | 192.168.1.121    | 802.11   | 76            | 5 -37 d8m     | Acknowledgement, FlagsC                                                                                                    | An Capabilities: 0x01 (octet 3)                                                                                         |
|     | 657 2023-06-12 15:53:28.241617                                   | 0.034951 Cisco_13:00:e7           | Google_72:88.    | 802.11   | 110           | 5 -37 dön     | Action, SN+3, FN+0, Flags+.pC                                                                                                    | 1 = AP Channel Report capability: Enabled                                                                               |
|     | 658 2023-06-12 15:53:28.241617                                   | 0.000000 192.168.1.15             | 192.168.1.121    | 802.11   | 76            | 5 -51 d8m     | Acknowledgement, Flags+C                                                                                                    | e. = RH HIB capability: Disabled                                                                                        |
|     | 659 2023-06-12 15:53:28.241976                                   | 0.000359 Google_72:8a:66          | Cisco_13:801.    | 802.11   | 115           | 5 -49 dbm     | Action, SN+1705, FN+0, Flags+.pC[Malformed Packet]                                                                                                    | 0 00 = Operating Channel Max Measurement Duration: 0                                                                    |
|     | 668 2023-06-12 15:53:28.241976                                   | 0.000000 192.168.1.15             | 192.168.1.121    | 802.11   | 76            | 5 -37 d8m     | Acknowledgement, Flags+C                                                                                                    | 000 = Nonoperating Channel Max Measurement Duration: 0                                                                  |
|     | 661 2023-06-12 15:53:28.243742                                   | 0.001766 AlticeLa_9e:59:a/        | Google_72:88.    | LLC      | 459           | 5 -47 d8m     | 5, func+RNR, N(R)+85; DSAP ex96 Individual, SSAP ex9a Command                                                                                                    | > RH Capabilities: ENRE (octet 4)                                                                                       |
|     | 662 2023-06-12 15:53:28.243742                                   | 0.000000 192.168.1.15             | 192.168.1.121    | 802.11   | 94            | 5 -56 dem     | B02.11 Block Ack, Flags+C                                                                                                    | > NT CADADILITES: 0x00 (OCTET 5)                                                                                        |
|     | 667 2023-06-12 15:53:28.328207                                   | 0.054465 Google_72:88:66          | Cisco_13:00:.    | 002.11   | 115           | 5 -50 dbm     | Action, SN+1706, FN+0, Flags+.pC[Malformed Packet: length of contained iter                                                                                                    | > rag: supported operAting Classes                                                                                      |
|     | 668 2023-06-12 15:53:28.328207                                   | 0.000000 192.168.1.15             | 192.168.1.121    | 802.11   | 76            | 5 -37 dbm     | Acknowledgement, flags=C                                                                                                    | > rag: axteneor LapedLittes (10 octets)                                                                                 |
|     | 669 2023-06-12 15:53:28.328254                                   | 0.000047 Google_72:8a:66          | Broadcast        | LLC      | 144           | 5 -50 dbm     | I P, N(R)=19, N(S)=114; DSAP Exem Individual, SSAP Ex48 Command                                                                                                    | > Ext rag: HE Capabilities                                                                                              |
|     | 670 2023-06-12 15:53:28.328372                                   | 0.000118 192.168.1.15             | 192.168.1.121    | 802.11   | 76            | 5 -37 d8m     | Acknowledgement, Flags=C                                                                                                    | 2 Ext reg: mc o un: dend Cepablilities                                                                                  |
|     | 672 2023-06-12 15:53:28.330678                                   | 0.002306 Cisco_13:80:e7           | Google_72:8a.    | 802.11   | 115           | 5 -37 d8m     | Action, SNu4, FNu0, Flags=.pC[Malformed Packet]                                                                                                    | > ext ragi one ustrie-heilman Parameter                                                                                 |
|     | 673 2023-06-12 15:53:28.330678                                   | 0.000000 192.168.1.15             | 192.168.1.121    | 802.11   | 76            | 5 -49 dön     | Acknowledgement, Flags+C                                                                                                    | > reg: venour specific: Broaccon                                                                                        |
|     | 674 2023-06-12 15:53:28.330957                                   | 0.000279 192.168.1.15             | 192.168.1.121    | 802.11   | 86            | 5 -49 dbm     | 802.11 Block Ack Req, Flags+C                                                                                                    | > ieg: vendor specific: Microsoft Corp.: WMVAME: information Element                                                    |

Client details in WLC:

| Cisco Cata           | alyst 980 | 0-CL Wireless C         | Controlle | r           |                           |                   | Welcome ad                      | tmin     | * • A        | 8 (      | \$ 0\$ O                | Search APs and Cli | eres Q EFe      | sedback 🦨 Թ |
|----------------------|-----------|-------------------------|-----------|-------------|---------------------------|-------------------|---------------------------------|----------|--------------|----------|-------------------------|--------------------|-----------------|-------------|
| O. Search Magu Itoms | Monitor   | ing • > Wireless •      | Clients   |             |                           |                   | Client                          |          |              |          |                         |                    |                 | ×           |
| Dachboard            | Clients   | Sleeping Clients        | Excl      | uded Client | s                         |                   | 360 View                        | eneral   | QOS Statisti | ics A    | TF Statistics           | Mobility History   | Call Statistics |             |
| Dashodaru            |           | 0.000                   |           |             |                           |                   | Client Properties               | s AF     | P Properties | Security | Information             | Client Statistics  | QOS Properties  | EoGRE       |
| Monitoring >         |           | 2                       |           |             |                           |                   | Client State Ser                | rvers    |              |          | None                    |                    |                 |             |
| Configuration        | Select    | ted 0 out of 13 Clients |           |             |                           |                   | Client ACLs<br>Client Entry Cre | ate Time |              |          | None<br>135 seconds     |                    |                 |             |
|                      | 0         | Client MAC Address      | T IPv4 A  | Address 📍   | IPv6 Address              | AP Name           | Policy Type                     |          |              |          | WPA3                    |                    |                 |             |
| Of Administration    | 0         | 2495.2f72.8a66          | / 192.1   | 68.1.162    | fe80::b13:f107:7c5f:a7e0  | AP6849.9253.CA50  | Encryption Ciph                 | her      |              |          | CCMP (AES)              |                    |                 |             |
| C Licensing          | 0         | 0429.2ec9.e371          | ۶ 192.1   | 68.1.160    | fe80::6a20:34e8:ab1b:6332 | AP6849.9253.CA50  | Authentication H                | Key Mana | agement      |          | OWE                     |                    |                 |             |
|                      | 0         | 60fb.008b.0e66          | 🖌 N/A     |             | N/A                       | AP01_RC_9136_F800 | Session Timeou                  | ut       |              |          | Not Applicable<br>86400 |                    |                 |             |
| 💥 Troubleshooting    | 0         | 34ea.e702.6240          | ▶ 192.1   | 68.1.70     | N/A                       | AP6849.9253.CA50  | Session Manana                  | 0.0      |              |          |                         |                    |                 |             |

### Samsung S23

Connection OTA with focus on the RSN information from client:

|     | been enough and White cape |               | Concert of 11 (1 | and the proving                          | , 0.00 10, j       |          |               |              |                                                                                                    |    |     | (a) (a) (b) (b) (b) (b) (b) (b) (b) (b) (b) (b                                                                                                    |
|-----|----------------------------|---------------|------------------|------------------------------------------|--------------------|----------|---------------|--------------|----------------------------------------------------------------------------------------------------|----|-----|----------------------------------------------------------------------------------------------------|
| No. | Time                       | Del           | ita Sourc        | e C                                      | Destination        | Protocol | Lengt Channel | Signal stre  | Info                                                                                                    |    |     | > Frame 2387: 388 bytes on wire (3104 bits), 388 bytes captured (3104 bits) on interface \Device\NFF_(D4578905-2998-445                                                                                                    |
|     | 2383 2023-06-12 15:38:     | 49,938966 8.  | .419828 Samou    | unel (9:e]:71 (                          | isco 11:00:-       | 882.11   | 96            | 5 -45 dim    | Authentication, SN#2164, FN#0, FlagtsC                                                                                                    |    |     | Ethernet II, Srci Cisco_ddi7di37 (00:df:1d:ddi7d:37), Ost: Universa_b7:cf:06 (00:3a:88:b7:cf:06)                                                                                                    |
|     | 1384 2023-06-12 15-38-     | 49 938966 8   | 000000 192.1     | 168 1 15 1                               | 92.168.1.121       | 882.11   | 76            | 5 .37 dbm    | Arknowledgement Elapta C                                                                                                    |    |     | > Internet Protocol Version 4, Src: 192.168.1.15, Ost: 192.168.1.121                                                                                                    |
|     | 1000 1001 of 15 17-38-     | 40 037384 0   | ADDITE CIACO     | 11100147                                 | and up at the      | 883.11   |               | F 37 dim     | Authentication (m.110 (m.0 flass-                                                                                                    |    |     | > User Datagram Protocol, Src Port: 5555, Dst Port: 5000                                                                                                    |
|     | 2303 2023-00-12 13:30:     | 49.937354 0.  |                  | 2,2,2,1,0,0,1,0,1,1,2,1,2,1,2,1,2,1,2,1, | interestings_core  | 002.11   |               | 5 - 37 - 664 | Address address and a first first fi |    |     | > AiroPeek/OmniPeek encapsulated IEEE 802.11                                                                                                    |
|     | 2300 2023-00-12 15:301     | *7.73/354 0.  | .000000 192.1    | 160.1.15 1                               | 192.100.1.121      | 002.11   | 76            | 5 -47 008    | Acknowledgement, Fings+                                                                                                    |    |     | 102.11 ratio information                                                                                                    |
| 100 | 2387 2023-06-12 15:381     | 49.941841 0.  | 1004487 58851    | unge_cole3171 C                          | 1500_131801        | 802.11   | 144           | 5 -47 088    | ASSOCIATION Request, SN+2165, PN+0, Plags+C, SSID+"W1Plot_test"                                                                                                    |    |     | THE BAT 11 Accordation Banact, Flats: C                                                                                                    |
| 1.1 | 2388 2023-06-12 15:38:     | 49.941841 0.  | .000000 192.1    | 168.1.15 1                               | 192.168.1.121      | 802.11   | 76            | \$ -37 d8m   | Acknowledgement, Flags=C                                                                                                    |    |     | / and while newspapers registry regist internet                                                                                                    |
| 1.8 | 2393 2023-06-12 15:38:     | 49.956542 0.  | .014701 Cisco    | 0_13:00:e7 5                             | lamsungE_c9:_      | 802.11   | 273           | 5 -37 d8m    | Association Response, SN+0, FN+0, Flagi+C                                                                                                    |    |     | A det orcita mireado rengemente                                                                                                    |
|     | 2394 2023-06-12 15:38:     | 49.956542 0.  | .000000 192.1    | 168.1.15 1                               | 192.168.1.121      | 802.11   | 76            | 5 -46 dbm    | Acknowledgement, Flags+C                                                                                                    |    |     | > Fixed parameters (4 bytes)                                                                                                    |
|     | 2395 2023-06-12 15:38:     | 49.958831 0.  | .002289 Cisco    | 0_13:80:e7 5                             | lansungt_c91       | EAPOL    | 221           | 5 -37 dbm    | Key (Message 1 of 4)                                                                                                    |    |     | <ul> <li>Tagged parameters (294 bytes)</li> </ul>                                                                                                    |
| 1.1 | 2396 2023-06-12 15:38:     | 49.952231 0.  | .000000 192.1    | 168.1.15 1                               | 192.168.1.121      | 802.11   | 76            | 5 -45 d8m    | Acknowledgement, Flags+C                                                                                                    |    | TH  | > Tag: SSID parameter set: "wifi66_test"                                                                                                    |
|     | 2398 2023-06-12 15:38:     | 49.924449 0.  | .025618 Samtu    | ungE c9:e3:71 0                          | isco 13:80:_       | EAPOL    | 227           | 5 -46 d8m    | Key (Hessage 2 of 4)                                                                                                    |    | 111 | > Tag: Supported Rates 6(8), 9, 12(8), 18, 24(8), 36, 48, 54, [Mbit/sec]                                                                                                    |
| 1.1 | 2399 2023-06-12 15:38:     | 49,954521 0.  | .000172 192.1    | 168.1.15 1                               | 92.168.1.121       | 882.11   | 76            | 5 -37 dim    | Arknowledgement, flagtsC                                                                                                    |    |     | > Tag: Power Capability Min: 8, Max: 16                                                                                                    |
|     | 2400 2023-06-12 15:38:     | 49.905901 0.  | entire cisco     | h 13:00:e7 5                             | Lancungt (9)       | EAPOL.   | 295           | 5 .37 dbm    | Key (Message 3 of 4)                                                                                                    |    |     | > Tag: Supported Channels                                                                                                    |
|     | 1481 2023.04.12 15:38:     | 49.925921 0   | .000000 197.1    | 168.1.16                                 | 62.168.1.121       | 882.11   | 76            | 5 .44 .484   | Arknowledgement, flags,                                                                                                    |    |     | Tag: RSN Information                                                                                                    |
| 1.1 | 1483 1813 ac 11 15-38-     | CA AA7374 A   | ditted Cant      | and chief-71 /                           | tirre thinks       | 5100     | 100           | 5 .47 484    | Var (Marrana A of A)                                                                                                    |    |     | Tag Number: RSN Information (48)                                                                                                    |
| ~   | CHED 2023-00-12 151301     | 50.007376 0.  | 022375 58850     | wige_corepi/x c                          | 1910_191001        | EAPVL    | 199           | 5 -47 000    | Ney (ressage + or +)                                                                                                    |    |     | Tag length: 26                                                                                                    |
|     | 2404 2023-06-12 15:38:     | 50.007376 0.  | .000000 192.1    | 168.1.15 1                               | 192.168.1.121      | 882.11   | 76            | 5 -37 Gen    | Acknowledgement, Flags+                                                                                                    |    |     | MN Version: 3                                                                                                    |
|     | 2410 2023-06-12 15:38:     | 50.093619 0.  | .006243 Samsu    | ungs_c9:e3:71 0                          | :15C0_13:80:_      | 802.11   | 118           | 5 -47 dem    | Action, SN+2, FN+0, Flags+.pC[Halformed Packet: length of contained in                                                                                                    | 1  |     | Group / Johan Sulta: Ab-Ad-ar / Fasa 841 111 LES ///W1                                                                                                    |
|     | 2411 2023-06-12 15:38:     | 50.093619 0.  | .000000 192.1    | 168.1.15 1                               | 192.168.1.121      | 802.11   | 76            | 5 -37 dbm    | Acknowledgement, Flags+C                                                                                                    |    |     | Prior and a state of the first state of the state of the        |
|     | 2412 2023-06-12 15:38:     | 50.096846 0.  | .002427 Cisco    | 0_13:80:e7 5                             | Lamsungt_c91       | 802.11   | 118           | 5 -37 dbm    | Action, SN+1, FN+0, Flags+.pC                                                                                                    |    |     | rearrange capiter source counts a                                                                                                    |
|     | 2413 2023-06-12 15:38:     | 50.096046 0.  | .000000 192.1    | 168.1.15 1                               | 192.168.1.121      | 802.11   | 76            | 5 -45 dbm    | Acknowledgement, #lags=C                                                                                                    |    |     | > Pairwise ciprer suite List excertise (leee Be2.11) Ass (CON)                                                                                                    |
|     | 2414 2023-06-12 15:38:     | 50.101726 0.  | .005600 Samsu    | ungE_c9:e3:71 1                          | Pvincast_ff_       | LLC      | 227           | 5 -59 d8m    | I, N(R)=54, N(S)=52; DSAP @xce Group, SSAP SNA Command                                                                                                    |    |     | Auth Key Management (ARM) Suite Count: 1                                                                                                    |
|     | 2415 2023-06-12 15:38:     | 50.101726 0.  | .000000 Samsu    | ung8_c9:e3:71 1                          | Pv6mcast_16        | LLC      | 251           | 5 -59 d8m    | I, N(R)=47, N(S)=43; DSAP @xKe Group, SSAP @xc0 Response                                                                                                    |    |     | > Auth Key Management (AKM) List 00:0f:ac (Ieee 802.11) Opportunistic Wireless Encryption                                                                                                    |
|     | 2416 2023-06-12 15:30:     | 50.101726 0.  | .000000 192.1    | 168.1.15 1                               | 192.168.1.121      | 002.11   | 110           | 5 -46 dBm    | 002.11 Block Ack, Flags,C                                                                                                    |    |     | > RSN Capabilities: 0x00c0                                                                                                    |
|     | 419 2023-06-12 15:38       | 50.100529 0.  | ODCERT CARGO     | unet (1)(4)(7) E                         | Innadrast          | 110      | 450           | 5 .46 /88    | IL P. FUNCHIT: DSAP Byta Todividual, SSAP Byte Company                                                                                                    |    |     | PHOLD Count: @                                                                                                    |
|     | AND 1011-04-11 16-18-1     | 50 100510 O   | 000000 101 1     | 148 1 16 1                               | 82 148 1 121       | 883 11   | 74            | 6 .37 dis    | Arknowladesmant flags, f                                                                                                    |    |     | PHOLD List                                                                                                    |
|     | 1410 1013-00-11 15-30-     | 50 103/63 O   | Alasta Cisco     |                                          | Contract chi       |          |               | 5 . 33 dim   | icking (b.) (b.) (last, a (fieldamed Backst)                                                                                                    |    |     | > Group Hanagement Cipher Suite: 00:0f:ac (Ieee 802.11) 8IP (128)                                                                                                    |
|     | 2427 2023-00-12 15:30:     | 50.102052 0.  | 10/4123 C1500    | 0_AD100107 3                             | rear number of the | 002.44   | 440           | 5 -37 468    | Accash, Sanz, Fine, Faegor, p                                                                                                    |    |     | Y Tag: BN Enabled Canabilities (5 octets)                                                                                                    |
|     | 2430 2023-06-12 15:38:     | 50.182652 0.  | .000000 192.1    | 168.1.15 1                               | 192.168.1.121      | 802.11   | 76            | 5 -45 CER    | Acknowledgement, Flags+C                                                                                                    |    |     | Tag Number: RN Enabled Cacabilities (20)                                                                                                    |
|     | 2431 2023-06-12 15:38:     | 50.188281 0.  | 10059539 29850   | nulle"caseasive c                        | 1100_13:00:_       | 002.11   | 118           | 5 -46 CER    | Action, SN#2160, FN#0, Flags*.pC[Maiformed Facket: length of contained                                                                                                    | 19 |     | Tag length: 6                                                                                                    |
|     | 2432 2023-06-12 15:38:     | se.188586 e.  | .000305 192.1    | 168.1.15 1                               | 192.168.1.121      | 002.11   | 76            | 5 -37 dbm    | Acknowledgement, Flags+C                                                                                                    |    |     | Di Canabilitian avia (aviat 1)                                                                                                    |
|     | 2433 2023-06-12 15:38:     | 50.189704 0.  | .001118 Altic    | ceLa_9e1591af 5                          | Lansungt_C91_      | LLC      | 429           | 5 -47 dbm    | U P, func+RESET; DSAP 0x46 Group, SSAP 0x6e Command                                                                                                    |    |     | - No opposite the opposite of the opposite of        |
|     | 2434 2023-06-12 15:38:     | 50.189704 0.  | .000000 192.1    | 168.1.15 1                               | 192.168.1.121      | 802.11   | 118           | 5 -58 d8m    | 802.11 Block Ack, Flags+C                                                                                                    |    |     | = Link Medar Gment: Endaded                                                                                                    |
|     | 2436 2023-06-12 15:38:     | 50.197365 0.  | .007661 Samsu    | ungE_c9:e3:71 8                          | Iroadcast          | LLC      | 446           | 5 -47 dêm    | S P, func+RR, N(R)+17; DSAP PROWAY (IEC955) Active Station List Maintenance                                                                                                    |    |     | 1. + Neighbor Report: Enabled                                                                                                    |
|     | 2437 2023-06-12 15:38:     | 50.197365 O.  | .000000 192.1    | 168.1.15 1                               | 192.168.1.121      | 802.11   | 76            | 5 -37 d8m    | Acknowledgement, Flags+C                                                                                                    |    |     |                                                                                                    |
|     | 2441 2023-06-12 15:38:     | 50.239457 0.  | .042092 Altic    | ceLa perspraf s                          | LamsungE_c9:_      | LLC      | 459           | 5 -47 dbm    | I, N(R)+54, N(S)+28; DSAP ex58 Group, SSAP ex84 Response                                                                                                    |    |     | 0 = Repeated Measurements: Oisabled                                                                                                    |
|     | 2442 2023-06-12 15:38:     | 50.239457 0.  | .000000 192.1    | 168.1.15 1                               | 92.168.1.121       | 882.11   | 118           | 5 .55 dbm    | 802.11 Block Ack, Flags,C                                                                                                    |    |     | 1 = Beacon Passive Heasurement: Enabled                                                                                                    |
|     | 2443 2023-04-12 15:38:     | 50.248619 0.  | .009167 Same     | unel chielit71 E                         | inoadcast          | 110      | 456           | 5 -44 dbs    | T.P. N(R)-75, N(S)-42: DEAP Lingermann-Rass drown, SEAP PROMEY (TECHES) Netwo                                                                                                    |    |     | = Beacon Active Heasurement: Enabled                                                                                                    |
|     | 1444 1011.0C.11 1C-10-1    | CA 148619 A   | 000000 101 1     | 100 1 10 1                               | 69 128 1 191       | 003 11   | 24            | 5 -37 dim    | icknowladesmant flags. /                                                                                                    | n  |     | .1 = Beacon Table Measurement: Supported                                                                                                    |
|     | 100 101 00 11 17 100       | 10 101017 U.  | orners since     | and a contract of                        |                    | 11.0     | 100           | 5 47 484     | C. B. Auge (563) B(3) A. D(10 Auge Comp. (710 Aug) Company                                                                                                    |    |     | 0 = Beacon Heasurement Reporting Conditions: Disabled                                                                                                    |
|     |                            | 10.307004 0.  |                  |                                          |                    |          |               | F FR dim     | a ry renewatery monthly water where where where comments                                                                                                    |    |     | > RH Capabilities: #xi@ (octet 2)                                                                                                    |
|     | 2450 2023-06-12 15:38:     | 50.307062 0.  | .000000 192.1    | 160.1.15                                 | 192.190.1.121      | 002.11   | 110           | 5 -58 GBM    | bezili Block Ack, Fingstrining                                                                                                    |    |     | Ri Capabilities: 8x81 (octet 3)                                                                                                    |
|     | 2453 2023-06-12 15:38:     | 50.344977 0.  | .037915 58850    | ungs_cole3171 E                          | roadcast           | LLC      | 144           | 5 -45 dbm    | I, N(R)+9, N(S)+42; USAP 0846 Individual, SSAP 0836 Response                                                                                                    |    |     | 1 - IP Channel Deput (anability: Enabled                                                                                                    |
|     | 2454 2023-06-12 15:38:     | 50.344977 0.  | .000000 192.1    | 168.1.15 1                               | 192.168.1.121      | 882.11   | 76            | 5 -37 dbm    | Acknowledgement, Flags+C                                                                                                    |    |     | a - bu uta cashilitu nichlad                                                                                                    |
|     | 2456 2023-06-12 15:38:     | 50.340061 0.  | .003004 Altic    | ceLa_9e:59:af 5                          | LansungE_c9:_      | LLC      | 197           | 5 -46 d8m    | I, N(R)=10, N(S)=37; DSAP @x6e Individual, SSAP @x4a Response                                                                                                    |    |     | the description description intervieweek functions of                                                                                                    |
|     | 2457 2023-06-12 15:38:     | 50.340061 0.  | .000000 192.1    | 168.1.15 1                               | 192.168.1.121      | 802.11   | 118           | 5 -57 dêm    | 802.11 Block Ack, Flags+C                                                                                                    |    |     | the over a operating trained has reasonable towardown a                                                                                                    |
|     | 2458 2023-06-12 15:38:     | 50.350349 0.  | .002288 Samsu    | ungE_c9:e3:71 #                          | lticeLa_9e:_       | LLC      | 219           | 5 -59 dbm    | I, N(R)+68, N(S)+77; DSAP @x1e Group, SSAP @xca Response                                                                                                    |    |     | 100 = Nonoperating channel Max Measurement Duration: *                                                                                                    |
|     | 2459 2023-06-12 15:38:     | 50.350349 0.  | .000000 192.1    | 168.1.15 1                               | 192.168.1.121      | 802.11   | 118           | 5 -46 dbm    | B02.11 Block Ack, Flags+C                                                                                                    |    |     | > Hot Capabilities: except (ottet +)                                                                                                    |
|     | 2460 2023-06-12 15:38:     | 50.358338 0.  | .007909 Altic    | ceLa_9e:59:af 5                          | lansungt_c91_      | LLC      | 191           | 5 -46 dbm    | I, N(R)=67, N(S)=94; DSAP @x4a Group, SSAP @x6a Response                                                                                                    |    |     | > RM Capabilities: 0x04 (octet 5)                                                                                                    |
|     | 2461 2023-06-12 15:38:     | 50.358569 0.  | .000231 192.1    | 168.1.15 1                               | 192.168.1.121      | 882.11   | 118           | 5 -58 d8m    | 802.11 Block Ack, FlagsC                                                                                                    |    |     | > Tag: Supported Operating Classes                                                                                                    |
|     | 2463 2023-06-12 15:38:     | 50.174150 0.  | .015581 Samtu    | unel c9:e3:71 /                          | iticels Set-       | LLC      | 230           | 5 -60 dim    | I P. N(R)+97, N(S)+23: DSAP PROMAY (IEC955) Active Station List Maintenance                                                                                                    |    |     | > Tag: Extended Capabilities (11 octets)                                                                                                    |
|     | A64 1071-06-12 15-18-1     | 58 174158 8   | 000000 197.1     | 168 1 15 1                               | 92 168 1 121       | 882.11   | 110           | 5 .47 dan    | BRT 11 Block Jok, Elasta                                                                                                    |    |     | > Ext Tag: HE Capabilities                                                                                                    |
|     | 2465 2023-06-12 15:38      | 58.391157 8.  | 017007 Altie     | rela del solaf s                         | LANGUARE (9)       | 110      | 242           | 5 .46 day    | 5. Funcastell, N(8)+12: DEAR diver Group, SEAR divid Command                                                                                                    |    |     | > Ext Tag: HE 6 GHz Band Capabilities                                                                                                    |
|     | MAGE 1011-04-11 18-18-1    | EA 3411E7 A   | 000000 101 1     | 148 1 16 1                               | 103 148 1 131      | 883 11   | 110           | E            | sat th Black tek filante                                                                                                    |    |     | > Ext Tag: OuE Diffic-Hellman Parameter                                                                                                    |
|     | avas                       | PR. 27245/ 0. |                  | and advaluable in                        | Thissis for        |          | 110           | 5 55 685     | the state with this with former fills and a horsester                                                                                                    |    |     | > Tag: Vendor Specific: Qualcomm Inc.                                                                                                    |
|     | cvee cvcs-v6-12 15:38:     | 39.371157 0.  | recerced 3-8850  | wige_c7103171 /                          | attrets"ac!"       |          | 415           | 5 - 57 GBM   | U, TUTLEALU, USAF ERME UTUAD, SSAF EALE RESPONSE                                                                                                    |    |     | > Tag: vendor Specific: Samsung Electronics CoLtd                                                                                                    |
| 1   | 2467 2023-06-12 15:38:     | 10.J91157 0.  | .000000 192.1    | 100.1.15 1                               | 174.108.1.121      | 082.11   | 418           | 5 147 088    | BRAILE BLOCK ACK, PIRESHILLING                                                                                                    |    |     | > Tag: Wendor Specific: Samsung Electronics Cotd                                                                                                    |
|     | 2470 2023-06-12 15:38:     | 50.391157 0.  | .eeeeee Samsu    | ungE_c9:e3:71 A                          | lticeLa_9e:_       | LLC      | 217           | 5 -58 d8m    | U, funcwünknown; DSAP exic Group, SSAP exi2 Response                                                                                                    |    |     | <ul> <li>and the second second se</li></ul> |
|     | 2471 2023-06-12 15:38:     | 50.391157 0.  | .000000 192.1    | 168.1.15 1                               | 192.168.1.121      | 802.11   | 118           | 5 -47 dbm    | B02.11 Block Ack, Flags+C                                                                                                    |    |     |                                                                                                    |

### Client details in WLC:

| ¢            | cisco Cisco      | o Cataly | st 9800  | )-CL Wireless C        | on  | troller       |      |                           |                   |   | Welcome admin       | 1     | * *      | •         |        | <b>¢</b> (3     | 0             | Search APs and Clie |                 | eedback 🦨 | • |
|--------------|------------------|----------|----------|------------------------|-----|---------------|------|---------------------------|-------------------|---|---------------------|-------|----------|-----------|--------|-----------------|---------------|---------------------|-----------------|-----------|---|
|              | earch Menu Items |          | Monitori | ng • > Wireless • )    | > C | Clients       |      |                           |                   | С | lient               |       |          |           |        |                 |               |                     |                 |           | × |
|              | earch mend henra |          | Clients  | Sleeping Clients       | 1   | Excluded Clie | ents |                           |                   | 3 | 360 View Gene       | ral   | QOS      | Statistic | 8      | ATF Sta         | atistics      | Mobility History    | Call Statistics |           | _ |
|              | ashboard         |          | _        |                        |     |               |      |                           |                   | 0 | Client Properties   | AP    | Properti | es        | Securi | ity Infor       | mation        | Client Statistics   | QOS Properties  | EoGRE     |   |
| 3            |                  | >        | ×        | Delete C               |     |               |      |                           |                   |   | Client State Server | s     |          |           |        | None            |               |                     |                 |           |   |
| 20           | Configuration    |          | Select   | ed 0 out of 13 Clients |     |               |      |                           |                   |   | Client ACLs         | Time  |          |           |        | None<br>569 et  | aconde        |                     |                 |           |   |
| ~            |                  | ĺ.       | 0        | Client MAC Address     | Ŧ   | IPv4 Address  | Ŧ    | IPv6 Address              | AP Name           |   | Policy Type         | Time  |          |           |        | WPA3            | Conus         |                     |                 |           |   |
| 567 <b>v</b> | volministration  | *        | Ο        | 0012.17e1.dd57         | ×   | 192.168.1.33  |      | fe80::212:17ff:fee1:dd57  | AP03_Sotao_9548   |   | Encryption Cipher   |       |          |           |        | CCMP            | (AES)         |                     |                 |           |   |
| Ωι           | icensing         |          | 0        | 0012.17e2.4856         | ×   | 192.168.1.37  |      | fe80::212:17ff:fee2:4856  | AP05_Outdoor8_220 |   | Authentication Key  | Manag | gement   |           |        | OWE             |               |                     |                 |           |   |
|              |                  |          | 0        | 0012.17e2.4b40         | ×   | 192.168.1.31  |      | fe80::212:17ff:fee2:4b40  | AP04_OutdoorF_3D0 |   | Session Timeout     |       |          |           |        | NOT Ap<br>86400 | ppiidabk<br>) |                     |                 |           |   |
| X 1          | roubleshooting   |          | 0        | 0429.2ec9.e371         | ×   | 192.168.1.160 |      | fe80::6a20:34e8:ab1b:6332 | AP6849.9253.CA56  |   | Session Manager     |       |          |           |        | 55400           |               |                     |                 |           |   |
|              |                  |          |          | 0c8b.9509.3518         | ×   | 192,168,1,129 |      | N/A                       | AP03 Sotao 9548   |   |                     |       |          |           |        |                 |               |                     |                 |           |   |

### WPA3 - AES(CCPM128) + OWE with Transition Mode

Detailed configuration and troubleshooting of OWE Transition Mode available in this document: <u>Configure</u> <u>Enhanced Open SSID with Transition Mode - OWE</u>.

### WPA3-Personal - AES(CCMP128) + SAE

WLAN Security configuration:

### Edit WLAN

| eral decarray Havanced Had to                                                                                                    | Policy Tags                                                                              |                                                                                                    |                             |
|----------------------------------------------------------------------------------------------------|------------------------------------------------------------------------------------------|----------------------------------------------------------------------------------------------------|-----------------------------|
| er2 Layer3 AAA                                                                                                    |                                                                                          |                                                                                                    |                             |
| O WPA + WPA2 O WPA2 + WPA3                                                                                                    | WPA3                                                                                     | O Static WEP                                                                                                   | O None                      |
| MAC Filtering                                                                                                    |                                                                                          |                                                                                                    |                             |
| Lobby Admin Access                                                                                                    |                                                                                          |                                                                                                    |                             |
| VPA Parameters                                                                                                    | Fast                                                                                     | fransition                                                                                                    |                             |
| WPA O WPA2 O<br>Policy Policy                                                                                                    | Stati                                                                                    | 6                                                                                                    | Disabled •                  |
| GTK O WPA3 O                                                                                                    | Over                                                                                     | the DS                                                                                                    | 0                           |
| Transition O                                                                                                    | Read                                                                                     | sociation Timeout*                                                                                             | 20                          |
| unandume                                                                                                    |                                                                                          |                                                                                                    | -                           |
| VPA2/WPA3 Encryption                                                                                                    |                                                                                          |                                                                                                    |                             |
|                                                                                                    | Auth                                                                                     | Key Mgmt                                                                                                    |                             |
| AES(CCMP128) C CCMP256 C                                                                                                    | Auth                                                                                     | Key Mgmt                                                                                                    | FT + SAE 0                  |
| AES(CCMP128) C CCMP256 C GCMP256 C C                                                                                                    | Auth                                                                                     | Key Mgmt<br>4: 0<br>VE 0<br>2 1 vi 0                                                                           | FT + SAE 0<br>FT + 802.1x 0 |
| AES(CCMP128) C CCMP256 C GCMP256 C GCMP256 C CMP256 C CMP | Auth<br>S/<br>S/<br>S/                                                                   | Key Mgmt<br>4 0<br>VE 0<br>2.1x+<br>VA256                                                                      | FT + SAE 0<br>FT + 802.1x 0 |
| AES(CCMP128) C CCMP256 C GCMP256 C GCMP256 C CMP256 C CMP | Auth<br>5/<br>0/<br>8/<br>9/                                                             | Key Mgmt<br>4 O<br>VE O<br>2.1x-<br>VA256<br>6 Clogging Threshold*                                             | FT - SAE 0<br>FT - 802.1x 0 |
| AES(CCMP128) C CCMP256 C GCMP256 C G | Auth<br>5/<br>0<br>85<br>4/<br>M                                                         | Key Mgmt<br>4 O<br>VE O<br>2.1x-<br>V256<br>6 Clogging Threshold*<br>ax Retries*                               | FT + SAE 0<br>FT + 802.1x 0 |
| AES(CCMP128) CCMP256 CCMP256 CCMP256 CCMP128 CCMP256 CCMP256 C | Auth<br>5/<br>0<br>85<br>A/<br>M                                                         | Key Mgmt                                                                                                    | FT • SAE 0<br>FT • 802.1x 0 |
| AES(CCMP128) CCMP258 CCMP258 CCMP128 CCMP258 CCMP258 C | Auth<br>54<br>00<br>00<br>00<br>00<br>00<br>00<br>00<br>00<br>00<br>00<br>00<br>00<br>00 | Key Mgmt                                                                                                    | FT - SAE 0<br>FT - 802.1x 0 |
| AES(CCMP128) CCMP258 CCMP258 C | Auth<br>5/<br>07<br>53<br>4/<br>M<br>R                                                   | Key Mgmt<br>4<br>VE<br>2.1x-<br>1A255<br>6 Clogging Threshold*<br>ax Retries*<br>transmit Timeout*<br>K Format | FT + SAE 0<br>FT + 802.1x 0 |
| AES(CCMP128) CCMP258 CCMP258 C | Auth<br>S/<br>0'<br>S/<br>A/<br>M<br>R/<br>R/<br>R/<br>R/<br>R/                          | Key Mgmt                                                                                                    | FT • SAE 0<br>FT • 802.1x 0 |

WPA3 SAE Configuration

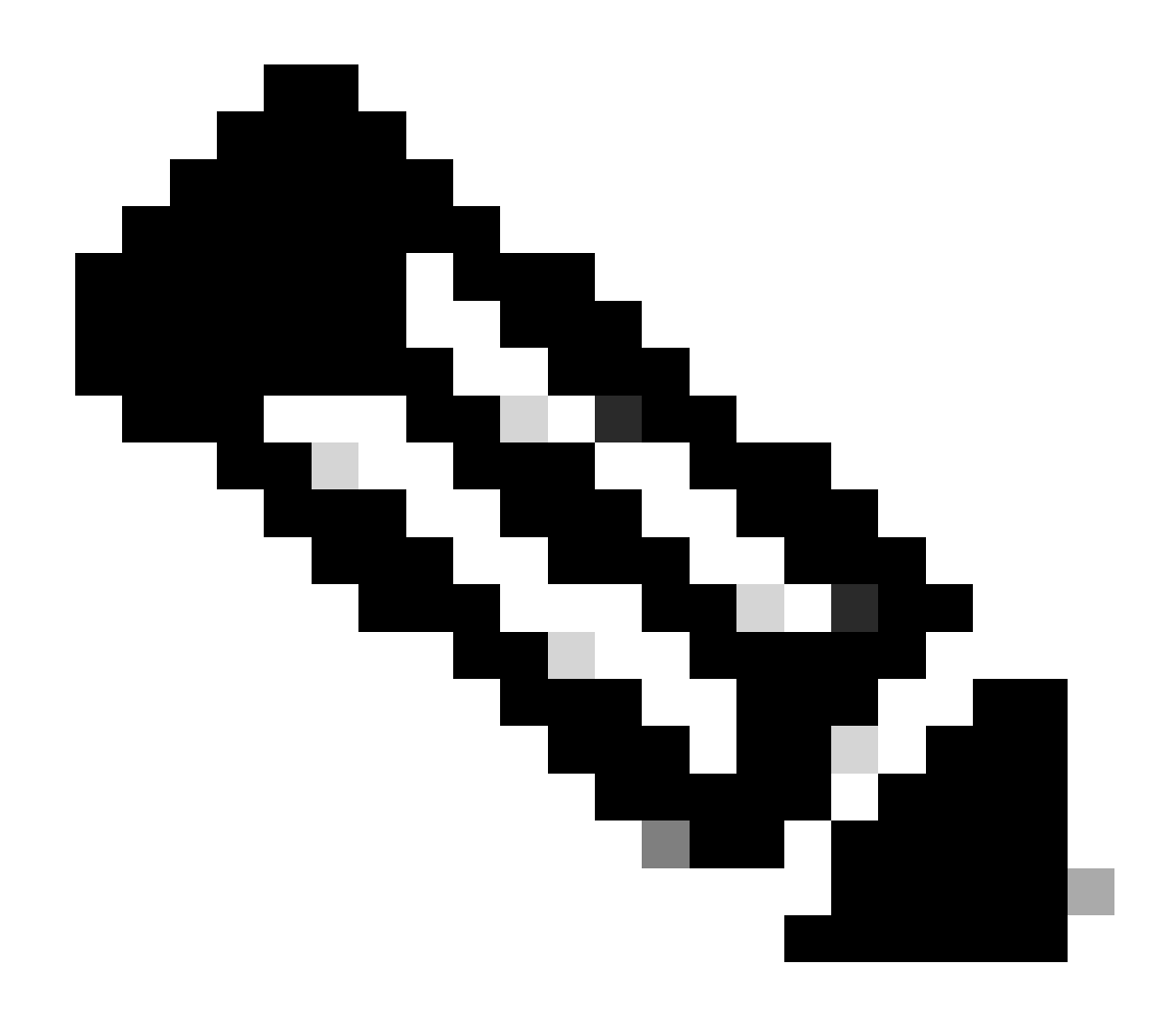

**Note**: Keep in mind that Hunting and Pecking is not allowed with 6 GHz radio policy. When you configure a 6GHz only WLAN, you must select H2E SAE Password Element.

wifi6E\_test

[WPA3][SAE][AES]

View on WLC GUI of the WLAN Security settings:

5

O O wifi6E\_test

Verification of beacons OTA:

| No. | Time                                                           | Deita  | Source                 | Destination | Protocol | Lengtl Channel | Signal stre | bifo .                                                                                                    | > Frame 6: 500 bytes on wire (4064 bits), 500 bytes captured (4064 bits) on interface \Device\NFF_(D4578905-2998-4456-1 |
|-----|----------------------------------------------------------------|--------|------------------------|-------------|----------|----------------|-------------|----------------------------------------------------------------------------------------------------|----------------------------------------------------------------------------------------------------|
|     | 2 2023-06-12 17:12:24.650110                                   | 0.0000 | 00 Cisco_13:80:ed      | Broadcast   | 802.11   | 463            | 5 -36 dbm   | Probe Response, SN+717, FN+0, Flags+C, N1+100, SSID+"wifike_test_02", SS                                                                                                    | Sthernet II, Src: CLSco_dd:7d:37 (00:df:1d:dd:7d:37), Dst: Universa_b7:cf:06 (00:3a:00:b7:cf:06)                        |
|     | 4 2023-06-12 17:12:24.670646                                   | 0.0205 | 36 Cisco_13:80:ed      | Broadcast   | \$92.11  | 461            | 5 -36 d8m   | Probe Response, SN=718, FN=0, Flags=C, #1=100, SSID="wif166_test_02", SS                                                                                                    | Internet Protocol version 4, Src: 192.168.1.15, Ost: 192.168.1.121                                                      |
|     | 5 2023-06-12 17:12:24.691121                                   | 0.0204 | 75 Cisco 13:80:ed      | Broadcast   | 802.11   | 461            | 5 -36 dam   | Probe Reiponse, SN+719, FN+0, Flags+C. #I+100, SSID+"wified test 02", SS                                                                                                    | > User Datagram Protocol, Src Port: SSSS, Dst Port: 5000                                                                |
|     | 6 2023-06-12 17:12:24.711672                                   | 0.0205 | 51 Cisco 11:00:ed      | Broadcast   | 802.11   | 505            | 5 -37 dbm   | Beacon frame, SNe728, FNe8, FlagsC. 81+100, SSIDe"wifild test 02", SSID                                                                                                    | > AiroPeek/OmiPeek encapsulated IEEE 802.11                                                                             |
| _   | 7 2021-06-12 17:12:24 212106                                   | 8.8764 | 14 C1500 13188164      | Ecoadrast   | 882.11   | 441            | 5 .16 dile  | Prohe Becomes Charlt Due Flags, C States Struggified test pr. 55                                                                                                    | > \$82.11 radio information                                                                                             |
|     | 18 2023-06-12 12:12:24.752541                                  | 8.8284 | beiddigt over 13:00:00 | Broadcast   | 882.11   | 441            | 5 .36 dam   | Probe Becomese, Sha722, Flues, Flags,                                                                                                    | > IEEE 802.11 Beacon frame, Flags:C                                                                                     |
|     | 11 2021-06-12 17:12:24.773001                                  | 8.0205 | 48 Cisco Slighted      | Broadcast   | 882.11   | 445            | 5 -37 dim   | Probe Response, Shu721, Flugs, Flags,                                                                                                    | ✓ IEEE D02.11 wireless Management                                                                                       |
|     | 12 1012-06-11 17-11-14 702000                                  | 8 4164 | on Firro Shide ad      | Broadcast   | 887.11   | 441            | 5 .17 dis   | Probe Barroonse Chu-Tha Dhub Ellarry / BT-108 SCTA_"ulfigE tast 81" SS                                                                                                    | > Fixed parameters (12 bytes)                                                                                           |
|     | 14 1011-06-11 17-11-14 014001                                  | 0.0104 | 63 /11/2 13-80-e4      | Broadcast   | 487.11   | 644            | 5 .16 .004  | Data frame Ch. 755 Dive Class. / St. tan SCID                                                                                                    | <ul> <li>Tagged parameters (406 bytes)</li> </ul>                                                                       |
|     | 10 3031-00-13 13-13-34 434073                                  | 0.0105 | 75 Cites 11-10-ed      | Broadrast   | 885.11   | 44.5           | 5 .16 dbs   | Doube Decourse ChuTh Elland, / Studio CCTL "widics tact at at                                                                                                    | > Tag: SSID parameter set: "wifidE_test_02"                                                                             |
|     | 16 3033-06-13 17:15:34 855065                                  | 0.0764 | 82 C1620 13:80:64      | Broadcast   | 882.11   | 443            | 5 .15 404   | Probe Decomes Ch. 777 File Flags. C ST. 100 CCTL."vidics tact D" CC                                                                                                    | > Tag: Supported Rates 6(8), 9, 12(8), 18, 24(8), 36, 48, 54, [NDit/sec]                                                |
|     | 17 3033.00.13 17:15:34 876478                                  | 0.0104 | at (16/0 13/88/64      | Broadcact   | 887.11   | 445            | 5 -16 084   | Prohe Reconce CL.778 Flags. / 87-100 CTTL-"vidize tect of" 15                                                                                                    | > Tag: Traffic Indication Nap (TIN): DTIN 2 of 3 bitmap                                                                 |
|     | 18 1811-86.11 17:11:14 886818                                  | 0.0301 | the clarge thinking    | Ecoadract   | 102.11   | 443            | 5 - 16 dia  | Probe Reconce, Du-776, Flags. C. 87-100, 6570-"vidide tert 07" 55                                                                                                    | > Tag: Country Information: Country Code na, Environment Global operating classes                                       |
|     | an basy of the shift has shored                                | 4 4343 | the direct blocker     | Readcash    | 443 44   | 100            | 5 . 14 dia  | Particle draws dr. 754 dr. 2 dr. 1 dr. 1 d | > Tag: Power Constraint: 6                                                                                              |
|     | 17 2023-00-22 17:12:24.710550<br>58 5855 86 15 17:15:51 857855 | 0.0207 | of Class Bland         | Erondrast   |          |                | 5 . 12 dis  | Broke Service, Start, Flags Charles, Sales Refield Arch ave ave                                                                                                    | > Tag: TPC Report Transmit Power: 17, Link Hargin: 0                                                                    |
|     | 20 2023 00 12 17-12-20-55/743                                  | 8.8317 | to case as being       | Er vesses s | 004.15   |                | 5 33 684    | From Response, Sector, File, Files, C. St. 10, 1120                                                                                                    | <ul> <li>Teg: HSV Information</li> </ul>                                                                                |
|     | 21 2023-00-12 17:12:24.909625                                  | 0.031/ | W2 C15C0_13:80:00      | arcadcast   | 002.11   |                | 5 -17 CER   | Probe Response, Sha/J2, File, Filegs                                                                                                    | Tag number: RSN Information (48)                                                                                        |
|     | 22 2023-06-12 17:12:24.990372                                  | 0.0287 | 47 C15CO_13:50:00      | Broadcast   | 102.11   | 49.2           | 5 -37 000   | Probe Response, Smalle, Hang, Hangsa, Bialde, SSIDe Hirled_test_ez, SS                                                                                                    | Tag length: 26                                                                                                    |
|     | 23 2023-06-12 17:12:25.010011                                  | 0.0204 | 39 C15C0_13:00:00      | Broadcast   | 002.11   | 500            | 2 -10 008   | Bedon frame, Smiras, Five, Flags, Bisine, Sside Hirine_test_er, SSide                                                                                                    | PON Version: 1                                                                                                    |
|     | 24 2023-06-12 17:12:25.039348                                  | 0.0205 | 37 C15C0_13:80:ed      | Broadcast   | 302.11   | 461            | 5 -36 088   | Probe Response, SNx736, FNx0, FL8gs+C, BIx100, SSID+"W1F16E_test_02", SS                                                                                                    | > Group Clober Suite: 00:0Fiar (Tees 507.13) 455 (200)                                                                  |
|     | 25 2023-06-12 17:12:25.059012                                  | 0.0204 | 64 C15C0_13180160      | Broadcast   | 302.11   | 461            | 5 -36 088   | Probe Response, SN#737, FN#0, F18gs+C, 81+100, SSID+"H1F16E_test_02", SS                                                                                                    | Balavise Claber Suite Count: 1                                                                                          |
|     | 26 2023-06-12 17:12:25.000400                                  | 4.4285 | 88 C15CO_13:80:60      | Broadcast   | 102.11   | 461            | 5 -36 088   | Probe Response, 55x730, Fixed, Filegs*C, 81+100, 551D+*N1F166_test_02*, 55                                                                                                    | > Balandra Clober Suite List Balafiar (Teas Bat 11) 485 (200)                                                           |
|     | 27 2023-06-12 17:12:25.100854                                  | 0.0204 | 84 Cisco_13:80:ed      | Broadcast   | 802.11   | 461            | 5 -36 d8m   | Probe Response, Shu729, Fhu0, Flags+C, 81+100, SSID+"Hifi66_test_02", SS                                                                                                    | Lith Yay harananati (Lith Guita August 1                                                                                |
|     | 28 2023-06-12 17:12:25.121559                                  | 0.0286 | 75 Clsco_13:80:ed      | Eroadcast   | 802.11   | 546            | 5 -36 dbs   | Beacon frame, Shk740, Flags+C, BI+100, SSID="Wif166_test_02", SSID                                                                                                    | Auth Fax Management (JAW) 194 dividiar (Tana 601 11) 542 (Sub162)                                                       |
|     | 31 2023-06-12 17:12:25.141678                                  | 0.0201 | 19 Clsco_13:80:ed      | Broadcast   | 102.11   | 461            | 5 -36 dbm   | Probe Response, SN+741, FN+0, Flags+C, BI+100, SSID+"wifi6E_test_02", SS                                                                                                    | > And for the provided that the second case and the control of the control of                                           |
|     | 34 2023-06-12 17:12:25.162724                                  | 0.0210 | 46 Cisco_13:80:ed      | Broadcast   | 102.11   | 461            | 5 -36 dbm   | Probe Response, SN+742, FN+0, Flags+C, NI+100, SSID+"wifi66_test_02", SS                                                                                                    | Part uppossible a                                                                                                    |
|     | 35 2023-06-12 17:12:25.182664                                  | 0.0159 | 40 C15C0_131801ed      | Broadcast   | 102.11   | 461            | 5 -36 dbm   | Probe Response, SN=743, FN=0, Flags=C, 81=100, SSID="wifi66_test_02", SS                                                                                                    | Burrs ( Lat                                                                                                    |
|     | 37 2023-06-12 17:12:25.203001                                  | 0.0204 | 17 Cisco_13:80:ed      | #roadcast   | 882.11   | 461            | 5 -36 d8m   | Probe Response, Stu744, Fiu0, FlagsC, 81-100, SSID="wif166_test_02", SS                                                                                                    |                                                                                                    |
|     | 38 2023-06-12 17:12:25.223702                                  | 0.0206 | 21 Cisco_13:80:ed      | Broadcast   | 882.11   | 588            | 5 -36 d8m   | Beacon frame, SN+745, FN+0, Flags+C, 81+100, SSID+"Wif166_test_01", SSID                                                                                                    | J stroug Heragement Ciprer Suite: excerise (Seee Sec.11) 817 (128)                                                      |
|     | 39 2023-06-12 17:12:25.244147                                  | 0.0204 | 45 Cisco_13:80:ed      | Broadcast   | 802.11   | 461            | 5 -16 d8m   | Probe Response, SNu746, FNu0, FlagsC, BIx100, SSIDu"wifi6E_test_02", SS                                                                                                    | > Tagi Qos Long Length Bel.ise CCA Version                                                                              |
|     | 40 2023-06-12 17:12:25.264534                                  | 0.0203 | 87 Cisco_13:00:ed      | Broadcast   | 802.11   | 463            | 5 -36 d8m   | Probe Response, SN+747, FN+0, Flags+C, BI+100, SSID+"wifi68_test_02", SS                                                                                                    | > Tag: Multiple #5500                                                                                                   |
|     | 41 2023-06-12 17:12:25.285014                                  | 0.0204 | d@ Cisco_13:00:ed      | Broadcast   | 802.11   | 461            | 5 -36 dbm   | Probe Response, SN+748, FN+8, Flags+C, 81+100, SSID+"wifi68_test_02", SS                                                                                                    | > Tag: RH Enabled Capabilities (5 octets)                                                                               |
|     | 42 2023-06-12 17:12:25.305513                                  | 0.0204 | 09 Cisco_13:80:ed      | Broadcast   | 802.11   | 461            | 5 -36 d8m   | Probe Response, SNx749, FNx8, FlagsxC, 81x100, SSIDx"wifi66_test_02", SS                                                                                                    | > Tag: Extended Capabilities (11 octets)                                                                                |
|     | 44 2023-06-12 17:12:25.326072                                  | 0.0205 | 59 Cisco_13:80:ed      | Broadcast   | 802.11   | 588            | 5 -36 d8m   | Beacon frame, SN+750, FN+0, Flags+C, 01+100, SSID+"Wifi6E_test_01", SSID                                                                                                    | > Tag: TX Power Envelope                                                                                                |
|     | 45 2023-06-12 17:12:25.346502                                  | 0.0204 | 30 Cisco_13:80:ed      | Broadcast   | 802.11   | 461            | 5 -36 d8m   | Probe Response, SN=751, FN=0, Flags=C, 81=100, SSID="wifi66_test_02", SS                                                                                                    | > Tagi Tx Power Envelope                                                                                                |
|     | 46 2023-06-12 17:12:25.367033                                  | 0.0205 | 31 Cisco_13:80:ed      | Broadcast   | 802.11   | 461            | 5 -36 d8m   | Probe Response, SN=752, FN=0, Flags=C, 81=100, SSID="wifi6E_test_02", SS                                                                                                    | > Ext Tag: Pultiple BSSID Configuration                                                                                 |
|     | 47 2023-06-12 17:12:25.387452                                  | 0.0204 | 19 Cisco_13:80:ed      | Broadcast   | 802.11   | 463            | 5 -36 dbm   | Probe Response, Sha753, Fha0, Flags                                                                                                    | > Ext Tag: +E Capabilities                                                                                              |
|     | 48 2023-06-12 17:12:25.407958                                  | 0.0204 | 05 Cisco_13:80:ed      | Broadcast   | 802.11   | 461            | 5 -37 dbm   | Probe Response, SN+754, FN+0, Flags+C, BI+100, SSID+"wifi68_test_02", SS                                                                                                    | > Ext Tag: +E Operation                                                                                                 |
|     | 49 2023-06-12 17:12:25.428554                                  | 8.4286 | 04 Cisco_13:80:ed      | Broadcast   | 802.11   | 500            | 5 -36 dbm   | Beacon frame, SN+755, FN+0, Flags+C, 81+100, SSID+"wifi68_test_02", SSID                                                                                                    | > Ext Tag: Spatial Reuse Parameter Set                                                                                  |
|     | 50 2023-06-12 17:12:25.449029                                  | 0.0204 | 75 Cisco_13:80:ed      | Broadcast   | 882.13   | 461            | 5 -37 d8m   | Probe Response, SN+756, FN+0, Flags+C, 81+100, SSID+"wif166_test_02", SS                                                                                                    | > Ext Tag: AU EDCA Parameter Set                                                                                        |
|     | 51 2023-06-12 17:12:25.469415                                  | 0.0203 | B6 Cisco 13:80:ed      | Broadcast   | 882.11   | 461            | 5 -37 d8m   | Probe Response, SN+757, FN+8, Flags+C. Bl+180, SSID+"wifi68 test 82", SS                                                                                                    | Ext Tag: WE 6 GH2 Band Capabilities                                                                                     |
|     | 52 2023-06-12 17:12:25.489898                                  | 0.0204 | 75 Cisco 13:80:ed      | Broadcast   | 802.11   | 461            | 5 -37 d8m   | Probe Response, SN+758, FN+0, Flags+C. 81+100, SSID+"wif168 test 02", SS                                                                                                    | <ul> <li>Tagi RSW extension (1 octet)</li> </ul>                                                                        |
|     | 53 2023-06-12 17:12:25.510333                                  | 0.0204 | 43 Cisco 13:80:ed      | Broadcast   | 002.11   | 461            | 5 -36 d8m   | Probe Reiponse, Shu759, FNue, FlagiaC. 81+100, SSIDe"wifi65 test 02", SS                                                                                                    | Tag number: RSN extension (244)                                                                                         |
|     | \$4 3023-06-12 17:12:25.530937                                 | 0.0205 | As Cisco 13:80:ed      | Broadcast   | 582.11   | 6.85           | 5 .16 dbm   | Bearon frame Shu760, Fluid, Flamts, C. BTu100, SSID, "wifice test 07", SSID                                                                                                    | Tag length: 1                                                                                                    |
|     | 55 2023-06-12 12:12:25.551260                                  | 0.0201 | 23 Cisco 13:88:ed      | Broadcast   | 882.11   | 441            | 5 .16 dile  | Probe Recourse, 55x761, FileR, Flags,C. 87x100, 5510x"wiffics tect 02", 55                                                                                                    | <ul> <li>RSNX: 8x20 (octet 1)</li> </ul>                                                                                |
|     | 56. 2023-06-12 17/12/25-571762                                 | 0.0205 | 82 Cisco 13:88:ed      | Broadcast   | 882.11   | 445            | 5 -36 dile  | Probe Bessonse, Stu-762, Flug, Flags,C. 87+100, SSIDs"wified test 02", SS                                                                                                    | 0000 + RSNX Length: 0                                                                                                   |
|     | ET 1011.06.11 17-11-16 E01105                                  | 0.0105 | at clinco thisbard     | Broadcast   | 447.11   | 444            | 6 .16 dile  | Probe Records Shatt Black Flatt, / Blatte SSTA-widite tert BY SS                                                                                                    |                                                                                                    |
|     | 60 1011_06_11 17-11-16 210736                                  | 0.0104 | ba fires 11-80-ed      | Broadcast   | 441 11   | 441            | 5 -16 dim   | Probe Response Ou-764 Elanta / B1-100 SSTU-"ulfild tert 01" SS                                                                                                    | = SAE wash to element: 1                                                                                                |
|     | 50 1011_06_11 17-11-16 £33373                                  | 0.0105 | 47 (1520 11-50-ed      | Econdrast   | 887.11   | 540            | 5 .16 dbs   | Bearon frame Shull Elanta / BT_100 SSTD_"uffile Past AV" SSTD                                                                                                    | 00 Reserved: 0x0                                                                                                    |
|     | £3 3033_06_13 17-13-35 £51036                                  | 8.8764 | 44 Citro 11-10-04      | Broadrast   | 885.11   | 465            | 5 .17 /08   | Probe Designed Static Elasta / Elasta / Elasta SCIDA "utilize test do" SS                                                                                                    | > Tag: Vendor Specific: Atheros Communications, Inc.: Unknown                                                           |
|     | 43 3833 AC 13 37:12:13 43:03:03                                | 0.0303 | CI CI CO 13/10/00      | Econderect. |          | 444            | 1 17 088    | Books Barness First, First, First, C. St. 100, Fritz, S. St. St. 100, Fritz, S. St. 10, 17, 19, 19, 19, 19, 19, 19, 19, 19, 19, 19                                                                                                    | > Tag: Vendor Specific: Hicrosoft Corp.: WHV/WE: Parameter Element                                                      |
|     | 44 1013 AC 11 17112125-0/4130                                  | 0.0101 | A CICCO 13180100       | Readcast    |          | 444            | a 34 das    | Books Barroars IN-NET FL-A Flag                                                                                                    | > Tag: Vendor Specific: Cisco Systems, Inc: Aironet Unknown (44)                                                        |
|     | 10 1011 40 11 17112125-054500                                  | 0.0203 | a circo thisead        | Econdract   | BW2.11   | 44.5           | 2 -26 00R   | Probe Response, Sm. No. 51. A Flags. C. St. 100, 55104 H17106_UESL_02 , 55                                                                                                    | > Tag: Vendor Specific: Cisco Systems, Inc: Aironet Unknown (11) (11)                                                   |
|     | 42 3033 60 13 13-13-15 712316                                  | 0.0111 | 42 41440_13100100      | Broadcast   | 000.11   | 544            | 2 -26 088   | Rearran drama the The Died Classes / BT-100 SCID- Sold's Barton and State                                                                                                    | > Tag: Vendor Specific: clsco Systems, Inc: Aironet Client NFP Disabled                                                 |
|     | ··· ··································                         | 0.0211 | Rx %4350_13180:60      | er caucast. | 002.13   | 500            | 2 12 084    | scoute trans, seered, rise, risesetting, state, some sified test_ed", SSID                                                                                                    | > Test vendor Specific: Cisco Systems, Inc: Airpret CCK version = 5                                                     |
|     | 07 2023-00-12 17:12:25.756092                                  | 8.0192 | 73 £15C0_13:80:00      | arosocast.  | 392.11   | 493            | 3 126 088   | Prope Mesponse, 30#7/1, Pawe, PingseC, Bi+100, 331D+"N19166_test_02", 55                                                                                                    |                                                                                                    |

WPA3 SAE Beacons

Here we can observe Wi-Fi 6E clients associating:

### Intel AX211

Connection OTA with focus on the RSN information from client:

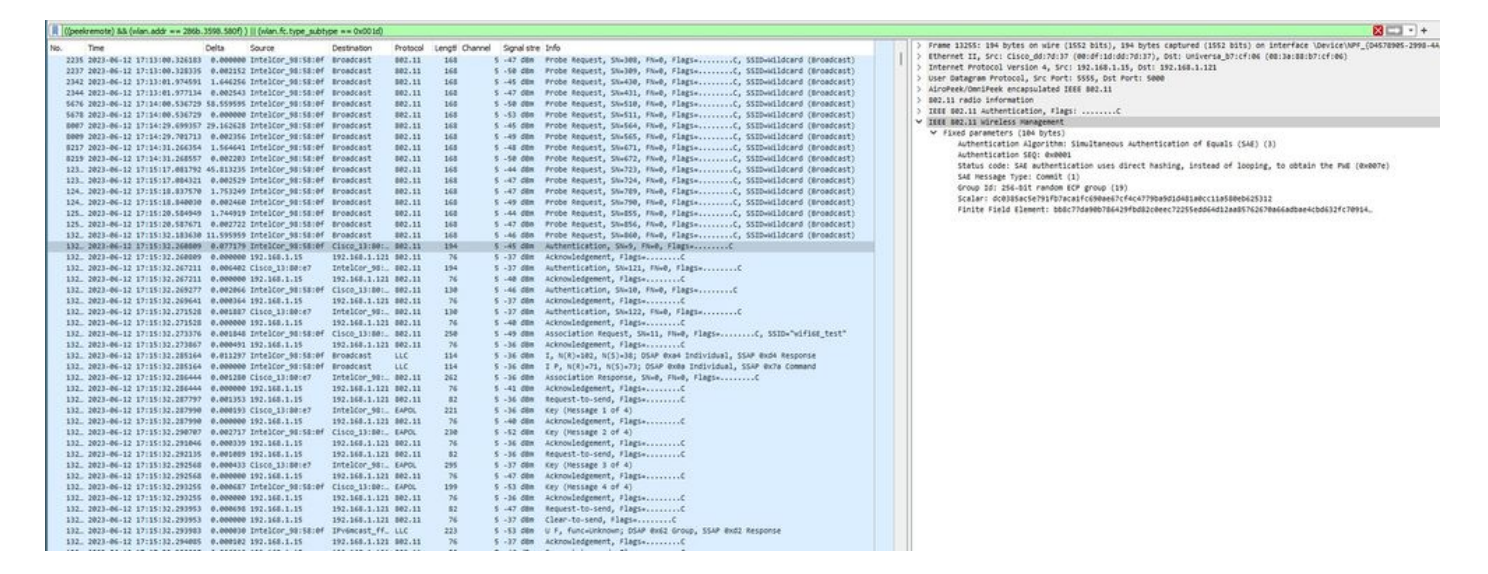

Client details in WLC:

| ¢       | Cisco Catal        | yst 980 | 0-CL Wireless (         | Con | troller          |                           |                    | Welcome admin 🛛 🎓 🎕 🟝 🏟 👰 🤣 Search APs and Clients 📿 🗎 🕿 Feedback 🖍                         |
|---------|--------------------|---------|-------------------------|-----|------------------|---------------------------|--------------------|---------------------------------------------------------------------------------------------|
| 0       | Search Menu Items  | Monitor | ing • > Wireless •      | > c | Clients          |                           |                    | Client                                                                                      |
|         |                    | Clients | Sleeping Client         | s   | Excluded Clients | 5                         |                    | 360 View General QOS Statistics ATF Statistics Mobility History Call Statistics             |
| 100     | Dashboard          | _       |                         |     |                  |                           |                    | Client Properties AP Properties Security Information Client Statistics QOS Properties EoGRE |
| $\odot$ | Monitoring >       | ×       | Delete                  |     |                  |                           |                    | Client State Servers None                                                                   |
| 2       | Configuration      | Select  | ted 0 out of 12 Clients |     |                  |                           |                    | Client ACLs None                                                                            |
| ~       | oorniguruuon y     | ο       | Client MAC Address      | Ŧ   | IPv4 Address     | IPv6 Address              | AP Name            | Policy Type WPA3                                                                            |
| <u></u> | Administration >   | ο       | 0012.17e1.dd57          | ×   | 192.168.1.33     | fe80::212:17ff:fee1:dd57  | AP03_Sotao_9548    | Encryption Cipher CCMP (AES)                                                                |
| C       | Licensing          | 0       | 0012.17e2.4856          | ×   | 192.168.1.37     | fe80::212:17ff:fee2:4856  | AP05_Outdoor8_2200 | Authentication Key Management SAE                                                           |
|         |                    | 0       | 0012.17e2.4b40          | ×   | 192.168.1.31     | fe80::212:17ff:fee2:4b40  | AP04_OutdoorF_3DCI | Session Timeout 86400                                                                       |
| ×       | Troubleshooting    | 0       | 0c8b.9509.3518          | ×   | 192.168.1.129    | N/A                       | AP03_Sotao_9548    | Session Manager                                                                             |
|         |                    | 0       | 286b.3598.580f          | ×   | 192.168.1.159    | fe80::ac5b:e1e1:67ba:c353 | AP6849.9253.CA50   |                                                                                             |
|         |                    | 0       | 34ea.e702.6240          | ×   | 192.168.1.70     | N/A                       | AP6849.9253.CA50   | Point of Attachment capwap_90000010                                                         |
|         |                    | 0       | 60fb.008b.0e66          | ×   | N/A              | N/A                       | AP01_RC_9136_F800  | IIF ID 0x90000010                                                                           |
|         | Mails Mar Thomas a | 0       | 84d8.1b0f.294f          | ×   | 192.168.1.91     | N/A                       | AP03_Sotao_9548    | Authorized TRUE                                                                             |
|         | Har at Integral    | 0       | 9669.5a28.a115          | ×   | 192.168.1.138    | fe80::9469:5aff:fe28:a115 | AP02_Suite_1084    | Common Session ID 00000000000000000000000000000000000                                       |
|         |                    | 0       | a810.87bb.b833          | ×   | 192.168.1.94     | fe80::aa10:87ff:febb:b833 | AP03_Sotao_9548    | Auth Method Status List                                                                     |
|         |                    | н       | < 1 2 ×                 | н   | 10 🔻             |                           |                    | Method SAE                                                                                  |
|         |                    |         |                         |     |                  |                           |                    | Local Policies                                                                              |

### NetGear A8000

Connection OTA with focus on the RSN information from client:

|    | A ((peekremo | te)) 88 ((vlan.addr == 94) | 8.6548.70 | 195) )    (wian.fc.type_sul | btype == 0x001d) |          |              |             |                 |                                                     |              |                                                                                                    |
|----|--------------|----------------------------|-----------|-----------------------------|------------------|----------|--------------|-------------|-----------------|-----------------------------------------------------|--------------|----------------------------------------------------------------------------------------------------|
| N  | sp. Time     |                            | Delta     | Source                      | Destination      | Protocol | Lengt Channe | Signal stre | onfo .          |                                                     |              | > Frame 757: 216 bytes on wire (1728 bits), 216 bytes captured (1728 bits) on interface \Device\NPF_(D4578985-2998-4456 |
|    | 322 2022     | -06-12 17:22:13.919268     | 0,0000    | 00 Netgear 48170195         | Broadcast        | 802.11   | 166          | 5 -48 d8m   | Probe Request.  | SN+1739, FN+0, Flags+C. SSID+"Blizzard"             |              | > Ethernet II, Src: Cisco_dd:7d:37 (00:df:1d:dd:7d:37), Ost: Universa_b7:cf:06 (00:3a:00:b7:cf:06)                      |
|    | 323 2023     | -06-12 17:22:13.920174     | 0.0009    | 14 Netgear_48:70:95         | Broadcast        | 802.11   | 166          | 5 -48 d8m   | Probe Request,  | SN+1740, FN+0, Flags+C, SSID+"blizzard"             |              | > Internet Protocol Version 4, Src: 192.168.1.15, Dst: 192.168.1.121                                                    |
|    | 324 2027     | -06-12 17:22:13.921093     | 0.0009    | 19 Netgear_48:70:95         | Broadcast        | 802.11   | 166          | 5 -48 d8m   | Probe Request,  | SN+1741, FN+0, Flags+C, SSID+"blizzard"             |              | > User Datagram Protocol, Src Port: 5555, Dst Port: 5000                                                                |
|    | 326 2023     | -06-12 17:22:13.921977     | 0.0001    | 84 Netgear_48:70:95         | Broadcast        | 802.11   | 166          | 5 -48 d8m   | Probe Request,  | SN+1742, FN+0, Flags+C, SSID+"blizzard"             |              | > AiroPeek/OmniPeek encapsulated IEEE 802.11                                                                            |
|    | 733 2023     | -06-12 17:22:21.416940     | 7,4949    | 63 Netgear_48:70:95         | Cisco 13:00:     | 802.11   | 360          | 5 -49 dbm   | Probe Request,  | SNe4, FNe0, FlagseC. SSIDe"wified test"             |              | > 802.11 radio information                                                                                              |
|    | 734 2023     | -06-12 17:22:21.416940     | 0.0000    | 00 192.168.1.15             | 192.168.1.121    | 802.11   | 76           | 5 -36 dbm   | Acknowledgement | t, flags+C                                          |              | > IEEE B02.11 Association Request, Flags:C                                                                              |
|    | 736 2023     | -06-12 17:22:21.419412     | 0.0024    | 72 Netgear_48:70:95         | Cisco_13:80:     | 802.11   | 360          | 5 -49 d8m   | Probe Request,  | SN+5, FN+0, Flags=C, SSID="wifi6E_test"             |              | ✓ IEEE D02.11 wireless Management                                                                                       |
|    | 737 2023     | -06-12 17:22:21.419412     | 0.0000    | 00 192.168.1.15             | 192.168.1.121    | 802.11   | 76           | 5 -37 d8m   | Acknowledgement | , Flags+C                                           |              | > Fixed parameters (4 bytes)                                                                                            |
|    | 748 2823     | -06-12 17:22:21.444035     | 0.0246    | 23 Netgear_48:70:95         | Cisco_13:00:     | 802.11   | 360          | 5 -49 dbm   | Probe Request,  | SN+6, FN+0, Flags+C, SSID+"wifieE_test"             |              | <ul> <li>Tagged parameters (122 bytes)</li> </ul>                                                                       |
|    | 741 2023     | -06-12 17:22:21.444035     | 0.0000    | 00 192.168.1.15             | 192.168.1.121    | 802.11   | 76           | 5 -37 dbm   | Acknowledgement | t, Flags+C                                          |              | > Tag: SSID parameter set: "wifi66_test"                                                                                |
|    | 746 2822     | -06-12 17:22:21.490056     | 0.0540    | 21 Netgear 48:70:95         | Cisco 13:80:     | 802.11   | 194          | 5 -50 dbm   | Authentication. | SN+2, FN+0, Flags+C                                 |              | > Tag: Supported Rates 6(0), 9, 12(0), 10, 24(0), 36, 40, 54, [Mbit/sec]                                                |
|    | 747 2827     | -06-12 17:22:21.498856     | 0.0000    | 00 192.168.1.15             | 192.168.1.121    | 802.11   | 76           | 5 -36 d8m   | Acknowledgement | Flags+C                                             |              | > Ext Tag: HE Capabilities                                                                                              |
|    | 750 2027     | -06-12 17:22:21.546544     | 0.0424    | 88 Cisco 13:80:e7           | Netgear 48:7.    | 802.11   | 294          | 5 -37 d8m   | Authentication. | SNe123, FNe0, FlagteC                               |              | > Ext Tag: HE 6 GHz Band Capabilities                                                                                   |
|    | 751 2027     | -06-12 17:22:21.546544     | 0,0000    | 00 192,168,1,15             | 192,168,1,121    | 802.11   | 76           | 5 -48 d8m   | Acknowledgement | Flags+C                                             |              | > Tag: Vendor Specific: Ralink Technology, Corp.                                                                        |
|    | 753 2022     | -06-12 17:22:21.550097     | 0,0043    | 53 Netgear 48:70:95         | Cisco 13:00:     | 092.11   | 130          | 5 -49 dbm   | Authentication. | SN+3, FN+0, Flags+C                                 |              | > Tag: Extended Capabilities (10 octets)                                                                                |
|    | 754 2023     | -06-12 17:22:21.550097     | 0,0000    | 00 192,168,1,15             | 192.168.1.121    | 892.11   | 76           | 5 -37 dbm   | Acknowledgement | , Flags+C                                           |              | > Tag: Vendor Specific: Hicrosoft Corp.: WHY/WHE: Information Element                                                   |
|    | 755 2023     | -06-12 17:22:21.553602     | 0.0027    | 05 Cisco 13:80:e7           | Netgear_48:7.    | 802.11   | 130          | 5 -37 d8m   | Authentication, | SN=124, FN=0, Flags=C                               |              | <ul> <li>Tag: RSN Information</li> </ul>                                                                                |
|    | 756 2027     | -06-12 17:22:21.553602     | 0.0000    | 00 192.168.1.15             | 192.168.1.121    | 802.11   | 76           | 5 -49 d8m   | Acknowledgement | Flags+C                                             |              | Tag Number: RSN Information (48)                                                                                        |
| 12 | - 757 2023   | -06-12 17:22:21.557006     | 0.0034    | 04 Netgear_48:70:95         | Cisco_13:00:     | 802.11   | 216          | 5 -49 d8m   | Association Reg | puest, SN+4, FN+0, Flags+C, SSID+"wifi66_te         | est"         | Tag length: 22                                                                                                    |
| 12 | 758 2023     | -06-12 17:22:21.557006     | 0.0000    | 00 192.168.1.15             | 192.168.1.121    | 802.11   | 76           | 5 -37 dbm   | Acknowledgement | , Flags+C                                           |              | RSN Version: 1                                                                                                    |
| 12 | 768 2823     | -06-12 17:22:21.560605     | 0.0035    | 99 Netgear_48:70:95         | Broadcast        | LLC      | 114          | 5 -37 d8m   | U, func+Unknown | 1) DSAP Excc Group, SSAP SNAP Command               |              | > Group Cipher Suite: 00:0f:ac (Ieee 802.11) AES (CCH)                                                                  |
|    | 763 2023     | -06-12 17:22:21.567111     | 0.0065    | 06 Cisco_13:80:e7           | Netgear_48:7_    | 802.11   | 262          | 5 -37 d8m   | Association Res | sponse, SN=0, FN=0, Flags=C                         |              | Pairwise Cipher Suite Count: 1                                                                                          |
|    | 764 2027     | -06-12 17:22:21.567111     | 0.0000    | 00 192.168.1.15             | 192.168.1.121    | 802.11   | 76           | 5 -49 d8m   | Acknowledgement | , Flags=C                                           |              | > Pairwise Cipher Suite List 00:0f1ac (leee 802.11) AES (CCM)                                                           |
| 12 | 765 2023     | -06-12 17:22:21.567168     | 0.0000    | 49 Netgear_48:70:95         | Broadcast        | LLC      | 114          | 5 -37 d8m   | I P, N(R)=63, N | I(S)+9; DSAP ex9c Group, SSAP ex56 Response         |              | Auth Key Hanagement (AAH) Suite Count: 1                                                                                |
|    | 766 2023     | -06-12 17:22:21.568723     | 0.0015    | 63 Cisco_13:80:e7           | Netgear_48:7_    | EAPOL    | 221          | 5 -37 dbm   | Key (Message 1  | of 4)                                               |              | > Auth Key Hanagement (AAH) List 00:0f:ac (Ieee 802.11) SAE (SHA256)                                                    |
| 12 | 767 2023     | -06-12 17:22:21.568723     | 0.0000    | 00 192.168.1.15             | 192.168.1.121    | 802.11   | 76           | 5 -48 d8m   | Acknowledgement | t, flags+C                                          |              | > RSN Capabilities: 0x00c0                                                                                              |
|    | 782 2023     | -06-12 17:22:21.742256     | 0.1735    | 33 Netgear_48:70:95         | Cisco_13:80:     | EAPOL    | 226          | 5 -55 d8m   | Key (Hessage 2  | of 4)                                               |              | PHED Count: 0                                                                                                    |
| 12 | 783 2023     | -06-12 17:22:21.742256     | 0.0000    | 00 192.168.1.15             | 192.168.1.121    | 802.11   | 76           | 5 -44 d8m   | Acknowledgement | t, Flags+C                                          |              | PHKID LIST                                                                                                    |
|    | 785 2023     | -06-12 17:22:21.743972     | 0.0017    | 16 Cisco_13:80:e7           | Netgear_48:7.    | EAPOL    | 295          | 5 -37 d8m   | Key (Hessage 3  | of 4)                                               |              | <ul> <li>Tag: #Sw extension (1 octet)</li> </ul>                                                                        |
| 12 | 786 2023     | -06-12 17:22:21.743972     | 0.0000    | 00 192.168.1.15             | 192.168.1.121    | 002.11   | 76           | 5 -50 dbm   | Acknowledgement | t, Flags+C                                          |              | Tag Number: HSN extension (244)                                                                                         |
| 11 | - 787 2023   | -06-12 17:22:21.744676     | 0.0007    | 04 Netgear_48:70:95         | Cisco_13:001     | EAPOL    | 199          | 5 -55 dbm   | Key (Message 4  | of 4)                                               |              | Tag length: 1                                                                                                    |
|    | 788 2023     | -06-12 17:22:21.744676     | 0.0000    | 00 192.168.1.15             | 192.168.1.121    | 802.11   | 76           | 5 -44 d8m   | Acknowledgement | t, FlagsC                                           |              | RSDA: 0x20 (octet 1)                                                                                                    |
| I. | 789 2023     | -06-12 17:22:21.752542     | 0.0078    | 66 CiscoMer_53:ca:50        | Netgear_48:7.    | LLC      | 187          | 5 -44 d8m   | U, func-Unknown | n; DSAP @xc6 Group, SSAP @x30 Response              |              | 0000 + RSAX Length: 0                                                                                                   |
| I. | 790 2023     | -06-12 17:22:21.752542     | 0.0000    | 00 192.168.1.15             | 192.168.1.121    | 802.11   | 76           | 5 -55 dBm   | Acknowledgement | , Flags+C                                           |              |                                                                                                    |
| н  | 791 2023     | -06-12 17:22:21.754271     | 0.0017    | 29 192.168.1.15             | 192.168.1.121    | 802.11   | 119          | 5 -43 dbm   | Trigger Buffer  | Status Report Poll (BSRP), Flags=C                  |              | = SAE HASH to element: a                                                                                                |
| н  | 793 2023     | -06-12 17:22:21.754647     | 0.0003    | 76 Netgear_48:70:95         | Broadcast        | LLC      | 144          | 5 -55 dbm   | I P, N(R)=81, N | i(5)=32; DSAP Banyan Vines Group, SSAP LLC Sub-Laye | er Hanagenei | ep = Reserved: exe                                                                                                    |
| I. | 794 2023     | -06-12 17:22:21.754647     | 0.0000    | 00 192.168.1.15             | 192.168.1.121    | 802.11   | 76           | 5 -44 d8m   | Acknowledgement | t, Flags+C                                          |              | > Tag: RH Enabled Capacilities (5 octets)                                                                               |
|    |              |                            |           |                             |                  |          |              |             |                 |                                                     |              |                                                                                                    |

### Client details in WLC:

| Cisco Catal         | st 9800-CL Wireless Controller                                                | Welcome admin 🛛 🐐 🦚 🛕 🖹 🌞 🦉 🥥 🗭 Search APs and Clients 🔍 🗍 🖀 Feedback 🧨 🕪                   |
|---------------------|-------------------------------------------------------------------------------|---------------------------------------------------------------------------------------------|
| O Search Mary Isams | Monitoring * > Wireless * > Clients                                           | Client *                                                                                    |
| C Search wond nems  | Clients Sleeping Clients Excluded Clients                                     | 360 View General QOS Statistics ATF Statistics Mobility History Call Statistics             |
| Dashboard           |                                                                               | Client Properties AP Properties Security Information Client Statistics QOS Properties EoGRE |
| Monitoring >        | × Deere C                                                                     | Client State Servers None                                                                   |
| S. Configuration    | Selected 0 out of 12 Clients                                                  | Client ACLs None                                                                            |
| - Company           | Client MAC Address Y IPv4 Address Y IPv6 Address AP Name                      | Policy Type WPA3                                                                            |
| O Administration    | 0012.17e1.dd57 / 192.168.1.33 fe80::212:17ff:fee1:dd57 AP03_Sotao_954         | 8 Encryption Cipher CCMP (AES)                                                              |
| A Licensing         | 0012.17e2.4856 / 192.168.1.37 fe80::212:17ff.fee2:4856 AP05_Outdoor8_:        | Authentication Key Management SAE                                                           |
| Counting            | 0012.17e2.4b40 / 192.168.1.31 fe80::212:17ff.fee2:4b40 AP04_OutdoorF_3        | EAP Type Not Applicable                                                                     |
| X Troubleshooting   | O 0c8b.9509.3518 / 192.168.1.129 N/A AP03_Sotao_954                           | B Session Manager                                                                           |
|                     | O 34ea.e702.6240 ≯ 192.168.1.70 N/A AP6849.9253.CA3                           | 50                                                                                          |
|                     | ☐ 60fb.008b.0e66                                                              | BOC Point of Attachment capwap_90000010                                                     |
|                     | 84d8.1b0f.294f / 192.168.1.91 N/A AP03_Sotao_954                              | 8 IIF ID 0x90000010                                                                         |
| Well-Ma Thomas a    | ■ 9418.6548.7095  # 192.168.1.163 fe80::ce19.6f16:279d:515f AP6849.9253.CA    | Authorized TRUE                                                                             |
| Marchee Incougn P   | ☐ 9669.5a28.a115  ≠ 192.168.1.138  fe80::9469:5aff:fe28:a115  AP02_Suite_1084 | Common Session ID 000000000004AF80A160F3                                                    |
|                     | a810.87bb.b833  / 192.168.1.94  fe80::aa10:87ff.febb:b833  AP03_Sotao_954     | β Auth Method Status List                                                                   |
|                     | H H 1 2 H 10 V                                                                | Method SAE                                                                                  |

### Pixel 6a

Connection OTA with focus on the RSN information from client:

|    | ((peed en  | orey aa | (warrador == 240): | Cat: / 2.08: | see) ) [] (wartiettype] | ubcype == 0x0010 | ,        |          |             |         |                                                                |   |                                                                                                    |
|----|------------|---------|--------------------|--------------|-------------------------|------------------|----------|----------|-------------|---------|----------------------------------------------------------------|---|----------------------------------------------------------------------------------------------------|
| N  | b. Tm      |         |                    | Delta        | Source                  | Destination      | Protocol | Lengti C | hannel Sign | al stre | Info                                                           |   | Frame 1255: 262 bytes on wire (2096 bits), 262 bytes captured (2096 bits) on interface \Device\WPF_(D4570905-2998-445 |
|    | 1235 202   | 3-06-1  | 2 17:37:02.730333  | 0.0000       | 00 Google 72:88:66      | Broadcast        | 802.11   | 343      | 5 -42       | dên     | Probe Request, SN+2096, FN+0, Flags+C, SSID+"wifi6E test"      |   | <pre>#thernet II, Src: Cisco_6d:7d:37 (00:df:1d:dd:7d:37), Dst: Universa_b7:cf:06 (00:3a:80:b7:cf:06)</pre>           |
|    | 1243 202   | 3-86-1  | 2 17:37:02.051631  | 0.12121      | 98 Google 72:8a:66      | Cisco 13:80:_    | \$82.11  | 194      | 5 -42       | dilm    | Authentication, SN+2097, FN+0, Flagt+C                         |   | Internet Protocol Version 4, Src: 192.168.1.15, Ost: 192.168.1.121                                                    |
|    | 1244 202   | 3-06-1  | 2 17:37:02.051631  | 0.0000       | 80 192.168.1.15         | 192.168.1.121    | 802.11   | 76       | 5 -37       | den     | Acknowledgement, FlagsC                                        | > | User Datagram Protocol, Src Port: 5555, Ost Port: 5000                                                                |
|    | 1246 202   | 3-06-1  | 2 17:37:02.858984  | 0.00735      | 53 Cisco 13:80:e7       | Google 72:8a     | 882.11   | 194      | 5 .37       | dan     | Authentication, SNo141, FNo0, FlagtsC                          | > | AiroPeek/OmniPeek encapsulated IEEE 802.11                                                                            |
|    | 1247 202   | 3-06-1  | 2 17:37:02.858984  | 0.0000       | 00 192.168.1.15         | 192,168,1,121    | 882.11   | 76       | 5 .43       | dan     | Acknowledgement, flagsC                                        |   | 882.11 radio information                                                                                              |
|    | 1248 202   | 3-06-1  | 2 17:37:02.868831  | 0.0015       | 47 Google 72:8a:66      | Cisco 13:80:-    | 882.11   | 130      | 5 -41       | dite    | Authentication, SN=2098, FN=0, FlagtsC                         | > | IEEE 802.11 Association Request, Flags:C                                                                              |
|    | 1249 202   | 1-06-1  | 2 17:37:02.868831  | 0.0000       | 00 192,168,1,15         | 192,168,1,121    | 802.11   | 76       | 5 -17       | dila    | Acknowledgement, Flags,C                                       | ~ | IEEE 002.11 Wireless Management                                                                                       |
|    | 1252 202   | 1.06.1  | 2 17:17:02.984126  | 0.0154       | 15 Cisco 11:00:07       | Google 72:8a     | 882.11   | 110      | 5 .17       | 100     | Authentication, Shalah, Elapia                                 |   | > Fixed parameters (4 bytes)                                                                                          |
|    | 1253 202   | 1-06-1  | 2 17:17:02.904126  | 0.0000       | 00 192.168.1.15         | 192.168.1.121    | 882.11   | 76       | 5 -41       | 100     | Arknuledrement, Elars,                                         |   | <ul> <li>Tagged parameters (168 bytes)</li> </ul>                                                                     |
|    | 1255 202   | 1-06-1  | 2 17:17:02.920913  | 0.0166       | 87 Google 72188166      | Cisco 13(88)     | 882.11   | 262      | 5 -41       | da      | accordation Benest, Studiel, Flags                             |   | > Tag: SSID parameter set: "wifi66_test"                                                                              |
| 12 | 1256 202   | 3-06-1  | 2 17:17:02.920933  | 0.0000       | 00 192,168,1,15         | 192,168,1,121    | 882.11   | 26       | 5 .17       | dite    | Acknowledgement. Flags                                         |   | > Tag: Supported Rates 6(0), 9, 12(0), 10, 24(0), 36, 40, 54, [Hbit/sec]                                              |
| 13 | 1259 202   | 3-06-1  | 2 17:17:02.930350  | 0.0094       | 17 Google 72:8a:66      | Broadcast        | LLC      | 114      | 5 -17       | dila    | T.P. N(R)+52, N(S)+7: DSAP dyte Individual, SSAP dyse Command  |   | > Tag: Extended Supported Rates SAE wash to Element Only, [Wbit/sec]                                                  |
| 13 | 1361 303   | 3.06.1  | 2 17-37-02 934179  | 0.0017       | 79 Cisco 13:00-47       | Coople 72.6a     | 682.11   | 262      | 5 . 37      | 10.0    | interiation Decenter Ch.d. Elapt.                              |   | > Tag: Power Capability Min: -7, Max: 19                                                                              |
| 13 | 1262 202   | 1.06.1  | 2 17-17-02 934129  | 0.0000       | NO 192 128 1.15         | 192,168,1,121    | 882.11   | 26       | 5 .41       | 10.0    | Advocation response, and, range range                          |   | > Tag: Supported Channels                                                                                             |
| 13 | 1263 202   | 1.06.1  | 2 17:17:02.934129  | 0.0000       | to coogle 72:8a:66      | Broadcast        | 110      | 114      | 5 . 17      | dan     | E E. Europhile, N/B1-831 DELB duba denue. EELB du'té Baconeca  |   | Tag: RSN Information                                                                                                  |
| 11 | 1265 241   |         | * **->*-+*         | 0.0000       | il fires thightal       | doogle 21/8s     | ELECT    | 224      | 5 . 37      | dillo   | You (Marrana & of A)                                           |   | Tag Number: RSN Information (48)                                                                                      |
| 11 | 1265 202   | 3-00-1  | £ 17:37:02:742074  | 0.0003       | 65 CESCO_ESTOPTE/       | 100 160 1 101    | EAPUL II | 26       | 5 - 37      | dila    | Acy (ressent a un 4)                                           |   | Tag length: 26                                                                                                    |
| 11 | 1222 202   | 3.46.1  | 2 17-37-02 003347  | 0.0000       | 00 474-400-4-45         | Cisco 13:00:     | 54000    | 224      | 5           | dia.    | Annual Section 2 of 4)                                         |   | RSN Version: 1                                                                                                    |
| 11 | 1274 204   |         | a ar-sr-ba-speak   | 0.0000       | 55 000gat_72.08.00      | 103 168 1 131    | 000.00   | 24       |             | 100     | Actional Advanced Flags.                                       |   | > Group Cipher Suite: 00:0f:ac (Seee 802.11) AES (CCM)                                                                |
| 11 | 1274 202   |         |                    | 0.0000       | to first there?         | foodle Think     |          |          |             | -       | Accounting and a                                               |   | Pairwise Cipher Suite Count: 1                                                                                        |
| 11 | 1279 202   |         |                    | 0.0031       |                         | 000g10_/1.00.    |          |          |             | 100     | Adv (versege s or 4)                                           |   | > Pairwise Cipher Suite List 00:0f:ac (Ieee 802.11) AES (CCM)                                                         |
| 11 | 1276 202   | 3-06-1  | 2 1/13/102.995369  | 0.0000       | 00 172.100.1.15         | 192.100.1.121    | 002.11   |          | 5 -51       | upm.    | Acknowledgement, Flags+                                        |   | Auth Key Management (AKM) Suite Count: 1                                                                              |
| L. | - 12/8 202 | 3-00-1  | 2 17137103.000159  | 0.004/1      | P0 000g10_72108100      | C1500_131001_    | EAPUL    | 177      | 5 -40       | upm.    | Acy (ressage a ur a)                                           |   | > Auth Key Management (AKM) List 00:0f(ac (Ieee 002.11) SAE (SHA256)                                                  |
|    | 1279 202   | 3-00-1  | 2 17:37:03.000159  | 0.0000       | 00 192.100.1.15         | 192.168.1.121    | 002.11   | 76       | 5 - 57      | dine .  | Acknowledgement, Flags                                         |   | > RSN Capabilities: exempt                                                                                            |
|    | 1281 202   | 3-06-1  | 2 17:37:03.023390  | 0.0232       | 31 192.168.1.15         | 192.168.1.121    | 802.11   | 76       | 5 -46       | cen     | Acknowledgement, Flags*C                                       |   | Prexip Count: 0                                                                                                    |
|    | 1282 202   | 3-06-1  | 2 17:37:03.025924  | 0.0025       | 34 G00g18_72:88:66      | C15C0_13:80:_    | 802.11   | 122      | 5 -49       | con     | Action, SN#2101, FN#0, Flags*.pC[Malformed Packet]             |   | POKID List                                                                                                    |
|    | 1283 202   | 3-06-1  | 2 17:37:03.025924  | 0.0000       | 00 192.168.1.15         | 192.168.1.121    | 802.11   | 76       | 5 -37       | con     | Acknowledgement, Flags*                                        |   | > Group Hanagement Cipher Suite: 00:0f:ac (Ieee 802.11) 8IP (128)                                                     |
|    | 1285 202   | 3-06-1  | 2 17137103.043013  | 0.0170       | 19 192.168.1.15         | 192.168.1.121    | 802.11   | 76       | 5 -37       | con     | Acknowledgement, Flags*                                        |   | > Tag: BN (nabled Capabilities (5 octets)                                                                             |
|    | 1286 202   | 3-06-1  | 2 17:37:03.050766  | 0.00775      | 53 192.168.1.15         | 192.168.1.121    | 802.11   | 76       | 5 -37       | cen     | Acknowledgement, Flags*                                        |   | > Tag: Supported Operating Classes                                                                                    |
|    | 1290 202   | 3-06-1  | 2 17:37:03.078167  | 0.0274       | #1 C15C0_13:8#:@7       | Goog16_72:88.    | 802.11   | 124      | 5 -37       | cen     | ACTION, SNal, FREW, FLWESSER, DC                               |   | > Tag: Extended Canabilities (10 octets)                                                                              |
|    | 1291 202   | 3-06-1  | 2 1/13/103.0/816/  | 0.0000       | 00 192.168.1.15         | 192.168.1.121    | 002.11   | 76       | 5 -49       | oun     | Acknowledgement, Flags*                                        |   | > Ext Tar: HE Canabilities                                                                                            |
|    | 1297 202   | 3-06-1  | 2 1/13/103.106223  | 0.0000       | se upogre_/2:sa:ee      | C1500_131801_    | 002.11   | 115      | 5 -40       | con     | Action, Smelles, Fine, Fiegle.pC                               |   | Y Tag: ESN extension (1 octat)                                                                                        |
|    | 1298 202   | 3-06-1  | 2 17137103.166223  | 0.0000       | 00 192.168.1.15         | 192.168.1.121    | 802.11   | 76       | 5 - 37      | con     | Acknowledgement, Flags+C                                       |   | Tap humber: Bix extension (244)                                                                                       |
|    | 1299 202   | 3-06-1  | 2 17137103.166299  | 0.0000       | 76 G00g1e_72188166      | IPV68C8ST_FF_    | LLC      | 227      | 5 -57       | CEA     | U P, func+xiD; DSAP exiz eroup, SSAP exist command             |   | Tap length: 1                                                                                                    |
|    | 1300 202   | 3-06-1  | 2 17:37:03.166299  | 0.0000       | 00 192.168.1.15         | 192.168.1.121    | 802.11   | 76       | 5 -46       | cen     | Acknowledgement, Flags*C                                       |   | #SDA: 8x28 (octet 1)                                                                                                  |
|    | 1302 202   | 3-06-1  | 2 17:37:03.167999  | 0.00176      | 00 C15C0_13:00:07       | G00g1e_72:88_    | 802.11   | 115      | 5 -37       | cen     | Action, SN+2, FN+0, Flags+.pC[Maiformed Facket]                |   | Abbd - SCV Length: A                                                                                                  |
|    | 1303 202   | 3-86-1  | 2 17:37:03.167999  | 0.0000       | 80 192.168.1.15         | 192.168.1.121    | 802.11   | 76       | 5 -49       | den     | Acknowledgement, Flags+C                                       |   | a protected TuT (nerations Science) a                                                                                 |
| L  | 1364 202   | 3-06-1  | 2 17:37:03.168296  | 0.0002       | 97 192.166.1.15         | 192.168.1.121    | 802.11   | 86       | 5 -49       | cont    | B02.11 Block Ack Reg, Fings+C                                  |   | .1 = Saf Hath to element: 1                                                                                           |
| L  | 1305 202   | 3-06-1  | 2 17:37:03.168396  | 0.0001       | 00 192.168.1.15         | 192.168.1.121    | 802.11   | 94       | 5 -37       | CBR     | 802.11 810CK ACK, Flags+C                                      |   |                                                                                                    |
| L  | 1306 202   | 3-06-1  | 2 17:37:03.168543  | 0.0001       | 47 Google_72:88:66      | IPv6mcast_ff_    | LLC      | 186      | 5 -38       | dan     | I P, N(R)=5, N(S)=45; DSAP exce Individual, SSAP ex4a Response |   | > Ext Tap: wild dur Rand Canabilities                                                                                 |
| L  | 1307 202   | 3-06-1  | 2 17:37:03.177442  | 0.00001      | 99 192.168.1.15         | 192.168.1.121    | 802.11   | 82       | \$ -55      | den     | Request-to-send, Flags+C                                       |   | > Test Vender Careffer Branden                                                                                        |
| 1  | 1308 202   | 3-06-1  | 2 17:37:03.177442  | 0.0000       | 00 192.168.1.15         | 192.168.1.121    | 802.11   | 76       | 5 -46       | den     | Clear-to-send, Flags+C                                         |   | <ul> <li>Tage thread operations a supervised form - LABIANE: Information Element</li> </ul>                           |
| 1  | 1309 202   | 3-06-1  | 2 17:37:03.177515  | 0.0000       | 73 Google_72:8a:66      | IPv6mcast_16     | LLC      | 271      | 5 -56       | den     | I, N(R)=7, N(S)=34; DSAP exb6 Group, SSAP exe6 Response        |   | A rate stream shorters under sould strands muchanity straightfor fideric                                              |

### Client details in WLC:

| Cisco Cataly          | /st 980 | 0-CL Wireless (         | Con | troller        |                           |                    | Welcome admin   # 🕫 🛕 🖺 🏟 🔞 🤣 🕄 Search APs and Cleriss Q   🖀 Feedback 🖉                     |
|-----------------------|---------|-------------------------|-----|----------------|---------------------------|--------------------|---------------------------------------------------------------------------------------------|
| O. Search Mercy Items | Monitor | ing * > Wireless *      | > ( | Clients        |                           |                    | Client                                                                                      |
| CC Deproi meno meno   | Clients | Sleeping Client         | s   | Excluded Clien | 5                         |                    | 360 View General QOS Statistics ATF Statistics Mobility History Call Statistics             |
| Dashboard             | _       |                         |     |                |                           |                    | Client Properties AP Properties Security Information Client Statistics QOS Properties EoGRE |
| Monitoring >          | ×       | Delete 2                |     |                |                           |                    | Cilent State Servers None                                                                   |
| Configuration         | Selec   | ted 0 out of 12 Clients |     |                |                           |                    | Client ACLs None Client Entry Create Time 83 seconds                                        |
|                       | Ο       | Client MAC Address      | Ŧ   | IPv4 Address   | IPv6 Address              | AP Name            | Policy Type WPA3                                                                            |
| 203 Administration    | 0       | 2495.2172.8a66          | ×   | 192.168.1.162  | fe80::b13:f107:7c5f:a7e0  | AP6849.9253.CA50   | Encryption Cipher CCMP (AES)                                                                |
| C Licensing           | Ο       | 60fb.008b.0e66          | ×   | N/A            | N/A                       | AP01_RC_9136_F80C  | Authentication Key Management SAE                                                           |
|                       | 0       | 34ea.e702.6240          | ×   | 192.168.1.70   | N/A                       | AP6849.9253.CA50   | EAP Type Not Applicable                                                                     |
| 1 Troubleshooting     | 0       | a810.87bb.b833          | ×   | 192.168.1.94   | fe80::aa10:87ff:febb:b833 | AP03_Sotao_9548    | Session Manager                                                                             |
|                       | 0       | 9669.5a28.a115          | ×   | 192.168.1.138  | fe80::9469:5aff:fe28:a115 | AP02_Suite_1084    | George Hanneger                                                                             |
|                       | 0       | 84d8.1b0f.294f          | ×   | 192.168.1.91   | N/A                       | AP03_Sotao_9548    | Point of Attachment capwap_90000010                                                         |
|                       | 0       | 0c8b.9509.3518          | ×   | 192.168.1.129  | N/A                       | AP03_Sotao_9548    | IF ID 0x90000010                                                                            |
|                       | 0       | 0012.17e2.4b40          | ×   | 192.168.1.31   | fe80::212:17ff:fee2:4b40  | AP04_OutdoorF_3DC8 | Authorized TRUE                                                                             |
| Walk Me Through 2     | 0       | 0012.17e2.4856          | ×   | 192.168.1.37   | fe80::212:17ff:fee2:4856  | AP05_Outdoor8_2200 | Common Session ID 0000000000FB5B0AED363                                                     |
|                       | 0       | 0012.17e1.dd57          | ×   | 192.168.1.33   | fe80::212:17ff:fee1:dd57  | AP03_Sotao_9548    | Acct Session ID UX0000000                                                                   |
|                       |         | 1 2 1 1                 |     | 10 .           |                           |                    | Method Satus Los                                                                            |
|                       |         |                         |     |                |                           |                    | I oral Policies                                                                             |

### Samsung S23

Connection OTA with focus on the RSN information from client:

| 0 | 🛛 (predimente) 84 ((nlan.addr == 04-29-2ercite2:7:)    (nlan.ft:type_subtype == 0x001d)) |                            |          |                           |               |          |                |             |                                                                                  |      |                                                                                                    |  |  |  |
|---|------------------------------------------------------------------------------------------|----------------------------|----------|---------------------------|---------------|----------|----------------|-------------|----------------------------------------------------------------------------------|------|----------------------------------------------------------------------------------------------------|--|--|--|
| N | s.                                                                                       | Time                       | Delta    | Source                    | Destination   | Protocol | Lengti Channel | Signal stre | Info                                                                             |      | > Frame 773: 194 bytes on wire (1552 bits), 194 bytes captured (1552 bits) on interface \Device\WPF_(04578905-2998-4456 |  |  |  |
|   | 773                                                                                      | 2023-06-12 17:26:55.727215 | 0.00000  | SansungE_c9:e3:71         | C15C0_13:80:_ | 802.11   | 194            | 5 -45 d8n   | Authentication, SN=2176, FN=0, Flags=C                                           | 1113 | > Ethernet II, Src: Cisco_dd:7d:37 (00:dfild:dd:7d:37), Dst: Universa_b7:cf:06 (00:3a:80:b7:cf:06)                      |  |  |  |
|   | 774                                                                                      | 2023-06-12 17:26:55.727215 | 0.00000  | 192.168.1.15              | 192.168.1.121 | 802.11   | 76             | 5 -38 d8m   | Acknowledgement, Flags=C                                                         |      | > Internet Protocol Version 4, SrC: 192.168.1.15, DST: 192.168.1.121                                                    |  |  |  |
|   | 775                                                                                      | 2023-06-12 17:26:55.734153 | 0.006933 | <pre>Cisco_13:00:e7</pre> | SamsungE_c9:_ | 802.11   | 194            | 5 -37 dên   | Authentication, SN+126, FN+0, Flags+C                                            |      | > User Datagram Protocol, Src Port: 5555, Dit Port: 5860                                                                |  |  |  |
|   | 776                                                                                      | 2023-06-12 17:26:55.734153 | 0.00000  | 0 192.168.1.15            | 192.168.1.121 | 802.11   | 76             | 5 -45 dbm   | Acknowledgement, Flags+C                                                         |      | > Alropeek/OmilPeek encepsulated IEEE 802.11                                                                            |  |  |  |
|   | 777                                                                                      | 2023-06-12 17:26:55.741065 | 0.00691  | Sansungt_c9:e3:71         | Cisco_13:80:  | 802.11   | 130            | 5 -43 dbm   | Authentication, SN+2177, FN+0, Flags+C                                           |      | > B02.11 redio information                                                                                              |  |  |  |
|   | 778                                                                                      | 2023-06-12 17:26:55.741065 | 0.00000  | 9 192.168.1.15            | 192.168.1.121 | 802.11   | 76             | 5 -37 d8m   | Acknowledgement, Flags+C                                                         |      | > IEE B02.11 Automnication, Flags:C                                                                                     |  |  |  |
|   | 788                                                                                      | 2023-06-12 17:26:55.743197 | 0.002121 | E Cisco_13:80:e7          | SamsungE_c91  | 802.11   | 130            | 5 -36 d8m   | Authentication, SN=127, FN=0, Flags=C                                            |      | <ul> <li>Ittl 002.11 wireless Hanagement</li> </ul>                                                                     |  |  |  |
|   | 781                                                                                      | 2023-06-12 17:26:55.743197 | 0.00000  | 0 192.168.1.15            | 192.168.1.121 | 802.11   | 76             | 5 -43 dên   | Acknowledgement, Flags+C                                                         |      | <ul> <li>Fixed parameters (104 Bytes)</li> </ul>                                                                        |  |  |  |
|   | 782                                                                                      | 2023-06-12 17:26:55.740041 | 0.00484  | SansungE_c9:e3:71         | Cisco_13:00:_ | 802.11   | 354            | 5 -45 d0n   | Association Request, SN+2178, FN+0, Flags+C, SSID+"wifi66_test"                  |      | Authentication Algorithm: Simultaneous Authentication of Equals (SAE) (3)                                               |  |  |  |
|   | 783                                                                                      | 2023-06-12 17:26:55.740041 | 0.00000  | 0 192.168.1.15            | 192.168.1.121 | 802.11   | 76             | 5 -36 dbn   | Acknowledgement, flags+C                                                         |      | Authentication SEQ: example                                                                                             |  |  |  |
|   | 787                                                                                      | 2023-06-12 17:26:55.758316 | 0.010275 | SansungE_c9:e3:71         | Broadcast     | LLC      | 114            | 5 -37 d8m   | I, N(R)=3, N(S)=23; DSAP ISO Network Layer (unofficial?) Group, SSAP Banyan Vine |      | status code: Swe authentication uses direct mashing, instead of looping, to obtain the PWE (exempt)                     |  |  |  |
|   | 788                                                                                      | 2023-06-12 17:26:55.758316 | 0.00000  | SansungE_c9:e3:71         | Broadcast     | LLC      | 114            | 5 -36 dên   | S F, func=RR, N(R)=63; DSAP HP JetDirect Printer Individual, SSAP XNS Response   |      | ska Message Type: Commit (1)                                                                                            |  |  |  |
|   | 789                                                                                      | 2023-06-12 17:26:55.761193 | 0.00287  | 6 Cisco_13:80:e7          | SampungE_c9:_ | 802.11   | 236            | 5 -36 dên   | Association Response, SNw0, FNw0, Flags+C                                        |      | Group Iol 254-bit rendom ECP group (13)                                                                                 |  |  |  |
|   | 790                                                                                      | 2023-06-12 17:26:55.761193 | 0.00000  | 9 192.168.1.15            | 192.168.1.121 | 802.11   | 76             | 5 -45 d0m   | Acknowledgement, Flags+C                                                         |      | Scalar: 0fd2a189906336b2200c34630cda446ea73063F8cb00fdF26080905001729500                                                |  |  |  |
|   | 792                                                                                      | 2023-06-12 17:26:55.762290 | 0.00110  | 4 Cisco_13:00:e7          | Samsungt_c9:_ | EAPOL    | 221            | 5 -36 dbm   | Key (Message 1 of 4)                                                             |      | Finite Field Element: 063455abdb20b463Fbc73b8731ea1401e3afb0330ea77bc9820f323781774a48b022bc01c                         |  |  |  |
|   | 793                                                                                      | 2023-06-12 17:26:55.762290 | 0.00000  | 9 192.168.1.15            | 192.168.1.121 | 802.11   | 76             | 5 -44 dbm   | Acknowledgement, Flags+C                                                         |      |                                                                                                    |  |  |  |
|   | 795                                                                                      | 2023-06-12 17:26:55.791215 | 0.02892  | SansungE_c9:e3:71         | Cisco_13:80:_ | EAPOL    | 230            | 5 -43 d8m   | Key (Message 2 of 4)                                                             |      |                                                                                                    |  |  |  |
|   | 796                                                                                      | 2023-06-12 17:26:55.791215 | 0.00000  | 9 192.168.1.15            | 192.168.1.121 | 802.11   | 76             | 5 -37 d8m   | Acknowledgement, Flags=C                                                         |      |                                                                                                    |  |  |  |
|   | 797                                                                                      | 2023-06-12 17:26:55.793000 | 0.00178  | 1 Cisco_13:00:e7          | SamsungE_c9:_ | EAPOL    | 295            | 5 -37 dên   | Key (Message 3 of 4)                                                             |      |                                                                                                    |  |  |  |
|   | 798                                                                                      | 2023-06-12 17:26:55.793000 | 0.00000  | 0 192.168.1.15            | 192.168.1.121 | 802.11   | 76             | 5 -44 dön   | Acknowledgement, Flags+C                                                         |      |                                                                                                    |  |  |  |
|   | 299                                                                                      | 2023-06-12 17:26:66.298403 | 0.00548  | Cancungt (9143171         | Cisco 13:80:  | EARCH    | 199            | 5 .44 day   | Key (Nessage 4 of 4)                                                             |      |                                                                                                    |  |  |  |

Client details in WLC:

| Cisco Cataly                                                                                                    | /st 980 | 0-CL Wireless (         | Con | troller                   |                 |                           |                   | W                                                                                                    | elcome ad               | tmin          | *      | ♠ ♠        | 8  | ¢ % 0                   | Search APs and C | lients Q        | edback 🖉 🗭 |
|----------------------------------------------------------------------------------------------------|---------|-------------------------|-----|---------------------------|-----------------|---------------------------|-------------------|----------------------------------------------------------------------------------------------------|-------------------------|---------------|--------|------------|----|-------------------------|------------------|-----------------|------------|
| O. Search Marcularms                                                                                                    | Monitor | ing * > Wireless *      | > ( | Clients                   |                 |                           |                   | Client                                                                                                    |                         |               |        |            |    |                         |                  |                 | ×          |
| Clients Steeping Clients Excluded Clients Clients Clie |         |                         |     |                           |                 |                           |                   | 360 Vi                                                                                                    | sw G                    | eneral        | QC     | S Statisti | cs | ATF Statistics          | Mobility History | Call Statistics |            |
|                                                                                                    |         |                         |     |                           |                 |                           |                   | Client Properties AP Properties Security Information Client Statistics QOS Properties Eod<br>Client State Servers None |                         |               |        |            |    | EoGRE                   |                  |                 |            |
| Configuration                                                                                                    | Select  | ted 0 out of 12 Clients |     |                           |                 |                           |                   | Clier                                                                                                    | it ACLS<br>it Entry Cre | ate Tin       | ne     |            |    | None<br>78 seconds      |                  |                 |            |
| ~                                                                                                    | 0       | Client MAC Address      | Ŧ   | IPv4 Address              | т               | IPv6 Address              | AP Name           | Polic                                                                                                    | y Type                  |               |        |            |    | WPA3                    |                  |                 |            |
| Of Administration                                                                                                    | Ο       | 0012.17e1.dd57          | ×   | 192.168.1.33              |                 | fe80::212:17ff:fee1:dd57  | AP03_Sotao_9548   | Encr                                                                                                    | yption Clipt            | her           |        |            |    | CCMP (AES)              |                  |                 |            |
|                                                                                                    | 0       | 0012.17e2.4856          | 1   | 192.168.1.37              |                 | fe80::212:17ff:fee2:4856  | AP05_OutdoorB_220 | Auth                                                                                                    | entication              | Key Ma        | nageme | nt         |    | SAE                     |                  |                 |            |
|                                                                                                    | Ο       | 0012.17e2.4b40          | ×   | 192.168.1.31              |                 | fe80::212:17ff:fee2:4b40  | AP04_OutdoorF_3D0 | EAP                                                                                                    | Type<br>ion Timori      |               |        |            |    | Not Applicable<br>86400 |                  |                 |            |
| X Troubleshooting                                                                                                    | 0       | 0429.2ec9.e371          | ×   | 192.168.1.160             |                 | fe80::6a20:34e8:ab1b:6332 | AP6849.9253.CA50  | Sessio                                                                                                    | n Manage                | er            |        |            |    | 00400                   |                  |                 |            |
|                                                                                                    | Ο       | 0c8b.9509.3518          | ×   | 192.168.1.129             |                 | N/A                       | AP03_Sotao_9548   |                                                                                                    |                         |               |        |            |    |                         |                  |                 |            |
|                                                                                                    | Ο       | 34ea.e702.6240          | 1   | 192.168.1.70              |                 | N/A                       | AP6849.9253.CA50  | Point                                                                                                    | t of Attacht            | ment          |        |            |    | capwap_9000             | 0010             |                 |            |
|                                                                                                    | Ο       | 60fb.008b.0e66          | ×   | N/A                       |                 | N/A                       | AP01_RC_9136_F80  | IIF ID                                                                                                    |                         |               |        |            |    | 0x90000010              |                  |                 |            |
| Well Ma Thomas a                                                                                                    | 0       | 84d8.1b0f.294f          | ×   | 192.168.1.91              |                 | N/A                       | AP03_Sotao_9548   | Auth                                                                                                    | orized                  |               |        |            |    | TRUE                    |                  |                 |            |
| Walk Me Through ) 9669.5a28.a115 / 192                                                                                                    |         | 192.168.1.138           |     | fe80::9469:5aff:fe28:a115 | AP02_Suite_1084 | Common Session ID         |                   | 000000000000B1B0A58F78                                                                                                 |                         |               |        |            |    |                         |                  |                 |            |
|                                                                                                    | 0       | a810.87bb.b833          | ×   | 192.168.1.94              |                 | fe80::aa10:87ff:febb:b833 | AP03_Sotao_9548   | Auth                                                                                                    | Method S                | r<br>tatus Li | st     |            |    | **********              |                  |                 |            |
|                                                                                                    | н       | < 1 2 + )               | н   | 10 🔻                      |                 |                           |                   | Meth                                                                                                    | od                      |               |        |            |    | SAE                     |                  |                 |            |

### WPA3-Personal - AES(CCMP128) + SAE + FT

WLAN Security configuration:

### Edit WLAN

| March     Compage     Compage     Compage     Compage       MAC Filtering     Image: Compage     Image: Compage     Image: Compage     Image: Compage       MAC Filtering     Image: Compage     Image: Compage     Image: Compage     Image: Compage       MPA Parameters     Image: Compage     Image: Compage     Image: Compage     Image: Compage       WPA     Image: Compage     Image: Compage     Image: Compage     Image: Compage       MPA2/WPA3     Image: Compage     Image: Compage     Image: Compage     Image: Compage       Max     Image: Compage     Image: Compage     Image: Compage     Image: Compage       MPA2/WPA3     Image: Compage     Image: Compage     Image: Compage     Image: Compage       MPA2/WPA3     Image: Compage     Image: Compage     Image: Compage     Image: Compage       MPA2/WPA3     Image: Compage     Image: Compage     Image: Compage     Image: Compage       MPA2/WPA3     Image: Compage     Image: Compage     Image: Compage     Image: Compage       MPA2     Image: Compage     Image: Compage     Image: Compage     Image: Compage       MPA2     Image: Compage     Image: Compage     Image: Compage     Image: Compage       Main     Image: Compage     Image: Compage     Image: Compage     Image: Compage <th>eral Security Advanced Add To Policy</th> <th>Tags</th> <th></th> <th></th>                                                                                                    | eral Security Advanced Add To Policy | Tags       |                     |               |
|----------------------------------------------------------------------------------------------------|--------------------------------------|------------|---------------------|---------------|
| O WPA + WPA2       O WPA2 + WPA3       Image: WPA3       O Static WEP       O None         MAC Filtering       Image: WPA3       Image: WPA33       Image: WPA33       Image: WPA33       Image: WPA33       Image: WPA33       Image: WPA33       Image: WPA33       Image: WPA33       Image: WPA33 <th>er2 Layer3 AAA</th> <th></th> <th></th> <th></th>                                                                                                    | er2 Layer3 AAA                       |            |                     |               |
| MAC Filtering                                                                                                    | O WPA + WPA2 O WPA2 + WPA3           | • WPA3     | O Static WEP        | O None        |
| Lobby Admin Access     WPA Parameters   WPA Parameters   Transition   Transition   Parameters   MAR Parameters   PMF   Required   PMF   Required   Association Comeback Time*   1   SA Query Time*   200     PSK Format     PSK Type   Unencrypted                                                                                                    | MAC Filtering O                      |            |                     |               |
| WPA Parameters       VPA2       Pastey         VPA       WPA2       Pastey         OTK       WPA3       Over the DS         Randomize       Policy       Over the DS         Transition       Over the DS       Reassociation Timeout *         MPA2/WPA3 Encryption       COMP256       Over the DS         Association Comp256       Ocemp256       Over the DS         Protected Management Frame       SAE       FT + SAE       Over the Os         PMF       Required       Status       FT + 802.1x       Over the Os         Association Comeback Time*       1       Status       FT + 802.1x       Over the Os         SA Query Time*       200       FT + 802.1x       Over the Os       Status       Status         PAF       Required       Imagement Frame       Status       FT + 802.1x       Over the Os         PAF       Required       Imagement       Imagement       Imagement       Too         Status       Required       Imagement       Post       Post       Post         Status       Required       Imagement       Post       Post       Post         Status       Imagement       Post       Post       Post       Post       Post                                                                                                    | Lobby Admin Access                   |            |                     |               |
| WPA WPA2   Policy Policy   GTX WPA3   Transition WPA3   Transition Over the DS   PA2/WPA3 Encryption Reassociation Timeout *   AES(CCMP128) CCMP256   GCMP128 CCMP256   OCMP256 OVE   PMF Required   Association Comebook Timer* 1   SA Query Time* 200   PMF Required Association Comebook Timer* SA Query Time* 200 PK Format ASCI PK Format ASCI PK Format ASCI PK Pre-Shared Kay* Pre-Shared Kay*                                                                                                    | NPA Parameters                       | - Fest Tr  | ansition            |               |
| GTK WPA3   Pandomize Policy     Transition   Disable   Over the DS    PMA2/WPA3 Encryption   AES(OCMP128)   CCMP256   GCMP258   CCMP258   CCMP258 <td>WPA O WPA2 O<br/>Policy Policy</td> <td>Status</td> <td></td> <td>Erabled •</td>                                                                                                    | WPA O WPA2 O<br>Policy Policy        | Status     |                     | Erabled •     |
| Transition   Disable     WPA2/WPA3 Encryption   AES(OCMP128)   OCMP256   OCMP256   Photected Management Frame   PMF   Association Comeback: Time*   SA Query Time*   200     PK Required   Association Comeback: Time*     PX   PK Required   PMF   Association Comeback: Time*   1   SA Query Time*   200     PK Type   Unencrypted   PK Type                                                                                                    | GTK WPA3 C<br>Randomize Policy       | Over th    | te DS               | 0             |
| MPA2/WPA3 Encryption   AESICCMP128   CCMP256   GCMP128   CCMP256   CCMP256   Protected Management Frame   PMF   Required   Association Comeback Timer*   1   SA Query Time*   200     PSK Format   ASSCI   PSK Type   Unencrypted                                                                                                    | Transition O<br>Disable              | Reaso      | ociation Timeout *  | 20            |
| AES(OCMP128) CCMP258 CCMP258 C | WPA2/WPA3 Encryption                 | - Auth Kr  | ey Mamt             |               |
| OCMP128 OCMP258   Protected Management Frame PMF Association Comeback Timer* SA Query Time* 200 FT + 802.1x O SHA256 Arti Clogging Threshold* ISO Nax Retries* S Retransmit Timeout* 400 PSK Format ASCI  PSK Type Unencrypted Pre-Shared Key*                                                                                                    | AES(CCMP128) COMP256                 | 545        | 0                   | ET + SAE      |
| Protected Management Frame   PMF   Association Comeback Timer*   SA Query Time*   200   Max Retries*   SK Format   ASSOCIATION   PSK Format   ASSOCIATION   PSK Type   Unencrypted •   Pre-Shared Key*                                                                                                    | GCMP128 C GCMP256 C                  | OW         | ō                   | FT + 802.1x O |
| PMF     Required     Arti Clogging Threshold*     1500       Association Comeback Timer*     1     Max Retries*     5       SA Query Time*     200     Retransmit Timeout*     400       PSK Format     ASCI     •       PSK Type     Unencrypted     •       Pre-Shared Key*                                                                                                    | Protected Management Frame           | 802<br>SHA | 1x- O               | _             |
| Association Cometack Timer* Association Cometack Timer* Association Cometack Timer* Max Retries*  Retransmit Timeout* 400 PSX Format Assci  PSX Type Unencrypted  Pre-Shared Key*                                                                                                    | PMF Required •                       | Arti       | Clogging Threshold* | 1500          |
| SA Query Time* 200 Retransmit Timeout* 400<br>PSK Format ASCI •<br>PSK Type Unencrypted •<br>Pre-Shared Key*                                                                                                    | Association Comeback Timer* 1        | Max        | Retries*            | 5             |
| PSK Format ASCI    PSK Type Unencrypted    Pre-Shared Key*                                                                                                    | SA Query Time* 200                   | Retri      | ansmit Timeout*     | 400           |
| PSX Type Unencrypted   Pre-Shared Key*                                                                                                    |                                      | PSK        | Format              | ASCI •        |
| Pre-Shared Key*                                                                                                    |                                      | PSK        | Туре                | Unencrypted • |
|                                                                                                    |                                      | Pre-       | Shared Key*         |               |

×

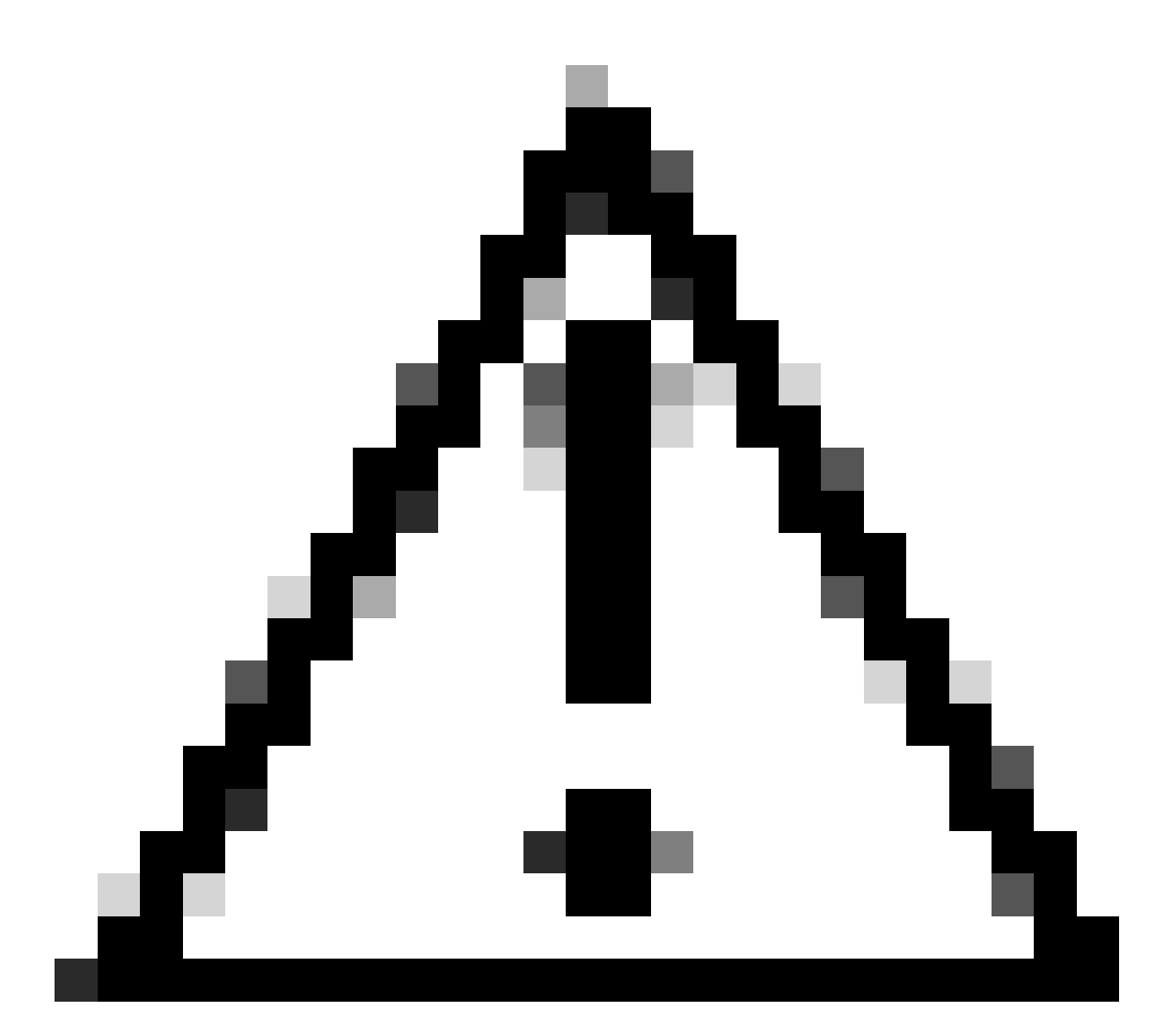

**Caution**: In the Authentication Key Management, the WLC allows to select FT+SAE without SAE enabled, however it was observed the clients were not able to connect. Always enable both check boxes SAE and FT+SAE if you want to use SAE with Fast Transition.

wifi6E\_test

[WPA3][SAE][FT + SAE][AES].[FT Enabled]

View on WLC GUI of the WLAN Security settings:

6

Verification of beacons OTA:

wif6E\_test

Ο

0

| 1 3073 OF 13 18:34:46 385337 & AAAAAA Fice 31:80:ad Broadcadt 803.11 Eds E. M. dis Baaras feams C                                                                                                    |                                                                                                    |
|----------------------------------------------------------------------------------------------------|----------------------------------------------------------------------------------------------------|
| a starting as an other transfer to the starting and the starting of the starting of the starti | <pre>s422, Fixe0, FlagsC, BIx100, SSID="wifies" &gt; Ethernet II, Src: Clsco_dd17d137 (0010F11d1dd17d137), DSt: Universa_D71CF106 (0013a1881D71CF106)</pre> |
| 2 2823-06-12 18:34:49.487544 0.182287 Cisco_13:80:ed Broadcast 802.11 508 5 -36 dBm Beacon frame, 5                                                                                                    | +427, FM+0, Flags+C, BI+100, SSID+"wified > Internet Protocol Version 4, Src: 192.168.1.15, Ost: 192.168.1.121                                              |
| 3 2023-06-12 10:34:49.509067 0.102323 Cisco_13:00:ed Broadcast 802.11 500 5 -37 dbm Beacon frame, 5                                                                                                    | +432, FN+0, Flags+C, BI+100, SSID+*wifi6E > User Datagram Protocol, Src Port: 5555, Dst Port: 5000                                                          |
| 4 2023-06-12 10:34:49.692332 0.102465 Cisco_13:00:ed Broadcast 002.11 500 5 -37 dbm Beacon frame, 5                                                                                                    | +437, FN+0, Flags+C, BI=100, SSID="wifile] > AirOPeek/OmniPeek encapsulated IEEE 802.11                                                                     |
| 5 2023-06-12 18:34:49.791004 0.090672 Netgear_48:70:95 Cisco_13:00:. 002.11 360 5 -49 dBm Probe Request,                                                                                                    | N=10, FN=0, FlagsC, SSID="wifide_test" > B02.11 radio information                                                                                           |
| 6 2023-06-12 18:34:49.791004 0.000000 192.168.1.15 192.168.1.121 802.11 76 5 -37 dBm Acknowledgement                                                                                                    | FlagsC > IEEE 002.11 Beacon frame, FlagsC                                                                                                    |
| 7 2023-06-12 10:34:49.791356 0.000352 Netgear_40:70:95 Cisco_13:00:_ 802.11 360 5 -49 dBm Probe Request,                                                                                                    | Nall, FNe0, FlagsC, SSID="wifi66_test" Y IREE W02.11 Wireless Paragement                                                                                    |
| 8 2023-06-12 18:34:49.791427 0.000071 192.168.1.15 192.168.1.121 802.11 76 5 -37 dBm Acknowledgement                                                                                                    | Flags=C > Fixed parameters (12 bytes)                                                                                                    |
| 9 2023-06-12 10:34:49.794493 0.003066 Cisco_13:00:ed Broadcast 802.11 500 5 -37 dBm Beacon frame, 5                                                                                                    | ****2, fN=0, flags=C, BI=100, SSID="wifile" (we bytes)                                                                                                    |
| 10 2023-06-12 10:34:49.010202 0.015709 Netgear_40:70:95 Cisco_13:00:_ 002.11 360 5 -49 d0m Probe Request,                                                                                                    | N=12, FN=0, Flags=C, SSID="wifide_test" / Tag: SDD parameter set: wirther_test_et                                                                           |
| 11 2023-06-12 10:34:49.010202 0.000000 192.168.1.15 192.168.1.121 002.11 76 5 -37 dbm Acknowledgement                                                                                                    | FlagsC                                                                                                    |
| 12 2023-06-12 10:34:49.074951 0.064669 Netgeor_40:70:95 Cisco_13:00:_ 002.11 194 5 -49 d0m Authentication,                                                                                                    | Study Flug) FlugsC                                                                                                    |
| 13 2823-06-12 18:34:49.874951 0.000000 192.168.1.15 192.168.1.121 802.11 76 5 -37 dBm Acknowledgement                                                                                                    | FlagsC                                                                                                    |
| 14 2023-06-12 18:34:49.896563 0.021612 Cisco_13:80:07 Netgear_48:7. 802.11 194 5 -37 dbm Authentication,                                                                                                    | Shulde, FlugsC Figs round for the first statist Power: 17. Link Margin: 0                                                                                   |
| 15 2023-06-12 18/34/49.896563 0.000000 192.168.1.15 192.168.1.121 802.11 76 5 -49 080 ACKYOwledgenent                                                                                                    | FlagsC V Tar BN Information                                                                                                    |
| 16 2023-06-12 18:34:49.904966 0.005403 C13C0_13:301ed Broadcast 802.11 508 5 -37 dBM Beacon Frame, 5                                                                                                    | the suberi station (48)                                                                                                    |
| 17 2023-06-12 10:34:49.994966 0.000000 Adtgear_40:70:95 C15C0_13:30:_ 002.11 130 5 -49 dBM Authentication,                                                                                                    | Stab, Flag. FlagsC Tar length: 24                                                                                                    |
| 18 2022-06-12 18:34-09.904966 0.000000 192.168.1.15 192.168.1.121 802.11 76 5 -37 dm Acknowledgement                                                                                                    | Fight Sky Version: 1                                                                                                    |
| 19 2023-06-12 10:34:49,399996 0.000000 ClicC_13:00:07 hetges_40/7_ 00/11 100 5 -37 000 Advertication,                                                                                                    | > Group Cipher Suite: 00:0f:ac (Ieee 802.11) AES (CCN)                                                                                                    |
| 20 2023-06-12 10:391-06-200000 132.100.1115 132.100.11121 002.111 /6 5 -40 000 ACKNOWLOGODOT                                                                                                    | Pairwise Cloter Suite Court: 1                                                                                                    |
| 21 2023-06-12 1019-149-29496 - 4-000000 MELEOR - 401/0175 - L15/0_131001_ 002/11 226 5 -49 000 ASSOCIATION RO                                                                                                    | > Pairwise Cloter Suite List 00:0fiac (Ieee 802.11) AES (CON)                                                                                               |
| 22 2022-09-12 1019/19/19/19/19/19/19/10 11/11 0 2010/01/15 12/100-11/12 00/11 70 5 10 00 ALMONGSUGGEDED                                                                                                    | Auth Key Management (AUN) Suite Count: 1                                                                                                    |
| 14 2010 101 101 101 101 101 101 101 101 10                                                                                                    | > Auth Key Management (AUH) List 00:0fiac (Ieee 802.11) SAE (SHA256)                                                                                        |
| The second second secon | > KSN Capabilities: 0x0000                                                                                                    |
| 16 2213 doi:10.1017/01/2017/17 Victorial Victorial Victoria Victorial Victorial Victorial Victor | PARE data Individual State and Records PHKID Count: 0                                                                                                    |
| 22 2021.06.12 10.164.06 022146 0.010627 United to the second state of the second state of the second state | F a) PRED LIST                                                                                                    |
| 12 2021-0-12 12:14:49 022146 0.00000 010:58:1.15 192.162.117 102.11 76 6 -49 dis acknowledgement                                                                                                    | > Group Hanagement Cipher Suite: 00:0fiac (Ieee 802.11) 8IP (128)                                                                                           |
| 29 2023-06-12 10:34:49.999511 0.077215 (iso 11:00:ed Broadcast 002.11 500 5.16 dbm Beacon Frame, f                                                                                                    | -452 FileB. Flatte                                                                                                    |
| 10 2023-06-12 10:34:50 104510 0.104920 (iso 11:00:ed Broadcast 002.11 500 5.36 dbm Beacon frame, f                                                                                                    | +67. Flue. Flatta                                                                                                    |
| 11 2023-06-12 18:34:50,204600 0.100090 Cisco 13:80:ed Broadcast 802.11 508 5 -37 dm Beacon frame, f                                                                                                    | ++62. FN=0. Flatt=C. BI=100. SSID="wifice > Tag: RH Enabled Capabilities (S octets)                                                                         |
| 32 2023-06-12 10:34:50,211615 0.007015 Netzear 40:70:55 Cisco 13:00: EAPOL 226 5 -55 dbm Key (Message 2                                                                                                    | f 4) > Tag: Extended Capabilities (11 octets)                                                                                                    |
| 33 2023-06-12 18:34:50.211615 0.000000 192.168.1.15 192.168.1.121 802.11 76 5 -42 dbm Acknowledgement                                                                                                    | Flags+C > Tag: TX Power Envelope                                                                                                    |
| 34 2023-06-12 10:34:50.213376 0.001761 Cisco_13:00:e7 Netgear_40:7. EAPOL 295 5 -36 dBm Key (Message 3                                                                                                    | f 4) > Tag: TX Power Envelope                                                                                                    |
| 35 2023-06-12 10:34:50.213376 0.000000 192.160.1.15 192.160.1.121 002.11 76 5 -50 dBm Acknowledgement                                                                                                    | Flags=C > Ext Tag: Multiple BSSID Configuration                                                                                                    |
| 36 2023-06-12 18:34:50.214354 0.000978 Netgear_48:70:95 Cisco_13:00:_ EAPOL 199 5 -56 d0m Key (Hessage 4                                                                                                    | (4) > Ext Tag: HE Capabilities                                                                                                    |
| 37 2023-06-12 10:34:50.214354 0.000000 192.160.1.15 192.160.1.121 002.11 76 5 -42 dbm Acknowledgement                                                                                                    | Flags+C > Ext Tag: HE Operation                                                                                                    |
| 38 2023-06-12 18:34:50.220721 0.006367 192.168.1.15 192.168.1.121 802.11 76 5 -42 dbm Acknowledgement                                                                                                    | FlagsC > Ext Tag: Spatial Rouse Parameter Set                                                                                                    |
| 39 2823-06-12 18134150.224049 0.003328 192.168.1.15 192.168.1.121 802.11 119 5 -44 d8m Trigger Buffer                                                                                                    | tatus Report Poll (85RP), Flags=C > Ext Tag: HU EDCA Parameter Set                                                                                          |
| 40 2023-06-12 10:34:50.224049 0.000000 AlticeLa_9e:59:af Netgear_40:7_ LLC 223 5 -44 dbm U, func+Unknown                                                                                                    | DSAP exb Group, SSAP exds Response / Ext rag: He 6 GH2 eard capacitities                                                                                    |
| 41 2023-06-12 10:34:50.224049 0.000000 192.168.1.15 192.168.1.121 802.11 76 5 -54 dBm Acknowledgement                                                                                                    | FlagsC Tag: KN extension (1 occes)                                                                                                    |
|                                                                                                    | Teg Namer: Ask extension (244)                                                                                                    |
|                                                                                                    | Tag sengtri a                                                                                                    |
|                                                                                                    | A DATE (VALUE A)                                                                                                    |
|                                                                                                    | a - Bosterland that Generations Function                                                                                                    |
|                                                                                                    |                                                                                                    |
|                                                                                                    | ab                                                                                                    |
|                                                                                                    | > Tag: Vendor Specific: Athron Communications, Inc.: Unknown                                                                                                |
|                                                                                                    | > Tag: Vendor Specific: Microsoft Corp.: WMV/ME: Parameter Element                                                                                          |
|                                                                                                    | > Tag: Vendor Specific: Cisco Systems, Inc: Aironet Unknown (44)                                                                                            |
|                                                                                                    | > Tag: Vendor Specific: Cisco Systems, Inc: Aironet Unknown (11) (11)                                                                                       |
|                                                                                                    | > Tag: Vendor Specific: Cisco Systems, Inc: Aironet Client N/P Disabled                                                                                     |
|                                                                                                    | > Tag: Vendor Specific: Cisco Systems, Inc: Aironet CCK version = 5                                                                                         |
|                                                                                                    |                                                                                                    |
|                                                                                                    |                                                                                                    |

WPA3 SAE + FT Beacons

Here we can observe Wi-Fi 6E clients associating:

### Intel AX211

Connection OTA with focus on the RSN information from client:

|     | (((peekre | mote) && | (vlan.addr == 286b | .3598.580f) | )    (wlan.fc.type_subt | ype == 0x001d) o | or wlan.fc.t | ype_subtype | == 0x0008) |                                                                             |                                                                                                    |
|-----|-----------|----------|--------------------|-------------|-------------------------|------------------|--------------|-------------|------------|-----------------------------------------------------------------------------|----------------------------------------------------------------------------------------------------|
| No  | Te        | ne       |                    | Delta       | Source                  | Destination      | Protocol     | Lengti Char | nnel Signa | i stre Info                                                                 | > Frame 1019: 250 bytes on wire (2000 bits), 250 bytes captured (2000 bits) on interface \Device\NPF_(D4578905-2998-4 |
|     | 1011 20   | 23-06-12 | 18:51:35.249793    | 0.017337    | IntelCor_98:58:ef       | Cisco_13:00:     | 802.11       | 194         | 5 -42      | dom Authentication, SNw0, FNw0, Flags+C                                     | > Ethernet II, Src: Cisco_dd:7d:37 (00:df:1d:dd:7d:37), Ost: Universa_b7:cf:06 (08:3a:88:b7:cf:06)                    |
|     | 1012 20   | 23-06-12 | 18:51:35.249793    | 0.000000    | 192.168.1.15            | 192.168.1.121    | 882.11       | 76          | 5 -36      | dom Acknowledgement, Flags+C                                                | > Internet Protocol Version 4, Src: 192.168.1.15, Ost: 192.168.1.121                                                  |
|     | 1013 20   | 23-06-12 | 18151135.256827    | 0.007034    | Cisco 13:80:e7          | IntelCor 981.    | 882.11       | 194         | 5 -36      | dam Authentication, SN=159, FN=0, Flags=C                                   | > User Datagram Protocol, Src Port: 5555, Dst Port: 5000                                                              |
|     | 1014 20   | 23-06-12 | 18:51:35.256827    | 0.000000    | 192.168.1.15            | 192.168.1.121    | 882.11       | 76          | 5 -42      | dan Acknowledgement, Flags+C                                                | > AiroPeek/OmniPeek encapsulated IEEE 802.11                                                                          |
|     | 1015 20   | 23-06-12 | 18:51:35.259394    | 0.002563    | IntelCor_98:58:0f       | Cisco_13:80:     | 882.11       | 130         | 5 -45      | dBm Authentication, SN=1, FN=0, Flags=C                                     | > 802.11 radio information                                                                                            |
|     | 1016 20   | 23-06-12 | 18:51:35.259394    | 0.000000    | 192.168.1.15            | 192.168.1.121    | 802.11       | 76          | 5 -36      | dBm Acknowledgement, Flags+C                                                | > IEEE 802.11 Association Request, Flags:C                                                                            |
|     | 1017 20   | 23-06-12 | 18:51:35.263679    | 0.004215    | Cisco_13:00:e7          | IntelCor_98:_    | 882.11       | 130         | 5 -36      | dom Authentication, SN+160, FN+0, Flags+C                                   | ✓ IEEE 802.11 Wireless Management                                                                                     |
|     | 1018 20   | 23-06-12 | 18:51:35.263679    | 0.000000    | 192.168.1.15            | 192.168.1.121    | 882.11       | 76          | 5 -42      | dom Acknowledgement, Flags+C                                                | > Fixed parameters (4 bytes)                                                                                          |
| 100 | 1019 20   | 23-06-12 | 18:51:35,263679    | 0,000000    | IntelCor_98:58:0f       | Cisco 13:80:_    | 882.11       | 250         | 5 -46      | dom Association Request, SN+2, FN+0, Flags+C, SSID+"wifi6E test"            | <ul> <li>Tagged parameters (156 bytes)</li> </ul>                                                                     |
| 17  | 1020 20   | 23-06-12 | 18151135.263679    | 0.000000    | 192.168.1.15            | 192.168.1.121    | 882.11       | 76          | 5 -36      | dan Acknowledgement, Flags+C                                                | > Tag: SSID parameter set: "wifi64_test"                                                                              |
|     | 1026 20   | 23-06-12 | 18:51:35.274142    | 0.010463    | IntelCor_98:58:0f       | Broadcast        | LLC          | 114         | 5 -36      | dBm I, N(R)=98, N(S)=63; DSAP @x84 Group, SSAP @xa0 Response                | > Tag: Supported Rates 6(0), 9, 12(0), 10, 24(0), 36, 48, 54, [Mbit/sec]                                              |
|     | 1027 20   | 23-06-12 | 18:51:35.274142    | 0.000000    | IntelCor 98:58:0f       | Broadcast        | LLC          | 114         | 5 .36      | dim I, N(R)=67, N(S)=122: DSAP ex58 Group, SSAP Spanning Tree BPDU Response | > Tag: Power Capability Min: 0, Max: 9                                                                                |
|     | 1028 20   | 23-06-12 | 18:51:35.277402    | 0.001266    | Cisco 13:80:e7          | IntelCor 98:-    | 882.11       | 262         | 5 -16      | den Association Response, SN+0, FN+0, Flags+C                               | ✓ Tag: RSN Information                                                                                                |
|     | 1029 28   | 23-06-12 | 18:51:35.277402    | 0.000000    | 192.168.1.15            | 192,168,1,121    | 002.11       | 76          | 5 -43      | din Acknowledgement, FlagsC                                                 | Tag Number: RSN Information (48)                                                                                      |
|     | 1030 20   | 23-06-12 | 18:51:35.286107    | 0.001705    | Cisco 13:00:ed          | Broadcast        | 882.11       | 517         | 5 -36      | don Beacon frame, SN+371, FN+0, Flags+C. BI+100, SSID+"wifi68 test 02".     | Tag length: 26                                                                                                    |
|     | 1034 20   | 23-06-12 | 18:51:35.311349    | 0.025242    | 192.168.1.15            | 192.168.1.121    | 882.11       | 76          | 5 -36      | dbn Acknowledgement, flagsC                                                 | RSN Version: 1                                                                                                    |
|     | 1035 20   | 23-06-12 | 18:51:35.316198    | 0.004541    | 192.168.1.15            | 192.168.1.121    | 882.11       | 76          | 5 .52      | dan Clear-to-send, FlagsC                                                   | > Group Cipher Suite: 00:0f:ac (Ieee D02.11) AES (CON)                                                                |
|     | 1037 20   | 23-06-12 | 18:51:35.333425    | 0.017223    | 192,168,1,15            | 192.168.1.121    | 882.11       | 76          | 5 .36      | din Acknowledgement, FlagtsC                                                | Pairwise Cipher Suite Count: 1                                                                                        |
|     | 1041 28   | 23.06.12 | 10-51-15, 100440   | 0.055015    | Cisco 13:88:ed          | Broadcast        | 882.11       | 517         | 5 .17      | the Bearon frame, Studie, Flags,                                            | > Pairwise Cipher Suite List 00:0fiac (Ieee 002.11) AES (CCH)                                                         |
|     | 1042.20   | 23.06.12 | 10-51-15, 101000   | 0.001140    | 192.168.1.15            | 192,168,1,121    | 882.11       | 76          | 5 . 53     | the Clear.to.tend Elasta                                                    | Auth Key Hanagement (AWH) Suite Count: 1                                                                              |
|     | 1044 20   | 23-06-12 | 18-51-15.197941    | 0.000110    | 192.168.1.15            | 192,168,1,121    | 882.11       | 82          | 5 . 10     | the Decuest. to send. Elasta                                                | > Auth Key Hanagement (AKH) List 00:0f:ac (Ieee 802.11) SAE (SHA256)                                                  |
|     | 1045 28   | 23-06-12 | 18-51-35.398982    | 0.001015    | 192.168.1.15            | 192.168.1.121    | 882.11       | 82          | 5 . 16     | the Dequest.to.send. Elarca                                                 | > RSV Capabilities: 0x00fc                                                                                            |
|     | 1046.28   | 23.06.12 | 18:51:35.399812    | 0.000510    | 192.168.1.15            | 192.168.1.121    | 882.11       | 82          | 5 . 36     | the Request.to.send Flars,                                                  | PMCID Count: 0                                                                                                    |
|     | 1047 28   | 23.06.12 | 18151135.400524    | 0.000712    | 192.168.1.15            | 192,168,1,121    | 882.11       | 82          | 5 . 36     | the Request.to.send Flags                                                   | PMCD List                                                                                                    |
|     | 1048 28   | 23.06.12 | 18:51:35.401191    | 0.000667    | 192.168.1.15            | 192,168,1,121    | 882.11       | 82          | 5 . 16     | din Request.to.send. Flagsf                                                 | > Group Management Cipher Suite: 00:0f:ac (Ieee 802.11) 8IP (128)                                                     |
|     | 1049 28   | 23.06.12 | 10:51:15.402015    | 0.000144    | 192.168.1.15            | 192,168,1,121    | 882.11       | 82          | 5 . 16     | tim Request.to.send. Flags                                                  | > Tag: Supported Operating Classes                                                                                    |
|     | 1050 20   | 23-06-12 | 18:51:15.402617    | 0.000501    | 192.168.1.15            | 192,168,1,121    | 002.11       | 82          | 5 . 16     | the Request to send, Elasta                                                 | > Tag: RM Enabled Capabilities (5 octets)                                                                             |
|     | 1051 20   | 23-06-12 | 18-51-15-401751    | 0.000610    | 192.168.1.15            | 192,168,1,121    | 882.11       | 82          | 5 . 16     | the Decuest.to.send. Elasta                                                 | > Tag: Extended Capabilities (10 octets)                                                                              |
|     | 1052 20   | 23.06.12 | 18:51:35.484574    | 0.001121    | 192.168.1.15            | 192.168.1.121    | 882.11       | 82          | 5 . 16     | the permestato-send flags-                                                  | > Tag: Vendor Specific: Hicrosoft Corp.: WHV/WHE: Information Element                                                 |
|     | 1053 20   | 23.06.12 | 18151135.485386    | 0.000713    | 192.168.1.15            | 192.168.1.121    | 882.11       | 82          | 5 . 36     | the Request.to.send Flars,                                                  | > Tag: Vendor Specific: Intel Wireless Network Group                                                                  |
|     | 1054 20   | 23.06.13 | 10.01.35.400300    | 0.000772    | 192.169.1.15            | 102.100.1.111    | 002.11       |             | 5 . 34     | the Request to send flags.                                                  | <ul> <li>Tag: RSN extension (1 octet)</li> </ul>                                                                      |
|     | 1055 30   | 23.06.17 | 10-51-35 486637    | 0.0007/2    | 192.100.1115            | 192.100.1.121    | 002.11       |             | 5 . 36     | the Result to send Class.                                                   | Tag Number: RSN extension (244)                                                                                       |
|     | 1054 10   | 23.06.12 | 10-51-35 486201    | 0.000014    | 100 100 1 10            | 100 100 1 101    | 002.11       | 26          | 5 . 36     | den inknowladaement Elant.                                                  | Tag length: 1                                                                                                    |
|     | 1057 30   | 23.06.12 | 10-51-15 407744    | 0.000000    | 103 108 1 10            | 102 108 1 121    | 002.11       |             | 5 . 16     | the Deniet to Land Flags.                                                   | ✓ RSNX: 0x20 (octet 1)                                                                                                |
|     | 1050 30   | 23-06-12 | 18-51-15 487517    | 0.000303    | Cicco 13:58:47          | Tetalfor St.     | 5400         | 222         | 5 . 36     | the Yey (Beccase 1 of 4)                                                    | 0000 = RSAX Length: 0                                                                                                 |
|     | 10/0 30   | 23.06.12 | 10.01.30.407017    | 0.000000    | 103.168.1.16            | 183 168 1 131    | 883.11       | 74          |            | the science advance flags.                                                  |                                                                                                    |
|     | 1042 24   | 23-06-12 | 10.01.30.458713    | 0.000000    | Tetalfor Atland         | Circo 13:88:     | 61804        | 220         | 1 .12      | the Ver (Berran 1 of 4)                                                     | = SAE Hash to element: 1                                                                                              |
|     | 1042 20   | 22-06-12 | 10-01-30 410/12    | 0.000101    | 102 168 1 15            | 100 100 1 100    | 003.11       | 24          | 5 . 32     | the acknowladeaeast flags.                                                  | 00 = Reserved: 0x0                                                                                                    |
|     | 1044 28   | 22-06-12 | 10-51-15 419712    | 0.001500    | 192.100.1.15            | 100 100 1 101    | 002.11       |             | 5 . 37     | the basiset to rand flags.                                                  | > Ext Tag: HE Capabilities                                                                                            |
|     | 1044 20   | 23.06.12 | 10-51-16 411224    | 0.000431    | Cisco 13-88-67          | Tetal/or 98:     | 54000        | 141         | 5 . 17     | Adm Var (Marsana 3 of 4)                                                    | > Ext Tag: HE 6 GHz Band Capabilities                                                                                 |
|     | 1067 20   | 23.06.12 | 18-51-15 411651    | 0.000433    | 103.168.1.16            | 102 168 1 121    | 002.11       | 74          | 5 .40      | the intermediateset flags.                                                  |                                                                                                    |
|     | 1007 28   | 23-06-12 | 10:91:39.412651    | 0.000000    | 192.100.1.15            | 192.100.1.121    | 002.11       | 76          | 3 -40      | den Acknowledgement, Fingla                                                 |                                                                                                    |
| 15  | 1008 28   | 23-96-12 | 10:51:35.413651    | 0.001000    | inceicor_98:58:84       | C15C0_13:80:_    | EAPLE.       | 179         | 5 -53      | den schamiligen of e)                                                       |                                                                                                    |
| 1   | 1009 28   | 22-06-12 | 10:51:35.413651    | 0.000000    | 192.100.1.15            | 192.100.1.121    | 002.11       | 16          | 5 -37      | Acknowledgement, Flagswitting                                               |                                                                                                    |

Roaming event where you can see the PMKID:

| No.         The field         Data         Source         Detainsion         Periodical         Sophistra Info           282, 2621-06-12 1815111-188615         600420         Field Source         Field Source         Field Sour                                                                                                    | ured (2276 bits) on isterface \Device\WF_(D4578985-2998-4<br>Universa_b7:cf:06 (00:10:00:b7:cf:06)<br>66.1.121 |
|----------------------------------------------------------------------------------------------------|----------------------------------------------------------------------------------------------------|
| 228. 303-06-12 18:51:11.488815 0.00029 IntelCor_98:584 IntelCor_98:5 12 23 5-75 dim 5, force#, N(1)+0; 05# NGL LS# Endividual, SS# NGL LS# Commed<br>228. 3021-06-12 18:51:11.48881 0.000065 IntelCor_98:584 IntelCor_98:5 12 23 23 24 25 25 25 25 25 25 25 25 25 25 25 25 25                                                                                                    | universa_b7:cf:06 (08:3a:88:b7:cf:06)<br>68.1.121                                                              |
| 28. 3021-06-12 11:51:11.400000 executed private private privat | 68.1.121                                                                                                    |
| Les Res                                                                                                    |                                                                                                    |
| 220. de2/de/12 lets/11/de/10 theter_minuter anterer_minuter anterer_minuter and an anterer_minuter and an anterer_minuter and an anterer_minuter and an anterer and and anterer and and anterer and anterer and anterer anterer anterer anterer anterer anterer anterer anterer anterer anterer anterer anterer anterer anterer anterer anterer anterer anterer anterer anterer anterer anterer anterer anterer anterer anterer anterer anterer anterer anterer anterer anterer anterer anterer anterer anterer anterer antere                                                                                                    |                                                                                                    |
|                                                                                                    |                                                                                                    |
| 220. 2021-06-12 18:52:11.48910 0.000000 IntelCor_98:540 VICE 125 5-09 COM 5, TURCHON, N(R)+0 DSAP NULL LSAP Common                                                                                                    |                                                                                                    |
| 220. 2021-06-12 10:53:11.49359 0.000049 IntelCor_98:SI:07 IntelCor_98: Si:07 IntelCor_98: LLC 325 5 -74 dbm 5, func-88, h(t)=0 DSAP NULL LSAP Individual, SSAP NULL LSAP Command TEEE NO. 11 Desson at the second state of the second state of the sec |                                                                                                    |
| 220. 2023-06-12 18153111.489462 0.000105 IntelCor_9815810F IntelCor_981. LLC 325 5 -74 dBm 5, func-MR, N(R)+0] DSAP MULL LSAP Command                                                                                                    |                                                                                                    |
| 220. 2023-06-12 18:53:11.489504 0.000042 IntelCor_98:58:0F IntelCor_98:: LLC 325 5 -74 dBm 5, func+88, N(8)+0; DSAP NULL LSAP Command                                                                                                    |                                                                                                    |
| 220. 2023-06-12 18:53:11:409639 0.000135 IntelCor_98:58:04 IntelCor_98:: LLC 325 5 -74 dBm S, func+RR, N(N)+0; DSAP NULL LSAP Individual, SSAP NULL LSAP Command PLACE (BV CS)                                                                                                    |                                                                                                    |
| 220. 203-06-12 18:53:11.490161 0.000522 IntelCor_98:58:04 IntelCor_98:. LLC 245 5 -74 dbm S, func+RR, N(R)=0; 05AP NULL LSAP Individual, SSAP NULL LSAP Command                                                                                                    |                                                                                                    |
| 220. 2023-06-12 18:53:11.400363 0.000202 IntelCor_98:58:04 IntelCor_98:: LLC 325 5 -00 dbm 5, func+RR, N(R)+0; DSAP NULL LSAP Individual, SSAP NULL LSAP Command > Tag: 3310 parameter set: "Hirse_test"                                                                                                    | and the second second                                                                                          |
| 220. 2023-06-12 10:53:11.491197 0.000034 IntelCor_90:50:04 IntelCor_90:: LLC 325 5 -77 dbm 5, func+08, N(k)+0; DSAP NULL LSAP Individual, SSAP NULL LSAP Command > Tag: Supported Rates 6(0), 9, 12(0), 10, 24(0), 10                                                                                                    | 48, 54, [MD11/sec]                                                                                             |
| 220. 2023-06-12 18:53:11,491197 0.000000 IntelCor_98:58:06 IntelCor_98:58:06 IntelCor_98:58:06 No.L LSAP Individual, SSAP NULL LSAP Command >> Tag: Power Capability Min: 0, Max: 9                                                                                                    |                                                                                                    |
| 220. 2023-06-12 18:53:11.491242 0.000045 IntelCor 98:58:0F IntelCor 98:15:20 5-77 dBm 5, func-RR, N(K)-0: DSAP NULL LSAP Individual, SSAP NULL LSAP Command                                                                                                    |                                                                                                    |
| 220. 2023-26-12 18:51:11-00155 0.000111 Totel/or 98:58:00 Totel/or 98:58:00 Totel/or |                                                                                                    |
| 220. 2023-06-22 18:53:13.401300 0.000064 IntelCor 98: 53:00 IntelCor 98: 51:00 IntelCor 98: 51:00 IntelCor 98: 52:00 IntelCor 98: 52:00 IntelCor 9 |                                                                                                    |
| The Setting of the set of the set |                                                                                                    |
| Strong of the intervent of the intervent | (01)                                                                                                    |
| The dependence in Section Particle Particle Control Particle Control Particle Control Particle Control Particle Control Control Contro |                                                                                                    |
| 22. 201-00-11 Bischingweise Commercial Stationard Stationard Stati | ) AES (CCH)                                                                                                    |
| 220. 201-00-12 18 55:11:515940 0.000914 (1500_15100107) INTERCO_15100107 50-101; THE COURT 1                                                                                                    | 1.44 (14)                                                                                                    |
| 220. 2023-00-12 10/53/11.513546 0.000000 192.165.1.121 002.11 76 5 -62 000 ACKYONLEOGENET, FlagsC                                                                                                    | 0.11) Saf (Gia266)                                                                                             |
| 220. 2023-06-22 18:53:11.514178 0.000632 IntelCor_90:58:00 Cisco_13:80: 002-11 272 5 -66 dBm Reguest, SN=17, FN=0, FlagsC, SSID="wiffide_test"                                                                                                    | and an (analy)                                                                                                 |
| 220_2023-06-12 18:53:11.514170 0.000000 192.160.1.121 002.11 76 5 -36 dBm Acknowledgement, FlagsC                                                                                                    |                                                                                                    |
| 220. 2023-06-12 18:53:11.527665 0.013407 Cisco_13:00:e7 IntelCor_98: 002.11 262 5 -36 dBm Reassociation Response, Shu0, Flue, FlagsC                                                                                                    |                                                                                                    |
| 220. 2023-06-12 18:53:11.527665 0.000000 192.168.1.15 192.168.1.121 002.11 76 5 -62 dbm Acknowledgement, Flags+C                                                                                                    |                                                                                                    |
| 220. 2023-06-12 18:53:11.528405 0.000740 IntelCor_98:58:06 Broadcast LLC 114 5 -36 dbm I P, N(R)=54, N(5)=122; DSAP XX5 Group, SSAP Netware Response PMCDI 6642/3181996629C19217308276625                                                                                                    |                                                                                                    |
| 220. 2023-06-12 18:53:11.528445 0.000040 IntelCor_98:58:06 Broadcast LLC 114 5 -36 dBm I, N(R)+77, N(S)+271 DSAP 0x1e Individual, SSAP XXS Command Science Science Sci | (2.11) BIP (128)                                                                                               |
| 220. 2023-06-12 18:53:11.530430 0.001905 192.160.1.15 192.160.1.121 002.11 02 5 -36 dbm Request-to-send, Flags=C > Tag: Supported Operating Classes                                                                                                    |                                                                                                    |
| 220. 2023-06-12 18:53:11.530638 0.000208 Cisco 13:00:e7 IntelCor_98:, EAPOL 221 5 -36 dBm Key (Nessage 1 of 4) > Tag: RM Enabled Capabilities (S octets)                                                                                                    |                                                                                                    |
| 220. 2023-06-12 18:53:11.530638 0.000000 192.168.1.15 192.168.1.15 192.168.1.115 192.168.1.121 802.11 76 5 -67 dBm acknowledgement, Flagt+C                                                                                                    |                                                                                                    |
| 220. 2023-06-12 18:53:11.533368 0.002530 IntelCor 98:58:04 (isco 13:00: 547 dbm Key (Nessane 2 of 4) > Tag: Vendor Specific: Microsoft Corp.: W0V/WE: In                                                                                                    | ormation Element                                                                                               |
| 220 2021 AC.12 18:51:11 513168 0.000000 192.168.1.15 192.168.1.121 002.11 76 5.36 domest flags                                                                                                    |                                                                                                    |
| 230 2031.04.12 18(5)(11.5)4700 0.001091 192.108.1.15 192.108.1.15 192.108.108.108.108.108.108.108.108.108.108                                                                                                    |                                                                                                    |
| Tag Number: RSN extension (244)                                                                                                    |                                                                                                    |
| The length 1                                                                                                    |                                                                                                    |
| V ISNI 628 (octet 1)                                                                                                    |                                                                                                    |
| - 220, 2021-06-12 18:51:11:53907 0.000835 IntelCor_98:58:07 C3C0_11:00. EMOC 199 5 -70 C00 Key (MESSage 4 Ch 4)                                                                                                    |                                                                                                    |
| 220, 2023-06-12 18:53:11.535907 0.000000 192.168.1.121 D02.11 76 5-36 dBm Acknowledgement, FlagsC                                                                                                    |                                                                                                    |
| 220. 2023-06-12 18:53:11.545206 0.009299 Cisco_13:00:ed Broadcast D02.11 517 5 -36 dBm Beacon frame, SSN074, FNN0, FlagsC, B1x1000, SSID0"Hif16E_test_02",                                                                                                    |                                                                                                    |
| 228. 2022-06-12 10:53:11.545206 0.000000 192.168.1.121 102.11 102 5 -46 00m Request-to-send, FlagsC                                                                                                    |                                                                                                    |
| 220. 2021-06-12 18153111.545206 0.000000 Ciscover_531ca150 IntelCor_501. LLC 107 5 -46 dbm I, N(R)+16, N(S)+2) DSAP NULL LSAP Group, SSAP 0x6e Command                                                                                                    |                                                                                                    |
| 220. 2023-06-12 10:53:11.545206 0.000000 192.160.1.15 192.160.1.121 002.11 76 5 -72 d0m Acknowledgement, Flags+C                                                                                                    |                                                                                                    |
| 220. 2023-06-12 10:53:11.556775 0.011560 192.160.1.15 192.160.1.121 002.11 02 5 -72 dbm Request-to-send, Flags+C                                                                                                    |                                                                                                    |
| 220. 2022-06-12 10:53:11.556775 0.000000 192.160.1.15 192.160.1.121 002.11 76 5 -36 dBm Clear-to-send, Flags+C                                                                                                    |                                                                                                    |
| 220_2023-06-12 18:53:11.556977 0.000202 IntelCor_98:58:0f Broadcast LLC 515 5 -75 dBm I P, N(R)+67, N(S)+77; DSAP Ex48 Individual, SSAP Banyan Vines Command                                                                                                    |                                                                                                    |
| 228. 2021-06-12 10:55:11.556077 0.000000 192.160.1.15 192.160.1.121 002.11 76 5 -36 dom Acknowledgement, FlagsC                                                                                                    |                                                                                                    |

WPA3 SAE + FT Reassociation Request

#### Client details in WLC:

| Cisco Cisco Catal    | yst 980 | 0-CL Wireless (         | Cor | troller        |                           |                                                                                 | Welcome admin 🛛 🏘 📭 🋕 🖺 🏟 🔞 🕢 🎜 Search APs and Clients 🔍 🗍 🖀 Feedback 🖉 |  |  |  |  |  |  |  |
|----------------------|---------|-------------------------|-----|----------------|---------------------------|---------------------------------------------------------------------------------|-------------------------------------------------------------------------|--|--|--|--|--|--|--|
| Q. Search Menu Items | Monito  | ring • > Wireless •     | > ( | Clients        |                           |                                                                                 | Client *                                                                |  |  |  |  |  |  |  |
| Dashboard            | Clients | Sleeping Client         | s   | Excluded Clien | ts                        | 360 View General QOS Statistics ATF Statistics Mobility History Call Statistics |                                                                         |  |  |  |  |  |  |  |
| Monitoring >         | ×       | Delete 2                |     |                |                           |                                                                                 | Client State Servers None Client State Servers None                     |  |  |  |  |  |  |  |
| Configuration        | Selec   | ted 0 out of 12 Clients |     |                |                           |                                                                                 | Client ACLs None<br>Client Entry Create Time 380 seconds                |  |  |  |  |  |  |  |
|                      | 0       | Client MAC Address      | ٣   | IPv4 Address   | IPv6 Address              | AP Name                                                                         | Policy Type WPA3                                                        |  |  |  |  |  |  |  |
| 203 Administration   | 0       | 286b.3598.580f          | ×   | 192.168.1.159  | fe80::ac5b:e1e1:67ba:c353 | AP6849.9253.CA50                                                                | Encryption Cipher CCMP (AES)                                            |  |  |  |  |  |  |  |
| C Licensing          | 0       | 60fb.008b.0e66          | ×   | N/A            | N/A                       | AP01_RC_9136_F80C                                                               | Authentication Key Management SAE                                       |  |  |  |  |  |  |  |
|                      | 0       | 34ea.e702.6240          | ×   | 192.168.1.70   | N/A                       | AP6849.9253.CA50                                                                | Sestion Timeout 86400                                                   |  |  |  |  |  |  |  |
| Y Troubleshooting    | 0       | a810.87bb.b833          | ×   | 192.168.1.94   | fe80::aa10:87ff:febb:b833 | AP03_Sotao_9548                                                                 | Session Manager                                                         |  |  |  |  |  |  |  |
|                      | Ο       | 9669.5a28.a115          | ×   | 192.168.1.138  | fe80::9469:5aff:fe28:a115 | AP01_RC_9136_F80C                                                               |                                                                         |  |  |  |  |  |  |  |
|                      | 0       | 84d8.1b0f.294f          | ×   | 192.168.1.91   | N/A                       | AP03_Sotao_9548                                                                 | Point of Attachment capwap_90000010                                     |  |  |  |  |  |  |  |
|                      | 0       | 0c8b.9509.3518          | ×   | 192.168.1.129  | N/A                       | AP03_Sotao_9548                                                                 | IIF ID 0x9000010                                                        |  |  |  |  |  |  |  |
| Well's Mar Through 1 | 0       | 0012.17e2.4b40          | ×   | 192.168.1.31   | fe80::212:17ff:fee2:4b40  | AP04_OutdoorF_3DC8                                                              | Authorized TRUE                                                         |  |  |  |  |  |  |  |
|                      | 0       | 0012.17e2.4856          | ×   | 192.168.1.37   | fe80::212:17ff:fee2:4856  | AP05_Outdoor8_2200                                                              | Act Settion ID 00000000000000000000000000000000000                      |  |  |  |  |  |  |  |
|                      | Ο       | 0012.17e1.dd57          | ×   | 192.168.1.33   | fe80::212:17ff:fee1:dd57  | AP03_Sotao_9548                                                                 | Auth Method Status List                                                 |  |  |  |  |  |  |  |
|                      | 14      | 1 2 • H 10 •            |     |                |                           |                                                                                 | Method SAE                                                              |  |  |  |  |  |  |  |
|                      |         |                         |     |                |                           |                                                                                 | Local Balleton                                                          |  |  |  |  |  |  |  |

#### NetGear A8000

Connection OTA with focus on the RSN information from client. Initial connection:

| Time                   | Delta Source                | Destination        | Protocol | Length O | annel Sonal strength                     | BSS Id                        | Info                                                                                                    | > Frame 21: 256 bytes on wire (1728 bits), 256 bytes captured (1728 bits) on Interface Upevice/NPF_(04578985-2008-400 |
|------------------------|-----------------------------|--------------------|----------|----------|------------------------------------------|-------------------------------|----------------------------------------------------------------------------------------------------|----------------------------------------------------------------------------------------------------|
| 1 18:54:49, 385337     | 0.000000 (iscs 17:00:ed     | Broadcast          | 892.11   | 500      | 5 -36 die                                | 38191-371151801ed             | Beacon frame, She422, Field, Flagse,                                                                                                    | > Ethernet II, Srci Cisco_dd:7d:37 (00:df:Ld:dd:7d:37), Dxt: Universa_D7:cf:06 (00:ld:00:b7:06:06)                    |
| 2 18:34:49.487544      | 0.502207 Cisco 13:00:ed     | Briadcast          | 882.11   | 5496     | 5 -36 dbs                                | 38:91:57:13:80:ed             | Beacon Frame, Sh-427, FN-0, FlagsvC, 81+100, 5520+"wdf046 tast 82", 5520+"wdf                                                                                                    | 3 Internet Protocol Version 4, Src: 192.168.1.15, Dot: 102.368.3.125                                                  |
| 3 18-34-49.589867      | 0.382323 Cisco 13:80:ed     | Broadcast          | 862.11   | 509      | 5 -37 dbr                                | 38:91:57:13:80:ed             | Beacon frame, 59x432, 19x4, FlagssC. 80x308, 5530x"xdf568 test 82", 5530x"xdf                                                                                                    | ) User Detagram Protocol, Src Port: 5555, Ost Port: 5660                                                              |
| 4 18:14:49.892312      | 8.582465 Claro 131801ed     | Broadcast          | 862.11   | 5498     | 5 -17 dile                               | 08/95/b7/53/08/ref            | Beacon frame, 90-417, F0-0, FlagsC, 81+100, 5510+"w1f14E tast 80", 5520+"w1f                                                                                                    | > AiroPeek/OmiPeek encapsulated IEEE 802.11                                                                           |
| 5 18:34-49,79384       | 0.000672 Setzear 48:70:05   | Cisco 13:88:47     | 882.11   | 368      | 5 -49 dim                                | 38-91-57:13:88:47             | Probe Request, Skybe, Flags,                                                                                                    | > 882.11 radio information                                                                                            |
| 6 18:34:49.793884      | 0.000000 102.158.2.15       | 192.168.1.121      | 862.11   | 26       | 5 -37 dlas                               |                               | Acknowledgement, Flagss                                                                                                    | > IEEE 802.11 Association Request, Flags:C                                                                            |
| 7 18:34:49,795356      | 0.000352 Setzeur 48:70:05   | Cisco 15:80:e7     | 982.11   | 168      | 5 -49 dbs                                | 38-81-57-13:80:47             | Probe Request, Shvil, Field, FlagssC. SSIDe"wifiel test"                                                                                                    | V IEEE 802.11 kireless Hanagement                                                                                     |
| 8 18/34/49.701827      | 0.000071 192,348,1.35       | 192, 168, 1, 121   | 802.11   | 26       | 5 117 484                                |                               | Arionaladonant, Flamef                                                                                                    | <ul> <li>Fixed parameters (d bytes)</li> </ul>                                                                        |
| 9 18:14-49,794493      | 0.001066 Cisco 11:02:ed     | Broadcast          | 882.11   | 548      | 5 -37 dbr                                | 18:31:57:11:80:ed             | Beacon frame, Sheld2, File8, Flams,                                                                                                    | ) Capabilities Information: 0x1513                                                                                    |
| 10 18:14:49.81000      | 8.405789 Settemp 48129195   | Ciaro 10.80.w7     | 882.11   | 344      | 5 - 49 - 694                             | 08-01-h7/11/081-#7            | Probe Respect, 90x12, Flad, Flags,                                                                                                    | Listen Interval: 0x0000                                                                                               |
| 11 18:14:49.838280     | 0.000000 192.168.1.15       | 192.168.1.121      | 802.11   | 26       | 5 -17 dbs                                |                               | Acknowledgement, Flags                                                                                                    | <ul> <li>Tagged parameters (122 bytes)</li> </ul>                                                                     |
| 12 18/34/49 874951     | 9.04440 Networ 48:20:25     | Cisco 10:00:u2     | 882.11   | 194      | 5 - 43 - 694                             | 10111-107-101001-07           | Adherication, Old. Holl, Flats                                                                                                    | ) fag: SSID parameter set: "wified_text"                                                                              |
| NS 18-34-49 #74951     | 8 898800 107 108 1 15       | 192 168 1 121      | 602 11   |          | 5 -17 -00                                |                               | Administration of                                                                                                    | > Tag: Supported Rates 6(0), 9, 12(0), 18, 24(0), 36, 48, 54, [Mbit/sec]                                              |
| 14 TRUNE OF BRIDE      | a state fine to share       | National distant   | and 11   | 104      | 8 - 17 dia                               | in a second second            | Adhestication (b) the flame /                                                                                                    | ) Drt Tag: HE Capabilities                                                                                            |
| 15 18-34-49 896563     | 0.000000 152 168 1 15       | 197 168 1 171      | 1002 33  | 26       | 5 -45 day                                | The rest of the second second | kingeletingert flame /                                                                                                    | ) Ext Tag: HE 6 GHz Band Capabilities                                                                                 |
| be the latent contains | A BRARL Class Ticking       | Receiver           | Apr. 11  | 100      | 8 - 17 dis                               | incirculation and             | Bases from Didd? Had Plans. / Blate SUD-Addie test 87" 1005-544                                                                                                    | ) fag: Vendor Specific: Ralink Technology, Corp.                                                                      |
| 17 18-14-10 Obties     | a append between 42-32-35   | Class Multi-all    | 1007 11  | 1.14     | A                                        | 10-51-57-11-80-eff            | Adhestication (b), the fine f                                                                                                    | > Tag: Extended Capabilities (10 octets)                                                                              |
| 17 18-14-00 (MARKS     | 0.000000 101.168.1.15       | 102 168 1 125      | Mar. 11  |          | 5 - 17 dia                               | 38-98-981 + 80-980 / 81       | Action Indiana Plann F                                                                                                    | > fag: Vendor Specific: Microsoft Corp.; WM/WME: Information Element                                                  |
| to tartar an one for   | a analogo firms themes?     | Sectores 44-10-05  | mail IX  |          | A                                        | Sector Adventure of           | Advantagements (Bold) Bod Clama /                                                                                                    | ✓ Tag: RN Information                                                                                                 |
| The second an observed | 0.000000 107 100 1 10       | and the states     | 1000 111 | 12       | 1                                        | Sector Canada and             | house adverse frame, range range range                                                                                                    | Tag Number: HSN Information (48)                                                                                      |
| 20 30.34.47.304000     | 0.000000 192.100.1.15       | ENG. HOLL, MA      |          | 100      | 5 -40 000                                | -                             | According to a second the first of the second second                                                                                                    | Tag length: 22                                                                                                    |
| The second second      | 0.000000 101 100 1 10       | 200 200 2 200      |          |          | 1 11 10 10 10 10 10 10 10 10 10 10 10 10 | decercaneer.                  | historial and the second states of the second second secon | RSN Version: 1                                                                                                    |
| 22 28:34049.984966     | 0.000000 192.200.2.15       | 179.100.1.121      |          |          | 5 - 30 000                               |                               | According to the second state of the second state of the second st | > Group Cipher Sulte: 00:0fiac (leve N02.11) ALS (COM)                                                                |
| AS 10.00.00 01070      | 0.000000 101 100 1 10       | and the particular |          | -        | A                                        | Server and server.            | Advantation response, away rare, rangar                                                                                                    | Patricise Cipher Solite Court: 1                                                                                      |
| 74 18:34049-919474     | 0.000000 192.198.1.15       | 197.188.1.121      | 002.115  |          | 5 -87 008                                | and the second second second  | Accessing of the set of the set o | > Paindise Cipher Suite List 00:07:ac (Jeee M02.33) MIS (COM)                                                         |
| 25 18:36:69.911719     | a analysis surgear_as:raiss | proaxiast          | 110      |          | 5 137 088                                | 08/01/07/110/08/07            | U, Furchury, USW Bills Distributed, SSW Bills Company                                                                                                    | Auth Key Ranagement (AVR) Subte Count: 1                                                                              |
| 10 10:04049-011/19     | e.condee arcgesr_astretas   | Broadcast          | CLC.     | 124      | 3 - 30 000                               | 38.913071133380367            | o, the whenever, town the increasing law when methods                                                                                                    | Auth Kay Hanagement (800) List 00:0Fisc (Leve 802.11) 5AE (598256)                                                    |
| 27 38 34 49 92 92 94   | warping? Cases_animow?      | nergear_kattretus  | Larce    |          | 5 - 39 - 000                             | Second Second Second          | try (recode 1 or a)                                                                                                    | <ul> <li>Auth Key Management (A0N) Suite: 00:0Fist (Jeee 882.11) SAE (SHR256)</li> </ul>                              |
| 28 10:34:49.922340     | 0.000000 192.108.1.15       | 197.168.1.1/1      | 002.11   |          | 5 -49 000                                |                               | Accession of the state of the state of the budget and the budget                                                                                                    | Auth Key Management (ABM) GUI: 00:04:ac (leve 000.11)                                                                 |
| 29 10:04:49-099581     | WARANTES CINCO_LINNOCES     | prosocast          |          | 100      | 5 - 25 000                               | 10.91.07 11.000 ed            | Beacon trane, Stock, root, riagon, Bandon, Shale wirthe test na , Shale wir                                                                                                    | Auth Key Management (AAN) type: SAE (SHA256) (8)                                                                      |
| 30 18:34:50.104510     | 0.304029 (15c0_13:80:40     | Broadcast          | 862.11   | 508      | 5 - 35 008                               | 38191307113380360             | Beacon trane, See07, Fee0, flagsC, B1+100, 5510- 92/100_001_01, 5520+ 927                                                                                                    | <ul> <li>May Capabilities: Bubbon</li> </ul>                                                                          |
| 31 18154/50-204600     | 0.500000 Clsco_11080.ed     | Broadcast          | 802.11   | 2488     | 5 -37 dae                                | 38/91027(13)80(ed             | Beacon vrame, 98-462, 99-69, FlagsC, 81-100, 5510-569404_test_92*, 5510-569                                                                                                    |                                                                                                    |
| 12 18:34:50.212815     | anasian wetten."estimite    | C15C0_13:80:67     | DAPOL    | 225      | 5 -55 088                                | 38:32:01:12:00:67             | key (Pessage 2 of 4)                                                                                                    |                                                                                                    |
| 33 18:34/50.213815     | 0.000000 193,168.1.15       | 192.168.1.121      | 802.11   | 28       | 5 -42 (04                                | Sector Links                  | Acknowledgement, Flags+C                                                                                                    | 80 850 PINIA Realay Counter cambilities: 1 realay counter per PINIA/GINIA/NIAC                                        |
| 34 18:34:50.213376     | 0.001761 Cisco_11000007     | Netgear_48:79:55   | LAPOL    | 295      | 5 -36 dBH                                | 38:91:57:13:80:67             | Key (Nessage 3 of 4)                                                                                                    |                                                                                                    |
| 35 18:34:50.213376     | 0.000000 102.158.1.15       | 152.168.1.121      | 882.11   | 78       | 5 -50 000                                |                               | Acknowledgement, Flagse                                                                                                    | 1 Response frame Protection Resident: True                                                                            |
| 36 18:34:59.214354     | 0.000578 Netgear_68:70:95   | C15c0_13:80:47     | LAPOL    | 199      | 5 -56 dBt                                | 38/91:57:13:80:47             | Key (Message 4 of 4)                                                                                                    | <ol> <li>Management frame Protection Camble: True</li> </ol>                                                          |
| 37.18(34)(58)(2143)4   | 0.000000 192.368.1.15       | 192.168.1.121      | 942.11   | 75       | 5 -42 (0)                                |                               | Acknowledgement, FlagsC                                                                                                    |                                                                                                    |
| 38 18:14:58.228721     | 0.006367 192.188.1.15       | 192.168.1.121      | 802.13   | 25       | 5 -42 din                                |                               | Acknowledgement, Flags+C                                                                                                    | e Pearting Inshield: False                                                                                            |
| 39 18:34:58.224849     | 0.001328 192.168.1.15       | 192.168.1.121      | 882.11   | 119      | 5 -44 dbs                                |                               | Trigger Buffer Status Report Pull (RSRP), Flags+C                                                                                                    |                                                                                                    |
| #0 18:34:50.224045     | 0.000000 AlticeLa_Se:59:a4  | Netgeor_48:70:55   | LLC      | 223      | 5 -44 dbs                                | 38:91:07:13:80:47             | U, Funckünisnawn; DSAP Bhde Group, SSAP Bhdli Response                                                                                                    | PRID Court: 8                                                                                                    |
| 41 18(34/58.22444)     | 0.000000 192.158.1.15       | 192.168.1.121      | 882.13   | 26       | 5 -54 dite                               |                               | Acknowledgement, FlagsC                                                                                                    | PRID 114+                                                                                                    |
|                        |                             |                    |          |          |                                          |                               |                                                                                                    | <ul> <li>Tar: 40 attactor (1 orar).</li> </ul>                                                                        |
|                        |                             |                    |          |          |                                          |                               |                                                                                                    | 5. The IN Soldad Cambbilities (Constant)                                                                              |

SSSS

Client details in WLC:

| Cisco Catal                               | /st 980             | 0-CL Wireless           | Cor | ntroller      |                           |                    |          | Welcome                                 | admin      | *              | <b>A</b>          | 8              | 0 0 0                   | Search APs and Cl | ients Q         | eedback 🦨 🕒 |  |  |  |
|-------------------------------------------|---------------------|-------------------------|-----|---------------|---------------------------|--------------------|----------|-----------------------------------------|------------|----------------|-------------------|----------------|-------------------------|-------------------|-----------------|-------------|--|--|--|
| O. Search Mercy Inems                     | O Search Many Iners |                         |     |               |                           |                    |          |                                         |            |                | Client *          |                |                         |                   |                 |             |  |  |  |
| Clients Sleeping Clients Excluded Clients |                     |                         |     |               |                           |                    |          | 0 View                                  | General    | QO             | S Statisti        | 28             | ATF Statistics          | Mobility History  | Call Statistics |             |  |  |  |
| Dashboard                                 |                     |                         |     | Cli           | ient Propert              | ies A              | AP Prope | rties                                   | Securi     | ty Information | Client Statistics | QOS Properties | EoGRE                   |                   |                 |             |  |  |  |
| (2) Monitoring                            |                     |                         |     |               |                           |                    | 0        | Client State :                          | Servers    |                |                   |                | None                    |                   |                 |             |  |  |  |
| Configuration                             | Selec               | ted 0 out of 13 Clients |     |               |                           |                    |          | Client ACLs<br>Client Entry Create Time |            |                |                   |                | None<br>11 seconds      |                   |                 |             |  |  |  |
| ~~~                                       | Ο                   | Client MAC Address      | Ŧ   | IPv4 Address  | IPv6 Address              | AP Name            |          | Policy Type                             |            |                |                   |                | WPA3                    |                   |                 |             |  |  |  |
| O Administration                          | 0                   | 9418.6548.7095          | ×   | 192.168.1.163 | fe80::ce19:6f16:279d:515f | AP6849.9253.CA50   | 1        | Encryption C                            | ipher      |                |                   |                | CCMP (AES)              |                   |                 |             |  |  |  |
|                                           | 0                   | 286b.3598.580f          | ×   | 192.168.1.159 | fe80::ac5b:e1e1:67ba:c353 | AP6849.9253.CA50   |          | Authenticatio                           | in Key Mar | nagement       |                   |                | SAE                     |                   |                 |             |  |  |  |
|                                           | 0                   | 60fb.008b.0e66          | ×   | N/A           | N/A                       | AP01_RC_9136_F80C  |          | EAP Type<br>Session Time                | Nov it     |                |                   |                | Not Applicable<br>86400 |                   |                 |             |  |  |  |
| X Troubleshooting                         | Ο                   | 34ea.e702.6240          | ×   | 192.168.1.70  | N/A                       | AP6849.9253.CA50   | Se       | ession Mana                             | oer        |                |                   |                | 00400                   |                   |                 |             |  |  |  |
|                                           | 0                   | 9669.5a28.a115          | ×   | 192.168.1.138 | fe80::9469:5aff:fe28:a115 | AP01_RC_9136_F80C  |          |                                         |            |                |                   |                |                         |                   |                 |             |  |  |  |
|                                           | 0                   | 84d8.1b0f.294f          | ×   | 192.168.1.91  | N/A                       | AP03_Sotao_9548    | 1        | Point of Attai                          | chment     |                |                   |                | capwap_9000             | 0010              |                 |             |  |  |  |
|                                           | 0                   | 0c8b.9509.3518          | ×   | 192.168.1.129 | N/A                       | AP03_Sotao_9548    |          | IF ID                                   |            |                |                   |                | 0x90000010              |                   |                 |             |  |  |  |
|                                           | 0                   | 0012.17e2.4b40          | ×   | 192.168.1.31  | fe80::212:17ff:fee2:4b40  | AP04_OutdoorF_3DC8 |          | Authorized                              |            |                |                   |                | TRUE                    |                   |                 |             |  |  |  |
| waik Me Through 7                         | 0                   | 0012.17e2.4856          | ×   | 192.168.1.37  | fe80::212:17ff:fee2:4856  | AP05_OutdoorB_2200 |          | Common Se                               | ssion ID   |                |                   |                | 00000000000             | 00FD2B11A5C86     |                 |             |  |  |  |
|                                           | 0                   | 0012.17e1.dd57          | ×   | 192.168.1.33  | fe80::212:17ff:fee1:dd57  | AP03_Sotao_9548    |          | Auth Method                             | Status Lis | st             |                   |                | 0000000000              |                   |                 |             |  |  |  |
|                                           | н                   | < 1 2 ▶                 | н   | 10 💌          |                           |                    | 1        | Method                                  |            |                |                   |                | SAE                     |                   |                 |             |  |  |  |

### Pixel 6a

Device was not able to roam when FT is enabled.

### Samsung S23

Device was not able to roam when FT is enabled.

### WPA3-Enterprise + AES(CCMP128) + 802.1x-SHA256 + FT

### WLAN Security configuration:

| Cisco Cisco Ca       | atalyst 9800-CL Wireless Controller                 | Welcome admin<br>cense technicit name: 🖌 🕷 🖏 🖓 🕼 🖉 🖉 🗇 🗯 🐨 🗶 🕅 🖉 🖉 🖉                                                                                                    |
|----------------------|-----------------------------------------------------|----------------------------------------------------------------------------------------------------|
| Q. Search Mercultums | Configuration * > Tags & Profiles * > WLANs         | Edit WLAN                                                                                                    |
| Dashboard            | I ASC Shelve Core Trace WAAN District WAAN          | Changing WLAN parameters while it is enabled will result in tons of connectivity for clinetic connected to it.                                                                                            |
| (2) Monitoring       | Selected WLANs: 0                                   | General Security Advanced Add To Policy Tags                                                                                                    |
|                      | O Status T Name T D                                 | Layer2 Layer3 AAA                                                                                                    |
| Administration       | O Macliker     1     0     dottx     2              | O WPA + WPA2 O WPA2 + WPA3 WPA3 O Static WEP O None                                                                                                    |
| C Licensing          | OWL Transition     S     O     OWL Transition     S | MAC Fittering D                                                                                                    |
| X Troubleshooting    |                                                     | WPA Parameters Fast Transition                                                                                                    |
| (Walk Mr. Through 1) |                                                     | WPA     Pholog     Status     Enubled       Officy     Pholog     Status     Enubled       Office     WPA3     Over the DS     Over the DS       Transition     Pholog     Reassociation Timeout *     20 |
|                      |                                                     | WPA2/WPA3 Encryption         Auth Key Mgmt           A5S(CCMP128)         CCMP256         SAE         FT + SAE         CMPC           GCMP128         GCMP256         SAE         FT + 8AE         CMPC   |
|                      |                                                     | Protected Management Frame PMF Adsociation Correbook Tarrer* SA Query Tarrer* 200                                                                                                    |

WPA3 Enterprise 802.1x-SHA256 + FTWLAN Security Configuration

#### View on WLC GUI of the WLAN Security settings:

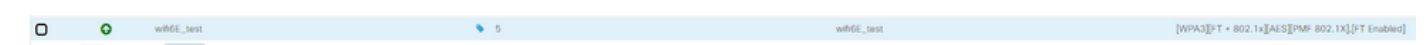

Here we can see the ISE Live logs showing the authentications coming from each device:

|   | Time                         | Status | Details | Repeat | Identity | Endpoint ID       | Endpoint Profile | Authenticat    | Authorizati   | Authorizati   | IP Address |   | Network Device |
|---|------------------------------|--------|---------|--------|----------|-------------------|------------------|----------------|---------------|---------------|------------|---|----------------|
| × |                              | 1      | ~       |        | Identity | Endpoint ID       | Endpoint Profile | Authentication | Authorization | Authorization | IP Address | ~ | Network Device |
|   | Jun 27, 2023 01:52:38.130 PM | •      | a       | 0      | tantunes | 04:29:2E:C9:E3:71 |                  | WirelessDot    | WirelessDot   | PermitAccess  |            |   |                |
|   | Jun 27, 2023 01:52:38.130 PM |        | a       |        | tantunes | 04:29:2E C9 E3:71 |                  | WirelessDot    | WirelessDot   | PermitAccess  |            |   | eWLC-9800-01   |
|   | Jun 27, 2023 01:51:53 850 PM | 0      | a       | 0      | tantunes | 24:95:2F:72:8A:66 | Unknown          | WirelessDot    | WirelessDot   | PermitAccess  |            |   |                |
|   | Jun 27, 2023 01:51:53.850 PM |        | .0      |        | tantunes | 24:95:2F:72:8A:66 | Unknown          | WirelessDot    | WirelessDot   | PermitAccess  |            |   | eWLC-9800-01   |
|   | Jun 27, 2023 01:50:58.679 PM | 0      | a       | 0      | tantunes | 94:18:65:48:70.95 | Netgear-Device   | WirelessDot    | WirelessDot   | PermitAccess  |            |   |                |
|   | Jun 27, 2023 01:50:58.679 PM |        |         |        | tantunes | 94:18:65:48:70:95 | Netgear-Device   | WirelessDot    | WirelessDot   | PermitAccess  |            |   | eWLC-9800-01   |
|   | Jun 27, 2023 01:50:43.883 PM |        | 0       |        | tantunes | 94:18:65:48:70:95 | Netgear-Device   | WirelessDot    | WirelessDot   | PermitAccess  |            |   | eWLC-9800-01   |
|   | Jun 27, 2023 01:50:42.877 PM | 0      | 0       | 0      | tantunes | 28.68:35.98.58.0F | Intel-Device     | WirelessDot    | WirelessDot   | PermitAccess  |            |   |                |
|   | Jun 27, 2023 01:50:42.877 PM |        | 9       |        | tantunes | 28.6B:35.98.58.0F | Intel-Device     | WirelessDot    | WirelessDot   | PermitAccess  |            |   | eWLC-9800-01   |

ISE Live Logs

### Beacons OTA look like this:

| No. | Time            | Delta Source                      | Destination           | Protocol  | Length Ch | annel Signal str | r Info                                                                                                    | ) Frame 327) 428 bytes on wire (3424 bits), 428 bytes captured (3424 bits) on interface 'Decice/WF*_[D4578085-2988-4656-8C13-C341166A3408], 1d 8                                                                                                    |
|-----|-----------------|-----------------------------------|-----------------------|-----------|-----------|------------------|----------------------------------------------------------------------------------------------------|----------------------------------------------------------------------------------------------------|
|     | 124 3.4096821   | #.011949 IntalCor 98:58:04        | Broadcast             | 802.33    | 248       | 51 -40 dbs       | Probe Report, Shobid, Phob. Flatty                                                                                                    | ) Ethernet II, Src: (Isos_62:07:47 (34:11:82:62:07:47), Det: Universa_07:07:06 (BE:1a:88:87:07:06)                                                                                                    |
|     | 125 3.805602    | #. PRODEC CLACO (MULTICIDE        | Broadcast             | 892.11    | 3296      | 55 -12 dbs       | Profe Patorne, Ook, Park, Flatte                                                                                                    | > Internet Protocol Version 4, Src: 292.168.1.15, Dit: 292.168.1.121                                                                                                    |
|     | 126. 1.753368   | # PERMA Clark dd-701.08           | Broadcast             | 892.11    | 374       | \$1 -11 dis      | Probe Records, Skolet, Flack, I. State, J. Silver, Miller Server, School Search (Receiver,                                                                                                    | > User Datagram Protocol, Src Port: 5555, Dat Port: 5608                                                                                                    |
|     | 107-1,727581    | # #54342 Claro 44-74-18           | Arcadrant             | 862.11    | 474       | 51 - 15 -000     | Reserve frame Should Had Flame. / Stable SCH-Softal test" (Instituted Groatest)                                                                                                    | > Abroheek/Omi/Peek encapsulated IEE W2.11                                                                                                    |
| _   | 128 3.734811    | 8.007308 202 168 1.15             | 202.546.1.525         | 882.53    | 75        | 5.1 - 40 dite    | Class VI-1007 T1201 F                                                                                                    | > 882.11 ratio information                                                                                                    |
|     | 178 3.247806    | # #52005 Fiaco dd-2618            | Breadcast             | 882.13    | 174       | \$3 - 13 dist.   | Probe Recorders On 2007 High Flams / Blatter Clinicaldia Assar Straditioned (Records)                                                                                                    | > 1010 MR2.11 Beaton frame, Flags:C                                                                                                    |
|     | 175 3 755384    | a string heral/or is-th-of        | Clarge Adv24-18       | 882.11    |           | 53 -30 dite      | Arbertaring Guide (Bud Flams, r                                                                                                    | ✓ INE 80.11 Mireless Respont                                                                                                    |
|     | har a months.   | a martin Place Advict 18          | Taralitas Bartarial   |           |           | \$1 -11 dis      | Arthurtistication (See Class                                                                                                    | ) fixed parameters (12 bytes)                                                                                                    |
|     | THE R. P. LEWIS | a participation of the state      | Cheve ddi 74/38       | 100.00    | 774       | 11 - 11 day      | Anisotration and the supervision of the supervision                                                                                                    | ✓ Tagged parameters (106 hytes)                                                                                                    |
|     | Int a house     | a contract printing of the second | Care Journey          | And 12    | 100       | 11 - 11 day      | Back Browner, Brown, 1997, 1997, 199 | > Tag: SSID parameter set: "wdfS6E_test"                                                                                                    |
|     | max a minant    | a participation of the second     | Brook and             |           |           | 12 - 14 - 100    | The requires states, they requires the box states and                                                                                                    | > Tag: Supported Rates 6(8), 9, 12(8), 18, 28(8), 36, 48, 54, (%), 55, (%), 56, (%), 56, (    |
|     | and a charge    | a marrie fines of the st          | prosecution and blood | 1445-     |           | and the second   | a r, tan and an and a star and a star and a star                                                                                                    | > fag: traffic indication Rep (fIR): 0104 # of I bitsep                                                                                                    |
|     | 367 3,776364    | #.004255 £1500_00:/0.58           | Tuckeren a size       | 992.23    | 343       | 53 - 33 000      | Merroclation response, owe, reve, rage-                                                                                                    | ) Tag: Country Information: Country Code na, Environment Silobal operating classes                                                                                                    |
|     | 389 3.777512    | 0.001111 101.108.1.15             | 192.198.1.111         | 862.11    |           | 53 -33 088       | Request-to-temp, Faigue                                                                                                    | 1 ) Tag: Power Constraint: 6                                                                                                    |
|     | 392 3.777572    | #.000000 CLSCO_dd:TPLD8           | Tupedron, herzeben    |           | 240       | 55 - 13 089      | Negative participation of the second second se                                                                                                    | > Tag: TPC Report Transit Power: 56, Link Rengin: 0                                                                                                    |
|     | 393 3,788848    | #.#11276 CLSC0_MET7E138           | Broadcast             | 882.11    | 374       | 53 -33 088       | Prote Response, Second, Five, Fings                                                                                                    | V Tag: RSN Information                                                                                                    |
|     | 304 3.869467    | #.#20819 L15C0_00:70:38           | Broadcast             | 802.11    | 324       | 53 -35 (88)      | Probe Response, SN-2016, Fire, FlagsC, ED-306, SLDV-SFIE_test", SLDVALDCArd (ProstCat.                                                                                                    | Tag Number: ION Information (48)                                                                                                    |
|     | 305 3.824287    | Areadon SuperconTariation         | C1400_00170138        | 100       | 117       | 53 -41 084       | Response, Identity                                                                                                    | Tag Sendthi 10                                                                                                    |
|     | 307 3.829933    | #1005646 Cisco_dd:70138           | Broadcast.            | 882.53    | 428       | 53 -33 dBe       | Bascon frame, SN-2011, FR-0, FlagsC, 81-100, 5533+"dflat_test", 5513+sLidcard (Broadcast)                                                                                                    | NY DESCRIPTION T                                                                                                    |
|     | 398 3.831248    | #.001215 102.168.1.15             | 192.168.1.121         | 882.11    | 10        | 55 -33 dBe       | Request-to-send, Flags+C                                                                                                    | <ul> <li>Group Coher Sutte: 00:9Fac (See III), 11) AS (00)</li> </ul>                                                                                                    |
|     | 409 3,833548    | 8.000000 CLuco_4d:7d:38           | IntelCor_98:58:04     | 102       | 138       | 53 -33 (004      | Request, Protected LDP (LDP-PLDP)                                                                                                    | Group (Lither Suite 0.0) 00100/ar (Lines 802.13)                                                                                                    |
|     | 482 3.835955    | 9.004887 232.168.1.15             | 192.168.1.121         | 862.11    | 28.       | 53 -45 dBe       | Clear-to-send, Flags                                                                                                    | Securit Cititar Sette Fore: 475 (CDI) (4)                                                                                                    |
|     | 403 3.850236    | 0.054281 Cisco_dd:7d:38           | Broadcast             | 892.11    | 374       | 53 -33 dBe       | Probe Response, SM-DELL, FN-0, FlagsC, 81-500, SSID="ulfibL_test", SSID=Wildcard (Broadcas.                                                                                                    | Balandia (Johan Sulta Jouetri 1)                                                                                                    |
|     | 405 3.851338    | 0.003101 IntelCor_98:58:84        | Clace_dd:7d:38        | TL5v5.2   | 365       | 53 -42 dbs       | Cibert Hello                                                                                                    | W Indiana Coher Solta List modelse (Cons 80, 51) 45 (200)                                                                                                    |
|     | 407 3.868553    | 0.007221 102.168.1.15             | 392.368.1.321         | 962.11    | 62        | 53 -33 dBm       | Repet-to-sed, FlagsC                                                                                                    | M India Chief and a line and a final factor for the second second                                                                                                    |
|     | 400 3.862058    | 0.001409 Cisco_dd:7d:30           | 1nta0Cor_98:58:0f     | EAP.      | 1116      | 53 -33 dBe       | Request, Protected LAP (LAP-PLAP)                                                                                                    | Particular Control Control Control Control Control                                                                                                    |
|     | 411 3.363808    | 0.001750 intelCor_90:58:00        | Cisco_dd:7d:88        | ENP.      | 330       | 53 -43 dbt       | Response, Protected LAP (LAP-PLAP)                                                                                                    | Particular Laplace pairs (Section Control and Control and Control  |
|     | 413 3.866585    | 0.002377 192.168.1.15             | 192.568.1.121         | 882.11    | 82        | 53 -33 dile      | Naquest-to-seed, Flags                                                                                                    | The second second second spectra and spectra (second second                                                                                                    |
|     | 415 3.896778    | #.000503 Cisco_dd:7d:38           | IntelCor_98:58:8f     | 1L5v1.2   | 374       | 53 -33 dBe       | Ignored Unknown Record                                                                                                    | the both way sumplement (bird) south clouds () and (0) and (0) and (0) and (0) and (0) and (0) and (0)                                                                                                    |
|     | 417 3.878928    | 0.004002 Cisco_dd:76:38           | Broadcast             | 882.11    | 374       | 53 -33 day       | Probe Response, SN-DB13, FN-8, FlagsC, 80-000, SSID="wifile_test", SSID=wildcard (Broadcas.                                                                                                    | <ul> <li>And they subspace (and) that moves (how marks) is over that when its (how marks) and (back).</li> </ul>                                                                                                    |
|     | 418 3,877396    | #.005586 IntelCor_98:58:84        | Cisco_60170138        | TL5v1.2   | 248       | 53 -42 dbr       | Client Key Exchange, Change Clipher Spec, Encrypted Handshake Ressage                                                                                                    | · And by hangement party solar (whereas parts of the second                                                                                                    |
|     | 428 3.880926    | 8.005440 232.168.1.15             | 192.168.1.121         | 882.11    | 82        | 53 -33 dBe       | Request-to-send, FlagsC                                                                                                    | ACC My Angement (AN) OLI WORTH (Leve W2.11)                                                                                                    |
|     | 422 3.880836    | 8.000000 Elsco_dd:7d:38           | IntelCor_98:58:9F     | TL5v5.2   | 263       | 51 -33 dbr       | Change Lipher Spec, Encrypted Handshake Hessage                                                                                                    | AUCH Key Handgement (AUR) Type: F1 Over 1111 HH2.1X (3)                                                                                                    |
|     | 424 3,885572    | 0.004336 DVt#1Cor_98;58:04        | C14(0_001761)8        | 1.00      | 338       | 53 -43 -004      | Response, Protected EAP (EAP-PEAP)                                                                                                    | <ul> <li>Auto key Panageent (and) Suite (w(e) at (see alc.1) and (secse)</li> </ul>                                                                                                    |
|     | 425 3.887787    | 0.002615 192.168.1.15             | 192.168.1.121         | 882.11    | 82.       | 53 -33 dile      | Request-to-send, Flags                                                                                                    | Auto key Autopenent (Auto) 0021 (MCATING (Deve MG2.11)                                                                                                    |
|     | 425 3.887989    | 0.000202 C1sco_dd:7d:38           | IntelCor_98:58:04     | TL5v5.2   | 140       | 53 -33 dBe       | Application Data                                                                                                    | Auth Key Ranagement (AWR) type: whi (SWUSe) (5)                                                                                                    |
|     | 438.3.896302    | 0.002413 1vts1Cor_90:50.04        | C\$809,48178198       | TLSv5.2   | 248       | 53 -43 dBm       | Application Data                                                                                                    | V KSK Capabilities: exemes                                                                                                    |
|     | 432 3,890177    | 0.000075 Cisco dd:7d:38           | Broadcast             | 882.11    | 376       | 55 -35 dBe       | Probe Response, Sk-3814, Fled, FlagsC. 81-300, SSID-"wif168 text", SSID-adlaterd (Broadcas,                                                                                                    | <pre>iii iii iii iii e st&amp; Pre-Auth capabilities: Transitter does not support pre-authentication</pre>                                                                                                    |
|     | 413 3.891289    | 0.002112 102.168.1.15             | 192.568.1.121         | 862.53    | 82        | 53 -33 dite      | Request-to-send, Flags                                                                                                    |                                                                                                    |
|     | 415 3.895343    | #.000054 CLoco dd:72:58           | tenation server       | 11.5v1.2  | 367       | 53 -11 dile      | Application Data                                                                                                    | 30., = RSK PTKSA Replay Counter capabilities: 4 replay counters per PTKSA/STKSA/STARAySA (RC2)                                                                                                    |
|     | 437 3.500079    | #.006756 IntelCor SE:SE:0f        | Cinco dd:7d:38        | 11.5v1.2  | 282       | 53 -43 dBe       | Application Data                                                                                                    | 10                                                                                                    |
|     | 448 3,986685    | 0.006526 232.168.1.15             | 282.348.3.123         | 892.11    | 28        | 53 -46 dite      | Clear-to-sent flams                                                                                                    |                                                                                                    |
|     | 443 3.954954    | #.008MD CLaco dd:24:38            | Broadcast             | 882.11    | 374       | \$1 -11 dbs      | Probe Resource, Michills, Flack, Flacks, C. Elshill, Villa-Velfiel text", Villadildrard (Broadcas,                                                                                                    | Anagement Frame Protection Capable: True                                                                                                    |
|     | 441 1.025584    | # #106.W 102.168.1.15             | 192,566.1.125         | 882.11    | 80        | 51 - 13 dile     | Repart to sent Flats. 6                                                                                                    | the set of the set of the state of the set of the set o |
|     | AAN 3. SOSSEA   | # 000000 Fiaro dd-76-38           | Intellige Strikenid   | T1.5a1.7  | 186       | \$1 -14 dis      | Application fara                                                                                                    |                                                                                                    |
|     | 447 3.938923    | s. making intelline on same       | Clara di 3118         | 11.5x5.2  | 343       | \$1 -41 dis      | Acalication Data                                                                                                    |                                                                                                    |
|     | 449 3.932992    | 0.002360 Claro dd:70:38           | Broadcast             | 882.11    | 428       | \$3 -11 dile     | Beacon frame, 520-3016, Fluid, Flame,                                                                                                    | PMKID Counti 0                                                                                                    |
|     | 458 3.512998    | 0.000000. 222.168.1.15            | 192, 568, 1, 121      | 882.33    | 82        | 51 -11 dla       | Repart-to-send. Flams                                                                                                    | PMCD List                                                                                                    |
|     | 452 3.933874    | 8.000826 (Laco dd: 20:38          | Deta5Cor 98158194     | 71.547.7  | 150       | All - M offer    | Amplication data                                                                                                    | A Grant Measurent Clober Solta: 00:06(ac Class 80:11).812 (118)                                                                                                    |
|     | ANA A ADDALL    | a depair invalue or the           | Class Ad-2d-18        | Disel.7   | 154       | 51 -42 dist      | And Gration Cotta                                                                                                    | > Tag: Robility Domain                                                                                                    |
|     | and h manner    | a success and and a st            | AND NOT 8 414         | contracta |           | 11 11 10         | And a set free a                                                                                                    | > Tag: QBS Load Element MR2.11e CDA Version                                                                                                    |

WPA3 Enterprise 802.1x +FT Beacon

Here we can observe Wi-Fi 6E clients associating:

### Intel AX211

Connection OTA with focus on the RSN information from client on a roaming event:

| No. | Time        | Delta So     | urce             | Destination       | Protocol | Length | Channel | Signal stre | Info                                                            | > Frame S7: 235 bytes on wire (1880 bits), 235 bytes captured (1880 bits) on interface \Device\NPF_(D4578085-2998-4456-BC33-C3431                                                                                                    |
|-----|-------------|--------------|------------------|-------------------|----------|--------|---------|-------------|-----------------------------------------------------------------|----------------------------------------------------------------------------------------------------|
|     | 1 0.000000  | 0.000000 C1  | sco_dd:a0:18     | Broadcast         | 892.11   | 428    | 69      | -36 dbt     | Beacon frame, SN+220, FN+0, Flags+C, 81+100, SSID+"wifi6E_test" | > Ethernet II, Src: Cisco_d2:97:47 (74:11:52:d2:97:47), Ost: Universa_57:c7:06 (08:3a:08:57:c7:06)                                                                                                    |
|     | 2 0.102260  | 0.102260 Cit | sco_dd:a0:18     | Broadcast         | 882.11   | 428    | 69      | -37 dBm     | Beacon frame, SN+221, FN+0, Flags+C, BI+100, SSID+"wdfisE_test" | > Internet Protocol Version 4, Src: 192.168.1.15, Ost: 192.168.1.121                                                                                                    |
|     | 3 0.204689  | 8.182429 Cit | sco_dd:a0:18     | Broadcast         | 882.11   | 428    | 69      | -36 dBt     | Beacon frame, SN+222, FN+0, Flags+C, BI+100, SSID+"wifi66_test" | User Datagram Protocol, Src Port: 5555, Dit Port: 5888                                                                                                    |
|     | 4 0.280665  | 0.075976 190 | 2.168.1.15       | 192.168.1.121     | 802.11   | 76     | 69      | -56 dBt     | Clear-to-send, Flags+C                                          | > Alrovek/OmiPeek encapsulated IEEE 802.11                                                                                                    |
|     | 57 0.384987 | 0.024322 IM  | telCor_98:58:8f  | Cisco_dd:s0:18    | 892.11   | - 235  | 69      | -57 dBR     | Authentication, 99-23, HN+0, Flags+C                            | > W2.11 radio information                                                                                                    |
|     | 58 0.305271 | 0.000284 192 | 2.168.1.15       | 192.168.1.121     | 802.11   | 75     | 60      | -36 dim     | Acknowledgement, Flags+C                                        | > Ittl SEC.11 Arthentication, Flags:C                                                                                                    |
|     | 59 0.307125 | 0.001855 Cir | sco_dd:a0:18     | Broadcast         | 882.11   | 428    | 69      | -36 dBe     | Beacon frame, SN+223, FN+0, Flags+C, BI+100, SSID+"wifi6E_test" | V IIII 802.11 sireless Rangement                                                                                                    |
|     | 58 0.308823 | 0.001697 Cit | sco_dd:a0:18     | IntelCor_98:58:0f | 892.11   | 247    | 60      | -36 d8t     | Authentication, SN+12, FN+0, Flags+C                            | > fixed parameters (6 bytes)                                                                                                    |
|     | 61 0.308823 | 0.000000 192 | 2.168.1.15       | 192.168.1.121     | 882.11   | 76     | 69      | -53 d8m     | Acknowledgement, Flags+C                                        | <ul> <li>tagged parameters (11) bytes)</li> </ul>                                                                                                    |
|     | 62 0.320363 | 0.001540 Int | telCor_98:58:00f | Cisco_dd:a0:18    | 802.11   | 372    | 69      | -60 dBt     | Reassociation Request, SN+24, FN+0, Flags+C, SSID="wifife_test" | <ul> <li>Tag: Kos information</li> </ul>                                                                                                    |
|     | 63 0.310363 | 0.000000 192 | 2.168.1.15       | 192.168.1.121     | 802.11   | 76     | 60      | -35 dBt     | Acknowledgement, Flags+C                                        | Tag support for information (46)                                                                                                    |
|     | 66 0.339277 | 0.028914 Cis | sco_dd:a0:18     | IntelCor_98:58:0F | 882.11   | 433    | 69      | -36 dBn     | Reassociation Response, SN+0, FN+0, Flags+C                     | Tag Length: 42                                                                                                    |
|     | 67 0.339277 | 0.000000 192 | 2.168.1.15       | 192.168.1.121     | 892.11   | 76     | 69      | -58 dBt     | Acknowledgement, Flags+C                                        | Kon version: 1                                                                                                    |
|     | 68 0.346279 | 0.007002 192 | 2.168.1.15       | 192.168.1.121     | 892.11   | 82     | 60      | -68 dbs     | Request-to-send, Flags+C                                        | ) group clover succes deterise (lawe moz.11) als (con)                                                                                                    |
|     |             |              |                  |                   |          |        |         |             |                                                                 | Auth Key Management (AMO) List GLANT: 1<br>) Anth Key Management (AMO) List GLANT: 1<br>) FON Capabilities: BAMPE<br>BAMPE Control (AMO) List Start(List (Hee HULL)) PT over LISE HULL)<br>) FON Capabilities: BAMPE<br>) Fong Management (Hee HULL) (Hee HULL)) BJP (128)<br>) Fage Manher: HOLING HOMES (List HULL) BJP (128)<br>) Fage Manher: HOLING HOMES (List HULL) BJP (128)<br>) Fage Manher: HOLING HOMES (List HULL) BJP (128)<br>) Fage Manher: HOLING HOMES (List HULL) BJP (128)<br>) Fage Manher: HOLING HOMES (List HULL) BJP (128)<br>) F1 Capability and Policy: HOME<br>) Fage Manher: Fige Mach Frankling (S)<br>) Fage Manher: Fig Mach Frankling (S)<br>) Fage Manher: Fig Mach Frankling (HULL) Fig. (HULL) BJP (128)<br>) Fage Manher: Fig Mach Frankling (HULL) BJP (128)<br>) Fage Manher: Fig Mach Frankling (HULL) BJP (128)<br>) Fage Manher: Fig Mach Frankling (HULL) BJP (128)<br>) Fage Manher: Fig Mach Frankling (HULL) BJP (128)<br>) Fage Manher: Fig Mach Frankling (HULL) BJP (128)<br>) Fage Manher: Fig Mach Frankling (HULL) BJP (128)<br>) Fage Macher: Fig Mach Fig Mach Fight (HULL) BJP (128)<br>) Fage Macher: Fig Mach Fight (HULL) BJP (128)<br>) Fage Macher: Fig Mach Fig Macher: Fig Mach Fig Mach Fight (HULL) BJP (128 |

WPA3 Enterprise 802.1x + FT Roaming event

An interesting behavior happens if you manually delete the client from the WLAN (from WLC GUI for example). The client receives a disassociation frame but tries to reconnect to the same AP and uses a re-

association frame followed by a complete EAP exchange because the client details were deleted from the AP/WLC.

This is basically the same frame exchange as in a new Association process. Here you can see the frame exchange:

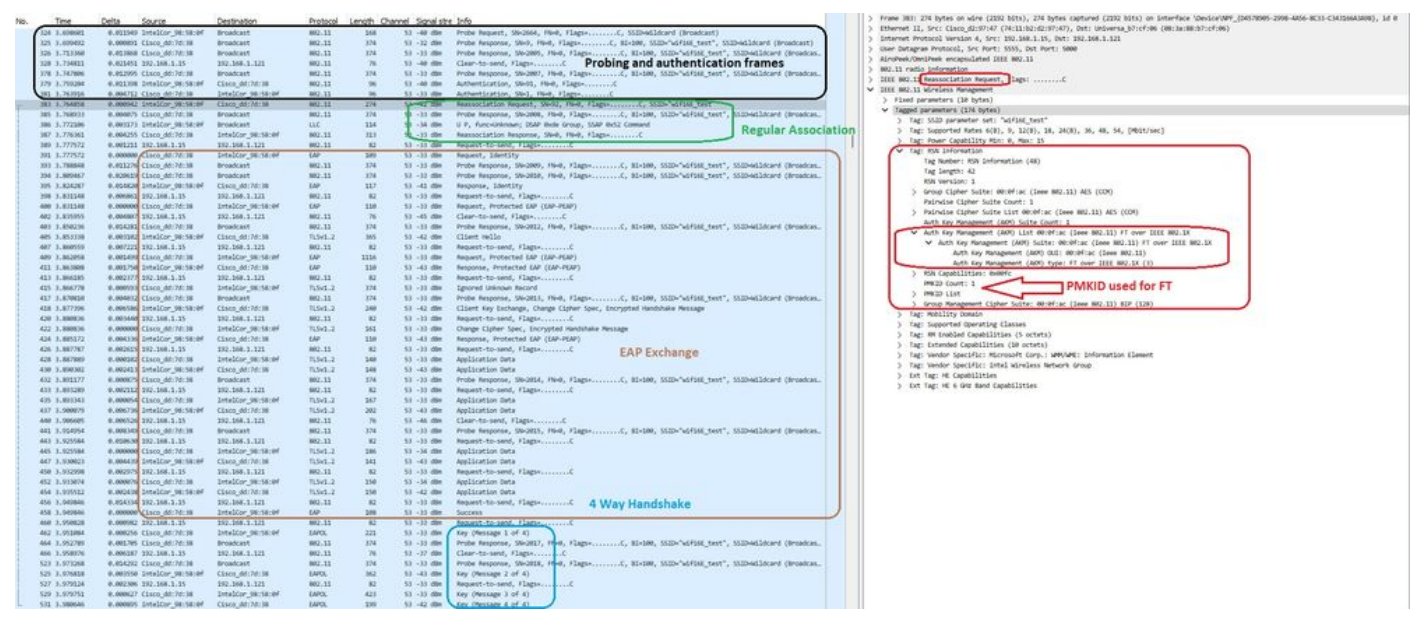

WPA3 Enterprise 802.1x + FT Ax211 Connection flow

### Client details in WLC:

| Monitoria | ng * > Wireless * >   | Clients                                  |                                         |                |             | Client                          |                      |                     |                 | ×     |
|-----------|-----------------------|------------------------------------------|-----------------------------------------|----------------|-------------|---------------------------------|----------------------|---------------------|-----------------|-------|
| Clients   | Sleening Cliegts      | Excluded Clients                         |                                         |                |             | 360 View General QOS Statis     | tics ATF Statistics  | Mobility History    | Call Statistics |       |
| -         | oreging onerte        | Enclosed one in                          |                                         |                |             | Client Properties AP Properties | Security Information | Client Statistics   | QOS Properties  | EoGRE |
| × 4       | 0                     |                                          |                                         |                |             | Re-Authentication Timeout       | 1800 sec (Rema)      | ning time: 462 sec) |                 |       |
| C         |                       |                                          |                                         |                |             | Client State Servers            | None                 |                     |                 |       |
| Selecte   | id 0 out of 1 Clients |                                          |                                         |                |             | Client ACLs                     | None                 |                     |                 |       |
| 0         | Client MAC Address    | T IPv4 Address                           | T IPv6 Address                          | AP Name T      | SSID        | Client Entry Create Time        | 1338 seconds         |                     |                 |       |
| 0         | 286b 3598 580f        | ▶ 192,168,1,159                          | 2001-8a0-ft/91:1c00-c07a-1190-8069-7398 | AP9136 5C F524 | withEE      | Policy Type                     | WPA3                 |                     |                 |       |
| 0         |                       | 10 10 10 10 10 10 10 10 10 10 10 10 10 1 |                                         |                | Children of | Encryption Cipher               | OCMP (AES)           |                     |                 |       |
| 1.11      |                       | 10 🔻                                     |                                         |                |             | Authentication Key Management   | FT-802.1x            |                     |                 |       |
|           |                       |                                          |                                         |                |             | EAP Type                        | PEAP                 |                     |                 |       |
|           |                       |                                          |                                         |                |             | Session Timeout                 | 1800                 |                     |                 |       |

WPA3 Enterprise 802.1x + FT Client details

This client was also tested using FT over the DS and was able to roam using 802.11r:

| NO. |       | Time       | Delta    | Source               | Destination           | Protocol    | Length | Channel | Signal stre | Info                                                                                                    |     | The select of option of and the                   |
|-----|-------|------------|----------|----------------------|-----------------------|-------------|--------|---------|-------------|----------------------------------------------------------------------------------------------------|-----|---------------------------------------------------|
|     | 3025  | 16,491589  | 0.102243 | Cisco_dd:a0:18       | Broadcast             | 882.11      | 364    | 62      | -36 dbn     | Beacon frame, SN+387, FN+0, Flags+C, 81+100, SSID+"wdf                                                                                                    | 183 | Televise II, Sectors Linguise 4 feet              |
|     | 3829  | 16.594273  | 0.102684 | Cisco_dd:a0:18       | Broadcast             | 892.11      | 364    | 69      | +36 dBH     | Beacon frame, SN=388, FN=0, Flags=C, BI=100, SSID="wdf                                                                                                    | 112 | internet Protocol Version 6, SPC:                 |
|     | 3030  | 16.644794  | 0.050521 | IntelCor_98:58:0f    | Broadcast             | 882.11      | 268    | 62      | -45 dite    | Probe Request, SN+527, FN+0, Flags+C, SSID+Hildcard (B                                                                                                    | 12  | Alexhed (DeciDeck access/ated 10)                 |
|     | 3831  | 16.644794  | 0.000000 | Cisco_dd:a0:18       | Broadcast             | 882.11      | 312    | 69      | -38 d8t     | Probe Response, SN+460, FN+0, Flags+C, B1+100, SSID+"w                                                                                                    | 12  | Alroveek/UmilPeek encapsulated its                |
|     | 3879  | 16.696429  | 0.051635 | Cisco_dd:a0:18       | Broadcast             | 802.11      | 364    | 69      | -38 din     | Beacon frame, Sk+390, FN+0, Flags+C, 81+100, SSID+"wdf                                                                                                    | 12  | Bez.11 PADLO INFORMACION                          |
|     | 5898  | 16.701455  | 0.005825 | IntelCor_98:58:0f    | Cisco_dd:a0:18        | 882.11      | 235    | 69      | ~46 dbt     | Authentication, S0x31, FNx0, Flags+C                                                                                                    | 12  | ILLE MC.11 Meassoclation Request,                 |
|     | 3081  | 16,701542  | 0.000087 | 192.168.1.15         | 192.168.1.121         | 892.11      | 76     | 69      | -39 dBm     | Acknowledgement, Flags+C                                                                                                    | v   | LELE 882.11 Wireless Management                   |
|     | 3882  | 16.706278  | 0.004736 | Cisco_dd:a0:18       | IntelCor_98:58:0f     | 882.11      | 247    | 60      | -38 dbt     | Authentication, SW-119, FN+0, Flags+C                                                                                                    |     | > Fixed parameters (s0 bytes)                     |
|     | 3083  | 16.706278  | 0.000000 | 192,168.1.15         | 192.168.1.121         | 882.11      | -76    | 69      | -39 (\$81   | Acknowledgement, Flags+C                                                                                                    |     | <ul> <li>Tagged parameters (272 bytes)</li> </ul> |
|     | 3064  | 16.708297  | 0.002019 | IntelCor_98:58:64    | Cisco_dd:a0:18        | 802.11      | 372    | 65      | -48 dbs     | Reassociation Request, SN+32, FH+0, Flags+C, SSID+"wdf                                                                                                    |     | > Tag: SSID parameter set: "                      |
|     | 3085  | 16.788297  | 0.000000 | 192,168.1.15         | 192.168.1.121         | 892.11      | 76     | 69      | -38 dBH     | Acknowledgement, Flags+C                                                                                                    |     | ) Tag: Supported Rates 6(B),                      |
| Ed  | 3067  | 16.718126  | 0.009829 | Cisco_dd:a0:18       | IntelCor_98:58:0f     | 882.11      | 433    | 60      | -39 dbs     | Reassociation Response, SN+0, Flags+C                                                                                                    |     | > Tag: Power Capability Min:                      |
|     | 3055  | 16.718126  | 0.000000 | 192.168.1.15         | 192.168.1.121         | 892.11      | 26     | 69      | -41 dite    | Acknowledgement, Flags+C                                                                                                    |     | <ul> <li>Tag: RON Information</li> </ul>          |
|     | 1091  | 16.727349  | 0.009223 | IntelCor 98:58:04    | IPvincast #F:9e:59:af | LLC         | 223    | 60      | -59 d8m     | 1 P, N(R)+90, N(S)+582; DSAP SHAP Group, SSAP Ibide Response                                                                                                    |     | Tag Number: #SN Inform                            |
|     | 3892  | 16.727457  | 0.000108 | 192.168.1.15         | 192.168.1.121         | 882.11      | 76     | 60      | -47 dbm     | Acknowledgement, FlagsvC                                                                                                    |     | Tag length: 42                                    |
|     | 3895  | 16.748833  | 0.013376 | IntelCor 98:58:0F    | Broadcast             | LLC         | 525    | 69      | -59 dBm     | U.P., Func-Unknown; USAP Bx36 Individual, SSAP Bx62 Command                                                                                                    |     | RSN Version: 1                                    |
|     | 3296  | 16.748833  | 0.000000 | 192.168.1.15         | 192.168.1.121         | 882.11      | 76     | 60      | -48 d8n     | Acknowledgement, Flags+C                                                                                                    |     | > Group Cipher Suite: 00                          |
|     | 3000  | 16,742904  | 0.002071 | Cisco Scif8:0c       | IntelCor 98:58:0F     | LLC         | 183    | 60      | -50 dbs     | I P. N(R)=113, N(S)=72; OSAP Ungermann-Bass Individual, SSAP 8                                                                                                    |     | Baladoo Liphon Luike                              |
|     | 1100  | 16.742984  | 0.000000 | 192.168.1.15         | 192.168.1.121         | 892.11      | 76     | 60      | -53 dla     | Acknowledgement, Flags,C                                                                                                    |     | > Pairwise Cipher Suite                           |
|     | 1101  | 16.742984  | 0.000000 | Cisco Setf8t8c       | IntelCor 98:58:0f     | LLC         | 283    | 65      | -50 das     | 1. N(R)=16. N(S)=75: DSAP SNAP Individual, SSAP By7c Command                                                                                                    |     | Auth Key Management (A                            |
|     | 1102  | 16.742984  | 0.000000 | 192.168.1.15         | 292.168.1.121         | 882.11      | 76     | 60      | -53 dim     | Acknowledgement, FlagueC                                                                                                    |     | > Auth Key Management (A                          |
|     | 3286  | 16,768589  | 0.025525 | IntelCor 98:58:64    | Dytecast ff:9e:59:af  | LLC         | 223    | 60      | -59 dbs     | I P. N(R)=16, N(S)=11: DSAP 0x48 Individual, SSAP 0x64 Respons                                                                                                    |     | > Kok Capabilities: door                          |
|     | 3197  | 16.768633  | 0.000124 | 192,168,1.15         | 192.168.1.121         | 892.11      | 26     | 60      | -48 dbs     | Acknowledgement, FlagueC                                                                                                    |     | PMKID Count: 1                                    |
|     | 3189  | 16,772475  | 0.003842 | Cisco dd:a0:18       | IntelCor 98:58:0f     | 882.11      | 118    | 60      | -40 dbs     | Action, Siel, Flee, Flacts.cC                                                                                                    |     | PHKID List                                        |
|     | 1110  | 16.772425  | 0.000000 | 102, 168, 1, 15      | 192, 168, 1, 121      | 892.11      | 26     | 60      | -52 (88)    | Arknadednesent, Flame,                                                                                                    |     | PMKID: 642cf85b48c                                |
|     | 1113  | 16.773542  | 0.00067  | IntelCor 98-58-34    | Broadcast             | U.C.        | 179    | 40      | .10 die     | T.P. N/R1+59, N/S1+131 DSAP SHAP Group, SSAP 150 Network Lawer                                                                                                    |     | ) Groun Macanegert Clobe                          |
|     | 1114  | 16.773542  | 0.000000 | 192, 168, 1, 15      | 192, 168, 1, 121      | 882.11      | 26     | 40      | -22 (0a)    | Arknauledement, Flamef                                                                                                    |     | ✓ Tag: Nobility Domain                            |
|     | 1115  | 16.773436  | 0.000234 | IntelCor Gi-Sk-M     | Cisco dil all'18      | 802.11      | 118    | 60      | -48 dis     | Action, Skill, Hull, Flamure, Cliffalformed Packet1                                                                                                    |     | Tag Number: Hobility D                            |
|     | 1116  | 16.773436  | 0.000000 | 192, 168, 1, 15      | 192, 168, 1, 121      | 882.11      | 26     | 60      | 41.000      | Arknadedeepert, Flama,                                                                                                    |     | Tag length: 3                                     |
|     | 1130  | 16 775112  | 0.001676 | Altical a Ga-KG-ad   | Tetal/ne 09-59-04     | 110         | 223    |         | -82 dbs     | II. Encollationer: 0532 (kd) Encon. 5532 (kd) Encond                                                                                                    |     | Mobility Domain Identi                            |
|     | 1177  | 16 7365.65 | 0.001473 | Ciaco de al-18       | Tetal/or 08:58:66     | 882.11      | 110    | 1.1     | -10.00      | Artice Dirl Dat Flam, o                                                                                                    |     | ✓ FT Capability and Poli                          |
|     | 1173  | 16 736645  | 0.000000 | 102 168 1 15         | 502 568 3 525         | 992 11      |        |         | -53 dia     | Acknowledgement Element F                                                                                                    |     | 1 = Fast 8                                        |
|     | 1114  | 16 778300  | 0.001054 | IntalCor GE-KE-M     | Clare divertil        | 882.11      | 110    |         | - 22 - 224  | Action Shild Had Flame a Climiticened Darket: langth                                                                                                    |     |                                                   |
|     | 2476  | 16 779200  | 0.000000 | 102 108 1 15         | 193 168 1 171         | 992.11      |        |         | - 44 - 194  | Arkna-Jedament Dates /                                                                                                    |     | 0000.00 - Recom                                   |
|     | 1178  | 16 281449  | 0.000000 | Altical a Gartin ad  | TetalCor 08-58-04     | 110         | 197    | 40      |             | U.P. Eurosidenti - DER dela Todividual - SER dela Comand                                                                                                    |     | ✓ Tag: Fast BSS Transition                        |
|     | 2122  | 16 791440  | 0.000000 | Intal/on SR-SR-M     | Altical a DarStraf    | 110         | 222    |         | -59 dia     | 11 Euroditional DAR free from SLAb hold formed                                                                                                    |     | Tag Number: Fast BSS T                            |
|     |       | 14 781440  | 0.000000 | 102 168 1 14         | 100 Mile 1 101        | NO. 11      |        |         | 47.000      | Ashan Andersont, Care once a copy and once comment                                                                                                    |     | Tag length: 96                                    |
|     | 14.14 | 16 200015  | 0.000000 | Intelfor OR-IR-BI    | ATRICAL BOARDING      | 110         |        |         | - 59 - 600  | T D M/DI-RA M/DI-RA PEAR DOAD AND GROUP CEAR TEA MAR-ONE FINISH                                                                                                    |     | > MIC Control: 0x0300                             |
|     | 34.90 | 10.720015  | 0.000300 | 100 168 1 16         | Matscela_pe.sp.ar     | 800 23      |        |         | - 20 000    | L P, N(K)+04, N(S)+30; LOAP 0000 Group, Sole 150 NETBORK Layer                                                                                                    |     | MIC: 491209737c15a2675                            |
|     | 12.00 | 16. 203414 | 0.000000 | Intelling Obstituted | ere.ess.ese           | 110         |        |         |             | 1 N/A)-AB N/C)-711 N/B M Estanded 117 Journ 1033 Notices                                                                                                    |     | Mionce: d534fb37ab7fa8                            |
|     | 1240  | 16.203427  | 0.000399 | 100 108 1 15         | AND AGE 3 AND         | 5000 FT     | 24.5   |         | -38 088     | Advanded advanced flam.                                                                                                    |     | SNonce: 65c3778b523b83                            |
|     |       | 16.703774  | 0.000003 | Intelfen Okstrohl    | APR. 000.1.144        | 110         |        |         |             | f. foreed 813 M(R)-331 (M)R (arX) Tedford and 1530 (arX) Research                                                                                                    |     | > Subelement: PMK-R1 key                          |
|     | 19.00 | 16 203040  | 0.000277 | 100 160 1 15         | NO NO TON             | 887 11      | 26     |         | 12.000      | s, recorded, market, the one market, she one mapped                                                                                                    |     | > Subelement: PMK-R0 key                          |
|     | 3145  | 10.793849  | 0.000075 | 192,158,1,15         | 192.108.1.121         | 862.11      |        |         | 145 000     | Acknowledgement, Flags+                                                                                                    |     | > Tag: Supported Operating C                      |
|     | 2250  | 16 304630  | 0.000714 | 101 162 1 15         | 100 100 1 100         | 997 11      | 101    | 00      | 10.000      | Arken-Jadament Slama P                                                                                                    |     | > Tag: RM Enabled Capabiliti                      |
|     | 28.20 | 10,124025  | 0.000053 | 196,100,1115         | 172.100.1.121         | 002.11      | 76     | 07      |             | C. C. Annual March 1990 A. State Street State Budy Second                                                                                                    |     | > Tag: Extended Capabilities                      |
|     | 3134  | 10.794925  | 0.000300 | Intercor_98:58:04    | Drvencast_/F:FF:Fa    | LLL PRODUCT | 203    | 69      | -38 688     | 5 F, FUNCHORES, RURSHOP, COMP BOOR GROUP, SSAP BARE Response                                                                                                    |     | > Tag: Vendor Specific: Micr                      |
|     | 2122  | 10.724998  | 0.000054 | 194.108.1.15         | 192.100.1.121         | 002.11      | 78     | 69      |             | ACKNAMENDERHET, FLEDERLINGE SALE AND THE SALE AND THE SAL |     | > Tag: Vendor Specific: Inte                      |
|     | 8448  | 10.779624  | 0.000624 | intercor_98:58:09    | Levencast_44:0a:c3:51 | LLL.        | 215    | 60      | -38 clim    | U P, HURCHTROBER, USAP MALL USAP Individual, SSAP Banyan Vine                                                                                                    |     | > Ext Tag: HE Capabilities                        |
|     | 3459  | 10.795699  | 0.000005 | 194.168.1.15         | 192.168.1.121         | 882.11      | 76     | 69      | -45 038     | Acknowledgement, FlagssC                                                                                                    |     | > Ext Tag: HE 6 GHz Band Cap                      |
|     | 1268  | 10.795785  | 8.00085  | IntelCor_98:58:64    | DPV94Cast_ff(7910513b | rrc         | 215    | 69      | -38 dBe     | 5, FUTCHER, N(R)+28; USAP BKIB Group, SSAP BKF2 Response                                                                                                    |     |                                                   |
|     | 1262  | 16.795852  | 0,000067 | 192.168.1.15         | 192.168.1.121         | 882.11      | 76     | 69      | -45 dbt     | Acknowledgement, FlagsC                                                                                                    |     |                                                   |

> frame NMML IF2 bytes multic (20% bits), 12 bytes captured (20% bits) on Interface Owner(NML (20% DML)) (10mmer II, 20mmer Class, gdf) (20mmer Class), 20mmer Class, 20mmer Class,

AX211 roaming with FT over DS

### We can also see the FT roaming events:

| Monitorin | g*> Wireless*> Clie | nts    |         |          |   |              |                   |   |             |   |         |   |             | CI | ient              |      |              |            |                        |   |            |             |                |                       |                       |
|-----------|---------------------|--------|---------|----------|---|--------------|-------------------|---|-------------|---|---------|---|-------------|----|-------------------|------|--------------|------------|------------------------|---|------------|-------------|----------------|-----------------------|-----------------------|
| Clients   | Sleeping Clients E  | xclude | d Clier | nts      |   |              |                   |   |             |   |         |   |             | 36 | 50 View General   |      | QOS Statist  | ics        | ATF Statistics         |   | Mobility H | History     | , c            | all Statistics        |                       |
| × D       | oloto C             |        |         |          |   |              |                   |   |             |   |         |   |             |    | Recent associat   | tion | history:     |            |                        |   |            |             |                |                       |                       |
| Selected  | 10 out of 1 Clients |        |         |          |   |              |                   |   |             |   |         |   |             |    | AP Name           | 8    | ssid 🍸       | AP<br>Slot | Assoc Time             | Ŧ | Instance   | Mob<br>Role | ility <b>T</b> | Run T<br>Latency (ms) | Roam <b>T</b><br>Type |
| 0         | Client MAC Address  | Ŧ      | IPv4    | Address  | т | IPv6 Address | AP Name           | Ŧ | SSID        | Ŧ | WLAN ID | Ŧ | Client Type |    | AP01_RC_9136_F800 | c 00 | df.1ddd.a018 | з          | 08/04/2023<br>14:24:27 |   | 0          | Loca        | 4              | 15                    | 802.11R               |
| 0         | 286b.3598.580/      | 1      | 192.1   | 68.1.159 |   | N/A          | AP01_RC_9136_F80C |   | wifi6E_test |   | 5       |   | WLAN        |    | AP9136_5C.F524    | 00   | df.1ddd.7d38 | 3          | 08/04/2023<br>14:22:59 |   | 0          | Loca        | 4              | 6                     | 802.11R               |
|           |                     | ٦      |         |          |   |              |                   |   |             |   |         |   |             |    |                   |      |              |            | 0000400000             |   |            |             |                |                       |                       |

WPA3 Enterprise with FT

### And client ra trace from wlc:

| Logging display requested on 2023/08/04 14:27:55   | 5 (GMT) for Hostname: [eWLC-9800-01], Hodel: [C9800-CL-K9], Version: [17.09.03], SN: [9RY358518059], HD_SN: [9RY358518059]                                                                                     |
|----------------------------------------------------|----------------------------------------------------------------------------------------------------|
| 2023/08/04 14:22:59.315308237 (wned_x_R0=0)(1):    | [client-orch-sm] [15210]: (note): MAC: 20%b.3590.500f Re-Association received. BSSID 00df.1ddd.7d30, WLAN wifi%T_test, Slot 3 AP 00df.1ddd.7d30, AP9136_5C.F524, old BSSID 00df.1ddd.a010                      |
| 2023/08/04 14:22:59.315864120 [wncd x R0=0][1]:    | [dot11] [15210]: (note): MAC: 2045.3590.500f Association success. AID 33, Roaming = True, WGB = False, 11r = True, 11w = True Fast roam = True                                                                 |
| 2023/08/04 14:22:59.316488412 (wned_x_R0=0)(1):    | (client-orch-sm) [15210]: (note): MAC: 20(b.3590.500f Delete mobile payload sent for BSSID: 00df.1ddd.a010 WTP mac: 00df.1ddd.a010 slot id: 3                                                                  |
| 2023/08/04 14:22:59.316652383 (wned_x_R0-0)(1):    | [client-orch-state] [15210]: (note): MAC: 2060.3550.500f Client state transition: S_CO_RUN -> S_CO_L2_AUTH_IN_PROGRESS                                                                                         |
| 2023/08/04 14:22:59.317328574 (wned_x_R0-0)(1):    | [client-auth] [15210]: (note): MAC: 2060.3590.600f ADD HOBILE sent. Client state flags: 0x71 BSSID: MAC: 00df.1ddd.7d30 capwap IFID: 0x9000000d, Add mobiles sent: 1                                           |
| 2023/00/04 14:22:59.321041967 (wned x R0=0){1}:    | [client-orch-sm] [15210]: (note): MAC: 20(b.3590.500f Mobility discovery triggered. Client mode: Local                                                                                                    |
| 2023/00/04 14:22:59.321044391 {wncd_x_R0=0}{1}:    | (client=orch=state) (15210): (note): MAC: 2046.3550.500f Client state transition: S_CO_L2_AUTH_IM_PROGRESS => S_CO_MOBILITY_DISCOVERY_IM_PROGRESS                                                              |
| 2023/08/04 14:22:59.321064980 (wned_x_R0=0){1}:    | (mm-client) (15210): (note): MAC: 206b.3550.500f Mobility Successful. Roam Type None, Sub Roam Type NM_SUB_ROAM_TYPE_INTRA_INSTANCE, Previous BSSID MAC: 00df.1ddd.a010 Client IFID: 0xa0000003, Client Role:  |
| Local PoA: 0x9000000d PoP: 0x0                     |                                                                                                    |
| 2023/08/04 14:22:59.321213982 (wned_x_R0+0)(1):    | [client-auth] [15210]: (note): MAC: 2060.3590.500f ADD HOBILE sent. Client state flags: 0x76 BSSID: MAC: 00df.1ddd.7d30 capwap IFID: 0x9000000d, Add mobiles sent: 1                                           |
| 2023/00/04 14:22:59.321256052 (wned_x_R0=0){1}:    | [client-orch-state] [15210]: (note): MAC: 206b.3590.500f Client state transition: S_CO_MOBILITY_DISCOVERY_IN_PROGRESS => S_CO_DPATH_PLUMB_IN_PROGRESS                                                          |
| 2023/00/04 14:22:59.321463455 (wned_x_R0=0){1}:    | (client-orch-state) (15210): (note): MAC: 2046.3550.500f Client state transition: S_CO_DPATH_PLOME_IN_PROGRESS => S_CO_IP_LEARN_IN_PROGRESS                                                                    |
| 2023/08/04 14:22:59.321666600 (wned_x_R0-0)(1):    | (client-orch-state) (15210): (note): MAC: 20(b.3550.500f Client state transition: S_CO_IP_LEARM_IN_PROGRESS -> S_CO_RUM                                                                                        |
| 2023/08/04 14:24:27.918855521 (wned_x_R0-0)(1):    | (client-orch-sm) (15210): (note): MAC: 206b.3590.500f Re-Association received. BSSID 00df.1ddd.a010, WLAN wifi68_test, Slot 3 AP 00df.1ddd.a010, AP01_RC_9136_F80C, old BSSID 00df.1ddd.7d30                   |
| 2023/08/04 14:24:27.919897444 (wned_x_R0-0)(1):    | [dot11] [15210]: (note): MAC: 206b.3590.500f Association success. AID 33, Roaming = True, WGB = False, 11r = True, 11v = True Fast roam = True                                                                 |
| 2023/08/04 14:24:27.921992523 (wnod_x_R0=0){1}:    | [client-orch-sm] [15210]: (note): MAC: 20%b.3590.500f Delete mobile payload sent for BSSID: 00df.1ddd.7d30 WTP mac: 00df.1ddd.7d30 slot id: 3                                                                  |
| 2023/08/04 14:24:27.522776547 {wncd_x_R0=0}{1}:    | (client-orch-state) (15210): (note): MAC: 2040-3550.500f Client state transition: S_CO_NUM →> S_CO_L2_AUTH_IN_FROMRES                                                                                          |
| 2023/08/04 14:24:27.525409164 (wned_x_R0=0)(1):    | (client-auth) (15210): (note): MAC: 2060-3590.600f ADD MOBILE sent. Client state flags: 0x71 BSSID: MAC: 00df.1ddd.a010 capwap IFID: 0x9000000e, Add mobiles sent: 1                                           |
| 2023/08/04 14:24:27.931505871 (wned_x_R0-0)(1):    | (client-orch-sm) [15218]: (note): MAC: 286b.3598.580f Hobility discovery triggered. Client mode: Local                                                                                                    |
| 2023/08/04 14:24:27.931511962 (wned_x_R0-0)(1):    | [client-orch-state] [15210]; (note); MAC; 206b.3590.500f Client state transition; S_CO_L2_AUTH_IN_PROGRESS -> S_CO_MOBILITY_DISCOVERY_IN_PROGRESS                                                              |
| 2023/08/04 14:24:27.931569952 (wnod_x_R0=0){1}:    | [mm-client] [15210]: (note): MAC: 20%b.3590.500f Mobility Successful. Roam Type None, Sub Roam Type MM_SUB_ROAM_TYPE_INTRA_INSTAINCE, Previous BSSID MAC: 00df.1ddd.7d30 Client IFID: 0xa0000003, Client Role: |
| Local PoA: 0x9000000e PoP: 0x0                     |                                                                                                    |
| 2023/08/04 14:24:27.531861935 (wned_x_R0-0)(1):    | (client-auth) [15210]: (note): MAC: 2060-3590.600f ADD MOBILE sent. Client state flags: 0x76 BSSID: MAC: 00df.1ddd.a010 capwap IFID: 0x9000000e, Add mobiles sent: 1                                           |
| 2023/08/04 14:24:27.931913122 (wned_x_R0-0)(1):    | (client-orch-state) (15218): (note): MAC: 206D.3550.580f Client state transition: S_CO_MOBILITY_DISCOVERY_IN_PROGRESS -> S_CO_DPATH_PLUMB_IN_PROGRESS                                                          |
| 2023/08/04 14:24:27.933100190 (wned_x_R0+0)(1):    | [client-orch-state] [15210]; (note); MAC: 206D.3550.500f Client state transition: S_CO_DPATH_PLUME_IM_PROGRESS -> S_CO_IP_LEARM_IN_PROGRESS                                                                    |
| 2023/08/04 14-24-22 633601101 (unred in 20-01/11). | Internet Internet Internet, Mr. 180, 180, 180, 181, 1814 Alient state secondation, 8 da 18 18180 to sandhard - 8 da 180                                                                                        |

### NetGear A8000

WPA3-Enterprise is not supported on this client.

#### Pixel 6a

Connection OTA with focus on the RSN information from client:

| No. | Time                         | Delta Source                                      | Destination       | Protocol      | Length | Channel Signal stre | ! Info                                                          | ) Frame S21 and synes on sure (area cuts), an eyes cuts) on anternace waverage (area cuts) on a sure (area cuts) of a sure (area cuts) of a sure (area     |
|-----|------------------------------|---------------------------------------------------|-------------------|---------------|--------|---------------------|-----------------------------------------------------------------|----------------------------------------------------------------------------------------------------|
|     | 878 1.460897                 | 0.102322 Cisco_dd:a0:18                           | Broadcast         | 802.11        | 428    | 69 -37 dBn          | Beacon frame, 5%-3682, FN=0, Flags=C, 81=100, SSID="will        | ) Enternet II, SYT LISCORTSYNK (W. LICETORIUWY//) DET ORDWEINS DITCTION (ORISENDICTION)<br>Internet Destandi Sectoria (Sectoria (Sectori |
|     | 889 1.562867                 | 0.101970 Google_72:8a:66                          | Broadcast         | 802.11        | 204    | 69 -29 d8n          | Probe Request, SNv1030, FN+0, Flags+C, 551D+"wdf160_te          | ) INTELETION (1993) 4, 311 12:10:11; (1) 12:10:11:12                                                                                                    |
|     | 898 1.563362                 | 0.000405 Cisco_dd:a0:18                           | Broadcast         | 882.11        | 428    | 69 -37 d8e          | Beacon frame, SN+3683, FN+8, Flags+C, 81+100, SSID+"wi          | > User Gatagram Protocol, Src Port: SSSS, Oit Port: Sake                                                                                                    |
|     | 892 1.564878                 | 0.000716 Cisco_dd:a0:18                           | Broadcast         | 882.11        | 374    | 69 -37 dlm          | Probe Response, SN+108, FN+0, Flags+C, B1+100, SSID+"he         | > Alroweek.Omitweek encapsulated litte Sec.11                                                                                                    |
|     | 928 1.675576                 | 0.111498 Cisco_dd:a0:18                           | Broadcast         | 882.11        | 428    | 60 -37 dBH          | Beacon frame, SN+3685, FN+8, Flags+C, 81+188, SSID+*wd          | / micro provide the second second sec |
|     | 921 1.675899                 | 0.000233 Google_72:8a:66                          | Cisco_dd:a0:18    | 882.11        | 208    | 60 -34 dile         | Authentication, SNv1031, FNv0, FlagsxC                          | ) Ittl: 802.11 ASSOCIATION Request, Flags:                                                                                                    |
|     | 922 1.675809                 | 0.000000 192.168.1.15                             | 192.168.1.121     | 882.11        | 76     | 69 -37 dBm          | Acknowledgement, Flags+C                                        | <ul> <li>Ittl NZ.11 KEPLESS Paragement</li> </ul>                                                                                                    |
|     | 023 1.679651                 | 0.003842 Cisco_dd:a0:18                           | Google_72:8a:66   | 892.11        | 208    | 69 -37 dim          | Authentication, SN+14, FN+0, Flags+C                            | > rised parameters (+ bytes)                                                                                                    |
|     | 924 1.679651                 | 0.000000 192.168.1.15                             | 192.168.1.121     | 882.11        | 76     | 69 -34 dBH          | Acknowledgement, Flags+C                                        | <ul> <li>Tagged parameters (167 bytes)</li> </ul>                                                                                                    |
| 1   | 925 1.681281                 | 0.001630 Google_72:8a:66                          | Cisco_dd:a0:18    | 882.11        | 261    | 60 -34 dile         | Association Request, SN=1802, FM=0, Flags=C, SSID="wif          | > Tag: 55D0 parameter set: "wirist_test"                                                                                                    |
| 15  | 926 1.681281                 | 0.000000 192.168.1.15                             | 192.168.1.121     | 882.11        | 76     | 60 - 17 dBm         | Acknowledgement, #lags=C                                        | > Tag: Supported Rates 6(0), 9, 22(0), 18, 24(0), 39, 48, 54, [PDIT/sec]                                                                                                    |
|     | 938 1.705251                 | 0.023970 Cisco_dd:a0:18                           | Google_72:8a:66   | 882.11        | 313    | 60 -37 dBm          | Association Response, SN+0, FN+0, Flags+C                       | ) Tag: Power Capability Min: -7, Max: 19                                                                                                    |
|     | 931 1.705251                 | 0.000000 192.168.1.15                             | 192.168.1.121     | 882.11        | 75     | 60 -31 dBH          | Acknowledgement, Flags+C                                        | > Tag: Supported Channels                                                                                                    |
|     | 932 1.710280                 | 0.005629 Clsco_dd:a0:18                           | Google_72:8a:66   | EAP           | 209    | 69 -37 dBm          | Request, Identity                                               | V Tag: ROV Ensormation                                                                                                    |
| 18  | 933 1.710298                 | 0.000000 192.168.1.15                             | 192.168.1.121     | 802.11        | 76     | 60 -31 dim          | Acknowledgement, FlagssC                                        | Tag Number: KSN Information (48)                                                                                                    |
| 1   | 939 1.747377                 | 0.037097 Google 72:8a:66                          | Cisco dd:a0:18    | EAP           | 337    | 69 -33 dBm          | Response, Identity                                              | 1 Tag Length: 26                                                                                                    |
| 1   | 948 1.747377                 | 0.000000 192.168.1.15                             | 192.168.1.121     | 882.11        | 76     | 69 -37 d8m          | Acknowledgement, FlagsvC                                        | RSW Version: 1                                                                                                    |
| 122 | 942 1.758424                 | 0.011047 Cisco dd:a0:18                           | Google 72:8a:66   | EAP           | 110    | 69 -37 dBe          | Request, Protected EAP (EAP-PEAP)                               | > Group Cipher Suite: 00:0f:ac (leee 802.11) ALS (CON)                                                                                                    |
| 18  | 943 1.758424                 | 0.000000 192.168.1.15                             | 192.168.1.121     | 882.11        | 26     | 69 -32 dile         | Acknowledgement, FlagsvC                                        | Pairwise Cipher Suite Count: 1                                                                                                    |
| 18  | 945 1,768896                 | 0.009672 Cisco dd:a0:18                           | Broadcast         | 882.11        | 428    | 60 - 37 dBe         | Beacon frame, SN-3605, FN+0, Flags+C, 81+100, 5510-541          | > Paindise Cipher Suite List 00:0f1ac (Ieee IM2.11) AES (COM)                                                                                                    |
| (B) | 946 1.768484                 | 0.000188 Goorle 72:8a:66                          | Broadcast         | LLE           | 114    | 40 -17 dim          | 1. N(R)+36. N(S)+7: DSAP Build Individual. SSAP Network Respons | Auth Key Management (ARM) Suite Count: 1                                                                                                    |
| 8   | 949 1.779457                 | 8.818973 Google 7218a166                          | Claro ddrailr38   | 71.5v1.7      | 241    | 40                  | Client Hello                                                    | Auth Key Management (ARM) List 00:0f:ac (Leee BR2.11) FT over IIII BR2.1X                                                                                                    |
| 18  | 050 1.779457                 | 0.000000 102.168.1.15                             | 192.168.1.121     | 892.11        | 26     | 69 -17 dim          | Acknowledgement, Flags,C                                        | ✓ Auth Key Management (AOM) Suite: 00:0fiat (leee 802.11) FT over IEEE 802.1X                                                                                                    |
| 30  | 956 1.794520                 | 0.015063 Cisco dd:a0:18                           | Google 72:8a:66   | EAP           | 1116   | 60 -37 dila         | Rement, Protected EAP (EAP-DEAP)                                | Auth Key Management (AMP) OUI: 00:0f:ac (Leee 802.11)                                                                                                    |
|     | 957 1.794528                 | 0.000000 202.168.1.15                             | 192,168,1,121     | 892.11        | 26     | 50 -50 dbs          | Acknowledgement, FlagsC                                         | Auth Key Management (ARM) type: FT over IEEE 882.1X (3)                                                                                                    |
| 182 | 958 1.702858                 | 8 083538 Google 72-8a-66                          | Cisco dd:a0:38    | FAD           | 110    | 80 . W - Her        | Response, Destanted FAR (FAD-DFAD)                              | ✓ RSW Capabilities: 0x00000                                                                                                    |
| 1   | 959 1, 292058                | 0.000000 102.168.1.15                             | 192.168.1.121     | 802.11        | 26     | 40 -17 dla          | Arizon-Jacoment, Flame, C                                       |                                                                                                    |
|     | 960 1 801714                 | 8 88656 Fixes At at 18                            | feorla 72-8a-56   | 115/1.2       | 367    | 50 + 17 dire        | Terrorad Universe Record                                        |                                                                                                    |
|     | 961 1.891714                 | 8 000000 102.168.1.15                             | 102.168.1.121     | 892.11        | 76     | 40 - 10 dia         | Aritya-Jedneset, Flams,                                         | 00 # ESN PTKSA Replay Counter capabilities: 1 replay counter per PTKSA/GTKSA/STAKeySA (0x0)                                                                                                    |
| 1   | 961 1.820671                 | 8.018050 Google 72:8a:66                          | Cisco de al-18    | 115/1.2       | 235    | 40 - 10 die         | Client Key Exchange, Change Cinher Spec, Encrysted Hardshake B  |                                                                                                    |
| 1.  | 068 1 830673                 | 0.000000 201 162 1 15                             | 102 169 1 121     | 807.11        |        | 40 - 17 dis         | Arizon defensent Elastra d                                      |                                                                                                    |
| 1   | G65 1 8349999                | a abdit? Class ddiabits                           | foorta 77-Ea-66   | D Set 2       | 363    | 40 - 17 die         | Channe Cinhar Sour Encounted Handshuba Bassana                  |                                                                                                    |
| 35  | 066 1 834999                 | 0.000000 102 168 1 15                             | 102.168.1.121     | 882.11        | 26     | 40 - 10 dia         | Arizonal damage f                                               |                                                                                                    |
| 10  | 068 1 820280                 | a aptric foorle 72-Es-66                          | Cinco dd-all-18   | FAD           | 110    | 40 - 10 dile        | Bannona Doutarted (SD (ESD.2018D)                               |                                                                                                    |
|     | 969 1.829209                 | 0.000000 102 168 1 15                             | 102.168.1.121     | 802.11        | 76     | 60 -17 484          | Acing defense flam.                                             |                                                                                                    |
|     | 075 3 823378                 | 0.000000 172,105,1115                             | foodle Thilinite  | 515-d 3       | 144    | 40 - 17 000         | Application Date                                                | PMKID Count: 0                                                                                                    |
| 1   | 073 3 922139                 | 0.000000 101 162 1 15                             | 102 168 1 121     | 2011.11       |        | 40 - 10 day         | Action Andrewsont Flooren C                                     | PMID List                                                                                                    |
| 18  | 071 1 07110                  | 0.000000 192,100.1119<br>0.004150 Good's 71:8:145 | Fines dd-sk-18    | 0.6.4.2       | 353    | 40 - 30 - 604       | Application Data                                                | ) Group Management Cipher Sulte: 00:0f:ac (Jeee 802.11) BIP (128)                                                                                                    |
| 12  | 073 1.027506                 | 0.000070 101 100 1 15                             | 101 149 1 111     | 897.77        | 10     | 40 - 17 day         | Action defensest. Flame C                                       | > Tag: HM Enabled Capabilities (5 octets)                                                                                                    |
| 1   | 076 1 040306                 | 8 001200 fires dispits                            | foorly 71-81-66   | 0.64.2        | 9.75   | 40 - 17 day         | Application Data                                                | > Tag: Mobility Domain                                                                                                    |
| 8   | 077 1 807785                 | 0.000000 101 168 1 18                             | 102.168.3.122     | 16.0Ya.r.s    | 24     | 40 - 31 day         | Action Andreasest Flames C                                      | > Tag: Supported Operating Classes                                                                                                    |
| 12  | 077 A.000703                 | 0.000000 271.200.1.17                             | Class ddysby10    | Difference in |        |                     | hard and an index                                               | > Tag: Extended Capabilities (10 octets)                                                                                                    |
| 1   | 978 2.845522                 | 6.004817 GOOD18_72188100                          | 100 100 0 100 100 | ILSVA.Z       | 200    | 44 17 494           | Adjustation on a                                                | > Ext Tag: HE Capabilities                                                                                                    |
|     | 979 1.003322                 | 0.000000 172.100.1.15                             | 192.100.1.121     | 002.11        | 70     | 60 - 37 com         | Accossing ment, Finger                                          | > Ext Tag: HE 6 GHz Band Capabilities                                                                                                    |
| ÷.  | 204 1.004704                 | 0.000000 000 000 001 00                           | 1000218_72184100  | TLOVALC NO.   | 450    | 60 -37 000          | Adaption on a                                                   | ✓ Tag: Vendor Specific: Broadcom                                                                                                    |
|     | 993 1.994/34<br>004 1 000001 | a anital densis Theorem                           | Eleca Advaktik    | 10.000.00     | 145    | 50 - 39 com         | Application form                                                | Tag Number: Vendor Specific (221)                                                                                                    |
| 1   | 200 1.00000/                 | electros deligre_raisaldo                         | CISCO_00140128    | ILSYALE       | 440    | 07 -we core         | Hepsilon Conta                                                  | Tag Length; 10                                                                                                    |
| 1   | 987 1.806887                 | 0.000000 192.108.1.15                             | 192.168.1.121     | 802.11        | /5     | 69 -37 cmm          | Accrossingement, Finger                                         | GUE: 60:10:18 (Broadcom)                                                                                                    |
|     | 355 1.870055                 | 0.003771 C15CD_00:40:18                           | Broadcast         | 802.11        | 428    | 60 - 17 000         | beacon trame, Swisody, mee, Flagst                              | Vendor Specific OUE Type: 2                                                                                                    |
|     | 989 1.870058                 | 0.000000 C15C0_00:30:18                           | ucogie_/2:8acee   | ILSVI.Z       | 243    | 69 -37 cmm          | Application beta                                                | Vendor Specific Data: 02000010000000                                                                                                    |
|     | 998 1.878658                 | 0.000000 192.168.1.15                             | 192.168.1.121     | 882.11        | 75     | 69 - 39 688         | Acknowledgement, Flags+C                                        | 5 Tag: Vendor Specific: Microsoft Corp.: WHVWHE: Information Element                                                                                                    |
|     | 992 1.877128                 | 0.000470 GOOg1e_72:88:66                          | C15C0_03:00:18    | LAP           | 130    | 60 - 38 dan         | Response, Protected LAP (LAP-PLAP)                              |                                                                                                    |
|     | 993 1.877128                 | 0.000000 192.168.1.15                             | 192.168.1.121     | 882.11        | 75     | 69 - 37 dBe         | Acknowledgement, #lags*C                                        |                                                                                                    |
| 12  | 996 1.920065                 | 0.0429/37 C15C0_00180118                          | Google_/218a086   | CAP.          | 208    | 69 - 57 dan         | Success                                                         |                                                                                                    |
|     | 997 1.928865                 | 0.000000 192.168.1.15                             | 192.168.1.121     | 862.11        | 75     | 67 -39 dBH          | Acknowledgement, Flags+C                                        |                                                                                                    |
|     | 998 1.920065                 | 0.000000 C15C0_00180118                           | G00g14_72188166   | LAPOL         | 223    | 60 -37 dae          | xey (Message 1 OF 4)                                            |                                                                                                    |
|     | 999 1.928865                 | 0.000000 192.168.1.15                             | 192.108.1.121     | 862.11        | 76     | 07 - 79 dBe         | Acknowledgebent, FlagssC                                        |                                                                                                    |
|     | 1000 1.925255                | e.e65250 Goog1e_7218a166                          | C72C0_00196128    | LAPOL         | 346    | 60 -48 dis          | key (message 2 of 4)                                            |                                                                                                    |
|     | 1001 1.925255                | 0.000000 192.168.1.15                             | 192.168.1.121     | 802.11        | 76     | 69 - 37 dBH         | Acknowledgement, FlagsC                                         |                                                                                                    |
|     | 1004 1.926677                | e.ee1422 Clsco_dd:a0:18                           | G00g1e_7218a166   | LAPOL         | 423    | 69 -37 dBe          | key (Message 3 of 4)                                            |                                                                                                    |
|     | 1005 1.926677                | 0.000000 192.168.1.15                             | 192.168.1.121     | 802.11        | 76     | 60 -39 dBm          | Acknowledgement, Flags+C                                        |                                                                                                    |
|     | 1006 1.928885                | 0.002209 Google_7218a166                          | ETPC0_00196128    | EAPOL         | 199    | 69 - 39 dBe         | key (Message 4 of 4)                                            |                                                                                                    |
|     | 1007 1.928885                | 0.000000 192.168.1.15                             | 192.168.1.121     | 882.11        | 76     | 69 - 37 dBn         | Acknowledgement, Flags+C                                        |                                                                                                    |

WPA3 Enterprise 802.1x + FT Pixel6a Association

### Client details in WLC:

| Cisco Cisco Ca       | talyst 9800-CL Wireless Controller                                          | Welcome admin Lange (7/17/2023 15/8/4 ) 🖌 🕷 🛕 🖹 🏟 🔞 🕢 📿 Search APs and Claims 📿             |
|----------------------|-----------------------------------------------------------------------------|---------------------------------------------------------------------------------------------|
| O Securit Minesterne | Monitoring * > Wireless * > Clients                                         | Client                                                                                      |
|                      | Clients Sleeping Clients Excluded Clients                                   | 360 View General QOS Statistics ATF Statistics Mobility History Call Statistics             |
| Dashboard            |                                                                             | Client Properties AP Properties Security Information Client Statistics QOS Properties EoGRE |
| ( Monitoring         | Colors                                                                      | Re-Authentication Timeout 1800 sec (Remaining time: 267 sec)                                |
| N) antennes          | Selected 0 out of 2 Clients                                                 | Client State Servers None                                                                   |
| Configuration ;      | Contract MAC Address T IDud Address T IDud Address AD Name                  | Client ACLs None Client Entry Create Time 1538 seconds                                      |
| Administration       | 0 0429.2ec9.e371 / 192.168.1.160 /e60:6a20;34e8.ab1b.6332 AP01_RC_9136_F80C | Policy Type WPA3                                                                            |
| C Licensing          | O 2495.2172.8a66 ≠ 192.168.1.162 №80.:b13:1107.7c51:a7e0 AP01_RC_9136_F80C  | Encryption Clipher CCMP (AES)                                                               |
|                      | H 4 1 H H 10 +                                                              | EAP Type PEAP                                                                               |
| X Troubleshooting    |                                                                             | Session Timeout 1800                                                                        |

WPA3 Enterprise 802.1x + FT Pixel6a Client details

Focus on the roam type Over the Air where we can see the roam type 802.11R:

| start Alexa tarra | Monitor | ring * > Wireless * >  | Clients |             |                           |                   | Cli | ent               |                |       |                     |            |                   |                 |         |
|-------------------|---------|------------------------|---------|-------------|---------------------------|-------------------|-----|-------------------|----------------|-------|---------------------|------------|-------------------|-----------------|---------|
|                   | Clients | Sleeping Clients       | Exclu   | ded Clients |                           |                   | 36  | 0 View General    | QOS Statist    | ics . | ATF Statistics      | Mobility H | listory           | Call Statistics |         |
|                   |         | Crime C                |         |             |                           |                   |     | Recent associat   | on history:    | AP Y  |                     |            | Mobility <b>T</b> | Run             | Roam Y  |
| onfiguration s    | Selec   | ted 0 out of 2 Clients |         |             |                           |                   |     | AP Name           | BSSID 📍        | Slot  | Assoc Time          | T Instance | Role              | Latency (m      | Туре    |
|                   | 0       | Client MAC Address     | T IPv4  | Address     | Y IPv6 Address            | AP Name T         |     | AP01_RC_9136_F800 | 00dl.1ddd.a018 | 3     | 07/12/2023 11:46:16 | o          | Local             | 7               | 802.11R |
| dministration >   | 0       | 0429.2ec9.e371         | ▶ 192.  | 168.1,160   | fe80::6a20:34e8:ab1b;6332 | AP01_RC_9136_F80C |     | AP9136_5C.F524    | 00dt.1ddd.7d38 | 3     | 07/12/2023          | 0          | Local             | 3161            | N/A     |
|                   | -       | 5466 5175 BLER         | E 107   | 168 1 162   | M80-513-007-7-5Ea7e0      | ARO1 RC 9135 E800 | A   |                   |                |       |                     |            |                   |                 |         |

### Samsung S23

Connection OTA with focus on the RSN information from client:

| No. | Time            | Delta   | Source               | Destination                                                                                                    | Protocol | Length Ci | hannel Signal stre | Info                                                                                                    | > Frame 5136: 357 bytes on wire (2856 bits), 357 bytes captured (2856 bits) on Interface \Device\WP4_[D4578085-2998-4456-8C33-C343]                                                                                                    |
|-----|-----------------|---------|----------------------|----------------------------------------------------------------------------------------------------|----------|-----------|--------------------|----------------------------------------------------------------------------------------------------|----------------------------------------------------------------------------------------------------|
|     | 5874 9,739729   | 0.10238 | 9 Cisco dd:a0:18     | Broadcast                                                                                                    | 892.11   | 428       | 69 -35 dBm         | Beacon frame, SN+3288, FN+8, FlamisC, BI+188, 5510+"sd                                                                                                    | > Ethernet II, Src: Cisco_d2:97:47 (74:11:b2:d2:97:47), Dst: Universa_b7:cf:06 (00:3a:88:b7:cf:06)                                                                                                    |
|     | 5120 9.830173   | 0.09044 | 4 Samural citel:71   | Cisco dd:a0:18                                                                                                    | 892.11   | 211       | 69 -39 dile        | Probe Request, SN+2476, FN+0, FlagssC. SSID="wdf16E te                                                                                                    | > Internet Protocol Version 4, Src: 192.168.1.15, Dot: 192.168.1.121                                                                                                    |
|     | 5121 9,838173   | 0.00000 | 0 192.168.1.15       | 192,168,1,121                                                                                                    | 882.11   | 76        | 69 -35 dan         | Acknowledgement, FlagsvC                                                                                                    | > User Datagram Protocol, Src Port: 5555, Dst Port: 5000                                                                                                    |
|     | \$122 9.830955  | 0.00078 | 2 Claro dd:a8:18     | Samural (9:e3:71                                                                                                    | 892.11   | 174       | 60 -16 dla         | Probe Response, Sho207, Field, Flagss,                                                                                                    | > AiroPeek/OmiPeek encapsulated IEEE 882.11                                                                                                    |
|     | \$122 G #30055  | 0.00000 | 0 102 168 1 16       | 102 16K 1 121                                                                                                    | 802.11   | . 74      | 60 - 30 dite       | Arbon Judenmant Elization (                                                                                                    | > 802.11 radio information                                                                                                    |
|     | \$118 9 \$28952 | 0.00700 | 7 Samoni cical:71    | Flace 61:49:19                                                                                                    | 997.11   | - 14      | 60 -10 dim         | Arthurtication Ski2077 Dash Classe C                                                                                                    | > IEEE 882.11 Association Request, Flags:C                                                                                                    |
|     | 5130 G R10003   | 0.00000 | 0.101.148.7.15       | 101 148 1 111                                                                                                    | BUD 11   |           | 10 11 10           | Advantation of the second second seco | ✓ IEEE 802.11 kireless Management                                                                                                    |
|     | 7447 7-830074   | 0.00000 | C and and a start    | 172-100-1-14A                                                                                                    | 000.44   |           | 00 - 10 000        | Restriction of the state of the state of the | ) Fixed parameters (4 bytes)                                                                                                    |
|     | 5152 9.842012   | 0.00399 | e cisco_oocaecia     | droadcast.                                                                                                    | 802.11   | 425       | 69 - 55 088        | beacon trame, Seesada, File, Falgiettini, Barade, SSade et                                                                                                    | <ul> <li>Taggid parameters (263 bytes)</li> </ul>                                                                                                    |
|     | 5133 9.842237   | 0.00022 | 5 L15C0_00:30:18     | Sansunge_corestra                                                                                                    | 802.11   |           | 69 -35 008         | Autoentication, Swess, Pawer, Plagsw                                                                                                    | > Tag: SSID parameter set: "wifing test"                                                                                                    |
| -   | 5154 9.842257   | 0.00000 | 0 192.168.1.15       | 192.168.1.121                                                                                                    | 882.11   | 76        | 69 -48 dBm         | Acknowledgement, Flags+C                                                                                                    | ) Tag: Supported Rates 6(8), 9, 12(8), 18, 24(8), 36, 48, 54, [Pbit/sec]                                                                                                    |
| 1   | 5136 9.845638   | 8,00350 | 1 Samurgs_Crite1171  | C15C0_00189118                                                                                                    | 802.11   | 357       | 69 -01 CBB         | Association Request, Sevense, Piegos, Figges                                                                                                    | ) Tar: Power Capability Nin: 8. Max: 16                                                                                                    |
|     | 5137 9,845838   | 0,00000 | 0 192.168.1.15       | 192.168.1.121                                                                                                    | 892.11   | 76        | 69 -36 dBm         | Acknowledgement, Flags+C                                                                                                    | 1 fair Supported Channels                                                                                                    |
|     | 5143 9.870722   | 0.02488 | A Cisco_dd:a0:18     | SansungE_c9:e3:71                                                                                                    | 882.11   | 313       | 69 -36 dBm         | Association Response, SNv0, Flags+C                                                                                                    | V Jar: EN Information                                                                                                    |
|     | 5144 9.878722   | 0.00000 | 6 192.168.1.15       | 192.168.1.121                                                                                                    | 892.11   | 76        | 69 -41 dBm         | Acknowledgement, Flags+C                                                                                                    | The Number: BOX Information (28)                                                                                                    |
|     | 5145 9.878538   | 0.00781 | 6 Cisco_dd:a0:18     | Samsungt_c9:e3:75                                                                                                    | EAP      | 109       | 69 -36 dim         | Request, Identity                                                                                                    | Tag results to                                                                                                    |
| 10  | 5146 9.878538   | 8,00000 | 0 192.168.1.15       | 192.168.1.121                                                                                                    | 882.11   | 76        | 69 -41 dBm         | Acknowledgement, Flags+C                                                                                                    | the second second        |
| 10  | 5158 9.897813   | 0.01847 | 5 SansungE_clice3:71 | Cisco_dd:a0:18                                                                                                    | EAP .    | 317       | 69 -42 dBm         | Response, Identity                                                                                                    | NOR VERSION: 2                                                                                                    |
| 10  | 5151 9,807013   | 0.00000 | 0 192.168.1.15       | 192.168.1.121                                                                                                    | 892.11   | 76        | 69 -36 dBm         | Acknowledgement, Flags+C                                                                                                    | > Group Capter State: With a (Leee Mc2.11) ALS (COR)                                                                                                    |
| 10  | 5157 9.983463   | 0.00545 | e Cisco_dd:a0:38     | SansungE_c9:e3:71                                                                                                    | EAP      | 110       | 69 -36 d8m         | Request, Protected EAP (EAP-PEAP)                                                                                                    | Pairwise Cipper Suite Court: 1                                                                                                    |
| 81  | 5158 9.983774   | 0.00031 | 1 192.168.1.15       | 192.168.1.121                                                                                                    | 882.11   | 76        | 69 -43 d8m         | Acknowledgement, Flags=C                                                                                                    | > Pairwise Cipher Suite List WileFisc (Leee 802.11) ALS (COR)                                                                                                    |
| 12  | 5166 9.926800   | 0.02302 | 6 SamsungE_chie3:71  | Cisco_dd:a0:18                                                                                                    | TLSv1.2  | 273       | 69 -43 dBm         | Encrypted Handshake Message                                                                                                    | Auth Key Hanagement (AAM) Suite Count: 1                                                                                                    |
| 10  | 5367 9.926800   | 0.00000 | 0 192.168.1.15       | 192.168.1.121                                                                                                    | 882.11   | 76        | 69 -35 dBm         | Acknowledgement, FlagtsC                                                                                                    | Auth Key Management (AKM) List (00:04:ac (leee 802.11) #1 over IEEE 802.1X                                                                                                    |
| 80  | \$173 9.939449  | 0.00364 | e cisco ditali 18    | Sansungi c91e3171                                                                                                    | 100      | 1116      | 60 -36 dist.       | Request, Protected EAP (EAP-PEAP)                                                                                                    | <ul> <li>Auth Key Ranagement (A09) Suite: 60:0f:ac (Leee 802.11) FT over IEEE 802.1X</li> </ul>                                                                                                    |
| 10  | \$174 9.930440  | 0.00000 | 0 192,168,1,15       | 192.368.1.121                                                                                                    | 802.11   | 76        | 69 -63 dBm         | Acknowledgement, Flags,C                                                                                                    | Auth Key Management (ADM) OUE: 00:04:ac (Leee 882.11)                                                                                                    |
| 1   | 5175 9.934701   | 0.00525 | 5 Samuel ritel:71    | Cisco ditali18                                                                                                    | 140      | 110       | 60 .42 dim         | Response Instanted F2D (F2D-DF2D)                                                                                                    | Auth Key Management (AKM) type: FT over IEEE \$82.1X (3)                                                                                                    |
| 8.  | \$176 9 934701  | 0.00000 | 0 197.168.1.15       | 197.368.1.121                                                                                                    | 1002 11  | 26        | 60 -16 dbs         | Arizonal administration of the state of the state of the  | <ul> <li>RSN Capabilities: 0x00c0</li> </ul>                                                                                                    |
| 100 | 5191 0 029770   |         | 0 Class ddiabith     | Species (dial)??                                                                                                    | Titled 3 | 202       | 410 - 316 - 45m    | Facesstal stadshake Mercane. Encounted Linetshake Mercane. Face                                                                                                    | 0 = RiN Pre-Auth capabilities: Transmitter does not support pre-authentication                                                                                                    |
| 10  | 5182 9 938770   | 0.00000 | 0 102 168 1 15       | 102 148 1 121                                                                                                    | 807 11   | 26        | 60 -50 dim         | Alexandre Filmer                                                                                                    |                                                                                                    |
|     | SADA PURSEIPE   |         | a fires directs      | Are-son-a-sea                                                                                                    |          |           | 410 - 10 dite      | Restor from the Vill Had Dans. P. St. MR. 1975.5.4                                                                                                    | 00 = RSN PTKSA Replay Counter capabilities: 1 replay counter per PTKSA/GTKSA/STAKeySA (0x0)                                                                                                    |
| 1   | 2791 21264926   | 0.00000 | a C1100_00:30:18     | Broadcast                                                                                                    | 862.11   | 9,29      | 09 -30 CBH         | beacon trane, sersion, ree, riagor                                                                                                    |                                                                                                    |
| 10  | 5100 9.944704   | 0.00027 | a passode"ratestive  | CESCO_00180150                                                                                                    | TLOVE-A  |           | 07 - 43 000        | bicrypter recorder resider, charge carrier spec, bicrypter ren                                                                                                    |                                                                                                    |
| 1   | 5189 9.944/06   | 0.00000 | 0 192.168.1.15       | 192.158.1.121                                                                                                    | 802.11   | 70        | 60 -36 008         | Accossing and the second second secon | I = Management Frame Protection Capable: True                                                                                                    |
|     | 5250 9,944850   | 0.00054 | e passodr"cateatta   | proaocast                                                                                                    | 114      | 124       | 69 -36 CBR         | 1, N(K)+7, N(S)+87; USAP EXT2 Individual, SSAP Banyan vines Co                                                                                                    |                                                                                                    |
| 12  | 5193 9.948782   | 0.00393 | 2 Cisco_dd:a0:18     | Sansungt_c9:e3:71                                                                                                    | TL5v1.2  | 161       | 69 -36 d8m         | Change Clpher Spec, Encrypted Handshake Message                                                                                                    |                                                                                                    |
|     | 5294 9,948864   | 0.00008 | 2 192.168.1.15       | 192.168.1.121                                                                                                    | 862.11   | 76        | 69 -44 (388        | Acknowledgement, Flags+C                                                                                                    |                                                                                                    |
| 80  | 5195 9.952821   | 0.00315 | 7 Samungt_clice3:71  | Cisco_dd:a0:18                                                                                                    | LAP      | 118       | 69 -64 dam         | Response, Protected EAP (EAP-PEAP)                                                                                                    | DWCTD County B                                                                                                    |
| 85  | 5196 9.952255   | 0,00023 | 4 192.168.1.15       | 292.168.1.121                                                                                                    | 882.11   | 76        | 69 -36 dB#         | Acknowledgement, Flags+C                                                                                                    | PRVID List                                                                                                    |
| 81  | 5199 9.956895   | 0.00355 | 0 Cisco_dd:a0:18     | Sansungt_c9:e3:71                                                                                                    | TL5v1.2  | 144       | 69 -36 dBm         | Application Data                                                                                                    | 5. Street Machinesett Claber Licks (Woldlag, Jone 10) 311 (20)                                                                                                    |
|     | 5200 9.956895   | 0.00000 | 8 192.168.1.15       | 192.168.1.121                                                                                                    | 882.11   | 76        | 69 -43 d8m         | Acknowledgement, Flags+C                                                                                                    | <ul> <li>The DE Conference Capital Society of anti-all society data (200)</li> </ul>                                                                                                    |
|     | \$282 9.959476  | 0.00358 | 1 Samungt_c9:e3:71   | Cisco_dd:a0:18                                                                                                    | TL5v1.2  | 152       | 69 -43 dBm         | Application Data                                                                                                    | <ul> <li>Tag. We begin the second second s</li></ul> |
|     | 5283 9.959476   | 0.00000 | 0 192.168.1.15       | 192.168.1.121                                                                                                    | 882.11   | 76        | 69 -36 dBm         | Acknowledgement, Flags=C                                                                                                    | ) rag: receiving construction (Construction Construction)                                                                                                    |
| 1.  | 5204 9.962667   | 0.00319 | 1 Cisco_dd:a0:18     | SansungE_c9:e3:71                                                                                                    | TLSv1.2  | 171       | 69 -36 dBm         | Application Data                                                                                                    | / Teg: Supporter operating Classes                                                                                                    |
| 12  | 5285 9.962667   | 0.00000 | 0 192.168.1.15       | 192.168.1.121                                                                                                    | 882.11   | 76        | 69 -43 d8m         | Acknowledgement, Flags+C                                                                                                    | ) ing: Extended capacities (1 octats)                                                                                                    |
| 12  | 5287 9.966228   | 0.00355 | 1 Santungt_clice1:71 | Cisco_dd:a0:18                                                                                                    | TLSv1.2  | 205       | 69 -43 dBm         | Application Data                                                                                                    | > Ext Tag: He Capacitities                                                                                                    |
| 1   | 5288 9.966228   | 0.00000 | 0 192.168.1.15       | 192.168.1.121                                                                                                    | 882.11   | 78        | 69 -36 d8m         | Acknowledgement, FlagsC                                                                                                    | 3 Ext ing: HE & GHZ Band Capabilities                                                                                                    |
| 1.  | 5211 9.974391   | 0,00825 | 8 Cisco dd:a0:18     | SamsungE_c9:e3:75                                                                                                    | TL5v1.2  | 199       | 69 -36 dim         | Application Data                                                                                                    | > Tag: Vendor Specific: Microsoft Corp.: WMCVME: Information Element                                                                                                    |
| 10  | 5212 9.974391   | 0.00000 | 0 192.168.1.15       | 192.168.1.121                                                                                                    | 802.11   | 76        | 60 -43 dBm         | Acknowledgement, Flags+C                                                                                                    | <ul> <li>Tag: Wendor Specific: Qualcom Inc.</li> </ul>                                                                                                    |
| 122 | \$215 9,986916  | 0.01252 | 5 Sansungl_c9:e3:71  | Cisco dd:a0:18                                                                                                    | TLSv1.2  | 345       | 69 -43 dBm         | Application Data                                                                                                    | Tag Number: Vendor Specific (221)                                                                                                    |
| 22  | 5216 9,986916   | 0.00000 | 0 192.168.1.15       | 192.168.1.121                                                                                                    | 892.11   | 75        | 69 -36 dan         | Acknowledgement, FlagsC                                                                                                    | Tag length: 11                                                                                                    |
|     | \$217 9.986916  | 0.00000 | R Claro dd:a8:18     | Samural c9:e3:71                                                                                                    | TL5v1.2  | 141       | 69 -36 dim         | Application Data                                                                                                    | OUI: Sc:fd:f0 (Qualcom Inc.)                                                                                                    |
| 80  | \$218 9.986916  | 0.00000 | 0 192.168.1.15       | 192.168.1.121                                                                                                    | 882.11   | 76        | 69 -64 day         | Acknowledgement, FlagssC                                                                                                    | Vendor Specific OUI Type: 1                                                                                                    |
| 82  | \$221 9.996016  | 0.00000 | 8 Samuel cical:71    | Fisco 61:48:18                                                                                                    | 140      | 110       | 60 -44 dim         | Records, Protected EAP (EAP-DEAP)                                                                                                    | Vendor Specific Data: 0101020100020100                                                                                                    |
| 82  | 5722 9 986016   | 0.00000 | 0 192 168 1 15       | 192 168 1 121                                                                                                    | BED 11   | 76        | 60 - 15 dile       | Arbondadonant Flama C                                                                                                    | <ul> <li>Tag: Wendor Specific: Samsung Electronics Co., Ltd</li> </ul>                                                                                                    |
| ÷.  | £3172 0 007806  | 0.01000 | a firm ddialing      | Samuel (Big)/11                                                                                                    | 2.60     | 100       | 40 - 16 dim        | Survey - Lage - Little                                                                                                    | Tag Number: Vendor Specific (221)                                                                                                    |
| 10  | 1218 0 007884   | 0.00000 | 0 102 168 1 16       | 101 148 1 171                                                                                                    | -        | 26        | 40 -43 dbs         | Islandadament Dama                                                                                                    | Tag length: 11                                                                                                    |
| 10  | 5100 0 000444   | 0.00000 | e are see doubtly    | And and all all all all                                                                                                    | 2.4.4    | 10        | -43 000            | En derran haf di                                                                                                    | OUI: 00:00:f0 (Sansung Electronics C                                                                                                    |
|     | 1229 7.298004   | 0.00085 | a craco occas: 16    | participation of the second second se | LINEL IN |           | 00 - 30 USB        | And a state of a state of a state | Vendor Specific Oul Type: 34                                                                                                    |
| 10  | 54.90 7.998004  | 0.00000 | e 192.108.1.15       | 172.108.1.121                                                                                                    | Bec. 11  | 10        | 67 -43 000         | Action programmers, 1 adget                                                                                                    | Vendor Specific Data: 220001040000000f                                                                                                    |
|     | 24.34 20.007005 | 0.00834 | a sentungt_cred:71   | L1500_00:00:18                                                                                                    | PART     | 340       | 60 -43 ddii        | May (message 2 of 4)                                                                                                    | > Tag: Vendor Specific: Samsung Electronics Co., Ltd                                                                                                    |
| 1   | 5215 20.007005  | 0.00000 | 0 192.100.1.15       | 192.108.1.121                                                                                                    | 862.11   | . 76      | 69 -36 dbe         | Acconsidence of the second second sec |                                                                                                    |
|     | 5236 18.005443  | 0.00243 | a cisco_dd:80:18     | sansoigt_c9:e3:71                                                                                                    | LAPOL    | 423       | 69 - 36 dân        | key (nessage 3 of 4)                                                                                                    |                                                                                                    |
| 1   | 5237 20.009443  | 0.0000  | 0 192.168.1.15       | 192.168.1.121                                                                                                    | 862.11   | 76        | 69 -43 dan         | Acknowledgement, Flags+C                                                                                                    |                                                                                                    |
| 2   | 5239 10.015678  | 0.00523 | 5 SamsungE_cP:e3:71  | C1500_65:40:18                                                                                                    | LAPOL    | 199       | 60 -44 dBm         | Key (Message 4 of 4)                                                                                                    |                                                                                                    |
|     | 5240 20.015678  | 0.00000 | 0 192.168.1.15       | 192.168.1.121                                                                                                    | 802.11   | 76        | 69 -36 dBm         | Acknowledgement, Flags+C                                                                                                    |                                                                                                    |

S23 FToTA Roaming event

### Client details in WLC:

| Cisco Cata        | vst 9800-CL Wireless Controller                                                 | Velcome admin 🛛 🖌 🧒 🏠 🖹 🔅 🔯 😨 🗯 🚱 🕱 🔤 Starch APs and Clarest 🔍                                                                                                    | S Feedback |
|-------------------|---------------------------------------------------------------------------------|----------------------------------------------------------------------------------------------------|------------|
|                   | Monitoring * > Wireless * > Clients                                             | Client                                                                                                    | ×          |
| Dashboard         | Clients Steeping Clients Excluded Clients                                       | 360 View General QOS Statistics ATF Statistics Mobility History Call Statistics                                                                                                    |            |
| Monitoring >      | Selected 0 out of 2 Clients                                                     | Client Properties         AP Properties         Security Information         Client Statistics         QOS Properties           Re-Authentication Timeout         1800 sec (Remaining time: 798 sec)         Client Statistics         QOS Properties           Client State Servers         None         None         None         None         None | es EoGRE   |
| ~                 | Client MAC Address T IPv4 Address T IPv6 Address AP Name T                      | Client Entry Greate Time 1003 seconds                                                                                                    |            |
| Of Administration | O 0429.2ec9.e371 	→ 192.168.1.160 1e80;;6a20;34e8;ab1b;6332 AP01_RC_9136_F80C * | Policy Type WPA3                                                                                                    |            |
| C Licensing       | O 2495.2172.8a66 ≯ 192.168.1.162 №80::b13:1107:7c5f:a7e0 AP01_RC_9136_F80C      | Encryption Clipher CCMP (AES)                                                                                                    |            |
| Troubleshooting   | ······································                                          | EAP Type PEAP<br>Session Timeout 1800                                                                                                    |            |

S23 Client Properties

### Focus on the roam type Over the Air where we can see the roam type 802.11R:

| 32 VI               |         |                        |         |            |                           |                   | CI   | ant                |                |              |                |            |                           |                     |                       |
|---------------------|---------|------------------------|---------|------------|---------------------------|-------------------|------|--------------------|----------------|--------------|----------------|------------|---------------------------|---------------------|-----------------------|
| Q. Search Monultems | Monitor | ing * > Wireless * >   | Clients |            |                           |                   | Cill | ant                |                |              |                |            |                           |                     |                       |
|                     | Clients | Sleeping Clients       | Exclud  | ed Clients |                           |                   | 36   | 0 View General     | QOS Statisti   | cs i         | ATF Statistics | Mobility F | listory                   | Call Statistics     |                       |
| Dashboard           | _       |                        |         |            |                           |                   |      |                    |                |              |                |            |                           |                     |                       |
| Monitoring          | , 📖     | Ouriste Ø              |         |            |                           |                   |      | Recent association | on history:    |              |                |            |                           |                     | $\frown$              |
| 2 Configuration     | Selec   | ted 0 out of 2 Clients |         |            |                           |                   |      | AP Name <b>T</b>   | BSSID T        | AP T<br>Sibt | Assoc Time     | T Instance | Mobility <b>T</b><br>Role | Run<br>Latency (ms) | Roam <b>T</b><br>Type |
|                     | 0       | Client MAC Address     | T IPv4  | Address    | T IPv6 Address            | AP Name           | r    | AP01_RC_9136_F80C  | 00at.1aad.a018 | 3            | 07/12/2023     | ō          | Local                     | 12                  | 802.11R               |
| Administration      | 0       | 0429.2ec9.e371         | × 192.1 | 68.1.160   | fe80::6a20:34e8:ab1b:6332 | AP01_RC_9136_F80C |      | AP9136_5C.F524     | 00dt.1ddd.7d38 | 3            | 07/12/2023     | 0          | Local                     | 4536                | N/A                   |
| A laurates          | 0       | 2495.2172.8a66         |         | 68.1.162   | fe80::b13:f107:7c5f:a7e0  | AP01_RC_9136_F80C |      |                    |                |              |                |            |                           |                     |                       |

S23 Roaming type 802.11R

This client was also tested using FT over the DS and was able to roam using 802.11r:

| No  | . Time          | Delta Source               | Destination                                                                                                    | Protocol | Length Cha | nnel Signal stre | Info                                                                                                    | 2     | Frame 1265: 485 bytes on wire (3880 bits), 485 bytes captured (3880 bits) on interface \Device\MPy_[D4578085-2 |
|-----|-----------------|----------------------------|----------------------------------------------------------------------------------------------------|----------|------------|------------------|----------------------------------------------------------------------------------------------------|-------|----------------------------------------------------------------------------------------------------|
|     | 1246 8.299585   | 0.102333 Cisco_dd:a0:18    | Broadcast                                                                                                    | 882.11   | 364        | 69 -39 dBm       | Beacon Frame, SN+305, FN+0, Flags+C, 81+100, SSID+"wif                                                                                                    | 1212  | Ethernet II, Src: Clsco_d2:97:47 (74:11:b2:d2:97:47), Dst: Universa_D7:cf:06 (08:3a:88:b7:cf:06)               |
|     | 1247 8.401955   | 0.102370 Cisco dd:a0:18    | Broadcast                                                                                                    | 882.11   | 364        | 69 -40 dBm       | Beacon frame, SN=306, FN=0, Flags=C, 81=100, SSID="wiff                                                                                                    | 1 1 2 | Internet Protocol Version 4, Src: 192.168.1.15, Dst: 192.168.1.121                                             |
|     | 1248 8,504375   | 0.102420 Cisco dd:a0:18    | Broadcast                                                                                                    | 882.11   | 364        | 69 - 39 dBm      | Beacon frame, SN+307, FN+0, Flags+C, 81+100, SSID+"wiff                                                                                                    |       | User Datagram Protocol, Src Port: 5555, Dst Port: 5880                                                         |
|     | 1249 8.686814   | 0.102439 Cisco dd:a0:18    | Broadcast                                                                                                    | 882.11   | 364        | 69 -48 dBm       | Beacon frame, SN=388, FN=0, Flags=C, 81=100, SS1D="wif                                                                                                    |       | AiroPeek/OmniPeek encapsulated IEEE 882.11                                                                     |
|     | 1251 8,612759   | 0.005945 Cisco dd:#0:18    | Broadcast                                                                                                    | 882.11   | 312        | 69 -48 dBm       | Probe Response, SN=459, FN=0, Flags=C. BI=100, SSID="w                                                                                                    |       | 882.11 radio information                                                                                       |
|     | 1258 8,709133   | 8,896374 Cisco dd:a8:18    | Broadcast                                                                                                    | 882.11   | 364        | 69 -39 dBm       | Beacon Frame, Ski310, Flieb, FlagssC. 81+100, 5510+"wiff                                                                                                    |       | IEEE 802.11 Reassociation Request, Flags:C                                                                     |
|     | 1268 8,786412   | 0.077279 SamsungE c9:e3:71 | Cisco dd:a0:18                                                                                                    | 882.11   | 235        | 69 -48 dBm       | Authentication, SN-99, FN-8, FlagsC                                                                                                    |       | · IEEE 802.11 wireless Management                                                                              |
|     | 1261 8.786412   | 0.000000 102.168.1.15      | 192.168.1.121                                                                                                    | 882.11   | 76         | 60 +30 dBs       | Acknowledgement, FlagsC                                                                                                    |       | > Fixed parameters (10 bytes)                                                                                  |
|     | 1262 8,798571   | 0.004159 Cisco dd:a0:18    | SansungE c9:e3:71                                                                                                    | 882.11   | 247        | 69 -39 dBt       | Authentication, SN+118, FN+0, Flags+C                                                                                                    |       | <ul> <li>Tagged parameters (385 bytes)</li> </ul>                                                              |
|     | 1263 8,798571   | 0.000000 192.168.1.15      | 192.168.1.121                                                                                                    | 882.11   | 26         | 69 -47 dbm       | Acknowledowneot, flagsC                                                                                                    |       | > Tag: SSID parameter set: "wifi66_test"                                                                       |
| 122 | 1265 8,796430   | 0.005868 Samonet c9:e3:71  | Cisco dd:a0:18                                                                                                    | 882.11   | 685        | 60 -48 dbr       | Reassociation Request, States, Flags, Flags, C. SSIDe'nd                                                                                                    |       | > Tag: Supported Rates 6(8), 9, 12(8), 18, 24(8), 36, 48, 54, [Pbit/sec]                                       |
| T   | 1255 8,795439   | 0.000000 192.168.1.15      | 192,168,1,121                                                                                                    | 82.11    | 26         | 69 - 39 dBm      | Acknowledgement, FlagtsC                                                                                                    |       | > Tag: Power Capability Min: 8, Max: 16                                                                        |
|     | 1268 8.8M078    | 0.000630 Samurat c9:e3:71  | Broadcast                                                                                                    | LLC      | 114        | 60 - 30 dbs      | 5. FuncsRE3, N(R)+57: DSAP Bulla Group, SSAP Buat Command                                                                                                    |       | > Tag: Supported Channels                                                                                      |
| î.  | 1269 8,887948   | 0.001862 Cisco dd:a0:18    | Sansungl c9:e3:71                                                                                                    | 802.11   | 433        | 69 - 39 dBm      | Reassociation Response, SNeD, FNeD, Flags,C                                                                                                    |       | > Tag: RM Enabled Capabilities (5 octets)                                                                      |
|     | 1270 E.807940   | 0.000000 192.168.1.15      | 192, 168, 1, 121                                                                                                    | 882.11   | 26         | 60 -48 dile      | Acknowledgement, Flatta, C                                                                                                    |       | ) Tag: RSN Information                                                                                         |
|     | 1221 # 982040   | 0.000000 Samural (Stal-73  | Broadcast.                                                                                                    | 110      | 120        | 60 - 10 dile     | T. D. M(B)+TT. M(S)+TD- TKAD BySB Tertfordunt SSAD BySa Berrown                                                                                                    |       | V Tag: Mobility Domain                                                                                         |
|     | 1222 8.811521   | 0.001591 Cisco dd:a0:18    | Broadcas#                                                                                                    | 882.11   | 36.4       | 60 . 10 .48#     | Bearon Frame, Skoll1, Elsen, C. Bladde, SSIDa Self                                                                                                    |       | Tag Number: Mobility Domain (54)                                                                               |
|     | 1273 8 937764   | 0.011213 /ires Sectorie    | Castronal (Dral) 77                                                                                                    | 117      | 182        | 60 - 40 dBe      | II EmonATC': AGAD Bolts Group, CGAD Bug2 Frammed                                                                                                    |       | Tag length: 3                                                                                                  |
|     | 1278 8 822754   | 0 000000 107 168 1 15      | 192 168 1 121                                                                                                    | 982 11   | 76         | 60 .58 .684      | Acknowladownest Flammer F                                                                                                    |       | Mobility Domain Identifier: 8xeF27                                                                             |
|     | 1275 8.832754   | a abagaa Cisco Sciffsiar   | Samunal clicel:71                                                                                                    | LLC.     | 183        | 69 -49 dBa       | U. Ausseinkower: DSAP Taxas Instruments Group, SSAP (b)28 Respon-                                                                                                    |       | <ul> <li>FT Capability and Policy: 0x81</li> </ul>                                                             |
|     | 1076 0 000017   | 0.000063 303 369 3 35      | 102 168 1 121                                                                                                    | 807 11   | 36         | 60 - 50 dila     | Arkenuladament Flame F                                                                                                    |       | 1 = Fast BSS Transition over D5: 0x1                                                                           |
|     | 1277 8 000540   | 0.067773 Samural (0:e3:71  | Recadract                                                                                                    | 115      | 144        | 60 -16 dim       | S.E. Europein, Plagarithting State and Anna State Bods Resson                                                                                                    |       |                                                                                                    |
|     | 1772 2 000540   | 0.000000 101 162 1 15      | 102 168 1 121                                                                                                    | 892 11   |            | 60 .40 .000      | trian laterant flam.                                                                                                    |       | 0000 00 = Reserved: 0x00                                                                                       |
|     | 1199 8 094143   | a passa cieco de autre     | Concerned clicality                                                                                                    | 882.11   | 118        | 69 -40 dite      | Action Old Date Classes of                                                                                                    |       | <ul> <li>Tag: Fast BSS Transition</li> </ul>                                                                   |
|     | 1101 0 004143   | 0.000000 101 162 1 15      | 101 162 1 111                                                                                                    | 997 11   | 76         | 40 47 day        | Actual January (1990) Fangarapeter                                                                                                    |       | Tag Number: Fast BSS Transition (SS)                                                                           |
|     | 1727 8 (0490)   | 0.000000 192.100.1115      | Cinco dd Mir18                                                                                                    | 892.11   | 116        | 60 -47 dila      | Action Old Date Classes C                                                                                                    |       | Tag length: 96                                                                                                 |
|     | 1193 9 (014993) | 0.000000 301 502 3 10      | 101 100 1 111                                                                                                    |          |            | 60 40 600        | Actual advances films                                                                                                    |       | > MIC Control: 0x0300                                                                                          |
|     | 1283 8.904003   | 0.000000 192.100.1.15      | Logenation and a file of the file of the f | 110      | 107        | 60 -10 cbs       | T 0 M(R)-36 M(F)-681 0(40 Bole fedboldes) (240 Bole Company                                                                                                    |       | MIC: 0f814df7fe156ad6e4cf650aa53a4aca                                                                          |
|     | 1286 8 013012   | a parala fiere di a.ts     | Boundrast                                                                                                    | 882 11   | 364        | 40 -41 dbs       | Bearing Strates, States, Carton Strates, 130 Constrates, 130 Constrates, 130 C |       | Monce: d514fb17ab7fa895b7fd75e5b6d6a9e882cf4ec59fbd1f492e13889fb1a869ca                                        |
|     | 2307 # 080403   | 0.000000 000000000000      | 100 144 1 101                                                                                                    | 2017 22  |            | 40 - 10 dis      | taken dedement. Elser.                                                                                                    |       | Skonce: 00172e455c738aa1b8cfe6fd142b425970879eb5cce3fa11283f566d849bb2c9                                       |
|     | 1037 8.998493   | 0.030301 192.100.1.15      | 102 168 1 121                                                                                                    | 882.33   | 70         | 40 - 10 dis      | Accountedgement, Plagar                                                                                                    |       | <ul> <li>Subelement: PMK-R1 key holder identifier (RIOH-ID)</li> </ul>                                         |
|     | 1272 0.016510   | a approx first disp. 1     | Presidente                                                                                                    | 000.11   |            | 10 - 10 - 000    | Record forms (N-114 Hold Flower C. H. 100 (1710-5-14                                                                                                    |       | Subelement ID: PMK-R1 key holder identifier (RIKH-ID) (1)                                                      |
|     | 1072 9.029519   | 0.000000 C1500_00.20.28    | Broadcast                                                                                                    | 802.22   | 204        | 69 - 38 cms      | beacon trane, Sensas, rive, rangs                                                                                                    |       | Length: 6                                                                                                    |
|     | 1402 0 120014   | 0.101104 01300_00.100.10   | producase sol                                                                                                    | 1002 AR  |            | 02 - 39 004      | below fordered from the forder to be and the state                                                                                                    |       | 99K-R1 key holder identifier (R1KH-ID); d4887b497a4b                                                           |
|     | 1000 9,178814   | 0.058131 194,168.1.15      | 192.108.1.121                                                                                                    | 802.22   | 10         | 69 -40 CBR       | Acknowledgement, Flags                                                                                                    |       | <ul> <li>Subelement: PMK-R0 key holder identifier (R0KH-ID)</li> </ul>                                         |
|     | 1002 0.224145   | 0.000331 C1500_00180188    | broadcast                                                                                                    | 004.11   | 304        | 69 - 39 00s      | beacon trume, Swisto, rive, range                                                                                                    |       | Subelement ID: PMK-R0 key holder identifier (R0RH-ID) (3)                                                      |
|     | 1933 9.324107   | 0.102062 (1500_00180118    | broadcast                                                                                                    | 862.11   | 354        | 69 - 39 CBR      | beacon trume, Swisir, Hwe, Fingst                                                                                                    |       | Length: 4                                                                                                    |
|     | 1937 9,423938   | 0.101831 (1500_00:00:18    | Broadcast                                                                                                    | 802.22   | 394        | 00 140 008       | beacon trane, SWISIA, PNPE, Flags*                                                                                                    |       | PMK-R8 key holder identifier (R804-ID): 082055a2                                                               |
|     | 1939 9,528403   | 0.101525 C1500_00120128    | Browcast                                                                                                    | 002.11   | 304        | 09 -38 006       | beautin trame, SNESDE, Files, Files, Files, State, State, State, State                                                                                                    |       | > Tag: Supported Operating Classes                                                                             |
|     | 1945 9.632028   | 0.102557 C1500_00180118    | Broadcast                                                                                                    | 882.11   | 304        | 69 +38 0Be       | beacon trame, Swisze, rive, rings+                                                                                                    |       | > Tag: Extended Capabilities (11 octets)                                                                       |
|     | 1940 9.733295   | 0.1012/5 C15C0_00:00:16    | Broadcast                                                                                                    | 002.11   | 204        | 09 - 39 ODR      | beacon trame, SNESLI, FINE, Flags+, B1=100, SSLD+ HIT                                                                                                    |       | > Tag: Vendor Specific: Microsoft Corp.: WMM/WME: Information Element                                          |
|     | 1990 9,835864   | 0.101009 0.1500_00180118   | prosocast                                                                                                    | 002.11   | 364        | 02 -40 088       | beacon trame, seesaa, rees, raegs+C, 81+100, 5510+ 91+                                                                                                    |       | > Ext Tag: HE Capabilities                                                                                     |
|     | 1951 9.925936   | e.esoe72_samsunge_c91e3171 | C1500_00:#0:18                                                                                                    | sey.11   | 122        | 07 -45 dBR       | Action, Same, Freed, FlagselpTC                                                                                                    |       | > Ext Tag: HE 6 GHz Band Capabilities                                                                          |
|     | 1952 9.925936   | 0.000000 192.168.1.15      | 192.168.1.121                                                                                                    | 662.11   | 76         | 60 -40 dbis      | Accondingenent, FlagswC                                                                                                    |       | > Tag: Vendor Specific: Qualcomm Inc.                                                                          |
|     | 1953 9.926893   | 0.00057 192.158.1.15       | 192.168.1.121                                                                                                    | B02.11   | 76         | 60 -48 dBs       | Acknowledgement, Flagss                                                                                                    |       | > Tag: Vendor Specific: Samsung Electronics Co., Ltd                                                           |
|     | 1954 9.937895   | 0.011002 C11C0_dd:a0:18    | Broadcast                                                                                                    | 802.11   | 364        | 607 -48 dBm      | Beacon frame, SN+323, FN+0, Flags+C, BI+100, SSID+"hdf                                                                                                    |       | > Tag: Vendor Specific: Samsung Electronics Co.,Ltd                                                            |
|     | 1955 9.942343   | 0.006648 192.168.1.15      | 192.168.1.121                                                                                                    | 802.11   | 76         | 67 -68 dBit      | Acknowledgement, FlagssC                                                                                                    |       |                                                                                                    |
|     |                 |                            |                                                                                                    |          |            |                  |                                                                                                    |       |                                                                                                    |

S23 Roaming FToDS packets

### WPA3-Enterprise + GCMP128 cipher + SUITEB-1X

## WLAN Security configuration:

### Edit WLAN

|                           |             | 20 0428 |                       |            |
|---------------------------|-------------|---------|-----------------------|------------|
| yer2 Layer3 AAA           |             |         |                       |            |
| O WPA + WPA2 O            | WPA2 + WPA3 | WPA3    | ○ Static WEP          | O None     |
| MAC Filtering             |             |         |                       |            |
| Lobby Admin Access        |             |         |                       |            |
| WPA Parameters            |             | Fast    | Transition            |            |
| WPA D                     | WPA2 O      | Sta     | tus                   | Disabled 🔻 |
| GTK O<br>Randomize        | WPA3 🖸      | Ove     | er the DS             | 0          |
| Transition Disable        | £.          | Rea     | association Timeout * | 20         |
| WPA2/WPA3 Encryption      |             |         |                       |            |
| AES(CCMP128)              | ССМР256 О   | Auth    | N Key Mgmt            |            |
| GCMP128                   | GCMP256 O   |         |                       |            |
| Protected Management Fr   | ame         |         |                       |            |
| PMF                       | Required    |         |                       |            |
| Association Comeback Time | r* 1        |         |                       |            |
| SA Query Time*            | 200         |         |                       |            |
| Cor Query Time            | 200         |         |                       |            |
|                           |             |         |                       |            |
|                           |             |         |                       |            |
|                           |             |         |                       |            |

×

WPA3 Enterprise SuiteB-1X Security Configuration

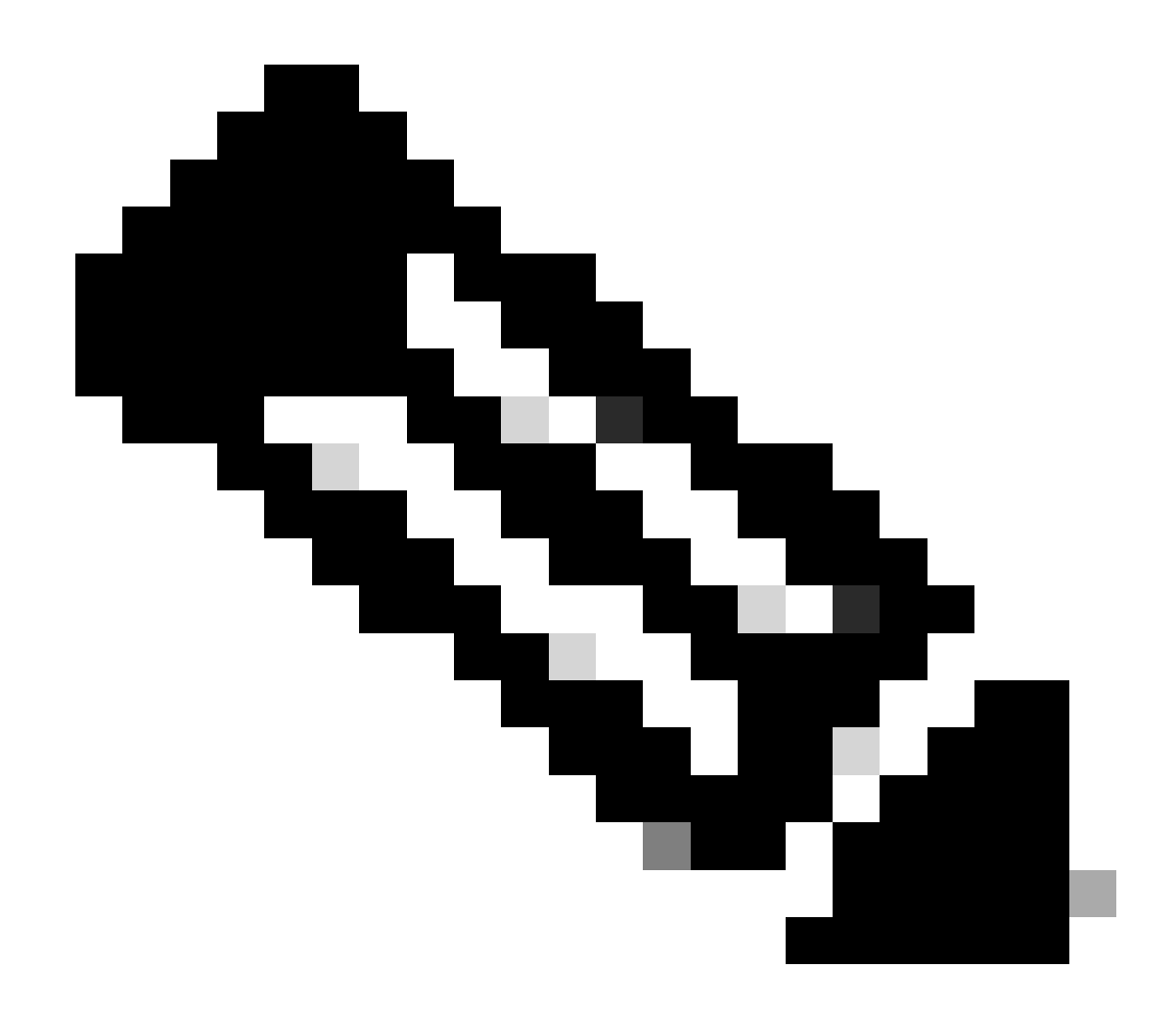

wifi6E\_test

[WPA3][SUITEB-1X][GCMP128]

Note: FT is not suported in SUITEB-1X

View on WLC GUI of the WLAN Security settings:

Verification of beacons OTA:

| 140 | Time            | Delta    | Source            | Destination    | Protocol | Length Cha | nnel S | ignal stre  | Info                                                                                                    | > Frame 37525: 355 Dytes on wire (2840 DITs), 355 Dytes captured (2840 DITs) on Internace (Device/WP*_(D45/8045-208-4456-80))                                                                                                    |
|-----|-----------------|----------|-------------------|----------------|----------|------------|--------|-------------|----------------------------------------------------------------------------------------------------|----------------------------------------------------------------------------------------------------|
|     | 37376 59,169776 | 0,02048  | Cisco dd:a0:18    | Broadcast      | 882.11   | 312        | 69 -   | 40 (04      | Probe Response, SN-2002, FN-0, FlagsC. 81-100, SSID-7                                                                                                    | b Ethernet II, Src: Cisco_d2:97:47 (74:11:b2:d2:97:47), Dst: Universa_b7:cf:06 (08:3a:88:b7:cf:06)                                                                                                    |
|     | 17385 59.190316 | 0.02054  | Cisco dd:a0:18    | Broadcast      | 882.11   | 332        | 60 -   | 17 dile     | Probe Response, SN+2003, FN+0, Flags+C, BI+100, SSID+"                                                                                                    | ) Internet Protocol Version 4, Src: 192.168.1.15, Dst: 192.168.1.121                                                                                                    |
|     | 37396 59.238799 | 0.02068  | Cisco dd:a0:18    | Broadcast      | 882.11   | 355        | 60 -   | 37 d8e      | Beacon frame, Ski-2004, FM-8, Flams,, C. 81+100, 55104-"wd                                                                                                    | > User Datagram Protocol, Src Port: 5555, Dst Port: 5000                                                                                                    |
|     | 17414 59.231261 | 0.02046  | Cisco ddraibr18   | Broadcast      | 882.11   | 312        | 69 -   | 18.000      | Probe Response, Sk-2005, FN-0, FlarssC. 81+100, SSID-"                                                                                                    | > AiroPeek/OeniPeek encapsulated IEEE 882.11                                                                                                    |
|     | 17424 59.251733 | 0.02057  | Cisco dd:a0:18    | Broadcast      | 892.11   | 312        | 69 -   | 40 404      | Probe Response, Ste2006, Filed, FlagseC. 81+100, 5510+1                                                                                                    | > 802.11 radio information                                                                                                    |
|     | 13417 59.272258 | 0.02053  | Clara ddiallin    | Broadcast      | 882.11   | 312        |        | 18 184      | Probe Resource, Shu2007, Filed, Flame, C. Ri-100, SSID-7                                                                                                    | > IEEE 802.11 Beacon frame, Flags:C                                                                                                    |
|     | 17447 59 297797 | 0.02054  | Clare dd ab 18    | Broadcast      | 882.11   | 312        |        | 17 484      | Probe Resources Studiell, Plug Flams / Studiel, SCID-1                                                                                                    | V IEEE 802.11 Mireless Management                                                                                                    |
|     | 17450 50.311314 | 0.02052  | Cisro ddiabil8    | Broadcast      | 882.11   | 355        | 40 -   | 14.000      | Rearcon Frame, Mic2000, Hield, Flames, C. 81+100, 5510+241                                                                                                    | > fixed parameters (12 bytes)                                                                                                    |
|     | 11470 00 111610 | 0.02030  | Ciara dd-ab-18    | Broadcast      | 882.11   | 317        | 4.0    | 10.00       | Denke Resource Oku3050 (Bull Flame, C 81-100 COD-1                                                                                                    | <ul> <li>Tagged parameters (253 bytes)</li> </ul>                                                                                                    |
|     | 17480 55 154145 | 0.03055  | Claro ddiabille   | Boondrast      | 882.11   | 313        | 100    | 17.00       | Broke Bergonie, Skylett Blue Flags- / Rf-100 SCID-1                                                                                                    | > Tag: SSID parameter set: "wifi68_test"                                                                                                    |
|     | 17480 10.175487 | 0.02134  | Cisco de serie    | Booadcast      | 602.11   | 312        |        | 10.000      | Anale Resources Okching Filed Flams / Blatter                                                                                                    | > Tag: Supported Rates 6(8), 9, 12(8), 18, 24(8), 36, 48, 54, [Mbit/sec]                                                                                                    |
|     | 17400 50 306116 | 0.0000   | Class drive 18    | En concest     | 1017 11  | 25.7       | 1.1    | 17.000      | Bucks Records, Divide 2, 1976, 1988, 1987, 1987, | ) Tag: Traffic Indication Map (TIM): OTIM 0 of 1 bitmap                                                                                                    |
|     | 37422 39.395110 | 0.01962  | Cisco_do:se:16    | Broadcast      | 802.11   | 344        |        | 17 000      | Probe Response, Servers, Fere, Flags                                                                                                    | > Tag: Country Information: Country Code na, Environment Global operating classes                                                                                                    |
|     | 37540 59.445753 | 0.0.0004 | CT2010_00190158   | BECHLUSSE      | 004-34   | 333        | 1.22   | 17 Mar.     | beautin mane, swizezw, nime, rangsmining, barate, ssaar wa                                                                                                    | ) Tag: Power Constraint: 6                                                                                                    |
|     | 37329 39,430000 | 0.02034  | C1900_00.00.18    | Br GBGCBSC     | 002.11   | 244        |        | 37 000      | Probe Response, Servers, Field, Finger                                                                                                    | ) Tag: IPC Report Transmit Power: 16, Link Margin: 0                                                                                                    |
|     | 37532 59.457236 | 0.02115  | 5 C1500_00180118  | Broadcast      | 862.11   | 312        |        | 37 (008     | Proce Response, Switzelb, Hwe, Flags                                                                                                    | V Tag: RN Information                                                                                                    |
|     | 1/539 59.4/6969 | 0.01975  | 1 C13C0_00:30:18  | Broadcast      | 002.11   | 312        | 09     | 37 094      | Probe Response, SNV201/, PNV0, Flags+C, 01×100, SS1D+1                                                                                                    | Tag Number: HSN Information (48)                                                                                                    |
|     | 37552 59,497448 | 0.02045  | CLSC0_00100118    | Broadcast      | 882.11   | 33.2       | 69 -   | 17 088      | Probe Response, SN+2018, HN+0, Flags+C, BL+100, SSID+1                                                                                                    | Tag Length: 26                                                                                                    |
|     | 37565 59.517993 | 0.02054  | Cisco_dd:a0:18    | Broadcast      | 862.11   | 355        | 69 -   | 37 clim     | Beacon frame, SNv2819, Flore, FlagsxC, B1×100, S510v'sd                                                                                                    | RN Version: 1                                                                                                    |
|     | 37574 59.538423 | 0.82843  | Cisco_dd:a0:18    | Broadcast      | 882.11   | 312        | 69 -   | 37 (58)     | Probe Response, SN+2820, FN+0, Flags+C, BI+100, SSID+"                                                                                                    | > Scoup Claber Suffer (0):0Flar (Leee 880.11) (COP (128))                                                                                                    |
|     | 37585 59.558965 | 0.02054  | Cisco_dd:a0:18    | Broadcast      | 802.11   | 332        | 69 -   | 37 dila     | Probe Response, SW-2021, FN+0, Flags+C, 81×100, SSID+"                                                                                                    | Paindise Clober Suite Count: 1                                                                                                    |
|     | 37596 59.579439 | 0.82047  | Cisco_dd:#8:18    | Broadcast      | 882.11   | 312        | 69 -   | 37 dBm      | Probe Response, SN=2822, FN=0, Flags=C, 81=100, SSID="                                                                                                    | 3 Balandise Clober Sulte List BildFlar (Jeee 802.13) (CRP (128))                                                                                                    |
|     | 37616 59.599940 | 0.82050  | 1 Cisco_dd:a0:18  | Broadcast      | 882.11   | 312        | 69 -   | 37 din      | Probe Response, SW-2023, FN+0, Flags+C, BI=100, SSID="                                                                                                    | Arth Yay Management (JAW) Suite Count: 1                                                                                                    |
|     | 37626 59.628421 | 0.02048  | 1 Cisco_dd:#0:18  | Broadcast      | 882.11   | 355        | 69 -   | 58 dBH      | Beacon frame, SN+2824, FN+8, Flags+C, BI+100, SSID+'ad                                                                                                    | A dath for Management (AM) 1144 (Red) by (Tang (R) 11) (Rt (NaN)6 (Leftab)                                                                                                    |
|     | 37641 59.648984 | 0.02056  | Cisco_dd:a0:18    | Broadcast      | 882.11   | 312        | 69 -   | 38 dbr      | Probe Response, SN-2025, FN+0, Flags+C, BL-100, SSID="                                                                                                    | A deft for determined (ADD) cite weeks at the Direct Team (BP) 111 LDA (DIRECT TEAM)                                                                                                    |
|     | 37652 59.661337 | 0.02035  | S Cisco_dd:a0:18  | Broadcast      | 882.11   | 312        | 69 -   | 38 dBH      | Probe Response, 5942826, Pie-0, Flags+C, 81+100, 5520+"                                                                                                    | And by management (and) states devices (the second of the (second states)                                                                                                    |
|     | 37668 59.681765 | 0.02042  | Cisco_dd:a0:18    | Broadcast      | 882.11   | 332        | 69 -   | 38 dBe      | Probe Response, SN-2027, FN+0, Flags+C, B1+100, SSID="                                                                                                    | Arth May Handparter (MM) Social Visit Cold State Cold and (193)                                                                                                    |
|     | 37687 59.782467 | 0.02070  | Cisco_dd:a0:18    | Broadcast      | 882.11   | 312        | 69 -   | 38 dite     | Probe Response, SN=2028, FN=0, Flags=C, BI=100, SSID="                                                                                                    | A DEV CANADARIAN BARRAN                                                                                                    |
|     | 37696 59.722867 | 0.02040  | Cisco_dd:a0:18    | Broadcast      | 882.11   | 355        | 89 -   | 38 dbn      | Beacon frame, SN+2829, FN+0, Flags+C, B1+100, SS10+"wd                                                                                                    | Providence and a second second s |
|     | 37784 59.743477 | 0.02065  | Cisco_dd:a0:18    | Broadcast      | 802.11   | 312        | 60 -   | 38 din      | Probe Response, SN+2030, FN+0, Flags+C, BI+100, SSID+"                                                                                                    | Provide Contraction                                                                                                    |
|     | 37719 59.763721 | 0.02024  | Cisco_dd:a0:18    | Broadcast      | 882.11   | 312        | 69 -   | 38 dBn      | Probe Response, SN+2031, FN+0, Flags+C, 81+100, SSID+"                                                                                                    | Tread last                                                                                                    |
|     | 37733 59.784549 | 0.02082  | Cisco_dd:a0:18    | Broadcast      | 802.11   | 3322       | 69 -   | 38 d8n      | Probe Response, 58+2832, FN+0, Flags+C, 81+100, 551D="                                                                                                    | > woop nanadament other solation (new energy) one (new real)                                                                                                    |
|     | 37738 59.884659 | 0.02011  | Cisco_dd:a0:18    | Broadcast      | 882.11   | 312        | 69 -   | 38 (0H      | Probe Response, SN=2033, FN=0, Flags=C, 81=100, SSID="                                                                                                    | ) Tag: Qoo Load Liement Mc.lle Cut Wrision                                                                                                    |
|     | 37749 59.825260 | 0.02068  | Cisco_dd:a0:18    | Broadcast      | 882.11   | 355        | 69 -   | 38 dim      | Beacon frame, SN-2834, FN+0, Flags+C, BI+300, SSID+"sd                                                                                                    | ) Tag: M Ended Capacities (5 octors)                                                                                                    |
|     | 37773 59.845621 | 0.02036  | Cisco_dd:a0:18    | Broadcast      | 882.11   | 312        | 69 -   | 37 dBm      | Probe Response, 59+2035, FN+0, Flags+C, 81+100, SSID+"                                                                                                    | > Tag: Extended Lapoclities (11 octets)                                                                                                    |
|     | 37792 59.866121 | 0.02050  | Cisco_dd:a0:18    | Broadcast      | 882.11   | 332        | 69 -   | 37 dBe      | Probe Response, SN+2016, FN+0, Flags+C, 81+100, SSID="                                                                                                    | > Tag: Tx Power Envelope                                                                                                    |
|     | 37889 59,887882 | 0.02158  | Cisco_dd:s0:18    | Broadcast      | 882.11   | 312        | 69 -   | 38 dBt      | Probe Response, 59+2017, FN+0, Flags+C, 81+100, 5520+"                                                                                                    | > tag: tx rower envisione                                                                                                    |
|     | 37814 59.987313 | 0.01951  | Cisco_dd:a0:18    | Broadcast      | 882.11   | 312        | 69 -   | 37. dilet   | Probe Response, SN-2038, FN-0, Flags+C, BI+100, SSID+"                                                                                                    | > Ext Tag: Multiple BSSID Configuration                                                                                                    |
|     | 37822 59.927668 | 0.02034  | Cisco_dd:a0:18    | Broadcast      | 882.11   | 355        | 69 -   | 35 die      | Beacon frame, SNv2039, FN+0, Flags+C, B1×100, SS1D+"vd                                                                                                    | 5 Ext Tag: HE Capabilities                                                                                                    |
|     | 37833 59.948858 | 0.02039  | Cisco_dd:a0:18    | Broadcast      | 882.11   | 312        | 60 -   | 38 (59)     | Probe Response, SN-2040, FN+0, Flags+C, BI-100, SSID+1                                                                                                    | > Ext Tag: HE Operation                                                                                                    |
|     | 37841 59.968540 | 0.02049  | Cisco_dd:a0:18    | Broadcast      | 882.11   | 312        | 69 -   | 38 dBr      | Probe Response, SN-2041, FN+0, Flags+C, BI+100, SSID+"                                                                                                    | * > Ext Tag: Spatial Reuse Parameter Set                                                                                                    |
|     | 37857 59,989090 | 0.02055  | Cisco dd:a0:18    | Broadcast      | 882.11   | 312        | 60 -   | 38 (84      | Probe Response, SN+2042, FN+0, Flags+C, BI+100, SSID+"                                                                                                    | > Ext Tag: AU EDGA Parameter Set                                                                                                    |
|     | 37864 60.013602 | 0.82458  | Cisco dd:all:18   | Broadcast      | 802.11   | 352        | 60 -   | 37 dla      | Probe Response, 58+2043, FN+0, Flags+C, 81+100, 5520+7                                                                                                    | > Ext Tag: HE 6 GHZ Band Capabilities                                                                                                    |
|     | 37868 68.838192 | 0,01650  | Cisco dd:a0:18    | Broadcast      | 882.11   | 355        | 89 -   | 38 d8n      | Beacon frame, 59x2844, FNv0, Flags+C, 81×100, 5510x"wd                                                                                                    | ) Tag: Vendor Specific: Athenos Comunications, Inc.: Unknown                                                                                                    |
|     | 37881 60.058489 | 0.02929  | Cisco dd:a0:18    | Broadcast      | 802.11   | 352        | 60 -   | 38 dbs      | Probe Response, SN+2045, FN+0, Flags+C, 81+100, SSID+"                                                                                                    | > Tag: Vendor Specific: Microsoft Corp.: WMCAME: Parameter Element                                                                                                    |
|     | 37887 68.071057 | 0.02056  | Cisco dd:a0:18    | Broadcast      | 892.11   | 312        | 60 -   | 38 dbr      | Probe Response, 59+2046, FN+0, Flags+C. BI+100, SSID+"                                                                                                    | ) Tag: Vendor Specific: Cisco Systems, Inc: Aironet Client MPP Disabled                                                                                                    |
|     | 37897 60.001896 | 0.02083  | Cisco dd:a8:18    | Broadcast      | 882.13   | 352        | 69 -   | 38 (88      | Probe Response, 99+2047, FN+0, Flags+C, 81+100, 5525+7                                                                                                    | ) Tag: Vendor Specific: Cisco Systems, Inc: Aironet CCX version = 5                                                                                                    |
|     | 17988 58.111976 | 0.02008  | Cisco dd:a0:18    | Broadcast      | 882.11   | 312        | 69 -   | 38 dBr      | Probe Response, 99(2018, FN=0, Flags,C. 81+100, 5510+7                                                                                                    | > Tag: Vendor Specific: Cisco Systems, Inc: Alronet Unknown (44)                                                                                                    |
|     | 37917 68.133414 | 0.82843  | Cisco dd:a0:18    | Broadcast      | 882.11   | 355        | 60 -   | 37 (88      | Beacon frame, SN-2049, FN+8, Flags+C, BI+109, SSID+"wd                                                                                                    | > Tag: Vendor Specific: Cisco Systems, Inc: Advonet Unknown (11) (11)                                                                                                    |
|     | 17928 68.153847 | 0.02061  | Cisco dd:a0-18    | Broadcast      | 882.17   | 312        | 60 -   | 17 dilm     | Probe Response, SW-2050, Phyle, FlagssC. 81+100, 55320+1                                                                                                    |                                                                                                    |
|     | 17936 48.173314 | 8.82826  | Cisco detailute   | Broadcast      | 882.11   | 352        | 60 -   | th die      | Probe Resource, Stu-2051, Fluid, Flagser, C. Rf-100, SSID-1                                                                                                    |                                                                                                    |
|     | 17943 48.193778 | 0.02005  | Cisco dd:a0:18    | Broadcast      | 882.11   | 312        | 60 -   | 17 dlm      | Probe Response, 99(2052, Filed, Flags,, C. 81(100, 5520-)                                                                                                    |                                                                                                    |
|     | 17549 68.254369 | 8,82952  | Cisco delabria    | Broadcast      | 882.11   | 312        | 60 .   | 17 (80)     | Probe Response, 90-2053, Filed, Flags, C. 81-100, SSID-1                                                                                                    |                                                                                                    |
|     | 17961 68 114873 | 0.02050  | Clarge ddraibilli | Interferent    | 802.11   | 165        | 60 .   | 17.000      | Bearon frame Okabid Bladt Flames / BTatlet Stills and                                                                                                    |                                                                                                    |
|     |                 |          |                   | an every diff. |          | -99        |        | and see and | second in second second |                                                                                                    |

WPA3 Enterprise SuiteB-1X Beacon

None of the tested clients were able to connect to the WLAN using SuiteB-1X confirming that none supports this security method.

### WPA3-Enterprise + GCMP256 cipher + SUITEB192-1X

WLAN Security configuration:

### Edit WLAN

| Gecuity            | Advanced Add To P | olicy lags |                      |          |
|--------------------|-------------------|------------|----------------------|----------|
| yer2 Layer3        | AAA               |            |                      | r        |
| O WPA + WPA2       | O WPA2 + WPA3     | WPA3       | O Static WEP         | ○ None   |
| MAC Filtering      | 0                 |            |                      |          |
| Lobby Admin Access | 0                 |            |                      |          |
| NPA Parameters —   |                   | Fast       | Transition           |          |
| WPA O              | WPA2 O            | Stat       | us                   | Disabled |
| дтк О              | WPA3              | Ove        | r the DS             | 0        |
| Transition         | Policy            | Rea        | ssociation Timeout * | 20       |
| Disable            |                   |            |                      |          |
| NPA2/WPA3 Encryp   | otion             | Auth       | Key Mgmt             |          |
| AES(CCMP128)       | CCMP256           | SI         | UITEB192-            |          |
| 00001120           |                   |            |                      |          |
| Protected Managem  | ent Frame         |            |                      |          |
| PMF                | Required          | •          |                      |          |
|                    |                   |            |                      |          |

WPA3 Enterprise SUITEB192-1x security settings

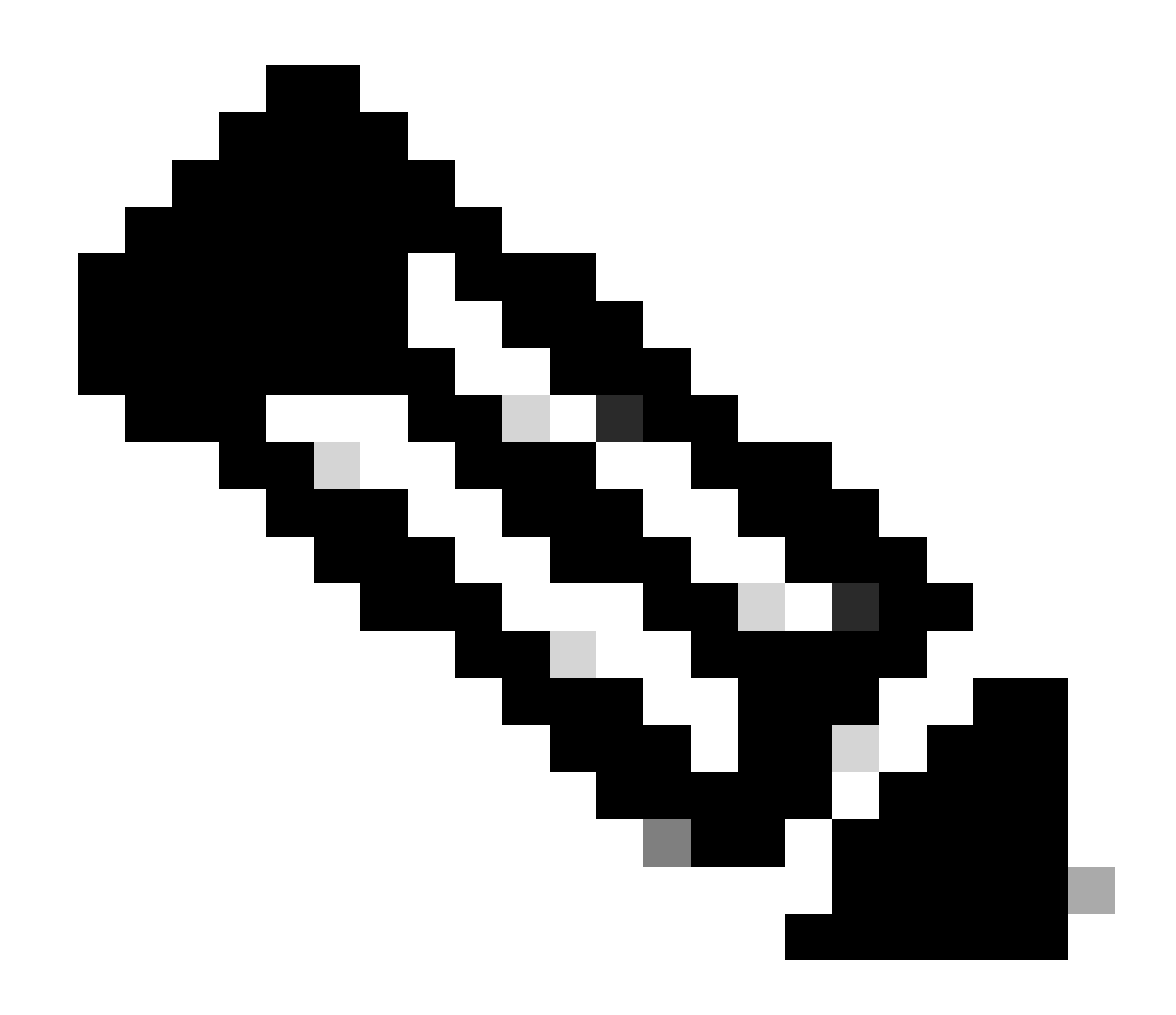

**Note**: FT is not supported with GCMP256+SUITEB192-1X.

### WLAN on WLC GUI WLANs list:

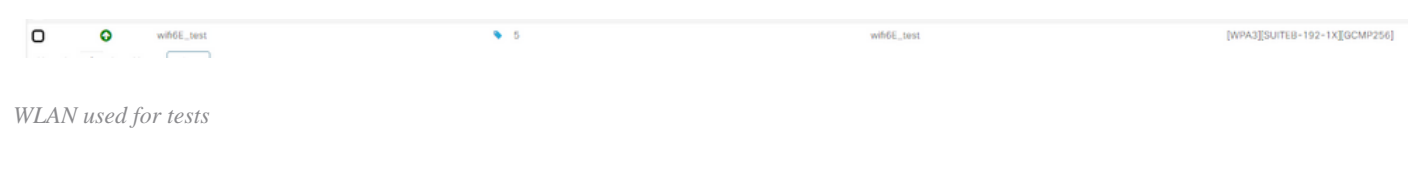

Verification of beacons OTA:

| No. Time      | Delta Source                 | Destination  | Protocol | Length Ch | annel Sinual str | v Joh                                                                        | > Frame 8: 355 bytes on size (2800 bits), 355 bytes captured (2800 bits) on interface 'Device/UMF_(06539905-2900-4656-8C33-C561266AM000), 5d 0                                                                                                    |
|---------------|------------------------------|--------------|----------|-----------|------------------|------------------------------------------------------------------------------|----------------------------------------------------------------------------------------------------|
| 7 8 91111     | # PROPERTY AND ADDRESS       | Broadcast    | 807.51   | 111111111 | 40.40.40         | Inche Reservers Old/10 Blad Flams / Hullin CON-Colding Aust-                 | ) Ethernet II, Sec: Clace_d2:97:47 (M:11:52:62:97:47), Det: Universa_b7:cf:06 (ME:3a:ME:57:cf:06)                                                                                                    |
| 1 4 41174     | A STREET CLASS ALL ALL ALL   | Republicant  |          | 12.7      |                  | Bude Beause (NoV) Det Case C State (CTh-)dist set"                           | > Internet Protocol Wersion 4, Src: 192.168.1.15, Dot: 192.368.1.123                                                                                                    |
| 5.0.05214     | B BOMAN Class Attack 18      | Bernadicast  | 1007 11  | 1112      | ATT              | Books Barnonna (Balld Blad Flams, F. Statis (Challed sare)                   | > User Datagram Protocol, Src Port: 5555, Ost Port: 5000                                                                                                    |
| T & STOL      | a state class during         | Bernard and  |          | 11.7      |                  | Trade Response, Dr. 10, Deck, Finger, T. St. 10, 1725-54/101 Aug."           | > AlroPeek/OmiPeek encapsulated IEEE 882.11                                                                                                    |
| 1 0.000       | a constitution directly      | Boundrast    | and 11   | 144       |                  | Beating Frank Shorts Frank Frank C. Brotan Structure and                     | > B02.11 radio information                                                                                                    |
| 20.0.44640    | a manufacture et alle alle   | En concers   | 1992.12A | 11.2      |                  | hade formate (b. 1) the line of state (b) both balls and                     | > IHE M02.11 Beacon frame, Flags:C                                                                                                    |
| 30 0.11300    | 0.000035 01000_00100128      | In calculate | 004.55   | 144       |                  | Probe Response, Security, Pares, Parester, State, State, State, Cent         | V 100 802.11 kirelass Rangement                                                                                                    |
| 11 0.13004    | 0.020545 01502_00100110      | prosocalit   | 962.11   | 342       | 10 -40 005       | Probe Response, Second, Pred, Fings+                                         | > Fixed parameters (12 bytes)                                                                                                    |
| 12 0.15666    | 0.020634 C1500_00130118      | Broadcast    | 862.11   | 142       | 10 -40 004       | Probe Response, SNe240, Meid, Flags                                          | <ul> <li>Taged parameters (25) bytes)</li> </ul>                                                                                                    |
| 13 0.17094    | 0.02020H C1505_0010018       | proaocait    | 802.11   | 112       | 89 -39 056       | woos wedones, wedos, wes, risks, risks, strand, strand, strand, strand, sere | > fag: SSD parameter set: "widthst text"                                                                                                    |
| 14 0.19783    | 0.020687 C1sco_00.0018       | Broadcast    | 892.11   | 155       | 10 - 32 (884     | Beacon frame, SN-251, HWP, FingsrC, 81-100, 3310-"x1Fin8_test"               | ) Inc: Supported Bates 6(8), 9, 12(8), 18, 24(8), 36, 48, 54, 19bit/sec]                                                                                                    |
| 15.0.21792    | 0.428287 C1sco_55:a0:18      | Broadcast    | 802.11   | 112       | 80 -39 dBs       | Probe Response, 99+252, Ph-0, Flags+C, 81+100, 5510+"hdF16E_text"            | have traffic indication Nan (TIN) DDIN 0 of 1 bitson                                                                                                    |
| 16 0.23840    | 0.820547 C1sco_0d:s0:18      | Broadcast    | 802.11   | 912       | 80 - 39 dbt      | Probe Response, SN+255, FN+0, Flags+C, H1+100, 5510+"ydf165_test"            | > far: Country information: Country Code na. Invironment Global commution classes                                                                                                    |
| 17 0.25887    | 0.020405 C1sto_65100138      | Broadcast    | 802.11   | 112       | 87 - 32 (884     | Probe Response, Mix254, Phi-0, Flags+C, H2+380, SSID="wdF166_test"           | Last Dates Constraint: 6                                                                                                    |
| 18 0.27936    | 0.020468 Cisco_dd:a0:18      | Broadcast    | 802.11   | 312       | 40 -39 dBe       | Probe Response, SH-255, FN=0, Flags+C, H1+100, SSID="wdfisE_test"            | <ul> <li>Figure Version Science Frances in Manufact &amp; Tab Manufact &amp;</li> </ul>                                                                                                    |
| 19 0.30856    | 0.029222 Cisco_6d:x0:18      | Broadcast    | 992.11   | 355       | 10 -39 dBs       | Beacon frame, SN-256, FN-0, Flags+C, 81-100, SSID+"wif166_test"              | V Take Bit Information                                                                                                    |
| 28 0.32024    | 0.051681 Cisco_6d:a0:18      | Broadcast    | 802.11   | 312       | 80 -39 dBe       | Probe Response, SH-257, FH-0, Flags+C, E1+380, SSID-"wifisi_test"            | The business with Teleparties (199)                                                                                                    |
| 23 0.34875    | 0.020493 Cisco_dd:a0:18      | Broadcast    | 802.11   | 3122      | 80 -39 dBe       | Probe Response, 50+258, F0+0, Flags+                                         | The month for an other set (re)                                                                                                    |
| 22 0.36138    | 0.820645 Cisco_6d:a0:18      | Broadcast    | 882.11   | 312       | 80 -40 (58       | Probe Response, 99+259, F8+0, Flags+C, 82+380, SSID="wdf166_test"            | Tag sangthi an                                                                                                    |
| 23 0.38174    | 0.020357 Cisco_dd:a0:18      | Broadcast    | 802.11   | 112       | 80 -40 dbs       | Probe Response, SH+260, FM+0, Flags+C, 82+300, SSID+"wdfi66_test"            | 50 WE107: 1                                                                                                    |
| 24 8,48248    | 0.020665 Cisco_6d:a0:18      | Broadcast    | 802.11   | 255       | 80 -40 dBs       | Beacon frame, SN-261, FN-0, FlagsC, 81-100, SSID-"wif166_test"               | > Group Cloher Sulte: WE(Hrist (Lees W2.11) GOP (256)                                                                                                    |
| 28 0.42265    | 0.020249 Clsco_df:a0:18      | Broadcast    | 802.11   | 312       | 80 -40 dbe       | Probe Response, 99+262, FB+0, Flags+C, 82+380, 5522+"wdf166_test"            | Mindle Cliner suite Covit: 1                                                                                                    |
| 29 0.44327    | 0.020632 Cisco dd:a0:18      | Broadcast    | 802.11   | 312       | 40 -40 dbs       | Probe Response, SHudbl, Flags                                                | > Paindise Cipher Solte List 08:001ac (lees 862.11) 6090 (256)                                                                                                    |
| 32 (0.46376   | 0.000486 Cisco dd:a0:18      | Broadcast    | 882.11   | 312       | #13 -429 clibe   | Prote Response, Sh-264, Flags+C. 82+100, SSID-"wified test"                  | Auth Key Ranagement (ARR) Suite Count: 1                                                                                                    |
| 33 9.48647    | 0.020672 Cisco dd:a8:18      | Broadcast    | 802.11   | 322       | 80 -60 dbs       | Probe Response, Sk-365, Flieft, Flague,                                      | <ul> <li>Argh Rec Bassement / 800, 1114-90-861ac (Team 802, 11), 462, (Sold Mar Sold W1).</li> </ul>                                                                                                    |
| 34 0.50002    | 0.800456 Cinco dd:a0:18      | Broadcast    | 882.11   | 255       | 60 -41 dbe       | Beacon frame, Shilts, Fluet, FlagteC. Ble100, SSIDe'wd/16E test"             | ✓ Auth Key Recogneent (ARP) Subte: 00:0F(ac (Lees N02.13) WA (SHASH-SubteD)                                                                                                    |
| 15 (8, 52522  | 0.000203 (15/0 (0) (0) 15    | Broadcast    | 802.11   | 122       | 80 -41 dist      | Probe Response, Dis267, Field, Flags                                         | Auth Key Management (ARM) OUI: 00:09fiac (leee M02.11)                                                                                                    |
| Mr. (8) 54572 | R ROBER Clark At al-18       | Broadcast    | 842.11   | 112       | 10 - 40 dist     | Proba Battorna Glubbl Dash Flams / El-100 COlurad/102 *ar**                  | Auth Key Ranagement (ARR) type: WRA (SVA384-Suited) (12)                                                                                                    |
| NT (8.56623   | 8.809488 Clara 60 a8-18      | Benadyare    | 882.33   | 11.2      | 10 . doi: 100    | Probe Resource Opchill Flats. C. Statis, VCDs"ulfild Rest"                   | ✓ KSW Capabilities: 0x00e8                                                                                                    |
| 10 0 10175    | a south class straights      | Broadcast    | 802 11   | 111       | 10 -10 -04       | Inche Sannone Gallin Des Linne / State Columnities and                       |                                                                                                    |
| 10 0.00711    | 8 608361 Clara Stat-18       | Broadcast    | 802.11   | 955       | 10.40.00         | Rearry frame Sho71 Had Flama / Slaubh SSIDe"widthi tant"                     |                                                                                                    |
| A6 8 87767    | a statis flam alustis        | Bookfrage    | 8877 11  | 117       | AU               | hole because (0,77) (0,4 (Tam, / 27,70) (175,-10)) faith                     | 10 + RSW PTKSA Replay Counter capabilities: 4 replay counters per PTKSA/STKSA/STAGeySA (8x2)                                                                                                    |
| 41 -0 -42300  | a stated class during        | Brook and    | 200.00   | 264       |                  | hole Reserves (N-VI) (N-2 Care ( N-30) (Ch-2 d)(Care)                        |                                                                                                    |
| 42 0 0000     | a solution classe delaterate | Beneficier   | 807.11   | 10.5      | 10 10 100        | Probe Response, Security, Filed, Frager,                                     |                                                                                                    |
| 43 0.00003    | 0.00000 C1500_00:00:18       | Broadcast.   | 002.13   | 212       | 10 -40 004       | Proce Response, Swizze, Field, Flags                                         | i                                                                                                    |
| 44 0,60003    | 0.020120 01200 00120120      | prosocast    | 001-11   | Pad       | 10 - 39 - 004    | Probe Neighbor, Severs, Field, Falger                                        |                                                                                                    |
| 45 4.76947    | W.W.MISH CLEOS_00100118      | Broadcast    | 907.11   | 255       | 89 - 39 008      | Beacon Water, Sec216, Here, Fingle                                           |                                                                                                    |
| 46 E.73065    | 0.000525 01500_0010018       | BPORTCRIT.   | 942.33   | 244       | 10 - 39 088      | Proce Response, Sec277, Pare, Fiegs+                                         | .e                                                                                                    |
| 47 4.75866    | 0.828367 C1605_00128118      | ersadcast    | 802.11   | 312       | 80 - 39 008      | Probe Response, Media, Pael, Flags                                           | PRED Chart I 0                                                                                                    |
| 48 0.77082    | 0.020435 Cisco_dd:s0:18      | Broadcast    | 892.11   | 312       | 83 - 39 dBe      | Probe Response, SH-279, PH-R, FlagsC, 81-100, SSID-"xdf166_test"             | P9820 L1st                                                                                                    |
| 45 0.79543    | 0.020134 Cisco_6d:00:18      | proadcast    | 802.11   | 112       | 80 -30 dBa       | Probe Response, Me-280, Pied, Flags+C, 81-200, SSID="wifild_test"            | 5 Group Kanagement (Loher Suite: 00:0f.ac (Less 802.11) 81P (GWC-256)                                                                                                    |
| 58 0.81197    | 0.020539 Cisco_dd:a0:18      | Broadcast    | 802.11   | 255       | 80 -40 dbs       | Beacon frame, 50-201, F0+0, Flags+C, 81+100, 5510+"wif168_test"              | The two lines therein, we have the weather                                                                                                    |
| 51 0.83232    | 0.020150 Clsco_dd:a0:18      | Broescast    | 802.11   | 312       | 89 -39 dBe       | Probe Response, 59+282, F8+8, Flags+                                         | ) Tar: HM (nubled (amblilities (5 octors))                                                                                                    |
| 53 4.85293    | 0.020634 Cisco_dd:a0:18      | Broadcast    | 802.13   | 342       | 89 -39 dán       | Probe Response, S0-283, PD+0, Flags+                                         | > Tar Extended Cambilities (1) orbits)                                                                                                    |
| 54 0.87353    | 0.620600 Cisco_6d:a0:15      | Broadcast    | 892.11   | 312       | 89 - 39 dB4      | Probe Response, SN+284, FN+0, Flags+C, 81+300, SS3D+"wifisi_test"            | <ul> <li>Tig: Sectores septembers and a sectory.</li> <li>Tig: Transform functions.</li> </ul>                                                                                                    |
| 55 0.89796    | 0.020433 C1sco_6d:x0:38      | Broadcast    | 882.11   | 312       | 10 -40 dbs       | Probe Response, SN+285, Ph+8, Flags+C, 82+100, SSID="wdf166_test"            | 2 regs in communications                                                                                                    |
| 56 @.93455    | 0.000587 Cisco_dd:a0:18      | Broadcast    | 802.11   | 155       | 60 -40 dbs       | Beacon Frame, SN-286, FN-0, Flags+C, 81+100, SSID+"wdF16E_text"              | 2 July 18, Team Develope<br>Science Face Adversion and Company Science (Science Science) (Science Science) (Science Science) (Science Science) (Science Science Scienc |
| 57 0.93495    | 0.800481 Cisco_6d:a0:18      | Broadcast    | 892.11   | 312       | 80 -40 dBr       | Probe Response, SN+287, FN+0, Flags+                                         | 2 UKL ING, TRUIDER BOOK VIETABETELIKE                                                                                                    |
| 58 0.95522    | 0.020209 Cisco_6f:#0:18      | Broadcast    | 802.11   | 332       | 40 -40 dbs       | Probe Response, S9-288, F8-0, Flags+                                         | 2 EXT Tag: The Experimental                                                                                                    |
| 68 0.97569    | 0.020473 Cisco_6d:a0:18      | Broadcast    | 862.11   | 322       | 80 -40 dbs       | Probe Response, 59-280, FM-0, Flags+                                         | 3 Ext Tag: HE Upperation                                                                                                    |
| 61 0.99619    | 0.000404 Cisto_6f:a0:18      | Broadcast    | 882.11   | 812       | 80 -40 dbs       | Probe Response, SN-200, FM-0, Flags+C, 81-100, SSID="wdf16E_test"            | > EXT TAX: Spottal number for the sec                                                                                                    |
| 62 1.01713    | 0.020543 Cisco_6d:a0:18      | Broadcast    | 802.11   | 255       | 85 -40 dbe       | Beacon Frame, SH-191, FN+0, Flags+C, 81+100, SSID+"wiftHK_test"              | > Ext Tag: PU EEA TWINNER SPE                                                                                                    |
| -             |                              |              |          |           |                  |                                                                              | > bit tag: HE 6 GH2 Band Capabilities                                                                                                    |
|               |                              |              |          |           |                  |                                                                              | 11 V. Tarri Vandor Grantiffer: Athanya Francation Tarri Linkowan                                                                                                    |

WPA3 Enterprise SUITEB192-1x beacons

Here we can observe Wi-Fi 6E clients associating:

### Intel AX211

Connection OTA with focus on the RSN information from client:

| No. | Time                    | Delta   | Source                                   | Destination        | Protocol | Length Chan | el Signal strength | BSS 1d              | Info                                                                                                    | > Frame 17873: 1116 bytes on wire (8928 bits), 1116 bytes captured (8928 bits) on interface 'Device'                                                                                                    |
|-----|-------------------------|---------|------------------------------------------|--------------------|----------|-------------|--------------------|---------------------|----------------------------------------------------------------------------------------------------|----------------------------------------------------------------------------------------------------|
|     | 17760 13:51:37.057843   | 0.0255  | Visite Western Strategy                  | Broadcast          | 842.11   | 236         | 64 -39 dlin        | 11:11:11:11:11:11   | Probe Request, SN+352, FN+8, Flags+C. SS2D+"hdf16E test"                                                                                                    | Ethernet II, Src: Cisco_d2:07:47 (74:11:b2:d2:07:47), Dst: Universa_b7:cf:06 (00:5a:80:b7:cf:06)                                                                                                    |
|     | 17780 11:51:17.332635   | 0.2755  | 92 192,168,1.15                          | 192,168,1,121      | 892.11   | 26          | 69 -44 dlm         |                     | Clear-to-tend, flamsC                                                                                                    | 1 > Intervet Protocol Version 4, Src: 182.168.1.15, Ost: 192.168.1.121                                                                                                    |
|     | 17831 13:51:37,355711   | 0.0238  | 76 IntelCor 98:58:00                     | Cisco dd:a0:18     | 892.11   | 26          | 60 -44 dBm         | 00:df:1d:dd:a0:10   | Authentication, SN+7, FN+8, Flags+C                                                                                                    | > User Datagram Protocol, Src Port: 5555, Dat Port: 5000                                                                                                    |
|     | 17632 13:51:37,355711   | 0.0000  | 00 192,168,1,15                          | 192.168.1.121      | 882.11   | 76          | 69 -37 dBe         |                     | Acknowledgement, Flags+C                                                                                                    | > ALroheek/OmrSPeek encapsuLated IEEE 882.11                                                                                                    |
|     | 17833 13:51:37,359876   | 0.0041  | 65 Cisco dd:a0:10                        | IntelCor 98:58:0f  | 882.11   | 26          | 69 -37 dBm         | 00:df:1d:dd:a0:18   | Authentication, Skoll, FNell, FlagsC                                                                                                    | > 802.11 radio information                                                                                                    |
|     | 12615 11:51:12, 199822  | 0.0000  | in IntelCor 18158-04                     | Claro At at 18     | 882.11   | 252         | 60 -45 dla         | minute 1d de la 18  | Association Respect. One. Blue. Flance. C. SUDA-Millif. Text"                                                                                                    | ↓ ¥ 115E 882.11 Qo5 Deta, Flags:F.C                                                                                                    |
|     | 17KM 11/51/17. MINE2    | 0.0000  | 102.168.1.15                             | 192.168.1.121      | 887.11   | 26          | 60 -17 dla         |                     | Acknowledgement filests                                                                                                    | Type/Subtype: QoS Data (0x0028)                                                                                                    |
|     | 17638 11151117, 360129  | 0.0005  | 47 Intelline 38 Name                     | Broadcast          | LLE      | 114         | 60 -17 dla         | 00105110161100110   | T.P. N(R)+dR. N(S)+011 DER BUIK GROOP, SSER BUFJ Bashonse                                                                                                    | > Frame Control Field: 0x8802                                                                                                    |
|     | THE STREET              | 0.00077 | DE Filere dérait-16                      | Intalfac ON-10-04  | 887.43   | 34.1        | 60 - 17 dla        | all-AE-14-Ad-uk-19  | Annulation Bacones Old Did Class, P                                                                                                    | .000 0000 0100 1100 + Duration: 76 microseconds                                                                                                    |
|     | THAT STATES TO THEAT    | 0.0000  | 10 1 10 1 10 1 10 10 10 10 10 10 10 10 1 | 200 100 1 100      | 1007 13  |             | 65 -17 dia         |                     | Report to and Flam, C                                                                                                    | Receiver address: IntelCor_98:58:0f (28:6b:35:98:58:0f)                                                                                                    |
|     | 17641 13-51-17 17564    | 0.0000  | AN Fire distant                          | Intelline SH-DR-DR | 540      | 100         | 60 - 17 dile       | 48-48-18-44-48-18   | Repart Lineting                                                                                                    | Transmitter address: Cisco_dd:a0:18 (00:df:ld:d0:a0:16)                                                                                                    |
|     | THAT ST. ST. ST. AMARTS | 0.0000  | 14 Tebel/or (0) Elobe                    | fine dealers       | LANCE    | 100         | and the state      | development and the | Repeating administry                                                                                                    | Destination address: IntelCor_98:58:0F (20:48:35:98:58:0F)                                                                                                    |
|     | 17647 LL.S. IT AMOUNT   | 10,0000 | 100 100 140 1 10                         | 200 200 2 200      | 882.22   | 24          | and the state      | 10.07.20.00.00.00   | John Anderson Barris C                                                                                                    | Source address: Cisco_dd:a0:18 (00:df:1d:dd:a0:18)                                                                                                    |
|     | LINE ALLELIC. MONTH     | 0.0000  | NV 202-200-2-25                          | APR- 500- 4 - 444  |          |             | 40 - 37 Gam        |                     | Annual general states of the second states of the second states of the s | 855 Id: (1sco.dd:a0:18 (00:df:1d:dd:a0:18)                                                                                                    |
|     | 1/649 13:51:37.460431   | 0.001/  | 53 102.168.1.15                          | 192.166.1.111      | 802.11   | 84          | 69 -37 clim        |                     | Request-to-send, Flags+                                                                                                    | STA address; IntelCor.98;58;0f (28:60:35:98:58:0f)                                                                                                    |
|     | 1/051 13:51:37.4005/2   | 0.0001  | A1 C15c0_0018018                         | TALATCOL NULSACOA  | LAP      | 200         | 60 - 17 CBR        | 00009110000100110   | Request, Loentity                                                                                                    | 0000 = Fragment number; 0                                                                                                    |
|     | 1/855 13:51:37.425/98   | 0.01/2  | 70 Tupenro. 36:20:64                     | C25C0_00180128     | LAP      | 137         | 69 -49 date        | 00107120100120128   | Response, Identity                                                                                                    | 0000 0000 0011 + Sequence number: 1                                                                                                    |
|     | 17856 13:51:37.425798   | 0.0000  | 00 192.188.1.15                          | 192.168.1.121      | 882.11   | 76          | 69 -37 dBe         | ang constants       | Acknowledgement, Flags+C                                                                                                    | Frame check sequence: 0x00000000 [unverified]                                                                                                    |
|     | 17858 13(51)37,425952   | 0.0001  | 34 IntelCor_98:58:84                     | C1500_05180118     | LAP      | 137         | 69 -48 dBH         | 00004134000180138   | Response, Identity                                                                                                    | [FCS_Status: Unvertified]                                                                                                    |
|     | 17859 13151137,425952   | 0,0000  | 00 192.168.1.15                          | 192,168.1.121      | 882.11   | 76          | 69 -37 (09)        |                     | Acknowledgement, Flags+C                                                                                                    | > Gos Control: 8x0007                                                                                                    |
|     | 17861 13151137,458271   | 0,0323  | 19 192.168.1.15                          | 192.368.1.321      | 802.11   | 82          | 69 -37 008         |                     | Request-to-send, Flags+C                                                                                                    | M. Lorizability Control                                                                                                    |
|     | 17863 13151137,458271   | 0.0000  | 00 C1500_00100118                        | IntelCor_9815810f  | UAP .    | 110         | 69 -37 dbs         | 001061341000130130  | Request, TLS EAP (EAP-TLS)                                                                                                    | V DEP DEP (Real)                                                                                                    |
|     | 17866 13:51:37.469889   | 0.0336  | 38 192.168.1.15                          | 192.168.1.121      | 882.11   | 26          | 69 -48 dbs         |                     | Clear-to-send, Flags+C                                                                                                    | tene ten - Car- Shar                                                                                                    |
|     | 17868 11:51:17.486721   | 0.0168  | 02 192.168.1.15                          | 192.168.1.123      | 802.11   | 76          | 69 -37 dBm         |                     | Acknowledgement, Flags+C                                                                                                    | a = 16 Bit Intividual                                                                                                    |
|     | 17869 13:51:37.487783   | 0,0050  | 62 IntelCor_98:58:84                     | Cisco_dd:a0:18     | TL5v1.2  | 365         | 69 -48 d8m         | 00:df:1d:dd:a0:18   | Client Wello                                                                                                    | S SSET SHE (must                                                                                                    |
|     | 17870 13:51:37.487783   | 0.0000  | 00 192.168.1.15                          | 192.168.1.121      | 802.11   | 76          | 69 -37 dim         |                     | Acknowledgement, Flags+C                                                                                                    | A fasted life in fasted (hill)                                                                                                    |
|     | 17871 13:51:37.497138   | 0.0093  | 55 192.168.1.15                          | 192.168.1.121      | 802.13   | 82          | 69 -17 dBm         |                     | Request-to-send, Flags+C                                                                                                    | <ul> <li>Anticida (space) of concerning (protoc)</li> <li>Anticida (space) of concerning (protoc)</li> <li>Anticida (space) of concerning (protoc)</li> </ul>                                                                                                    |
|     | 17973 13:51:37.498852   | 0.0015  | 14 Cisco_dd:#0:18                        | IntelCor_98:58:0f  | ENP      | 1110        | 69 -37 dBn         | 00:df:1d:dd:a0:18   | Request, TLS EAP (EAP-TLS)                                                                                                    | the second second  |
|     | 17875 13:51:37.502459   | 0.0038  | 07 IntelCor_90:58:04                     | CLsco_dd:a0:18     | ENP.     | 110         | 69 -48 dBm         | 00:df:1d:dd:a0:18   | Response, TLS EAP (EAP-TLS)                                                                                                    | Contraction Code Code Code Code Code Code Code                                                                                                    |
|     | 17876 13:51:37.582459   | 0,0000  | 00 192.168.1.15                          | 292.168.1.121      | 802.11   | 76          | 69 -37 dBm         |                     | Acknowledgement, Flags+C                                                                                                    | Transfer contraction ( a second contraction of the second second se |
|     | 17877 13:51:37,584792   | 0,0023  | 38 192.168.1.15                          | 192.168.1.121      | 882.11   | 82          | 69 -17 dBs         |                     | Request-to-send, Flags+C                                                                                                    | Type: multi-statistic (example)                                                                                                    |
|     | 17879 13151:37.585493   | 0.0007  | W1 Cisco_dd:a0:18                        | IntelCor_98:58:0f  | TLSv1.2  | 489         | 69 -17 dbs         | 000dF13d0dd1a0138   | Ignored Unknown Record                                                                                                    | Weill's Astronomy and and and                                                                                                    |
|     | 17883 13:51:37,518581   | 0.0130  | 88 IntelCor_98:58:0F                     | Cisco_dd:30:28     | EAP .    | 326         | 69 -48 dBm         | 001dF:1d1dd1a0138   | Response, TLS EAP (EAP-TLS)                                                                                                    | Writion: McL.A. Ante (3)                                                                                                    |
|     | 17884 13151137.518581   | 0.0000  | 00 192.168.1.15                          | 292.168.1.121      | 892.11   |             | 69 - 37 dila       |                     | Acknowledgement, FlagsvC                                                                                                    | Type: Law vacant (e)                                                                                                    |
|     | 37885 13:51:37.522955   | 0.0003  | 74 192.168.1.15                          | 192.168.1.121      | 802.11   | 82          | 69 -38 dilt        |                     | Request-to-send, FlagsvC                                                                                                    | Longon: parts                                                                                                    |
|     | 17887 13:51:37.521955   | 0.0000  | 00 Cisco_dd:a0:18                        | IntelCor_98:58:04  | EAP      | 110         | 69 -37 dile        | Wodf:1dodd:a0:38    | Request, TLS LAP (EAP-TLS)                                                                                                    | <ul> <li>Enterologie Automotication Protocol</li> </ul>                                                                                                    |
|     | 17889 13:51:37.523974   | 0.0020  | 19 IntelCor_98:58:04                     | Cisco_dd:a0:18     | TL5v1.2  | 908         | 62 -48 dBm         | 00:df:1d:dd:a0:18   | Certificate, Client Key Exchange, Certificate Verify, Change Cipher Spec, En                                                                                                    | Loop: Meganit (1)                                                                                                    |
|     | 17990 13:51:37.523974   | 0.0000  | 00 192.158.1.15                          | 192.168.1.121      | 882.11   | 76          | 69 -37 dBm         |                     | Acknowledgement, Flags+C                                                                                                    | 46:396                                                                                                    |
|     | 17993 13:51:37.529850   | 0.0000  | 66 192.168.1.15                          | 192.168.1.121      | 882.11   | 82          | 69 -37 dBm         |                     | Request-to-send, Flags+C                                                                                                    | Length para                                                                                                    |
|     | 17895 13:51:37.528355   | 0.0001  | Q5 Cisco_dd:a0:18                        | IntelCor_98:58:0F  | TL5v1.2  | 161         | 69 -37 dBm         | 00:df:1d:dd:a0:18   | Change Clpher Spec, Encrypted Handshake Message                                                                                                    | Type: TLS GAP (GAP-TLS) (23)                                                                                                    |
|     | 17998 13:51:37.534810   | 0.0064  | 65 192.168.1.15                          | 192.168.1.121      | 882.11   | 76          | 60 - 38 dBm        |                     | Acknowledgement, Flags+C                                                                                                    | <ul> <li>Convints Fallet income</li> </ul>                                                                                                    |
|     | 17809 13:51:37.539457   | 8,8545  | 47 192.168.1.15                          | 192.168.1.121      | 882,11   | 76          | 69 -48 dbs         |                     | Clear-to-send, Flags+C                                                                                                    | I + Length Included: True                                                                                                    |
|     | 17941 13:51:17.556537   | 0.0170  | 88 192.158.1.15                          | 192.168.1.121      | 802.11   | 76          | 69 -38 dBe         |                     | Acknowledgement, Flags+C                                                                                                    | .1                                                                                                    |
|     | 17982 13151137.556624   | 0.0000  | 87 IntelCor_98:58:0F                     | £1500_05180128     | EAP      | 110         | 69 -49 dBs         | 000dF(1d)dd(a0)18   | Response, TLS EAP (EAP-TLS)                                                                                                    | + Start: False                                                                                                    |
|     | 17901 13:51:37.556624   | 0.0000  | 00 192.168.1.15                          | 192.168.1.121      | 80.11    | 76          | 69 -38 dBn         |                     | Acknowledgement, Flags+C                                                                                                    | EAP-TLS Length: 1381                                                                                                    |
|     | 17986 13:51:37,586732   | 0.0305  | 08 192.148.1.15                          | 192.168.1.121      | 802.11   | 76          | 69 -35 clin        |                     | Acknowledgement, Flags+C                                                                                                    |                                                                                                    |
|     | 17908 13:51:37.592524   | 0.0047  | 92 192,168,1.15                          | 192.168.1.121      | 802.11   | 76          | 60 -35 dlin        |                     | Clear-to-send, FlagsC                                                                                                    |                                                                                                    |
|     | 17965 13:51:37.668659   | 0.0171  | 35 192.168.1.15                          | 192.168.1.121      | 802.11   | 76          | 69 -38 dlin        |                     | Acknowledgement, FlagueC                                                                                                    |                                                                                                    |
|     | 17967 13:51:37.638468   | 0.0017  | 49 192.168.1.15                          | 192.168.1.121      | 802.11   | 82          | 69 -38 dlin        |                     | Request-to-send, Flags+C                                                                                                    |                                                                                                    |
|     | 17969 13:51:37.638472   | 0.0000  | 64 Cisco dd:a0:18                        | IntelCor 98:58:8f  | LAP      | 288         | 69 -38 dBe         | 00:df:1d:dd:a0:18   | Success                                                                                                    |                                                                                                    |
|     | 17971 13:51:37.611308   | 0.0009  | 06 192.168.1.15                          | 192.168.1.123      | 882.13   | 82          | 69 -37 dBm         |                     | Request-to-send, Flags+C                                                                                                    |                                                                                                    |
|     | 17973 13:51:37.613446   | 0.0001  | 38 Cisco dd:89:18                        | 1+telCor 98:58:04  | ENVOL    | 223         | 69 -37 d8m         | 00:0f:16:06:08:18   | Key (Message 1 of 4)                                                                                                    |                                                                                                    |
|     | 17975 13:51:17.621381   | 0.0000  | 05 IntelCor 98:58:84                     | Cisco ddiamiza     | ENVOL    | 346         | 69 -49 dBm         | 00:df:1d:dd:a0:18   | Key (Message 2 of 4)                                                                                                    |                                                                                                    |
|     | 17976 13:51:17.621381   | 0.0000  | 00 192,168,1.15                          | 292.168.1.123      | 807.11   | 76          | 69 -38 dBm         |                     | Acknowledgement, FlagsC                                                                                                    |                                                                                                    |
|     | 17988 13:51:37.638913   | 0.0005  | 32 192.168.1.15                          | 392,168,1.123      | 882.11   | 82          | 69 -12 dBs         |                     | Request-to-send, FlagsC                                                                                                    |                                                                                                    |
|     | 17982 13:51:17.611510   | 0.0005  | 07 Cisco dd:a0:18                        | IntelCor 98:58:04  | EAPOL    | 423         | 69 -17 dBs         | WeidFrädinkräß      | Key (Message 3 of 4)                                                                                                    |                                                                                                    |
|     | 17984 13:51:37.632421   | 0.0009  | 11 IntelCor 98:58:04                     | Cisco dd:a0:18     | EAPOL    | 299         | 69 -40 dBm         | WhidF:1d:dd:a0:15   | Key (Message 4 of 4)                                                                                                    |                                                                                                    |
|     | 17985 13:51:37.632421   | 0.0000  | 00 192.168.1.15                          | 292.168.1.121      | 802.11   | 76          | 69 -37 dBs         |                     | Acknowledgement, FlagsC                                                                                                    |                                                                                                    |
|     |                         |         |                                          |                    |          |             |                    |                     |                                                                                                    |                                                                                                    |

WPA3 Enterprise with EAP-TLS Association with Intel AX211 client and RSN Info

### And the EAP-TLS exchange:

| No. | Time                   | Delta             | Source                    | Destination       | Protocol   | Length Chann | el Signal strength | BSS 1d                  | Info                                                                    | Frame 17875: 110 bytes on wire (800 bits), 110 bytes captured (800 bits) on interface 'Device'(890_)                                                                                                    |
|-----|------------------------|-------------------|---------------------------|-------------------|------------|--------------|--------------------|-------------------------|-------------------------------------------------------------------------|----------------------------------------------------------------------------------------------------|
|     | 17768 11:51:17.057843  | 0.015572          | 2 IntelCor 98:58:0F       | Broadcast         | 882.13     | 236          | 64 -39 dile        | 11:11:11:11:11:11       | Probe Request, SM-352, FM-0, FlagsC, SSID+"wifind test"                 | 1 Sthermet II, Src: Class_d2:97:47 (74:11:62:d2:97:47), Dat: Universa_b7:cf:06 (08:3a:88:b7:cf:06)                                                                                                    |
|     | 17780 11:51:17.132635  | 0.275593          | 2 192.168.1.15            | 292.168.1.121     | 802.11     | 26           | 69 -64 dlm         |                         | Clear-to-send, Flags+C                                                  | 1 > Internet Protocol Version 4, Src: 192.168.1.15, Det: 192.168.1.121                                                                                                    |
|     | 17831 13:51:37.355711  | 0.023876          | 6 IntelCor S8:58:0F       | Cisco dd:a0:18    | 802.11     | 96           | 49 -44 dim         | 00:df:1d:dd:a0:10       | Authentication, SN+7, FN+9, Flags+C                                     | User Datagram Protocol, Src Port: 5555, Dst Port: 5880                                                                                                    |
|     | 17812 13:51:37.355711  | 0.000000          | 0 192.168.1.15            | 192.168.1.121     | 882.11     | 75           | 69 -37 dBm         |                         | Acknowledgement, FlagsC                                                 | 3 AbroPeek/OerSPeek encapsulated IEEE 882.11                                                                                                    |
|     | 17853 13:51:37.259878  | 0.004143          | S Cisco_dd:a0:18          | IntelCor_SH:SH:M  | 682.11     | 96           | 69 -37 dBm         | 00:df:1d:dd:a0:18       | Authentication, SN+20, FN+0, Flags+C                                    | 3 882.11 ratio information                                                                                                    |
|     | 17835 11:51:37.360682  | 0.000000          | 5 IntelCor_98:58:00       | Cisco_dd:a0:18    | 802.11     | 252          | 62 -45 d84         | 00:df:1d:dd:a0:18       | Association Request, 59+8, FM+R, Flags+C, SSID+"wifi6E_test"            | > ILLE BHZ.11 QOS DUTA, FLAGS:TC                                                                                                    |
|     | 17836 13:51:37.368682  | 0.000000          | 0 192.168.1.15            | 192.168.1.121     | 882.11     | 76           | 60 -37 dBM         |                         | Acknowledgement, FlagsC                                                 | <ul> <li>Logical-Line Control</li> </ul>                                                                                                    |
|     | 17838 13:51:37.369329  | 0.008643          | 7 IntelCor_98:58:0F       | Broadcast         | LLC        | 334          | 69 -37 dBe         | 0000F13d1dd1x0138       | 1 P, N(R)=48, N(S)=21; DSAP Bx36 Group, SSAP BxF2 Response              | <ul> <li>DSM: SMP (exa)</li> </ul>                                                                                                    |
|     | 17819 13:51:37.371564  | 0.002235          | S Cisco_dd:a0:18          | IntelCor_98:58:0F | 882.11     | 32.5         | 69 -37 dBs         | 001dF11d1df1a0118       | Association Response, SNe0, FNe0, Flags+C                               | 1010 101. v 507: SN07                                                                                                    |
|     | 17841 11:51:17.371564  | 0.000000          | 0 192.168.1.15            | 192.168.1.321     | 882.11     | 82           | 69 -37 dim         |                         | Request-to-send, Flags+C                                                |                                                                                                    |
|     | 17843 11:51:37.371564  | 0.00000           | 0 Cisco_dd:a0:18          | DetelCor_SH:58:04 | EAP .      | 109          | 60 -37 dim         | 00:df:1d:dd:a0:18       | Request, Identity                                                       | > sow: swe (exa)                                                                                                    |
|     | 17847 13:51:37,406678  | 0.035114          | A IntelCor_98:58:84       | Cisco_dd:a0:18    | LAPOL      | 385          | 69 -46 dim         | 00:df:10:dd:a0:18       | Start                                                                   | Control Flats: 0, Functus (Beet)                                                                                                    |
|     | 17648 11:51:17.486678  | 0.00000           | 0 192.168.1.15            | 192.168.1.121     | 882.11     | 76           | 69 -37 dim         |                         | Acknowledgement, Flags+C                                                | the company transfer to provide the company                                                                                                    |
|     | 17849 13:51:37.408431  | 0.001753          | 3 192.168.1.15            | 192.168.1.121     | 882.11     | 112          | 60 -37 dbm         |                         | Request-to-send, Flags=C                                                | The state of the state of the s |
|     | 17851 13:51:37.408572  | 0.000141          | 1 Cisco_dd:a0:18          | IntelCor_98:58:0f | LAP .      | 189          | 69 -37 dBm         | 00:df:1d:dd:a0:18       | Request, Identity                                                       | Transaction could be interested contracting and the                                                                                                    |
|     | 17855 13:51:37.425798  | 0.017226          | 6 IntelCor_9815858F       | Cisco_dd:a0:18    | 649        | 137          | 69 -49 dBt         | 001df13d1dd1a0138       | Response, Identity                                                      | Type, Month Administration (Mander)                                                                                                    |
|     | 17856 13:51:17.425798  | 0.000000          | 0 192.168.1.15            | 292.368.1.321     | 882.33     | 26           | 69 -37 dBm         |                         | Acknowledgement, Flags+C                                                | Line fact and the fact and the                                                                                                    |
|     | 17858 13:51:37.429952  | 0.000154          | 4 IntelCor_98:58:8F       | Clsco_dd:a0:18    | EAP        | 137          | 40 -48 dbs         | 00:0F13d:dd:a0:38       | Response, Identity                                                      | Transfer Market (M)                                                                                                    |
|     | 17859 13:51:37.425952  | 0.000000          | 0 192.168.1.15            | 292.368.3.321     | 802.33     | 78           | 49 -37 dBm         |                         | Acknowledgement, Flags+                                                 | ipper the reactor (by                                                                                                    |
|     | 17861 13:51:37.458271  | 0.032315          | 9 192.168.1.15            | 292.168.1.121     | 802.15     | 82           | 69 -37 dim         |                         | Request-to-send, Flags+C                                                | Aregin a determined to be a second                                                                                                    |
|     | 17863 13:51:37.458271  | 0.000000          | 0 Cisco_dd:a0:18          | IntelCor_98:58:04 | LAP        | 11#          | 69 -37 dBm         | 00:df:1d:dd:a0:10       | Request, TLS EAP (EAP-TLS)                                              | Professional Annual Profession                                                                                                    |
|     | 17866 13:51:37.4659889 | 0.011618          | 8 192.148.1.15            | 192.168.1.125     | 882.11     | 75           | 69 -48 dBe         |                         | Clear-to-send, #lags+C                                                  | 16: 98                                                                                                    |
|     | 17868 13:51:37,486721  | 0.015833          | 2 192.168.1.15            | 192.168.1.121     | 882.11     | 76           | 49 -37 dB#         |                         | Acknowledgement, Flags+C                                                | Laterth: 6                                                                                                    |
|     | 17869 13:51:37,487783  | 0.002062          | 2 IntelCor_SH:58:84       | Cisco_dd:a0:18    | 1L5v1.2    | 365          | 69 -48 dBe         | 00100110100100118       | Client Hello                                                            | Tome: TIS FAR (FAR-TIS) (31)                                                                                                    |
|     | 17870 13:51:37.487783  | 0.000000          | 0 192.168.1.15            | 292.168.1.321     | 882.13     | 26           | 69 -37 dBs         |                         | Acknowledgement, Flags+C                                                | 142-115 (Lam - 200)                                                                                                    |
|     | 17871 13:51:37.497138  | 0.009355          | 5 192.168.1.15            | 192.168.1.121     | 882.11     | 82           | 69 -17 dBm         |                         | Request-to-send, Flags+C                                                | 0 = Length Included: False                                                                                                    |
|     | 17873 13:51:37.498652  | 0.001514          | 4 C1300_00/20718          | 1=telCor_98:58:84 | EAP        | 1136         | 69 -37 dBH         | 00104120100100128       | Request, TLS GAP (GAP-TLS)                                              | .0 = More fragments: false                                                                                                    |
|     | 17875 13:51:37.502459  | 0.001803          | 7 IntelCor_98158:99       | Claco_dd:a0:18    | UP .       | 128          | 69 -48 dBs         | 0000F110000180018       | Response, TLS EAP (EAP-TLS)                                             | . 0 Start: False                                                                                                    |
|     | 17876 13:51:37.502459  | 0.00000           | 0 192.168.1.15            | 192.168.1.121     | 882.11     | 28           | 69 -37 dim         |                         | Acknowledgement, Flags+C                                                |                                                                                                    |
|     | 17877 13:51:37.504792  | 0.002333          | 3 192.168.1.15            | 392.168.1.121     | 882.13     | 82           | 60 -37 dan         |                         | Request-to-send, FlagsC                                                 |                                                                                                    |
|     | 17879 13:51:37.585493  | 0.000701          | 1 61500_00:00:10          | IntelCor_98:58:04 | FLSV1.2    | 489          | 69 -37 008         | 00100110100100118       | Lgrored Unknown Record                                                  |                                                                                                    |
|     | 17883 13:51:37.518581  | 0.013058          | s Intellor_98:58:89       | C1sco_0d:80:18    | De.        | 116          | 09 -48 008         | 00107110100100118       | Response, TLS EAP (EAP-TLS)                                             |                                                                                                    |
|     | 17884 13:51:37.518581  | 0.000000          | 0 192.168.1.15            | 292.168.1.121     | 882.11     | 28           | 69 -37 098         |                         | Acknowledgement, Flags+C                                                |                                                                                                    |
|     | 17885 13151137.521955  | 0.003374          | 4 192.168.1.15            | 292.168.1.121     | 882.13     | 82           | 49 -38 dBH         | server a recent of      | Request-to-send, FingsG                                                 |                                                                                                    |
|     | 1/66/ 15/51/17/521995  | 0.000000          | Case of the second second | productor_pactor  | Direct of  | 140          | 10 - 17 UNK        | 00107120100100120       | September (1999) (1999) (1999) (1999) (1999) (1999) (1999) (1999)       |                                                                                                    |
|     | 17889 13-51-51-52-504  | 0.002013          | a publication part parter | Cases a sta       | FLOVA-4    | 978          | 10 - 10 cm         | decise recompanyaer se  | certificate, claim by bloarge, certificate veryy, charge came spec, in  |                                                                                                    |
|     | 17890 13-51-37-543978  | 0.000000          | 0 102-108-1-15            | 500 168 1 324     | 802.14     | 10           | 40 -17 dat         |                         | Account to and Dama f                                                   |                                                                                                    |
|     | 17805 11-51-77 52805   | 10.00000000       | Class depairing           | Tata Vor Di-18-04 | TIRAS T    | 147          | 40 - 17 dis-       | 40-47-14-44-48-18       | Change Cades See, Eccepted Intelability Research                        |                                                                                                    |
|     | TIME TRALLY SAME       | 10.0000.011       | 101 108 1 10              | 201 248 1 212     | 882.11     |              | 40.000             | 100.001.000.000.000.000 | Arban Andreasest These C                                                |                                                                                                    |
|     | 12809 13-51-17 59457   | 0.000643          | 7 102 168 1 15            | 292, 168, 1, 121  | 807.11     | - 28         | 40 48 494          |                         | Clean-to-sent Flams. C                                                  |                                                                                                    |
|     | 12901 11:51:17.556517  | 0.012098          | 8 192 168 1 15            | 192, 168, 1, 121  | 682.11     | 26           | 49 - 18 - 59       |                         | Acknowledgement, Flammer, C                                             |                                                                                                    |
| 11  | 17982 11-51/17 556638  | 0.000000          | 7 Intelfor SELSEN         | Elaco de all'19   | 142        | 110          | 40 -40 dbr         | 00145154145108158       | Recourse, TLS EAP (EAP.715)                                             |                                                                                                    |
|     | 17903 13:51:37.556634  | 0.000000          | 0 192.168.1.15            | 292.168.1.121     | 882.11     | 26           | 40 -18 dim         |                         | Acknowledgement, FlagseC                                                |                                                                                                    |
|     | 17906 13:51:37.586732  | 0.030500          | 8 192.168.1.15            | 292.168.1.121     | 802.13     | 76           | 60 -18 dlm         |                         | Acknowledgement, FlagseC                                                |                                                                                                    |
|     | 17908 11:51:17.501524  | 0.00(29)          | 2 192.168.1.15            | 292.368.3.325     | 882.13     | 28           | 40 -38 dBs         |                         | Clear-to-send, FlamsC                                                   |                                                                                                    |
|     | 17965 11:51:17.688659  | 8.817131          | 5 192.168.1.15            | 292,168.1.121     | 882.13     | 75           | 69 -38 dBm         |                         | Acknowledgement, FlagsC                                                 |                                                                                                    |
|     | 17967 13:51:37,610408  | 0.001745          | 9 192.168.1.15            | 292.368.1.321     | 892.13     | 12           | 40 -38 dBs         |                         | Request-to-send, Flags,C                                                |                                                                                                    |
|     | 17969 13:51:37.610472  | 0.000064          | < Cisco_dd:a0:18          | IntelCor_98:58:0f | EAP .      | 188          | 69 -38 dBH         | 00:0111000:00:08        | Success                                                                 |                                                                                                    |
|     | 17971 13:51:37.611308  | 0.000030          | 6 192.168.1.15            | 292.168.1.121     | 892.15     | 82           | 69 -37 (88         |                         | Request-to-send, FlagsC                                                 |                                                                                                    |
|     | 17973 13:51:37.611446  | 0.000138          | 8 Cisco_dd:w0:18          | IntelCor_98:58:0f | EAPOL      | 223          | 40 -37 dBs         | 00147134144140138       | Key (Message 1 of 4)                                                    |                                                                                                    |
|     | 17975 13:51:37.621381  | 0.009935          | S IntelCor_98158:00       | Cisco_dd:a8:18    | EAPOL      | 346          | 40 -49 (88         | 001dF13d1dd1a0138       | Key (Nessage 2 of 4)                                                    |                                                                                                    |
|     | 17976 13:51:37.621381  | 0.000000          | 0 192.168.1.15            | 392.368.1.121     | 882.13     | 76           | 49 -38 dBs         |                         | Acknowledgement, Flags+C                                                |                                                                                                    |
|     | 17980 13:51:37.630913  | 0.009533          | 2 192.168.1.15            | 292.168.1.121     | 882.33     | 82           | 69 -37 dBs         |                         | Request-to-send, Flags+C                                                |                                                                                                    |
|     | 17982 13:51:37.631530  | 0.000593          | 7 Cisco_dd:a0:18          | intelCor_98:58:00 | EAPOL      | 423          | 69 -37 dBm         | 00:df:1d:dd:a0:18       | Key (Message 3 of 4)                                                    |                                                                                                    |
|     | 17984 13:51:37.632421  | 9.000911          | 1 IntelCor_98:58:00       | Clscp_dd;a0:18    | EAPOL.     | 199          | 63 -49 dBH         | 00:df:1d:dd:80:18       | Key (Message 4 of 4)                                                    |                                                                                                    |
|     | 17985 11:51:37.632421  | 0.00000           | 0 192.168.1.15            | 192.168.1.121     | 882.13     | 75           | 60 -37 dBM         |                         | Acknowledgement, Flags+C                                                |                                                                                                    |
|     | 17986 13:51:37.640170  | 0.007745          | 9 192.168.1.15            | 192.168.1.121     | 882.11     | 62           | 69 -47 d84         |                         | Request-to-send, Flags=C                                                |                                                                                                    |
|     | 17988 13:51:37.640170  | 0.000000          | 0 Cisco_5c:f8:0c          | IntelCor_98:58:0f | LLC        | 183          | 69 -48 /88         | 001dF11d1dd1a0:18       | S, func=RE2, N(R)=83; DSAP 199 Net Management Group, SSAP Budb Response |                                                                                                    |
|     | 17990 13:51:37.640237  | 0.000063          | 7 C1500_5C1F810C          | IntelCor_98:58:6f | LLC        | 183          | 69 -48 dBe         | 0010F13d1dd1a0138       | S F, func+INR, N(R)+S2) 054P Netblane Group, SSAP Bude Response         |                                                                                                    |
|     | 17994 13:51:37.471570  | 0.031333          | 3 192.168.1.15            | 392.168.1.121     | 882.11     | 26           | 60 -17 dBs         |                         | Acknowledgement, Flags=C                                                |                                                                                                    |
|     | 17006 11-11-11 ch/Md   | (a) (a)(a) (7)(a) | 5 101 Nov 8 16            | B00 848 8 818     | 2000 B B B | 100          | 400 - 400 diller   |                         | Classe he would State it                                                |                                                                                                    |

WPA3 Enterprise with EAP-TLS Association with Intel AX211 client and EAP-TLS Focus

### Client details in WLC:

| Cisco Cisco Cat      | alyst 9800-CL Wireless Controller                                                                                                    | Welcome admin 👫 🐔 🕻                                 | Search APs and Clients                                                           |
|----------------------|----------------------------------------------------------------------------------------------------|-----------------------------------------------------|----------------------------------------------------------------------------------|
| Q, Search Menu Items | Monitoring * > Wireless * > Clients                                                                                                    | Client                                              |                                                                                  |
| Dachboard            | Clients Sleeping Clients Excluded Clients                                                                                                    | 360 View General QOS Statis                         | stics ATF Statistics Mobility History Call                                       |
| Monitoring           | × Delete O                                                                                                    | Client Properties AP Properties                     | Security Information Client Statistics QO<br>1800 sec (Remaining time: 1172 sec) |
| Configuration        | Selected 0 out of 1 Clients                                                                                                    | Client State Servers<br>Client ACLs                 | None                                                                             |
| Administration       | Client MAC Address T IPv4 Address T IPv6 Address AP Name T SSD T WLAN D T Client                                                                                                    | Type Client Entry Create Time<br>Policy Type        | 628 seconds<br>WPA3                                                              |
| C Licensing          | 2860.3990.3007         > 132.100.1.159         N/A         A+01_MC_3130_260C         Webe_365         5         WEA           H         1         H         10         ▼         10         ▼         10         ■         10         ■         ■         ■         ■         ■         ■         ■         ■         ■         ■         ■         ■         ■         ■         ■         ■         ■         ■         ■         ■         ■         ■         ■         ■         ■         ■         ■         ■         ■         ■         ■         ■         ■         ■         ■         ■         ■         ■         ■         ■         ■         ■         ■         ■         ■         ■         ■         ■         ■         ■         ■         ■         ■         ■         ■         ■         ■         ■         ■         ■         ■         ■         ■         ■         ■         ■         ■         ■         ■         ■         ■         ■         ■         ■         ■         ■         ■         ■         ■         ■         ■         ■         ■         ■         ■         ■ | Encryption Clipher<br>Authentication Key Management | CCMP (AES)<br>FT-802.1x                                                          |
|                      |                                                                                                    | EAP Type                                            | EAP-TLS                                                                          |
|                      |                                                                                                    | Session Manager                                     | 1000                                                                             |
|                      |                                                                                                    | Point of Attachment                                 | capwap_9000000e                                                                  |
|                      |                                                                                                    | IIF ID<br>Authorized                                | 0x9000000E<br>TRUE                                                               |
|                      |                                                                                                    | Common Session ID                                   | 0F01A8C0000001BC0D80D64                                                          |
|                      |                                                                                                    | Auth Method Status List                             | 00000000                                                                         |
|                      |                                                                                                    | Method                                              | Dot1x.                                                                           |
|                      |                                                                                                    | SM State                                            | AUTHENTICATED                                                                    |
|                      |                                                                                                    | SM Bend State                                       | IDLE                                                                             |

WPA3 Enterprise with EAP-TLS client details

#### NetGear A8000

WPA3-Enterprise is not supported on this client.

### Pixel 6a

At the date of writing this document, this client was not able to connect to WPA3 Enterprise using EAP-TLS.

This was a client side issue that is being worked on and as soon its resolved, this document shall be updated.

### Samsung S23

At the date of writing this document, this client was not able to connect to WPA3 Enterprise using EAP-TLS.

This was a client side issue that is being worked on and as soon its resolved, this document shall be updated.

### **Security Conclusions**

After all the previous tests, this is the resultant conclusions:

| Protocol   | Encryption      | AKM                  | AKM<br>Cipher     | EAP Method    | FT-<br>OverTA    | FT-<br>OverDS    | Intel<br>AX211                                                                   | Samsung/Google<br>Android                                                                                | Net<br>A8                                        |
|------------|-----------------|----------------------|-------------------|---------------|------------------|------------------|----------------------------------------------------------------------------------|----------------------------------------------------------------------------------------------------|--------------------------------------------------|
| OWE        | AES-<br>CCMP128 | OWE                  | NA.               | NA.           | NA               | NA               | Supported                                                                        | Supported                                                                                                | Sur                                              |
| SAE        | AES-<br>CCMP128 | SAE<br>(H2E<br>Only) | SHA256            | NA.           | Supported        | Supported        | Supported:<br>H2E Only<br>and FT-<br>oTA                                         | Supported: H2E<br>Only.<br>FT Failed. FT-<br>oDS Failed.                                                 | Sur<br>H2<br>and<br>oT<br>FT-<br>Fai             |
| Enterprise | AES-<br>CCMP128 | 802.1x-<br>SHA256    | SHA256            | PEAP/FAST/TLS | Supported        | Supported        | Supported:<br>SHA256<br>and FT-<br>oTA/oDS<br>Not-<br>Supported:<br>EAP-<br>FAST | Supported:<br>SHA256 and FT-<br>oTA, FT-oDS<br>(S23)<br>Not-Supported:<br>EAP-FAST, FT-<br>oDS (Pixel6a) | Sur<br>SH<br>and<br>oT<br>Not<br>Sur<br>EA<br>FA |
| Enterprise | GCMP128         | SuiteB-<br>1x        | SHA256-<br>SuiteB | PEAP/FAST/TLS | Not<br>Supported | Not<br>Supported | Not<br>Supported                                                                 | Not Supported                                                                                            | Not<br>Sup                                       |
| Enterprise | GCMP256         | SuiteB-<br>192       | SHA384-<br>SuiteB | TLS           | Not<br>Supported | Not<br>Supported | NA/TBD                                                                           | NA/TBD                                                                                                   | Not<br>Sup                                       |

# Troubleshoot

The troubleshooting used in this document was based on the online document:

Troubleshoot COS APs

The general guideline for troubleshooting is to collect RA trace in debug mode from the WLC using the client mac address making sure that the client is connecting using the device mac and not a randomized mac address.

For Over the Air troubleshooting, the recommendation is to use AP in sniffer mode capturing the traffic on

### the channel of the client serving AP.

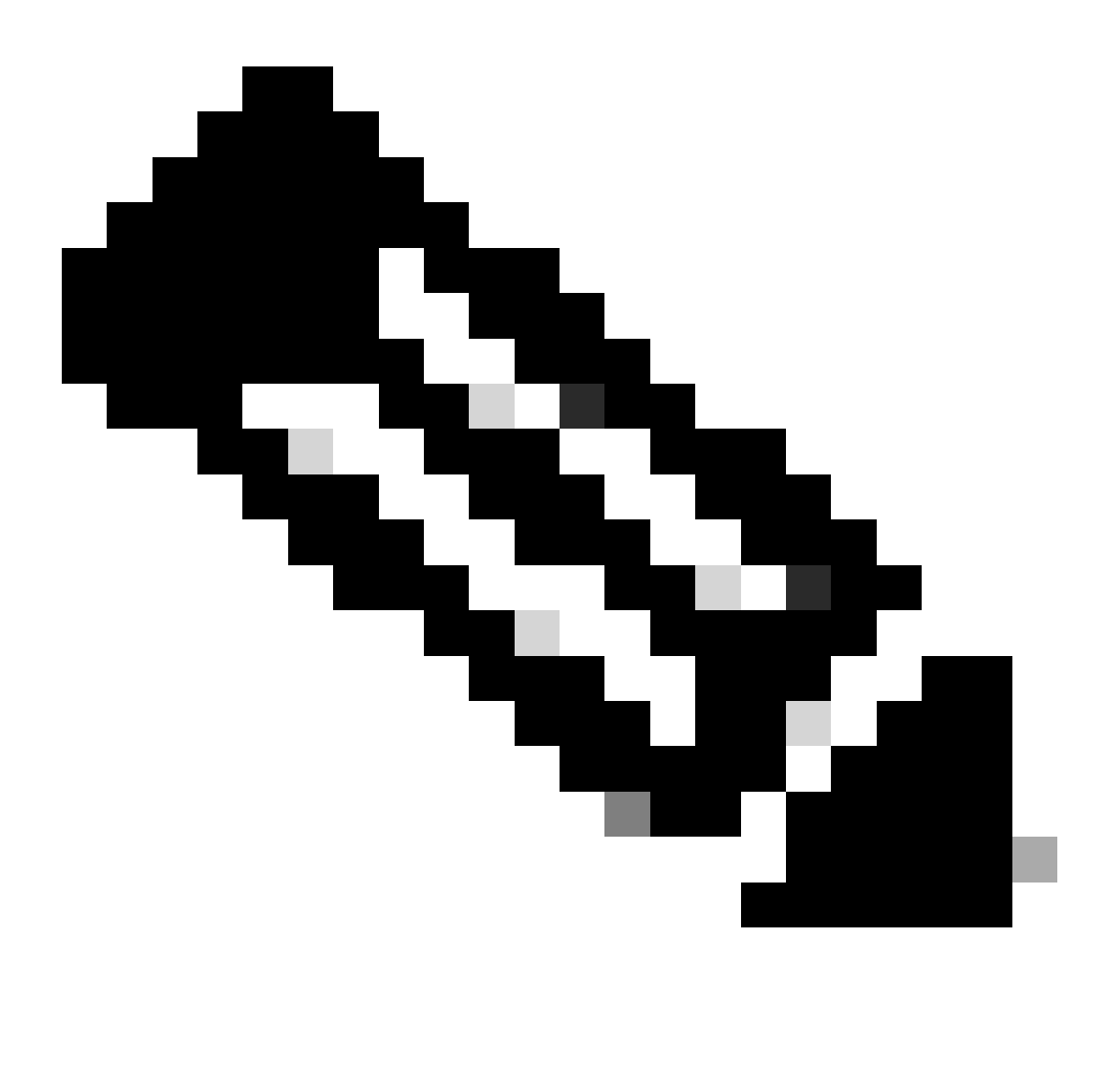

Note: Refer to Important Information on Debug Commands before you use debug commands.

# **Related Information**

What is Wi-Fi 6E?

What Is Wi-Fi 6 vs. Wi-Fi 6E?

Wi-Fi 6E At-a-Glance

Wi-Fi 6E: The Next Great Chapter in Wi-Fi White Paper

Cisco Live - Architecting Next Generation Wireless Network with Catalyst Wi-Fi 6E Access Points

Cisco Catalyst 9800 Series Wireless Controller Software Configuration Guide 17.9.x

WPA3 Deployment Guide